# สำนักงานคณะกรรมการ

อิสลาม

# ประจำกรุงเทพมหานคร

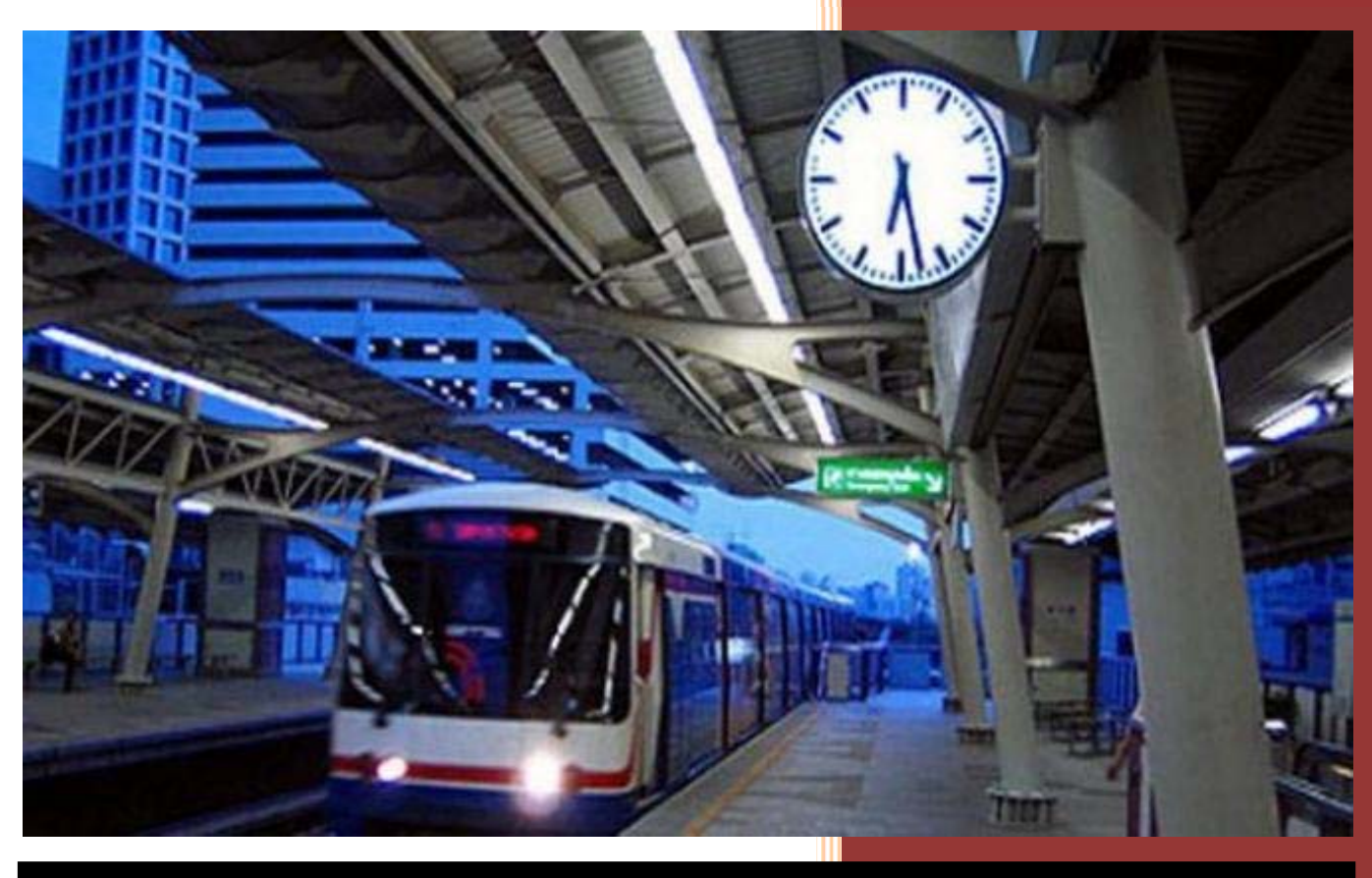

คู่มือการใช้งานระบบบริหารข้อมูลมุสลิมประจำกรุงเทพ สำหรับ "เจ้<u>า</u>หน้าที่มัสยิด"

ผู้จัดทำ...

บริษัท วันบีลีฟ จำกัด www.1belief.com

รหัสเอกสาร D-PR-MIS001 Rev. 1

# คำนำ

เนื้อหาข้อความ

# สารบัญ

| ี้คำนำ                                          | 1 -  |
|-------------------------------------------------|------|
| สารบัญรูปภาพ                                    | 7 -  |
| การเข้าและออกจากระบบ                            | 18 - |
| การลงชื่อเข้าสู่ระบบ (Login)                    | 19 - |
| ตรวจสอบความปลอดภัยการใช้งานระบบ                 | 20 - |
| การลงชื่อออกจากระบบ (Logout)                    | 20 - |
| หน้าแรกที่ผู้ใช้งานจะ ได้พบ                     | 21 - |
| หน้าแรกสำหรับผู้ใช้                             | 21 - |
| รวมหัวข้อเมนูการใช้งาน                          | 30 - |
| การจัดการข้อมูลผู้ใช้ (เมนูข้อมูลผู้ใช้)        | 33 - |
| เมนู ข้อมูลผู้ใช้                               | 33 - |
| เมนู แก้ไขข้อมูลผู้ใช้                          | 34 - |
| เมนู เปลี่ยนรหัสผ่าน (Password)                 | 35 - |
| การจัดการระบบข้อมูลของมัสยิด (เมนูข้อมูลมัสยิด) | 36 - |
| เมนู ข้อมูลมัสยิค                               | 36 - |
| เมนู แก้ไขข้อมูลมัสยิด                          | 36 - |
| เมนูย่อย→ชื่อและทะเบียนมัสยิด                   | 36 - |
| ที่อยู่                                         | 37 - |
| ข้อมูลติดต่อ                                    | 37 - |
| ข้อมูลจำนวนสัปปุรุษ                             | 37 - |
| ประวัติความเป็นมา                               | 38 - |

| สถานที่แนะนำ สถานที่ท่องเที่ยว                          | 38 - |
|---------------------------------------------------------|------|
| รายละเอียดอื่นๆ                                         | 39 - |
| แผนที่                                                  | 39 - |
| เมนู จัดการรูปภาพของมัสยิด                              | 40 - |
| เมนูย่อย→เพิ่มรูปภาพของมัสยิค                           | 40 - |
| เมนูย่อย→ลบรูปภาพของมัสยิด                              | 41 - |
| ข้อมูลข่าวและกิจกรรม                                    | 43 - |
| เมนู เพิ่มข่าวและกิจกรรม                                | 43 - |
| เมนู ข้อมูลข่าวและกิจกรรม                               | 44 - |
| เมนู แก้ไขข่าวและกิจกรรม                                | 45 - |
| เมนู ลบข่าวและกิจกรรม                                   | 47 - |
| เมนู เพิ่ม แก้ไข ลบ ข้อมูลสไลด์โชว์                     | 48 - |
| เพิ่มรูปสไลด์                                           | 49 - |
| แก้ไข ลบ ข้อมูลสไลด์                                    | 50 - |
| การจัดการข้อมูลคณะกรรมการมัสยิด(เมนูคณะกรรมการมัสยิด)   | 53 - |
| เมนู ข้อมูลส่วนตัวของคณะกรรมการ                         | 53 - |
| เมนูย่อย→ เพิ่มข้อมูลส่วนตัวคณะกรรมการฯ                 | 53 - |
| เมนูย่อย→ ข้อมูลส่วนตัวของคณะกรรมการ                    | 55 - |
| เมนูย่อย→ แก้ไขข้อมูลส่วนตัวของคณะกรรมการ               | 57 - |
| เมนูย่อย→ ลบข้อมูลส่วนตัวของคณะกรรมการอิสลามประจำมัสยิด | 60 - |
| เมนู วาระคณะกรรมการอิสลามประจำมัสยิค                    | 61 - |
| เมนูย่อย 🗲 เพิ่มวาระคณะกรรมการฯ มัสยิด                  | 61 - |
| เมนูย่อย→ ข้อมูลวาระคณะกรรมการมัสยิด                    | 62 - |

| เมนูย่อย 🗲 ทำเนียบคณะกรรมการอิสลามประจำมัสยิค                     | 63 -  |
|-------------------------------------------------------------------|-------|
| เมนูย่อย 🗲 เพิ่ม ลด รายการ คณะกรรมการอิสลามประจำมัสยิด            | 64 -  |
| เมนูย่อย 🗲 แก้ไขวาระการคำรงตำแหน่ง ของคณะกรรมการอิสลามประจำมัสยิค | 67 -  |
| เมนูย่อย 🗲 ลบวาระการคำรงตำแหน่ง ของคณะกรรมการอิสลามประจำมัสยิค    | 69 -  |
| ระบบข้อมูลสัปปุรุษ                                                | 70 -  |
| เมนู ข้อมูลทะเบียนบ้าน                                            | 70 -  |
| เมนูข่อย 🗲 ข้อมูลทะเบียนบ้าน                                      | 70 -  |
| เมนูข่อย→ เพิ่มข้อมูลทะเบียนบ้าน                                  | 71 -  |
| เมนูข่อย→ แก้ไขข้อมูลทะเบียนบ้าน                                  | 72 -  |
| เมนูข่อย→ ลบข้อมูลทะเบียนบ้าน                                     | 73 -  |
| เมนู ข้อมูลทะเบียนบุคคล (สัปปุรุษ)                                | 74 -  |
| เมนูย่อย→รายชื่อและข้อมูลสัปปุรุษ                                 | 74 -  |
| เมนูข่อย➔ เพิ่มทะเบียนบุคคล (สัปปุรุษ)                            | 76 -  |
| เมนูข่อย→แก้ไขข้อมูลทะเบียนบุคคล (สัปปุรุษ)                       | 84 -  |
| เมนูข่อย→ลบข้อมูลทะเบียนบุคคล (สัปปุรุษ)                          | 85 -  |
| เมนู การเพิ่มข้อมูลแบบเป็นรายครอบครัว                             | 89 -  |
| ขั้นตอนการเพิ่มข้อมูลทะเบียนบ้าน                                  | 89 -  |
| ขั้นตอนการเพิ่มข้อมูลหัวหน้าครอบครัว (สัปปุรุษ)                   | 90 -  |
| ขั้นตอนการเพิ่มข้อมูลสมาชิกครอบครัว (สัปปุรุษ)                    | 93 -  |
| เมนู ข้อมูลทะเบียนครอบครัว                                        | 95 -  |
| เมนู การพ้นจากการเป็นสัปปุรุษ (จำหน่ายชื่อ)                       | 96 -  |
| การพ้นจากการเป็นสัปปุรุษ (จำหน่ายชื่อ) มี 3 กรณี                  | 96 -  |
| เมนู หนังสือรับรองการเป็นสัปปุรุษประจำมัสยิด                      | 100 - |

| เมนู ค้นหาข้อมูลสัปปุรุษ                                              | 102 - |
|-----------------------------------------------------------------------|-------|
| เมนู ข้อมูลทะเบียนครอบครัว                                            | 103 - |
| เมนูย่อย 🗲 ข้อมูลทะเบียนครอบครัว                                      | 104 - |
| เมนูย่อย 🗲 ย้ายครอบครัว                                               | 105 - |
| เมนู การข้ายสัปปุรุษระหว่างมัสยิด                                     | 109 - |
| เมนูย่อย 🗲 การย้ายสัปปุรุษออกจากมัสยิด                                | 109 - |
| เมนูย่อย →รายการย้ายออกจากมัสยิด                                      | 112 - |
| เมนูย่อย→รายการคำขอย้ายเข้ามัสยิด                                     | 113 - |
| การพิจารณารับ หรือปฏิเสธ คำขอย้ายเข้า และการยกเลิกการย้ายเข้า         | 114 - |
| เมนูย่อย 🗲 รายการคำขอย้ายเข้ามัสยิด (การพิจารณาคำขอย้ายเข้า)          | 114 - |
| เมนูย่อย 🗲 รายการคำขอย้ายเข้ามัสยิค (การปฏิเสธย้ายสัปปุรุษเข้ามัสยิค) | 116 - |
| เมนูย่อย 🗲 รายการย้ายออกจากมัสยิด (ยกเลิกการย้ายสัปปุรุษออกจากมัสยิด) | 117 - |
| ทะเบียนผู้ตาย                                                         | 120 - |
| เมนู เพิ่มข้อมูลทะเบียนผู้ตาย                                         | 120 - |
| เมนู ข้อมูลทะเบียนผู้ตาย                                              | 123 - |
| เมนู แก้ไขข้อมูลทะเบียนผู้ตาย                                         | 125 - |
| เมนู ยกเลิกทะเบียนผู้ตาย                                              | 126 - |
| เมนู หนังสือการอนุญาตนำศพออกจากโรงพยาบาล                              | 128 - |
| ทะเบียนนิกะห์                                                         | 130 - |
| เมนู เพิ่มข้อมูลทะเบียนนิกะห์                                         | 130 - |
| เมนู ข้อมูลทะเบียนนิกะห์                                              | 132 - |
| เมนู แก้ไขข้อมูลทะเบียนนิกะห์                                         | 134 - |
| เมนู ยกเลิกทะเบียนนิกะห์                                              | 135 - |

| เมนู หนังสือรับรองการสมรส (นิกะห์)        | 137 - |
|-------------------------------------------|-------|
| การดูรายงานต่างๆ (เมนูรายงาน)             | 140 - |
| เมนู รายงานสัปปุรุษปัจจุบัน               | 140 - |
| เมนู รายงานรายชื่อสัปปุรุษ                | 141 - |
| เมนู รายงานสรุปข้อมูลสัปปุรุษ             | 141 - |
| เมนู รายงานค้นหาข้อมูลสัปปุรุษ            | 142 - |
| เมนู รายงานสัปปุรุษตามช่วงอายุ            | 143 - |
| เมนูย่อย→ รายงานสัปปุรุษตามช่วงอายุ       | 143 - |
| เมนู รายงานทะเบียนครอบครัวสัปปุรุษ        | 144 - |
| เมนูย่อย →รายงานทะเบียนครอบครัวสัปปุรุษ   | 144 - |
| เมนูย่อย 🗲 รายงานสัปปุรุษเรียงตามครอบครัว | 145 - |
| เมนูย่อย 🗲 รายงานรายชื่อครอบครัว          | 146 - |
| เมนู รายงานผู้มีสิทธิ์คัคเลือกกรรมการ     | 147 - |
| เมนู รายงานการพ้นจากการเป็นสัปปุรุษ       | 148 - |
| เมนู รายงานทะเบียนนิกะห์                  | 149 - |
| เมนู รายงานทะเบียนผู้ตาย                  | 149 - |
| การพิมพ์รายงานด้วยไฟล์ PDF                | 150 - |
| เบราว์เซอร์ Chrome                        | 150 - |
| เบราว์เซอร์ Firefox                       | 152 - |
| เบราว์เซอร์ Internet Explorer (IE)        | 155 - |
| การดาวน์โหลดไฟล์ Excel                    | 157 - |
| การดาวน์โหลดไฟล์ Word                     | 158 - |

# สารบัญรูปภาพ

| รูปที่ 1 การเลือกเมนูเพื่อเข้าสู่ระบบ                             | 18 - |
|-------------------------------------------------------------------|------|
| รูปที่ 2 การลงชื่อเข้าสู่ระบบ (Login)                             | 19 - |
| รูปที่ 3 ตรวจสอบความปลอดภัยการใช้งานระบบ                          | 20 - |
| รูปที่ 4 การลงชื่อออกจากระบบ (Logout)                             | 20 - |
| รูปที่ 5 หน้าแรกหลัง Login / หน้าแสดงข้อมูลมัสยิด                 | 21 - |
| รูปที่ 6 รูปสไลค์โชว์                                             | 22 - |
| รูปที่ 7 ส่วนที่แสคงข้อมูลมัสยิคและเขตรับผิคชอบ                   | 22 - |
| รูปที่ 8 ข่าวและกิจกรรม                                           | 23 - |
| รูปที่ 9 ประวัติกวามเป็นมา                                        | 24 - |
| รูปที่ 10 คณะกรรมการอิสลามประจำมัสยิด                             | 24 - |
| รูปที่ 11 จำนวนสัปปุรุษและจำนวนครอบครัว                           | 25 - |
| รูปที่ 12 ข้อมูลติดต่อมัสยิด                                      | 25 - |
| รูปที่ 13 ข้อมูลติดต่อมัสยิด                                      | 26 - |
| รูปที่ 14 รูปภาพมัสยิด                                            | 26 - |
| รูปที่ 15 แผนที่มัสยิคบน google                                   | 27 - |
| รูปที่ 16 เวลาละหมาด                                              | 27 - |
| รูปที่ 17 ลิงค์อัลกรุอานและลิงค์เว็บที่น่าสนใจ                    | 28 - |
| รูปที่ 18 เว็บไซต์ และเครือข่ายสังคมออนไลน์ต่างๆ (Social Network) | 28 - |
| รูปที่ 19 สถิติการเข้าชมเว็บไซต์เฉพาะมัสยิดของคุณ                 | 29 - |
| รูปที่ 20 เมนูข้อมูลผู้ใช้                                        | 33 - |
| รูปที่ 21 ข้อมูลผู้ใช้ (User)                                     | 33 - |
| รูปที่ 22 แก้ไขข้อมูลผู้ใช้ (User)                                | 34 - |
| รูปที่ 23 เปลี่ยนรหัสผ่าน (Password)                              | 35 - |
| รูปที่ 24 การแก้ไขชื่อและทะเบียนมัสยิด                            | 36 - |

| รูปที่ 25 การแก้ไขที่อยู่มัสยิด                          | 37 - |
|----------------------------------------------------------|------|
| รูปที่ 26 การแก้ไขข้อมูลติดต่อมัสยิด                     | 37 - |
| รูปที่ 27 การแก้ไขจำนวนสัปปุรุษ                          | 38 - |
| รูปที่ 28 การแก้ไขประวัติกวามเป็นมา                      | 38 - |
| รูปที่ 29 สถานที่แนะนำ สถานที่ท่องเที่ยว                 | 38 - |
| รูปที่ 30 การแก้ไขรายละเอียดอื่นๆ                        | 39 - |
| รูปที่ 31 การแก้ไขแผนที่ของ google                       | 40 - |
| รูปที่ 32 การเพิ่มรูปภาพมัสยิด                           | 41 - |
| รูปที่ 33 การลบรูปภาพครั้งละรูป                          | 42 - |
| รูปที่ 34 การถบรูปภาพครั้งละหลายๆ รูป                    | 42 - |
| รูปที่ 35 การเพิ่มข่าวและกิจกรรม                         | 43 - |
| รูปที่ 36 แสดงข้อมูลข่าวและกิจกรรม                       | 44 - |
| รูปที่ 37 รายละเอียดเนื้อหาข่าวและกิจกรรม                | 45 - |
| รูปที่ 38 การแก้ไขข่าวและกิจกรรม                         | 46 - |
| รูปที่ 39 การลบข่าวและกิจกรรม                            | 48 - |
| รูปที่ 40 การเพิ่มลดแก้ไขสไลด์โชว์                       | 48 - |
| รูปที่ 41 การเพิ่มรูปสไลด์                               | 49 - |
| รูปที่ 42 แก้ไข หรือลบ ข้อมูลสไลด์                       | 50 - |
| รูปที่ 43 การลบสไลค์                                     | 51 - |
| รูปที่ 44 การถบครั้งละหลายๆ สไลด์                        | 52 - |
| รูปที่ 45 การกรอกข้อมูลพื้นฐานของกรรมการฯ                | 53 - |
| รูปที่ 46 การกรอกที่อยู่ของกรรมการฯ                      | 54 - |
| รูปที่ 47 การเพิ่มรูปกรรมการฯ                            | 54 - |
| รูปที่ 48 การกรอกข้อมูลการศึกษาและรายละเอียดอื่นๆ        | 55 - |
| รูปที่ 49 แสดงรายชื่อคณะกรรมการฯ มัสยิด                  | 55 - |
| รูปที่ 50 รายละเอียดข้อมูลส่วนตัวของกรรมการฯ มัสยิด      | 56 - |
| รูปที่ 51 รายชื่อคณะกรรมการฯ มัสยิค สำหรับการแก้ไขข้อมูล | 57 - |
| รูปที่ 52 การแก้ไขข้อมูลพื้นฐานของกรรมการฯ               | 58 - |

| รูปที่ 53 การแก้ไขที่อยู่ของกรรมการฯ                                    | 58 - |
|-------------------------------------------------------------------------|------|
| รูปที่ 54 การเปลี่ยนรูปกรรมการฯ                                         | 59 - |
| รูปที่ 55 การแก้ไขข้อมูลการศึกษาและรายละเอียคอื่นๆ                      | 59 - |
| รูปที่ 56 การลบข้อมูลส่วนตัวของคณะกรรมการฯ มัสยิด                       | 60 - |
| รูปที่ 57 การเพิ่มวาระคณะกรรมการอิสลามประจำมัสยิค                       | 62 - |
| รูปที่ 58 แสดงวาระการคำรงตำแหน่ง ของคณะกรรมการอิสถามประจำมัสยิด         | 63 - |
| รูปที่ 59 รายละเอียดวาระ คณะกรรมการฯ มัสยิด                             | 63 - |
| รูปที่ 60 ทำเนียบคณะกรรมการอิสถามประจำมัสยิด                            | 64 - |
| รูปที่ 61 เพิ่ม ลด รายการ คณะกรรมการอิสลามประจำมัสยิด                   | 65 - |
| รูปที่ 62 การเพิ่มรายการคณะกรรมการอิสลามประจำมัสยิค                     | 66 - |
| รูปที่ 63 การลด (ลบ) รายการคณะกรรมการอิสลามประจำมัสยิด                  | 67 - |
| รูปที่ 64 แก้ไขวาระการคำรงตำแหน่ง ของคณะกรรมการอิสลามประจำมัสยิค        | 68 - |
| รูปที่ 65 ถบวาระการคำรงตำแหน่ง ของคณะกรรมการอิสถามประจำมัสยิด           | 69 - |
| รูปที่ 66 แสดงข้อมูลทะเบียนบ้าน                                         | 70 - |
| รูปที่ 67 หน้ารายละเอียดข้อมูลทะเบียน                                   | 71 - |
| รูปที่ 68 การเพิ่มข้อมูลทะเบียนบ้าน                                     | 71 - |
| รูปที่ 69 แสดงข้อมูลทะเบียนบ้านที่ต้องการแก้ไขข้อมูล                    | 72 - |
| รูปที่ 70 การแก้ไขข้อมูลทะเบียนบ้าน                                     | 72 - |
| รูปที่ 71 แสดงข้อมูลทะเบียนบ้านที่ต้องการแก้ไขข้อมูล                    | 73 - |
| รูปที่ 72 ข้อความแจ้งให้ยืนยันการลบข้อมูลทะเบียนบ้าน                    | 73 - |
| รูปที่ 73 แสดงรายชื่อและข้อมูลสัปปุรุษ                                  | 74 - |
| รูปที่ 74 รายละเอียดข้อมูลสัปปุรุษ                                      | 75 - |
| รูปที่ 75 การกรอกเลขประจำตัวประชาชนแบบถูกต้อง                           | 76 - |
| รูปที่ 76 การกรอกเลขประจำตัวประชาชนผิดรูปแบบ                            | 77 - |
| รูปที่ 77 การกรอกเลขรหัสประจำตัวประชาชนไม่ถูกต้อง                       | 77 - |
| รูปที่ 78 การกรอกเลขรหัสประจำตัวประชาชนซ้ำกับที่มีอยู่แล้วในระบบ        | 78 - |
| รูปที่ 79 การกรอกเลขรหัสประจำบ้านที่มีข้อมูลอยู่ในระบบแล้ว (แบบถูกต้อง) | 78 - |
| รูปที่ 80 การกรอกเลขรหัสประจำบ้านผิดรูปแบบ                              | 79 - |

| รูปที่ 81 การกรอกเลขรหัสประจำบ้านไม่ถูกต้องหรือยังไม่มีข้อมูลในระบบ                        | 79 -  |
|--------------------------------------------------------------------------------------------|-------|
| รูปที่ 82 การกรอกข้อมูลหลักของสัปปุรุษ                                                     | 80 -  |
| รูปที่ 83 การเลือกให้สัปปุรุษเป็นหัวหน้าครอบครัว                                           | 81 -  |
| รูปที่ 84 การเลือกให้สัปปุรุษเป็นผู้อาศัย                                                  | 81 -  |
| รูปที่ 85 การกรอกเลขประจำประชาชนของหัวหน้าครอบครัวไม่ถูกต้อง                               | 81 -  |
| รูปที่ 86 การเลือกสถานภาพ กรณีโสด หรือหย่า (ตอลาก)                                         | 82 -  |
| รูปที่ 87 การเลือกสถานภาพ กรณีนิกะห์ และกรอกข้อมูลคู่นิกะห์                                | 82 -  |
| รูปที่ 88 การกรอกข้อมูลบิคาของสัปปุรุษ                                                     | 82 -  |
| รูปที่ 89 การกรอกข้อมูลมารคาของสัปปุรุษ                                                    | 83 -  |
| รูปที่ 90 การกรอกข้อมูลเสริมอื่นๆ                                                          | 83 -  |
| รูปที่ 91 การคลิกปุ่มเพิ่มข้อมูลทะเบียนบุคคล (สัปปุรุษ)                                    | 83 -  |
| รูปที่ 92 แสดงข้อมูลทะเบียนบ้านที่ต้องการแก้ไขข้อมูล                                       | 84 -  |
| รูปที่ 93 การแก้ไขข้อมูลทะเบียนบุคคล (สัปปุรุษ)                                            | 84 -  |
| รูปที่ 94 ข้อความแจ้งเตือนการลบข้อมูลสัปปุรุษที่มีการเพิ่มเข้ามานานเกิน 1 วัน (24 ชั่วโมง) | 85 -  |
| รูปที่ 95 การลบข้อมูลสัปปุรุษที่มีสถานะผู้อาศัย                                            | 86 -  |
| รูปที่ 96 การลบข้อมูลสัปปุรุษ สถานะหัวหน้าครอบครัว ที่มีสมาชิกในครอบครัวหลายคน             | 87 -  |
| รูปที่ 97 การลบข้อมูลสัปปุรุษ สถานะหัวหน้าครอบครัว ที่มีสมาชิกในครอบครัวเพียงคนเดียว       | 88 -  |
| รูปที่ 98 ขั้นตอนการเพิ่มข้อมูลหัวหน้าครอบครัว (สัปปุรุษ)                                  | 91 -  |
| รูปที่ 99 แสดงรายละเอียดข้อมูลหัวหน้าครอบครัว (สัปปุรุษ)                                   | 92 -  |
| รูปที่ 100 ขั้นตอนการเพิ่มข้อมูลหัวหน้าครอบครัว (สัปปุรุษ)                                 | 93 -  |
| รูปที่ 101 แสดงรายละเอียดข้อมูลสมาชิกครอบครัว (สัปปุรุษ)                                   | 94 -  |
| รูปที่ 102 แสดงข้อมูลและสมาชิกในครอบครัว                                                   | 96 -  |
| รูปที่ 103 การลบข้อมูลสัปปุรุษที่มีสถานะผู้อาศัย                                           | 97 -  |
| รูปที่ 104 การจำหน่ายชื่อสัปปุรุษ สถานะหัวหน้าครอบครัว ที่มีสมาชิกในครอบครัวหลายคน         | 98 -  |
| รูปที่ 105 การลบข้อมูลสัปปุรุษ สถานะหัวหน้าครอบครัว ที่มีสมาชิกในครอบครัวเพียงคนเดียว      | 99 -  |
| รูปที่ 106 หนังสือรับรองการเป็นสัปปุรุษประจำมัสยิค 1/2                                     | 101 - |
| รูปที่ 107 หนังสือรับรองการเป็นสัปปุรุษประจำมัสยิค 2/2                                     | 102 - |
| รูปที่ 108 การค้นหาข้อมูลสัปปุรุษ                                                          | 103 - |

| รูปที่ 109 แสดงข้อมูลทะเบียนครอบครัว10                                                         | 04 -         |
|------------------------------------------------------------------------------------------------|--------------|
| รูปที่ 110 รายละเอียดข้อมูลครอบครัวและรายชื่อสมาชิกในครอบครัว10                                | <u> 25 -</u> |
| รูปที่ 111 การย้ายครอบครัวสัปปุรุษ สถานะหัวหน้าครอบครัว ที่มีสมาชิกในครอบครัวหลายคน 10         | 07 -         |
| รูปที่ 112 การย้ายครอบครัวสัปปุรุษ สถานะหัวหน้าครอบครัว ที่มีสมาชิกในครอบครัวเพียงคนเดียว 10   | 07 -         |
| รูปที่ 113 การย้ายครอบครัวโดยเลือกให้สัปปุรุษเป็นหัวหน้าครอบครัว                               | - 80         |
| รูปที่ 114 การย้ายครอบครัวโดยเลือกให้สัปปุรุษเป็นผู้อาศัย10                                    | <u> 29 -</u> |
| รูปที่ 115 การย้ายสัปปุรุษที่มีสถานะหัวหน้าครอบครัว และมีสมาชิกในครอบครัวหลายคน ออกจากมัสยิ    | ์ด           |
| 111 -                                                                                          |              |
| รูปที่ 116 การย้ายสัปปุรุษที่มีสถานะหัวหน้าครอบครัว11                                          | 11 -         |
| รูปที่ 117 การย้ายสัปปุรุษออกจากมัสยิด 11                                                      | 12 -         |
| รูปที่ 118 แสดงข้อมูลรายการ ย้ายสัปปุรุษออกจากมัสยิด12                                         | 13 -         |
| รูปที่ 119 แสดงข้อมูลรายการคำขอย้ายเข้ามัสยิด12                                                | 14 -         |
| รูปที่ 120 การย้ายสัปปุรุษเข้ามัสยิคโดยเลือกให้สัปปุรุษเป็นหัวหน้าครอบครัว                     | 15 -         |
| รูปที่ 121 การย้ายสัปปุรุษเข้ามัสยิคโดยเลือกให้สัปปุรุษเป็นผู้อาศัย                            | 16 -         |
| รูปที่ 122 การปฏิเสธย้ายสัปปุรุษเข้ามัสยิด 12                                                  | 17 -         |
| รูปที่ 123 แสดงข้อมูลรายการย้ายสัปปุรุษออกจากมัสยิด12                                          | 18 -         |
| รูปที่ 124 ยกเลิกการย้ายสัปปุรุษออกจากมัสยิด 12                                                | 18 -         |
| รูปที่ 125 รายละเอียดข้อมูลการย้ายสัปปุรุษระหว่างมัสยิด 11                                     | 19 -         |
| รูปที่ 126 การเพิ่มข้อมูลทะเบียนผู้ตายของสัปปุรุษที่มีสถานะผู้อาศัย                            | 20 -         |
| รูปที่ 127 รูป การเพิ่มข้อมูลทะเบียนผู้ตายของสัปปุรุษ สถานะหัวหน้าครอบครัว ที่มีสมาชิกในครอบก  | ครัว         |
| หลายคน 12                                                                                      | 21 -         |
| รูปที่ 128 การเพิ่มข้อมูลทะเบียนผู้ตายของสัปปุรุษ สถานะหัวหน้าครอบครัว ที่มีสมาชิกในครอบครัวเร | พียง         |
| คนเดียว 12                                                                                     | 22 -         |
| รูปที่ 129 การเพิ่มทะเบียนผู้ตาย 12                                                            | 23 -         |
| รูปที่ 130 แสดงข้อมูลทะเบียนผู้ตายรายละเอียดข้อมูลทะเบียนผู้ตาย                                | 24 -         |

| ลขรหัสทะเบียนผู้ดาย : ด-187-002                                                                         |                                                    |
|----------------------------------------------------------------------------------------------------|----------------------------------------------------|
| เลขที่ใบมรถเบัตร : 23-94750954                                                                          | สำนักทะเบียน : สำนักงานเชตบางกะปั                  |
| เหตุที่ตาย : หัวใจล้มเหลว                                                                               | สถานที่ตาย : โรงพยาบาลลาดพร้าว                     |
| วันที่ตาย: 8 กุมภาพันธ์ 2557                                                                            | อายุ ณ วันที่ตาย : 28 ปี 0 เดือน                   |
| สถานที่ละหมาด : มัสยิดกมาลุ้ลอีมาน                                                                      | เวลาละหมาด: 8 กุมภาพันธ์ 2557, 14:00 น.            |
| วันที่แจ้งการตาย: 8 กุมภาพันธ์ 2557                                                                     | ฝั่งที่กุโบ๊ร : กุโบ๊รประจำมัสยิดฮิดายาตุดดีนียะฮ์ |
| ผู้แจ้งข้อมูลการตาย : นายธงชัย ก้าวรุ่งเรือง                                                            |                                                    |
| ที่อยู่ผู้แจ้ง: 12 ชอยลาดพร้าว 136 ถนนลาเ<br>หมายเหตุ: ลูกของผู้ดายเป็นผู้แจ้งการเพิ่ม<br>หะเบียนผู้ดาย | ฉพร้าว แขวงคลองจั่น เขตบางกะปี กรุงเทพมหานคร<br>ม  |

รูปที่ 131 รายละเอียดข้อมูลทะเบียนผู้ตาย.....- 124 -

| เลขที่ใบมรณบัตร :     | 23-94750954                                               | สำนักทะเบียน :      | สำนักงานเขตบางกะปี              |      |    |
|-----------------------|-----------------------------------------------------------|---------------------|---------------------------------|------|----|
| เหตุที่ตาย :          | หัวใจล้มเหลว                                              | สถานที่ตาย :        | โรงพยาบาลลาดพร้าว               |      |    |
| วันที่ดาย :           | 08-02-2557                                                |                     |                                 |      |    |
| วันที่ละหมาด :        | 08-02-2557                                                | เวลาละหมาด :        | ชั่วโมง 14 🔻 นาที               | 00 🔻 |    |
| สถานที่ละหมาด :       | มัสยิดกมาลุัลอีมาน (วังดาหนวด)                            | ฝั่งที่กุโบ๊ร :     | <b>กุโบรประจำมัสยิดฮิดายา</b> เ |      | -3 |
| ผู้แจ้งข้อมูลการดาย : | นายธงชัย ก้าวรุ่งเรื่อง                                   | วันที่แจ้งการดาย :  | 08-02-2557                      |      |    |
| ที่อยู่ผู้แจ้ง :      | 12 ขอยลาดหร้าว 136 ถนนลาดหร้า<br>เขตบางกะปี กรุงเทพมหานคร | ว แขวงคลองสับ<br>// |                                 |      |    |
| หมายเหตุ :            | ลูกของผู้ดายเป็นผู้แจ้งการเพิ่มทะเบีย                     | บนผู้ดาย            |                                 |      |    |

| รูปที่ 132 การแก้ไขข้อมูลทะเบียนผู้ตาย                                     | 126 - |
|----------------------------------------------------------------------------|-------|
| รูปที่ 133 การยกเลิกทะเบียนผู้ตาย                                          | 127 - |
| รูปที่ 134 เมนูการอนุญาตนำศพออกจากโรงพยาบาล                                | 128 - |
| รูปที่ 135 การพิมพ์หรือดาวน์โหลด หนังสือการอนุญาตนำศพออกจากโรงพยาบาล       | 129 - |
| รูปที่ 136 การเพิ่มข้อมูลทะเบียนนิกะห์ของฝ่ายชาย (เจ้าบ่าว)                | 130 - |
| รูปที่ 137 การเพิ่มข้อมูลทะเบียนนิกะห์ของฝ่ายหญิง (เจ้าสาว)ข้อมูลการนิกะห์ | 131 - |
| รูปที่ 138 การเพิ่มข้อมูลทะเบียนนิกะห์เมนู ข้อมูลทะเบียนนิกะห์             | 132 - |

| ที | เลขรหัส<br>ทะเบียนนิกะห์ | เลขทะเบียน<br>ใบสมรส | ฝ้ายชาย (เจ้าบ่าว)                                          | 3<br>ฝ่ายหญิง (เจ้าสาว)                                  | รายละเอียด |
|----|--------------------------|----------------------|-------------------------------------------------------------|----------------------------------------------------------|------------|
| 1  | น-187-001                | 730/22378            | นายวันชัย การะพิทักษ์<br>เลขบัตรประชาชน : 9-3739-67757-56-1 | นางสาวดุษณี แพ่งสภา<br>เลขบัตรประชาชน:7-1436-66353-46-7  | รายละเอียด |
| 2  | u-187-002                | 730/22321            | นายทวี สัญญา<br>เลขบัดรประชาชน : 1-6702-59386-73-4          | นางสาวอามีนะ สัญญา<br>เฉขบัตรประชาชน : 1-7141-43431-67-1 | รายละเอียด |
|    |                          |                      |                                                             | 5 รวมทั้งหมด                                             | 2 ทะเบียน  |

รูปที่ 139 แสคงข้อมูลทะเบียนนิกะห์.....- 132 -

| ลขรหัสทะเบียนนิกะห์ : น-187-001         | วันที่นิกะห์ : 8 เมษายน 2557          |   |
|-----------------------------------------|---------------------------------------|---|
| สถานที่นิกะห์: มัสยิดฮิดายาตุดดีนียะฮ์  | มะฮัร : 100,000 บาท                   |   |
| ผู้ปกครอง (วะลี) : นายมาโนช การะพิทักษ์ | ผู้ทำการนึกะห์ : นายอับดุลอาชิส สัญญา | _ |
| วะลีเกี่ยวข้องเป็น: บิดา                | ผู้นิกะห์เกี่ยวข้องเป็น : บุตรสาว     | 3 |
| พยานคนที่ 1 : นายมูฮ้มหมัด นิยมสุข      | พยานคนที่ 2: นายอิบรอฮีม โด๊ะโส๊ะ     |   |
| สมรสตามกฎหมาย : จดทะเบียนสมรสตามกฎหมาย  | เลขทะเบียนใบสมรส : 730/22378          |   |
| หมายเหตุ: ทั้งคู่เป็นสัปปุรุษของมัสยิด  |                                       |   |

รูปที่ 140 รายละเอียดข้อมูลทะเบียนนิกะห์ .....- 133 -รูปที่ 141 การค้นหาทะเบียนนิกะห์เพื่อแก้ไขข้อมูลข้อมูลฝ่ายชาย (เจ้าบ่าว) .........- 134 -รูปที่ 142 การแก้ไขข้อมูลทะเบียนนิกะห์ของฝ่ายชาย (เจ้าบ่าว)ข้อมูลฝ่ายหญิง (เจ้าสาว) ......- 134 -รูปที่ 143 การแก้ไขข้อมูลทะเบียนนิกะห์ของฝ่ายหญิง (เจ้าสาว) ......- 135 -

| ลขรหัสทะเบียนนิกะห์ : | u-187-001                         | วันที่นิกะห์ :            | 08-04-2557           |              |
|-----------------------|-----------------------------------|---------------------------|----------------------|--------------|
| สถานที่นิกะห์ :       | มัสยิดฮิดายาดุดดีนียะฮ์           | มะฮัร :                   | 100,000 บาท          |              |
| ผู้ทำการนิกะห์ :      | นายมาโนช การะห์ทักษ์              | ผู้ท่าการนิกะห์ :         | นายอับดุลอาซ์ส สัญญา |              |
| วะลีเกี่ยวข้องเป็น :  | บิดา                              | ผู้นิกะห์เกี่ยวข้องเป็น : | บุตรสาว              |              |
| พยานคนที่ 1 :         | นายมูฮัมหมัด นิยมสุข              | พยานคนที่ 2 :             | นายอิบรอฮีม โด๊ะโส๊ะ | 3            |
| สมรสตามกฎหมาย :       | 🖲 จดทะเบียนสมรส 🔘 ไม่ได้จดทะเบียน | เลขทะเบียนใบสมรส :        | 730/22378            |              |
| หมายเหตุ :            | ทั้งคู่เป็นสัปปุรษของมัสยิด<br>// |                           |                      | 10           |
|                       |                                   |                           | แก้ไขท               | ะเบียนนิกะห์ |

| วิบท   | 144 การแก เขขอมูลพะเบอนนกะห    | 1 ]                             | - 35  |
|--------|--------------------------------|---------------------------------|-------|
| รูปที่ | 145 การยกเลิกทะเบียนนิกะห์เมนู | หนังสือรับรองการสมรส (นิกะห์) 1 | 137 - |

#### หนังสือรับรองการสมรส (นิกะห์)

|    | เลขบัด                                    | รฯ ฝ้ายชาย :                                                                                   | เฉขบัตรฯ ฝ่ายหญิง :                                                    | -                  |                                                                            |                                            |
|----|-------------------------------------------|------------------------------------------------------------------------------------------------|------------------------------------------------------------------------|--------------------|----------------------------------------------------------------------------|--------------------------------------------|
|    |                                           | ชื่อฝ่ายชาย : กรณาเลือก 🔻 -                                                                    | ชื่อฝ่ายหญิง :                                                         | กรุณาเลือก 🔻       | •                                                                          |                                            |
|    | นามส                                      | กุลฝ่ายชาย :                                                                                   | นามสกุลฝ่ายหญิง :                                                      |                    |                                                                            | -1                                         |
|    | รหัสทะ                                    | เบียนนิกะห์: .                                                                                 | ทะเบียนใบสมรส :                                                        |                    |                                                                            |                                            |
|    |                                           |                                                                                                |                                                                        |                    |                                                                            | ค้นหา                                      |
|    |                                           |                                                                                                |                                                                        |                    |                                                                            |                                            |
| ที | เลชรหัส<br>ทะเบียนนิ<br>กะน์              | ฝ่ายชาย (เจ้าบ่าว)                                                                             | ฝ้ายหญิง (เจ้าส                                                        | (בו<br>2           | พิมพ์หนังสือรับรองา<br>ด้วยไฟล์ PDF<br>3                                   | ดาวน์โหล<br>ไฟล์ Wo                        |
| 1  | เลษรหัส<br>ทะเบียนนิ<br>กะห์<br>น-187-001 | <mark>ฝ้ายชาย (เจ้าบ่าว)</mark><br>นายวันชัย การะพิทักษ์<br>เลชบัดรประชาชน : 9-3739-67757-56-1 | ฝ่ายหญิง (เจ้าสา<br>นางสาวดุษณี แพ่งสภา<br>เลขบัดรประชาชน : 7-1436-663 | a)<br>2<br>53-46-7 | พิมพ์หนังสือรับรองา<br>ด้วยไฟล์ PDF<br>พิมพ์หนังสือรับรองา<br>ด้วยไฟล์ PDF | ดาวน์โหล<br>ไฟล์ Wo<br>ดาวน์โหล<br>ไฟล์ Wo |

รูปที่ 146 การพิมพ์หรือดาวน์โหลด หนังสือรับรองการสมรส (นิกะห์)......- 138 -รูปที่ 147 หนังสือรับรองการสมรส (นิกะห์) .....- 138 -รูปที่ 148 บันทึกการสมรส .....- 139 -รูปที่ 149 บันทึกผู้ทำการสมรส .....- 139 -รูปที่ 150 รายงานสัปปุรุษปัจจุบัน....- 140 -รูปที่ 151 รายงานรายชื่อสัปปุรุษ ....- 141 -

## สรุปข้อมูลสัปปุรุษประจำ มัสยิดฮิดายาตุดดีนียะฮ์ (ทดสอบระบบ) แขวงบางบอน เขตบางบอน กรุงเทพมหานคร

### ปัจจุบันมีสัปปุรุษทั้งหมด 1,394 คน ประกอบด้วย

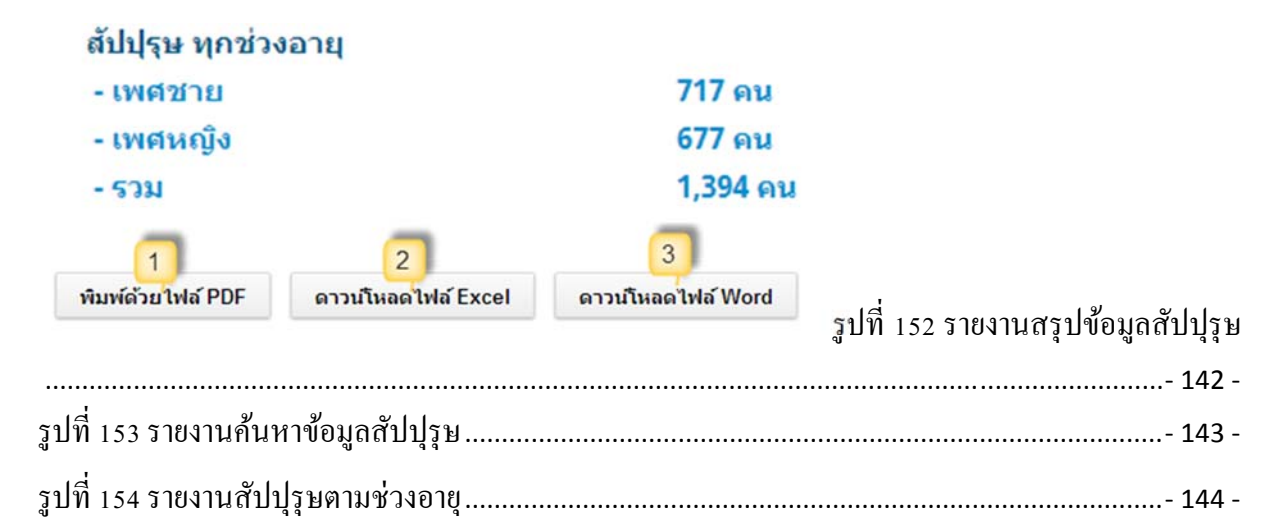

#### รายงานทะเบียนครอบครัวสัปปุรุษ

รหัสครอบครัว : 187-0001

|          |             | 🦰 ทะเบียนครอบครัวสัปปุรุษ                                                                                                    |            |               |
|----------|-------------|----------------------------------------------------------------------------------------------------|------------|---------------|
|          |             | 🋂 มัสยิดฮิดายาตุดดีนียะฮ์ (ทดสอบระบบ)                                                                                                    |            |               |
|          |             | รหัสครอบครัว : 187-0001                                                                                                    |            |               |
|          |             | มีสมาชิกในครอบครัว 2 คน                                                                                                    |            |               |
|          |             | นายมนชัย พงษ์พานิช เป็นหัวหน้าครอบครัว                                                                                                    |            |               |
| สำคับที่ | รนัสสัปประเ | บ้านเลขที่ 1 หมู่ 1 (หัวหมาก)<br>แขวงหัวหมาก เขตมางกะปิ กรุงเทพมหานตร<br>5 6 7<br>พิมพ์ด้วยไฟล์ PDF ดาวเป็นลดไฟล์ Excel ดาวเป็นลดไป<br>ชื่อ - นามฮออ | ฟล์ Word   | อาย           |
| анный    | знаапиля    |                                                                                                    | UNH        | a ių          |
| 1        | 187-0001-01 | นายวันชัย การะพิทักษ์ (อับดุลเลาะน์)                                                                                                    | ชาย        | 48 ปี 5 เดือน |
| 2        | 187-0001-02 | นายมนชัย พงษ์พานิช (สุลัยมาน)                                                                                                    | ชาย        | 10 ปี 2 เดือน |
|          |             |                                                                                                    | รวมทั้งหมด | 2 คน          |

รูปที่ 155 รายงานทะเบียนครอบครัวสัปปุรุษ .....- 145 -รูปที่ 156 รายงานสัปปุรุษเรียงตามครอบครัวเมนูย่อย →รายงานรายชื่อครอบครัว.....- 146 -รูปที่ 157 รายงานรายชื่อครอบครัวเมนู รายงานสัปปุรุษที่มีสิทธิ์คัคเลือกกรรมการอิสลามประจำมัสยิค.....-147 -

รูปที่ 158 รายงานสัปปุรุษที่มีสิทธิ์คัคเลือกกรรมการอิสลามประจำมัสยิคเมนู รายงานการพ้นจากการเป็น สัปปุรุษ.....- 148 -

| ล่าดับที่ | รหัสสัปปุรุษ | ชื่อ - สกุล (ชื่อมุสลิม)         | LWA  | เลขบัตรประชาชน    | วันที่จำหน่ายชื่อ |
|-----------|--------------|----------------------------------|------|-------------------|-------------------|
| 1         | 187-0003-06  | นายอนันด์ การะพิทักษ์ (อิสมาแอล) | ช่าย | 1-2126-20662-97-1 | 17 มิ.ย. 2557     |
| 2         | 187-0006-01  | เด็กหญิงมาลินี บาหยัน (ฮาวา)     | หญิง | 6-3536-38576-95-3 | 4 มิ.ย. 2557      |
| 3         | 187-0007-01  | นายเกรียงไกร กันสุทธิ (มูชา)     | ช่าย | 3-2121-16744-73-6 | 17 ม.ย. 2557      |
|           |              |                                  |      | รวมทั้งหมด        | 3 คน              |

รูปที่ 159 รายงานการพ้นจากการเป็นสัปปุรุษ.....- 149 -

รายงานทะเบียนนิกะห์

| รายงานหะเบียนนิกะห์<br>มัสยิดฮิดายาตุดดีนียะฮ์ (ทดสอบระบบ)<br>แขวงบางบอน เขดบางบอน กรุงเทพมหานคร |                                                    |                                                |                                                                                                    |                                                                              |
|--------------------------------------------------------------------------------------------------|----------------------------------------------------|------------------------------------------------|----------------------------------------------------------------------------------------------------|------------------------------------------------------------------------------|
|                                                                                                  |                                                    | 1<br>พิมพ์ด้วยไห                               | ปัจจุบันมีทะเบียนนิกะห์ 2 ทะเบียน<br>(เฉพาะที่มีข้อมูลทะเบียนนิกะห์เท่านั้น)<br>2<br>ฟล์ PDF ดาวนโหลดไฟล์ Excel ดาวนโหลด | าไฟล์ Word                                                                   |
|                                                                                                  |                                                    |                                                |                                                                                                    |                                                                              |
| d 4                                                                                              | เลชรหัส<br>ทะเบียนนิกะห์                           | วันที่นิกะห์                                   | ฝ้ายชาย (เจ้าบ่าว)                                                                                                    | ฝ้ายหญิง (เจ้าสาว)                                                           |
| <mark>រៅ 4</mark><br>1                                                                           | เลชรหัส<br>ทะเบียนนิกะห์<br>น-187-001              | วันที่นิกะพ์<br>8 เมษายน 2557                  | ฝ้ายชาย (เจ้าบ่าว)<br>นายวันชัย การะพิมักษ์                                                                              | ฝ่ายหญิง (เจ้าสาว)<br>นางสาวดุษณี แพ่งสภา                                    |
| 1<br>2                                                                                           | เลชรหัส<br>หะเบียนนิกะห์<br>น-187-001<br>น-187-002 | วันที่นิกะพ์<br>8 เมษายน 2557<br>1 มกราคม 2513 | ผ้ายชาย (เจ้าบ่าว)<br>นายวันชัย การะพิทักษ์<br>นายทวี สัญญา                                                              | <mark>ฝ่ายหญิง (เจ้าสาว)</mark><br>นางสาวดุษณี แพ่งสภา<br>นางสาวอามีนะ สัญญา |

#### รายงา<mark>นทะเบียนผู้ตาย</mark>

|                 |                          | บัฤ<br>มัสยิดฮิดายา<br>แขวงบางบอน          | บูชีทะเบียนผู้ดาย<br>เดุดดีนียะฮ์ (ทดสอบระบ<br>เขตบางบอน กรุงเทพมหาน | บ)                                     |              |            |
|-----------------|--------------------------|--------------------------------------------|----------------------------------------------------------------------|----------------------------------------|--------------|------------|
|                 |                          | ปัจจุบัน<br>ดัปปุรุษเพศ<br>2               | เม็สัปปุรุษทั้งหมด 2 คน<br>1: รวมทั้งผู้ชายและผู้หญิง                | 1                                      |              |            |
| <del>й </del> Е | เลชรหัส<br>หะเบียนผู้ดาย | พิมพ์ด้วยไฟล์ PDF ดา<br>ชื่อ - ฮกุล ผู้ตาย | วมโหลดไฟล์ Excel ดาว<br>เลขบัดรประชาชน                               | นโหลดไฟล์ Word<br>เลซที่<br>ใบมรถเบัคร | วันที่ตาย    | รายละเอียด |
| 1               | ด-187-001                | เด็กชายอภิชาต ธนภัทรศริ                    | 8-4837-29136-76-5                                                    | 45454564                               | 2 มิ.ย. 2557 | รายละเอียด |
| 2               | ด-187-002                | นายอานนพ์ ก้าวรุ่งเรือง                    | 1-8833-99854-39-1                                                    | 23-94750954                            | 8 ก.พ. 2557  | รายละเอียด |
|                 |                          |                                            |                                                                      |                                        | รวมทั้งหมด   | 2 คน       |

| รูปที่ 161 รายงานทะเบียนผู้ตาย                                                  | 150 - |
|---------------------------------------------------------------------------------|-------|
| รูปที่ 162 การพิมพ์รายงานด้วยไฟล์ PDF ในเบราเซอร์ Chrome                        | 151 - |
| รูปที่ 163 คาวน์โหลดหรือบันทึกรายงานไฟล์ PDF ในเบราเซอร์ Chrome                 | 152 - |
| รูปที่ 164 การพิมพ์รายงานด้วยไฟล์ PDF ในเบราเซอร์ Firefox                       | 154 - |
| รูปที่ 165 คาวน์โหลดหรือบันทึกรายงานไฟล์ PDF ในเบราเซอร์ Firefox                | 155 - |
| รูปที่ 166 การพิมพ์รายงานด้วยไฟล์ PDF ในเบราเซอร์ Firefox                       | 156 - |
| รูปที่ 167 คาวน์โหลดหรือบันทึกรายงานไฟล์ PDF ในเบราเซอร์ Internet Explorer (IE) | 157 - |
| รูปที่ 168 การคาวน์โหลคและเปิคไฟล์ Excel                                        | 158 - |

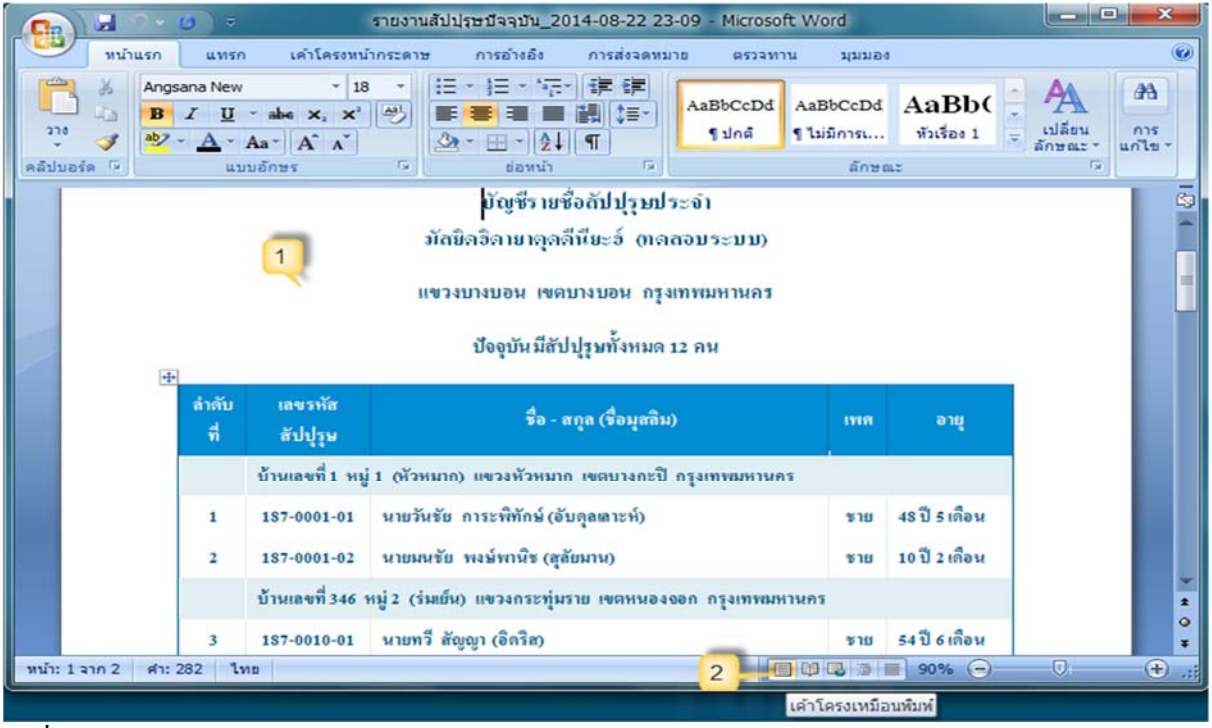

รูปที่ 169 การคาวน์โหลดและเปิดไฟล์ Excel .....- 159 -

# การเข้าและออกจากระบบ

การใช้ระบบบริหารจัดการข้อมูลมุสลิม (Muslim System) จำเป็นต้องลงชื่อเข้าสู่ระบบ (Login) ก่อนเสมอ โดยการเปิดโปรแกรม เว็บบราวเซอร์ แล้วไปที่เว็บไซด์ www.islamicbangkok.or.th แล้วคลิก เลือกเมนู "ทำเนียบมัสยิด"

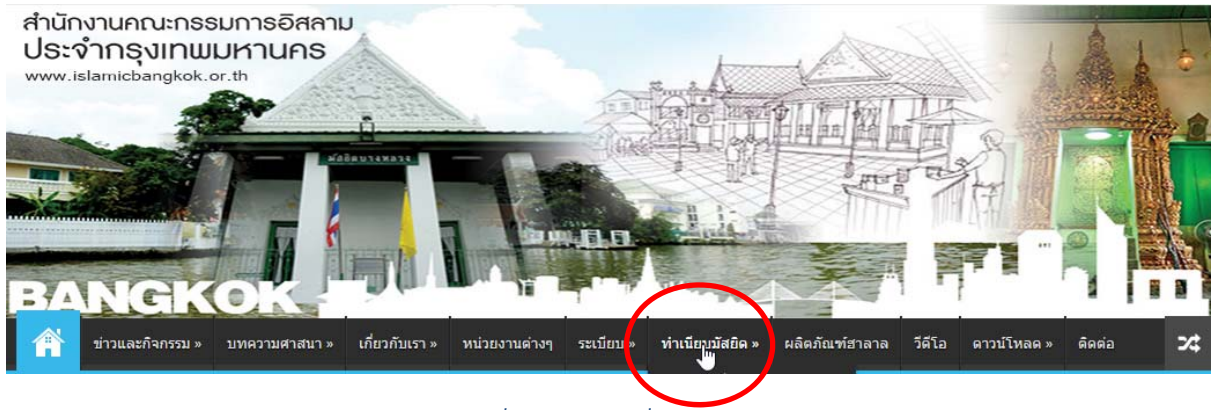

รูปที่ 1 การเลือกเมนูเพื่อเข้าสู่ระบบ

รู้ หรือไม่ เมื่อคุณคลิ๊กเลือกทำเนียบมัสยิดในเว็บไซด์ของ กอ.กทม. จะทำให้คุณเข้ามาสู่หน้า http://masjid.islamicbangkok.or.th โดยอัตโนมัติ ซึ่งคุณสามารถประหยัดเวลาได้โดยการ Save URL ดังกล่าวได้ตรงๆ เลย หรืออีก 1 วิธีที่เข้าได้เหมือนกันคือการเข้าผ่าน www.muslimsystem.com นะครับ

คำแนะนำ ระบบบริหารจัดการข้อมูลมุสลิม สามารถทำงานและแสดงผลได้ดีที่สุด เมื่อใช้งานกับ เบราว์เซอร์ Google Chrome Ochrome ถ้าหากยังไม่มีเบราว์เซอร์ Google Chrome สามารถดาวน์ โหลดได้จาก www.google.com/chrome เพื่อนำมาติดตั้งในเกรื่องกอมพิวเตอร์ที่ต้องการใช้งาน

# การลงชื่อเข้าสู่ระบบ (Login)

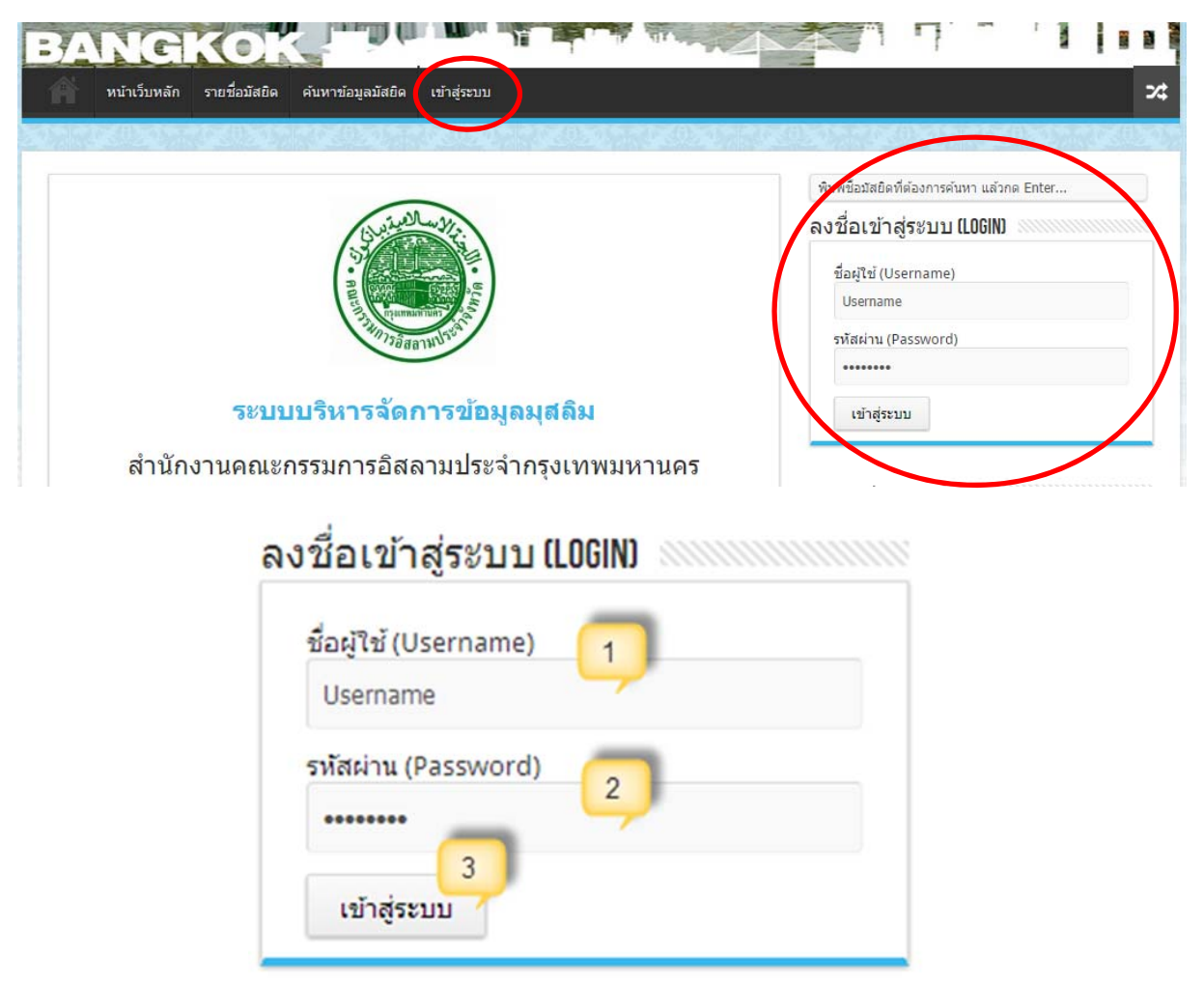

### รูปที่ 2 การลงชื่อเข้าสู่ระบบ (**Login)**

เมื่อเข้าสู่หน้าเว็บไซต์ http://masjid.islamicbangkok.or.th ให้ทำการลงชื่อเข้าสู่ระบบ (Login) โดย

- 1. ให้กรอกชื่อผู้ใช้ (Username)
- 2. กรอกรหัสผ่าน (Password)
- คลิกปุ่ม "เข้าสู่ระบบ"

ถ้าหากชื่อผู้ใช้ (Username) และรหัสผ่าน (Password) ถูกต้องก็จะเข้าสู่ระบบได้ แต่ถ้าหากไม่ ถูกต้อง จะมีข้อความแจ้งเตือนว่า *"ชื่อผู้ใช้ (Username) หรือ รหัสผ่าน (Password) ไม่ถูกต้อง กรุณาลอง* ใหม่อีกครั้ง"

# ตรวจสอบความปลอดภัยการใช้งานระบบ

เมื่อสามารถลงชื่อเข้าสู่ระบบ (Login) ได้แล้ว (User และ Password ถูกต้อง) ระบบจะนำมาสู่การ ตรวจสอบความปลอดภัยก่อนการใช้งานอีกครั้ง ด้วยการให้พิมพ์ตัวอักษรรหัสความปลอดภัยที่ท่านเห็น (หมายเลข 1) ลงในช่องด้านล่าง (หมายเลข 2) แล้วคลิกปุ่ม "ยืนยัน รหัสความปลอดภัย" (หมายเลข 3)

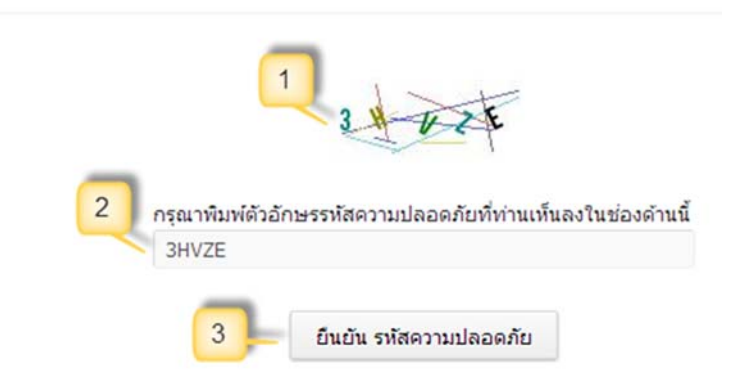

## ตรวจสอบความปลอดภัยการใช้งานระบบ

รูปที่ 3 ตรวจสอบความปลอคภัยการใช้งานระบบ

# การลงชื่อออกจากระบบ (Logout)

หลังจากที่คุณลงชื่อเข้าสู่ระบบ (Login) เพื่อใช้งานในส่วนต่างๆ แล้วนั้น เมื่อเสร็จสิ้นการใช้งาน เพื่อเป็นการรักษาความปลอคภัยและป้องกันผู้อื่นสวมรอยเข้ามาใช้งานระบบในฐานะชื่อผู้ใช้และสิทธิการ ใช้งานของคุณ ดังนั้นให้คุณทำการลงชื่อออกจากระบบ (Logout) ด้วยทุกครั้ง ด้วยการคลิกที่เมนู **"ออกจาก** ระบบ"

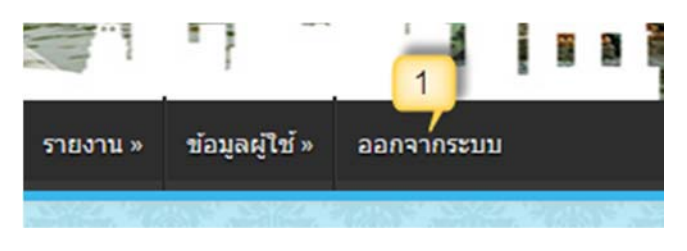

รูปที่ 4 การลงชื่อออกจากระบบ (Logout)

# หน้าแรกที่ผู้ใช้งานจะได้พบ

# หน้าแรกสำหรับผู้ใช้

หลังจากลงชื่อเข้าสู่ระบบ (Login) และตรวจสอบความปลอดภัยการใช้งานระบบเรียบร้อยแล้ว ระบบจะนำผู้ใช้มาสู่หน้าแรกของตามสิทธิที่ตนเองมีอยู่ (เป็นหน้าเดียวกันกับเมนูข้อมูลมัสยิด) ซึ่งแบ่งเป็น ส่วนต่างๆ ได้ดังนี้

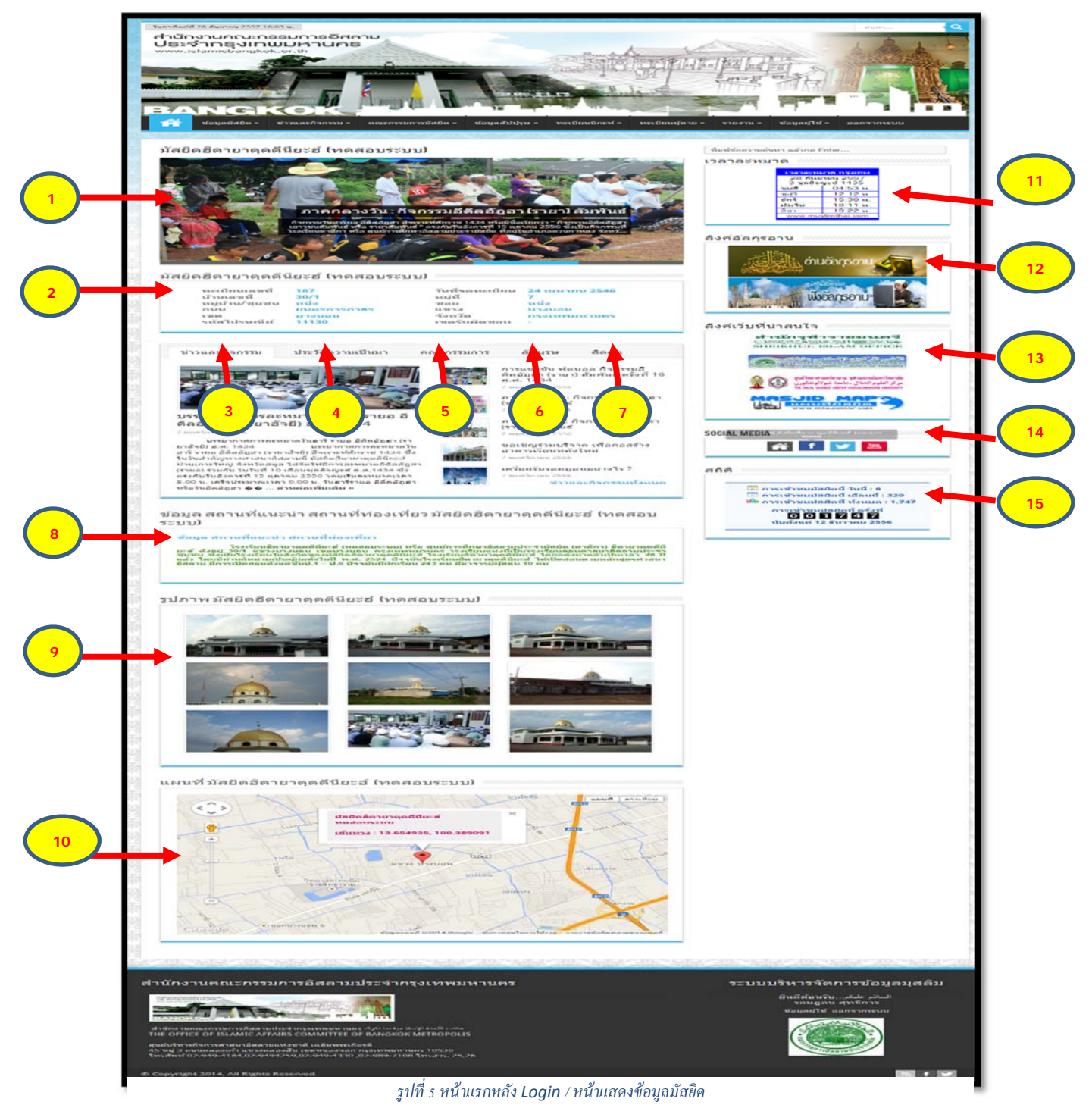

## 1. ชื่อมัสยิดและสไลด์โชว่

ส่วนแรกของหน้าข้อมูลมัสขิดจะมีชื่อมัสยิด (หมายเลข 1) ชื่อรอง (หมายเลข 2) และสไลด์โชว์ (หมายเลข 3)จะมีทั้งหมดได้ไม่เกิน 5 สไลด์ โดยจะมีค่าเริ่มต้น (Default) คือ ถ้าหากยังไม่มีการเพิ่มข้อมูล สไลด์โชว์ และยังไม่มีการเพิ่มรูปภาพมัสยิด ระบบจะแสดงสไสด์โชว์ที่เป็นค่าเริ่มต้น (Default) ของระบบ แต่ถ้าหากมีการเพิ่มรูปภาพมัสยิดแล้ว (เมนูเพิ่ม ลบ รูปภาพมัสยิด) ระบบจะเปลี่ยนไปดึงรูปภาพมัสยิดมา แสดงแทน และที่แนะนำคือคุณต้องเพิ่มข้อมูลสไลด์โชว์ (เมนูเพิ่ม แก้ไข ลบข้อมูลสไลด์โชว์) ระบบจะได้ ไปดึงข้อมูลสไลด์ที่คุณต้องการให้แสดง ซึ่งสามารถนำมาแสดงข่าว กิจกรรม รูปมัสยิด หรือลิงก์ข้อมูลต่างๆ ที่น่าสนใจก็ได้ ขึ้นอยู่กับการประยุกต์ใช้งานของคุณ

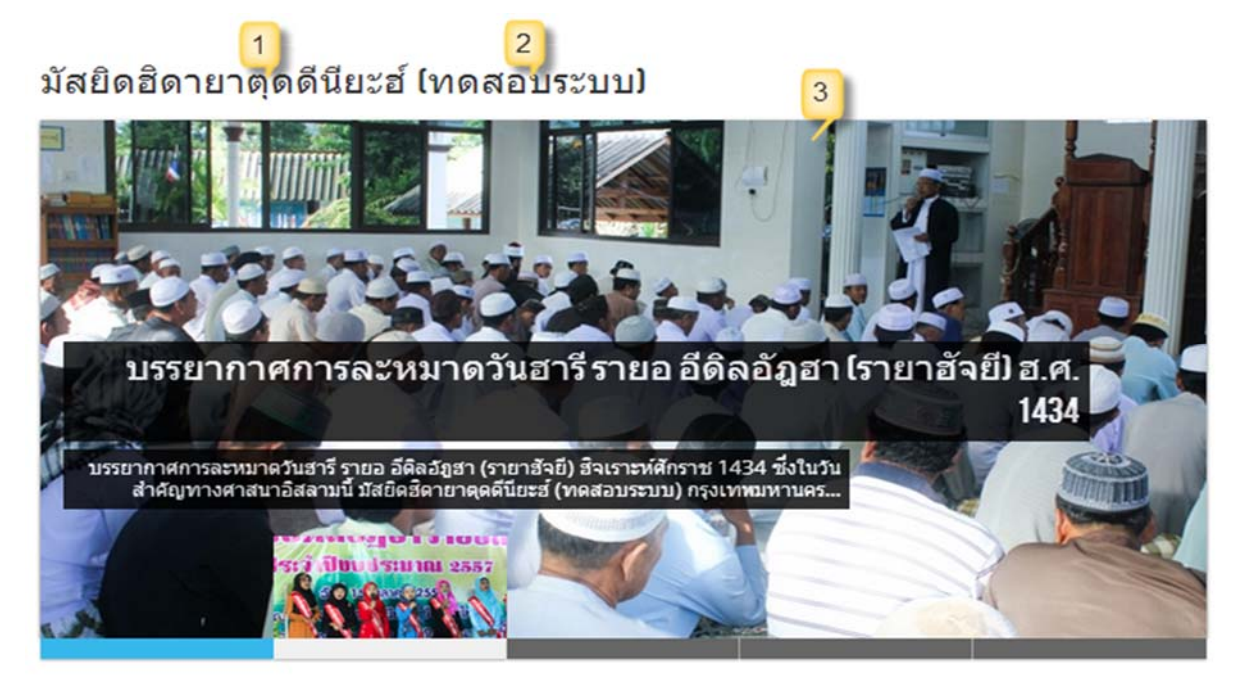

รูปที่ 6 รูปสไลค์โชว์

## 2. ข้อมูลทะเบียนและที่อยู่มัสยิด

ส่วนที่ 2 จะแสดงข้อมูลทะเบียนมัสยิด ที่อยู่มัสยิด และเขตรับผิดชอบ (หมายเลข 4)

| ทะเบียนเลขที่  | 187         | วันที่จดทะเบียน | 24 เมษายน 2546 |
|----------------|-------------|-----------------|----------------|
| บ้านเลขที่     | 30/1        | หมู่ที่         | 7              |
| หมู่บ้าน/ชุมชน | หนึ่ง       | ชอย             | หนึ่ง          |
| ถนน            | ยนตรการกำธร | W2133           | บางบอน         |
| 1210           | บางบอน      | จังหวัด         | กรุงเทพมหานคร  |
| รหัสไปรษณีย์   | 11130       | เขตรับผิดชอบ    | มัสยิดเขด 1    |

รูปที่ 7 ส่วนที่แสดงข้อมูลมัสยิดและเขตรับผิดชอบ

### 3. ข่าวและกิจกรรม

ส่วนที่ 3 เป็นส่วนของข่าวและกิจกรรม (หมายเลข 5) ถ้าหากมีการเพิ่มข่าวและกิจกรรมระบบจะคึง ข้อมูลข่าวและกิจกรรม 6 เรื่องล่าสุดมาแสดง ซึ่งถ้าหากมีมากกว่า 6 เรื่อง ระบบจะแสดงลิงค์ **"ข่าวและ** กิจกรรมทั้งหมด" (หมายเลข 6) เพื่อคลิกไปอ่านทั้งหมด ในแต่ละเรื่องคุณสามารถคลิกลิงค์ รูปภาพ (หมายเลข 7) และหัวข้อ (หมายเลข 8) เพื่อเข้าไปอ่านเนื้อหาข่าวและกิจกรรมทั้งหมดได้

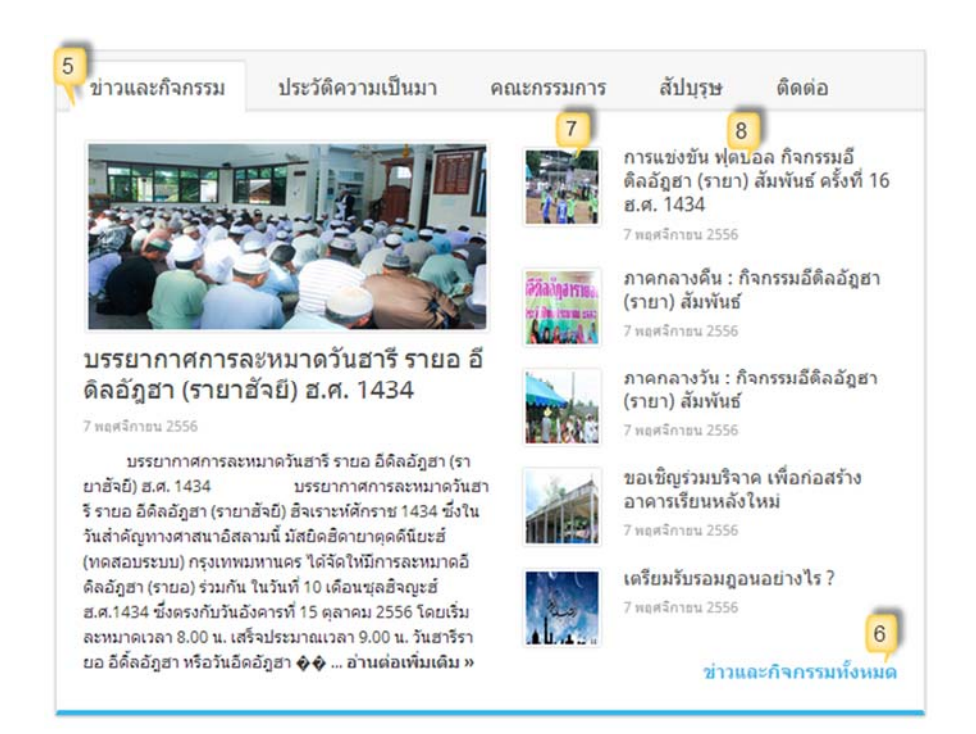

#### รูปที่ 8 ข่าวและกิจกรรม

### 4. ประวัติความความเป็น

ส่วนที่ 4 ให้คลิกตรงแท็บ "ประวัติความมา" (หมายเลข 9) ซึ่งจะแสดงประวัติความเป็นมา ของมัสยิด (หมายเลข 10) และรายละเอียดอื่นๆ ที่ต้องการระบุ (หมายเลข 11)

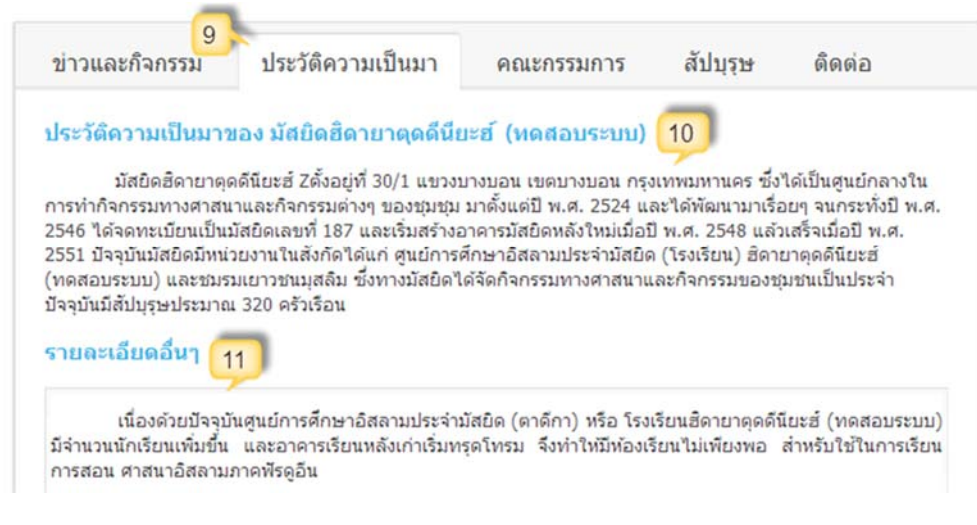

รูปที่ 9 ประวัติความเป็นมา

### 5. คณะกรรมการอิสลามประจำมัสยิด

ส่วนที่ 5 ให้คลิกตรงแท็บ **"คณะกรรมการ"** (หมายเลข 12) ถ้าหากมีการเพิ่มข้อมูลวาระคณะ กรรมการฯ มัสยิคแล้ว (เมนูวาระคณะกรรมการฯ มัสยิค) แล้วระบบจะแสดงค่าเริ่มต้น (Default) เป็น ทำเนียบคณะกรรมการฯ มัสยิคชุคปัจจุบัน (หมายเลข 13) แต่ถ้าหากมีการเพิ่มข้อมูลหลายวาระ คุณสามารถ เลือกดูทำเนียบคณะกรรมการฯ มัสยิคแต่ละวาระได้ (หมายเลข 14) และคุณสามารถคลิกรูปภาพ ชื่อ -นามสกุล "ลิงก์รายละเอียคเพิ่มเติม" (หมายเลข 15) เพื่อดูข้อมูลส่วนตัวของกรรมการฯ มัสยิคแต่ละคนได้

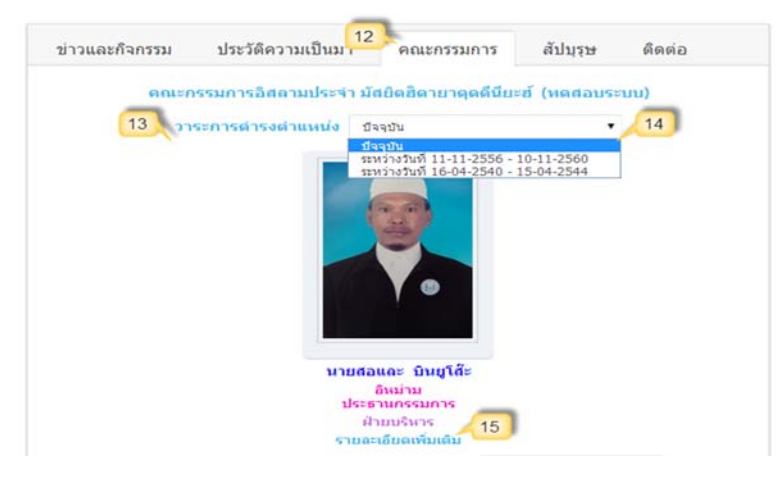

รูปที่ 10 คณะกรรมการอิสลามประจำมัสยิค

### 6. จำนวนสัปปุรุษ

ส่วนที่ 6 ให้คลิกตรงแท็บ **"สัปปุรุษ"** (หมายเลข 16) เป็นส่วนที่แสดงจำนวนสัปปุรุษและ จำนวนครอบครัว (หมายเลข 17)

| ข่าวและกิจกรรม      | ประวัติความเป็นมา คณ           | ะกรรมก่าง สัปบุรุษ | ดิดด่อ |
|---------------------|--------------------------------|--------------------|--------|
| ข้อมูลสัปปุรุษประจำ | เ มัสยิดฮิดายาดุดดีนียะฮ์ (ทดส | ວນรະນນ)            |        |
|                     | ครอบครัวสัปปุรุษ มีจำนวน       | 320 ครอบครัว       |        |
|                     | เพศชาย มีจำนวน                 | 613 คน             |        |
|                     | เพศหญง มจานวน                  | 627 คน             |        |
|                     | รวม มีจำนวน                    | 1240 ดน            |        |

รูปที่ 11 จำนวนสัปปุรุษและจำนวนครอบครัว

### 7. ข้อมูลติดต่อ

ส่วนที่ 7 ให้กลิกตรงแท็บ "ติดต่อ" (หมายเลข 18) เป็นส่วนที่แสดงข้อมูลติดต่อมัสยิดทั้ง ทางโทรศัพท์ อีเมล เว็บไซต์ และเกรือข่ายสังกมออนไลน์ต่างๆ (Social Network) (หมายเลข 19)

| ข่าวและกิจกรรม        | ประวัติความเป็นมา               | คณะกรรมการ        | สัปบุร <mark>์ 18</mark> ดิดต่อ |
|-----------------------|---------------------------------|-------------------|---------------------------------|
| ข้อมูลดิดต่อ มัสยิดฮิ | iดายาดุดดีนียะฮ <b>์ (ทดส</b> ล | ານຈະນນ)           |                                 |
| โทรศัพ                | ท์ 0-2678-3542                  |                   |                                 |
| โทรสาร                | 0-2678-3542                     |                   | 19                              |
| มือถือ                | 08-4678-354                     | 2                 | <u> </u>                        |
| อีเมล                 | info@masjic                     | l.com             |                                 |
| เว็บไซต               | í http://www                    | .masjid.com       |                                 |
| Facebo                | ok https://www                  | v.facebook.com/m  | asjid                           |
| Twitte                | r http://www                    | .twitter.com/masj | id                              |
| Youtub                | e https://www                   | v.youtube.com/ma  | sjid                            |
|                       |                                 |                   |                                 |

รูปที่ 12 ข้อมูลติดต่อมัสยิด

# 8. ข้อมูลสถานที่แนะนำ สถานที่ท่องเที่ยว ของมัสยิด

ส่วนที่ 8 ถ้าหากมีการเพิ่มข้อมูลสถานที่แนะนำ สถานที่ท่องเที่ยว ของมัสยิด ระบบก็จะ นำมาแสดงในส่วนนี้ แต่ถ้า<mark>หากไม่มีการเพิ่มข้อมูลระบบจะไม่แสดงส่วนนี้</mark> (หมายเลข 20) ข้อมูล สถานที่แนะนำ สถานที่ท่องเที่ยว มัสยิดฮิดายาตุดดีนียะฮ์ (ทดสอบ ระบบ) 70

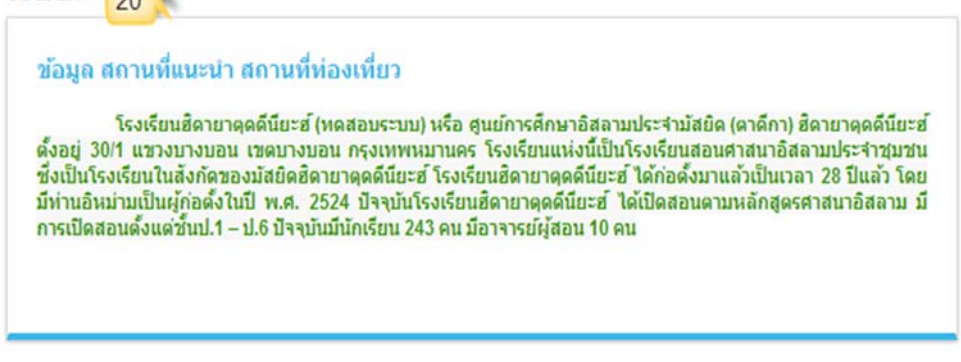

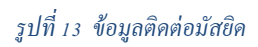

## 9. รูปภาพมัสยิด

ส่วนที่ 9 เป็นส่วนของรูปภาพมัสยิด (หมายเลข 21) ซึ่งระบบจะให้สิทธิการเพิ่มรูปภาพได้ ไม่เกิน12 รูป และคุณสามารถคลิกบนรูปภาพเพื่อดูรูปภาพขนาดใหญ่ขึ้น

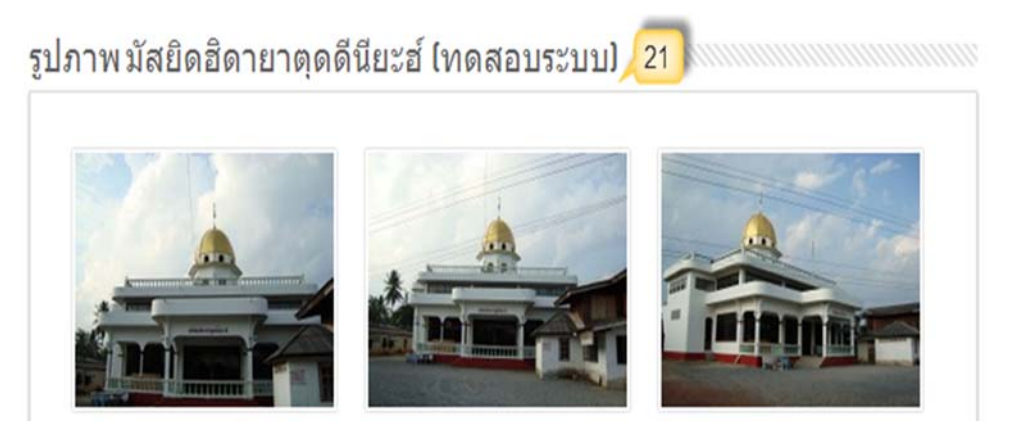

รูปที่ 14 รูปภาพมัสยิด

# 10. แผนที่มัสยิด

ส่วนที่ 10 เป็นส่วนของแผนที่มัสยิคเป็นระบบแผนที่จริงจาก Google Maps คุณสามารถ เปลี่ยนมุมมอง "แผนที่" หรือ "ดาวเทียม" หรือลากไอคอนสีเหลืองไปวางเพื่อดูมุมมองแบบ Street View (ภาพจริง) และซูมดูรายละเอียดต่างๆ ได้ (หมายเลข 22) นอกจากนั้นคุณยังสามารถคลิกตรง หน้าต่างข้อมูลแผนที่ เพื่อค้นหาเส้นทางมายังมัสยิดของคุณ จากระบบ Google Maps (หมายเลข 23)

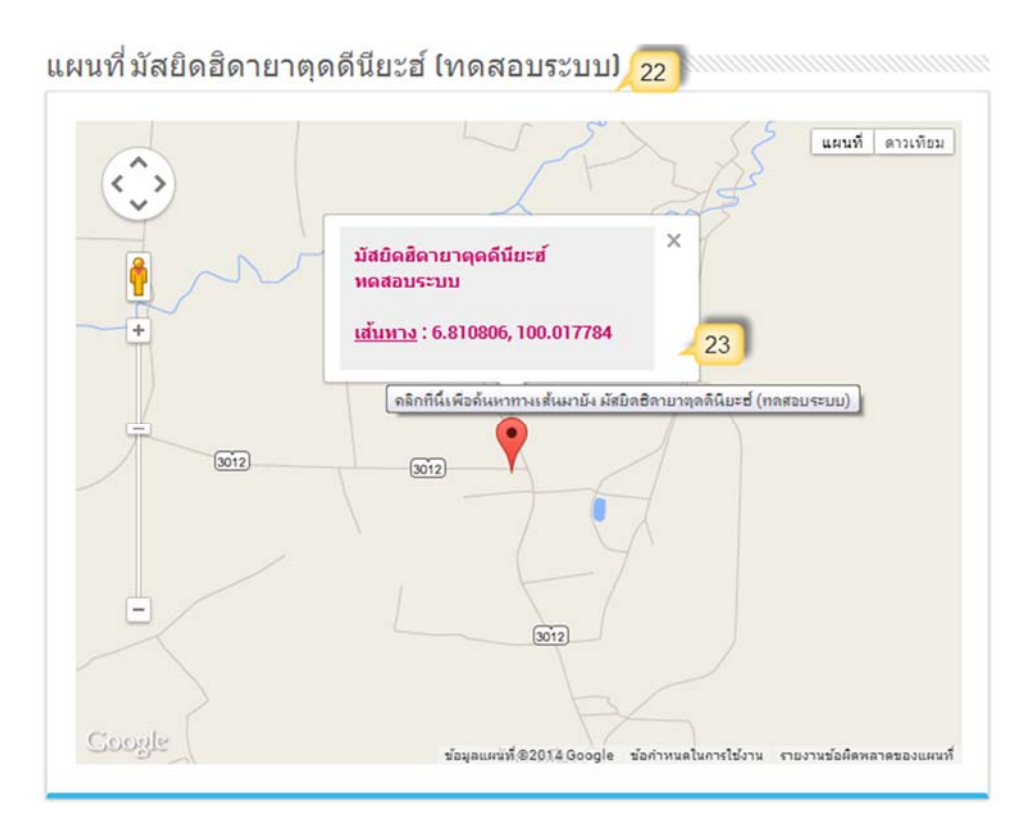

รูปที่ 15 แผนที่มัสยิดบน google

#### 11. เวลาละหมาด

ส่วนที่ 11 เป็นส่วนของเวลาละหมาดทั้ง 5 เวลา กรุงเทพมหานคร (หมายเลข 24)

| เวลาล      | ะหมาด กรุงเทพ              |
|------------|----------------------------|
| 25 i<br>28 | ใงหาคม 2557<br>เชาวัล 1435 |
| ชุบปิ      | 04:49 น.                   |
| ชอริ       | 12:23 u.                   |
| อัสริ      | 15:31 น.                   |
| มัมริบ     | 18:35 u.                   |
| อีชา       | 19:48 u.                   |
| www.       | muslimthai.com             |

รูปที่ 16 เวลาละหมาค

## 12. ลิงค์เว็บที่น่าสนใจ

ส่วนที่ 12 เป็นส่วนของลิงค์อัลกรุอาน (ทั้งฟังและอ่าน) (หมายเลข 25) และลิงค์เว็บที่ น่าสนใจต่างๆ (หมายเลข 26) ถ้าคุณลิงค์ใคน่าสนใจก็สามารถคลิกเข้าไปดูข้อมูลต่างๆ ได้

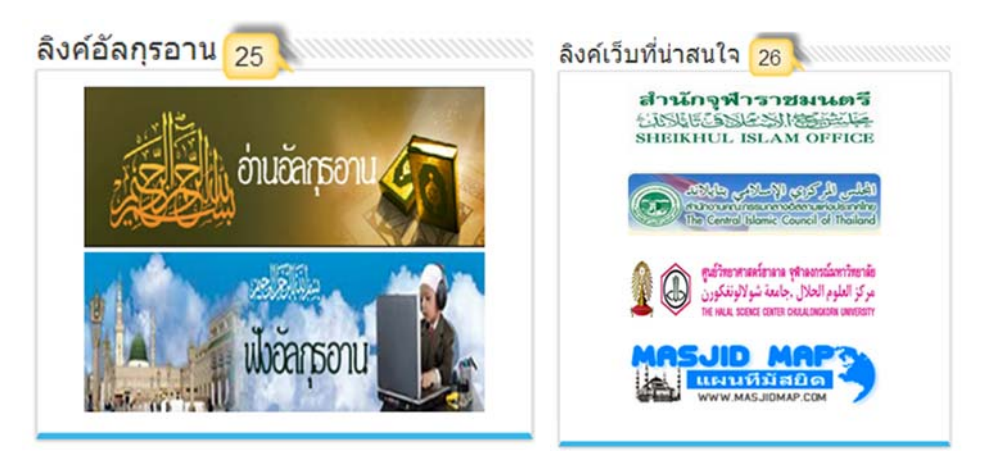

รูปที่ 17 ลิงค์อัลกรุอานและลิงค์เว็บที่น่าสนใจ

### 13. เว็บไซต์ Social Network

ส่วนที่ 13 เป็นส่วนของเว็บไซต์ และเครือข่ายสังคมออนไลน์ต่างๆ (Social Network) ถ้า หากมีการเพิ่มข้อมูลระบบจะแสดงเว็บไซต์อย่างเป็นทางการของมัสยิด (หมายเลข 27), Facebook ของมัสยิด (หมายเลข 28), Twitter ของมัสยิด (หมายเลข 29) และ YouTube ของมัสยิด (หมายเลข 30) แต่ถ้าหากไม่ได้เพิ่มข้อมูลในส่วนนี้ระบบจะแสดงเว็บไซต์และ Social Network ของสำนักงาน กณะกรรมการอิสลามกรุงเทพมหานครแทน

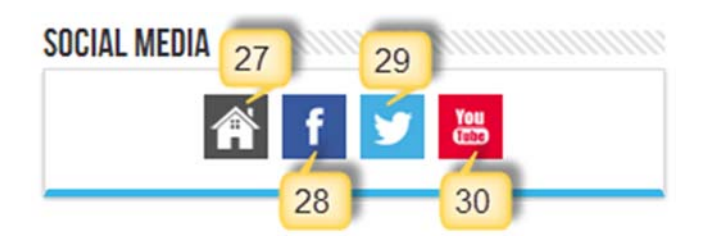

รูปที่ 18 เว็บไซต์ และเครือข่ายสังคมออนไลน์ต่างๆ (Social Network)

14. สถิติ

ส่วนที่ 14 เป็นส่วนของสถิติการเข้าชมหน้าเว็บไซต์เฉพาะมัสยิดของคุณ โดยแรกเป็นสถิติ รายวัน รายเดือน และสถิติรวมทั้งหมด (หมายเลข 31)

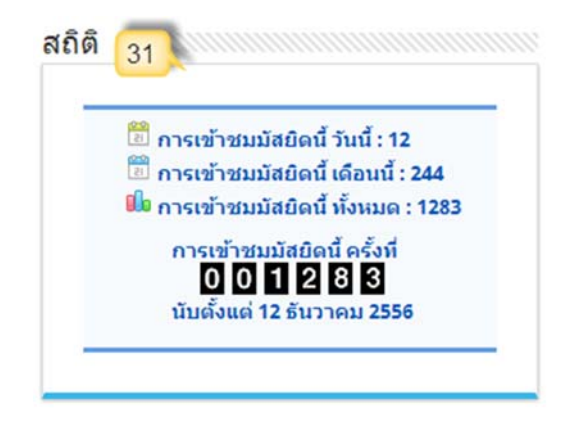

รูปที่ 19 สถิติการเข้าชมเว็บไซต์เฉพาะมัสยิดของคุณ

# รวมหัวข้อเมนูการใช้งาน

เมื่อ Logon เข้าระบบแล้ว จะพบ เมนูหลัก 8 เมนู (ไม่นับเมนู ออกจากระบบ) ซึ่งมีรายละเอียคคังนี้

- 1. ข้อมูลมัสยิด
  - ข้อมูลมัสยิด
  - แก้ ไข ข้อมูลมัสยิด
  - เพิ่ม ลบ รูปภาพมัสยิด
- 2. ข่าวและกิจกรรม
  - ข้อมูลข่าวและกิจกรรม
  - เพิ่มข่าวและกิจกรรม
  - แก้ไขข่าวและกิจกรรม
  - ลบข่าวและกิจกรรม
  - เพิ่ม แก้ไข ลบ ข้อมูลสไลค์โชว์
- 3. คณะกรรมการมัสยิด
  - ข้อมูลส่วนตัวคณะกรรมการ
    - ข้อมูลส่วนตัวคณะกรรมการ
    - เพิ่มข้อมูลส่วนตัวคณะกรรมการฯ
    - o แก้ใขข้อมูลส่วนตัวคณะกรรมการ
    - ดบข้อมูลส่วนตัวคณะกรรมการ
  - วาระคณะกรรมการฯ มัสยิด
    - o วาระคณะกรรมการฯ มัสยิด
    - o ทำเนียบคณะกรรมการฯ มัสยิด
    - เพิ่มวาระคณะกรรมการฯ มัสยิด
    - o เพิ่ม ลด รายการ คณะกรรมการฯ
    - o แก้ไขวาระกรรมการฯ มัสยิด
    - ดบวาระคณะกรรมการฯ มัสยิด

- 4. ข้อมูลสัปปุรุษ
  - ง้อมูลทะเบียนบุคคล (สัปปุรุษ)

รายชื่อและข้อมูลสัปปุรุษ

เพิ่มทะเบียนบุคคล (สัปปุรุษ)

o แก้ไขข้อมูลทะเบียนบุคคล

o ลบข้อมูลทะเบียนบุคคล

- เพิ่มข้อมูลแบบเป็นรายครอบครัว
- ข้อมูลทะเบียนครอบครัว

ข้อมูลทะเบียนครอบครัว

- o ย้ายครอบครัว
- ข้อมูลทะเบียนบ้าน

o ข้อมูลทะเบียนบ้าน

เพิ่มข้อมูลทะเบียนบ้าน

แก้ไขข้อมูลทะเบียนบ้าน

o ลบข้อมูลทะเบียนบ้าน

การย้ายสัปปุรุษระหว่างมัสยิด

o การย้ายสัปปุรุษออกจากมัสยิด

รายการย้ายออกจากมัสยิด

รายการคำขอย้ายเข้ามัสยิด

- การพ้นจาการเป็นสัปปุรุษ
- หนังสือรับรองสัปปุรุษ
- ค้นหาข้อมูลสัปปุรุษ

## 5. ทะเบียนนิกะห์

- ข้อมูลทะเบียนนิกะห์
- เพิ่มข้อมูลทะเบียนนิกะห์
- แก้ไขข้อมูลทะเบียนนิกะห์
- ยกเลิกทะเบียนนิกะห์
- หนังสือรับรองการสมรส (นิกะห์)

- 6. ทะเบียนผู้ตาย
  - ข้อมูลทะเบียนผู้ตาย
  - เพิ่มข้อมูลทะเบียนผู้ตาย
  - แก้ไขข้อมูลทะเบียนผู้ตาย
  - ยกเลิกทะเบียนผู้ตาย
  - หนังสือการอนุญาตนำศพฯ
- 7. รายงาน
  - รายงานสัปปุรุษปัจจุบัน
  - รายงานรายชื่อสัปปุรุษ
  - รายงานสรุปข้อมูลสัปปุรุษ
  - รายงานค้นหาข้อมูลสัปปุรุษ
  - รายงานสัปปุรุษตามช่วงอายุ

รายงานสัปปุรุษตามช่วงอายุ

- o รายงานผู้มีอายุต่ำกว่า 15 ปี
- o รายงานผู้มีอายุตั้งแต่ 15 ปี ขึ้นไป
- รายงานผู้มีอายุตั้งแต่ 60 ปี จิ้นไป
- รายงานทะเบียนครอบครัว
  - o รายงานทะเบียนครอบครัวสัปปุรุษ
  - o รายงานสัปปุรุษตามครอบครัวว
  - o รายงานรายชื่อตามครอบครัว
- รายงานผู้มีสิทธิ์คัดเลือกกรรมการ
- รายงานการพ้นจากสัปปุรุณ
- รายงานทะเบียนนิกะห์
- รายงานทะเบียนผู้ตาย
- 8. ข้อมูลผู้ใช้
  - ข้อมูลผู้ใช้
  - แก้ไขข้อมูลผู้ใช้
  - เปลี่ยนรหัสผ่าน

# การจัดการข้อมูลผู้ใช้ (เมนูข้อมูลผู้ใช้)

การจัดการข้อมูลผู้ใช้ จะประกอบไปด้วย 3 ส่วนหลักๆ คือ ส่วนที่แสดงข้อมูลผู้ใช้ ส่วนสำหรับ แก้ใขข้อมูลผู้ใช้ และส่วนสำหรับเปลี่ยนรหัสผ่าน ดังนี้

|                                                                 | ขาวและกจกรรม »                                                                                                    | คณะกรรมการมลยด »                                          | ขอมูลสบบุรุษ » | ทะเบยนนกะพ » พ                                            | ะเบยนผูดาย »                                                        | รายงาน»                                 | ขอมูลผูเช »      | ออกจากระบา |
|-----------------------------------------------------------------|----------------------------------------------------------------------------------------------------|-----------------------------------------------------------|----------------|-----------------------------------------------------------|---------------------------------------------------------------------|-----------------------------------------|------------------|------------|
|                                                                 |                                                                                                    |                                                           |                |                                                           |                                                                     |                                         | ข้อมูลผู้ใช้     |            |
|                                                                 |                                                                                                    |                                                           |                |                                                           |                                                                     |                                         | แก้ไขข้อมูลผู้ใข | i          |
|                                                                 |                                                                                                    |                                                           |                |                                                           |                                                                     |                                         | เปลี่ยนรทัสผ่าา  | ц          |
|                                                                 |                                                                                                    |                                                           | syln 20        | เบบพ้อบอย้าใช้                                            |                                                                     |                                         |                  |            |
|                                                                 |                                                                                                    |                                                           | រូបា20 រ       | រោមីរលាំំពេណី រោ                                          |                                                                     |                                         |                  |            |
|                                                                 |                                                                                                    |                                                           |                |                                                           |                                                                     |                                         |                  |            |
| อมูลผู้ใจ                                                       | ช้                                                                                                    |                                                           |                |                                                           |                                                                     |                                         |                  |            |
|                                                                 |                                                                                                    |                                                           |                |                                                           |                                                                     |                                         |                  |            |
| Username                                                        | e & Password                                                                                                    | 1                                                         |                |                                                           |                                                                     |                                         |                  |            |
| User                                                            | name : montri                                                                                                    |                                                           |                | Passwor                                                   | d: ys7ety:                                                          | s82s                                    |                  |            |
| ข้อมูลผู้ใช้                                                    | (User) 2                                                                                                    |                                                           |                |                                                           |                                                                     |                                         |                  |            |
| เลขบัตรเ                                                        | Jระชาชน : 1-9732                                                                                                    | 2-71320-56-0                                              |                |                                                           |                                                                     |                                         |                  |            |
|                                                                 |                                                                                                    |                                                           |                | นามสกุ                                                    | ล: เกิดสุข                                                          |                                         |                  |            |
|                                                                 | ชื่อ: นายมนต                                                                                                    | 15                                                        |                |                                                           |                                                                     |                                         |                  |            |
|                                                                 | ชื่อ : นายมนด<br>Email : montri                                                                                                    | @hotmail.com                                              |                | เบอร์โท                                                   | 5: 085-32                                                           | 6-6677                                  |                  |            |
| ประเภ                                                           | ชื่อ : นายมนง<br>Email : montrio<br>เหผู้ใช้ : เจ้าหน้า                                                                                          | @hotmail.com<br>ที่มัสยิด                                 |                | เบอร์โท<br>สิทธิ์การใช้งา                                 | ร: 085-32<br>น: เจ้าหน้า                                            | 6-6677<br>เพิ่มัสยิด (ผู้               | ดูแลระบบ)        |            |
| ประเภ<br>เข้าใช้งา                                              | ชื่อ: นายมนง<br>Email: montrio<br>เหตุ้ใช้: เจ้าหน้า<br>นมัสยิด:มัสยิดฮิง                                                                        | ®hotmail.com<br>ที่มัสยิด<br>ดายาตุดดีนียะฮ์ (ทดง         | สอบระบบ)       | เบอร์โท<br>สิทธิ์การใช้งา                                 | ร: 085-32<br>น: เจ้าหน้า                                            | 6-6677<br>เที่มัสยิด (ผู้               | ດູແລຣະນນ)        |            |
| ประเภ<br>เข้าใช้งา<br>ที่อยู่ผู้ไข้ (โ                          | ชื่อ: นายมนง<br>Email: montrio<br>เหตุ้ใช้: เจ้าหน้า<br>หมัสยิด: มัสยิดฮิง<br>User) 3                                                            | @hotmail.com<br>ที่มัสยิด<br>ดายาตุดดีนียะย์ (หดง         | สอบระบบ)       | เบอร์โท<br>สิทธิ์การใช้งา                                 | ร: 085-32<br>น: เจ้าหน้า                                            | 6-6677<br>เที่มัสยิด (ผู้               | ດູແລรະນນ)        |            |
| ประเภ<br>เข้าใช้งา<br>ที่อยู่ผู้ใช้ (โ<br>บ้านเล                | ชื่อ : นายมนด<br>Email : montrio<br>เหตู้ใช้ : เจ้าหน้า<br>เนมัสยิด : มัสยิดฮิด<br>User) 3<br>ลชที่ : 52/1                                       | ตร<br>©hotmail.com<br>ที่มัสยัด<br>ดายาตุดดีมียะย์ (หด    | สอบระบบ)       | เบอร์โท<br>สิทธิ์การใช้งา                                 | ร: 085-32/<br>น: เจ้าหน้า                                           | 6-6677<br>เที่มัสยิด (ผู้               | ດູແລະະນນ)        |            |
| ประเภ<br>เข้าใช้งา<br><mark>ที่อยู่ผู้ใช้ (ไ</mark><br>บ้านเส   | ชื่อ : บายมน<br>Email : montri<br>เหตู้ใช้ : เจ้าหน้า<br>เมมัสยิด : มัสยิดฮิ<br>User) 3<br>ลชห์ : 52/1<br>หมู่ที่ : 1                            | ®hotmail.com<br>ที่มัสยิด<br>ดายาคุดดีนียะฮ์ (หด          | สอบระบบ)       | เบอร์โท<br>สิทธิ์การใช้งา<br>หมู่บ้าน/ชุมชน               | ร: 085-32<br>น: เจ้าหน้า<br>4: รามคำแ                               | 6-6677<br>เพิ่มัสยิด (ผู้               | ອູແລະະນນ)        |            |
| ประเภ<br>เข้าใช้งา<br>ที่อยู่ผู้ไข้ (โ<br>บ้านเ<br>ตรอก/*       | ชื่อ: บายมนต<br>Email: montrie<br>เหตุ่ใช้: เจ้าหน้า<br>เมมัสยิด:มัสยิดฮิต<br>User) 3<br>ลชที: 52/1<br>หมู่ที: 1<br>ชอย: รามคำแห                 | ehotmail.com<br>ที่มัสยิด<br>ดายาตุดดีนียะฮ์ (หดง<br>ง 53 | ส์อบระบบ)      | เบอร์โท<br>สิทธิ์การใช้งา<br>หมู่บ้าน/ชุมชา<br>ถนา        | ร: 085-32<br>น: เจ้าหน้า<br>4: ราบค่าน<br>4: ราบค่าน                | 6-6677<br>เที่มัสยิด (ผู้<br>เหง<br>เหง | ່ອູແລຈະນນ)       |            |
| ประเภ<br>เข้าใช้งา<br>ที่อยู่ผู้ไข้ (โ<br>บ้านเง<br>หรอก/*<br>แ | ชื่อ: บายมนต<br>Email: montrio<br>เหตู่ใช้: เจ้าหน้า<br>หม่สยิด:มัสยิดฮิต<br>User) 3<br>ลชที: 52/1<br>หมู่ที: 1<br>ชอย: รามดำแห<br>เชวง: ห้วหมาก | ®hotmail.com<br>ที่มัสยิด<br>ดายาดุดดีมียะฮ์ (หดง<br>ง 53 | สอบระบบ)       | เบอร์โท<br>สิทธิ์การใช้งา<br>หมู่บ้าน/ชุมชา<br>ถนา<br>เชช | ร: 085-32/<br>น: เจ้าหน้า<br>4: ราบค่าน<br>4: ราบค่าน<br>4: บางกะปี | 6-6677<br>เท็มัสยิด (ผู้<br>เหง<br>เหง  | ອູແລຈະນນ)        |            |

### รูปที่ 21 ข้อมูลผู้ใช้ (**User)**

ที่เมนูย่อยข้อมูลผู้ใช้จะเป็นการแสดงข้อมูลผู้ใช้ โดยแบ่งออกเป็น 3 ส่วนได้แก่ Username และ Password (หมายเลข 1), ข้อมูลผู้ใช้ (หมายเลข 2) และที่อยู่ผู้ใช้ (หมายเลข 3)

# เมนู แก้ไขข้อมูลผู้ใช้

ข้อมูลผู้ใช้เป็นสิ่งสำคัญที่จะทำให้ทาง กอ.กทม. สามารถติดต่อกับผู้ใช้ได้สะดวก ซึ่งเมื่อผู้ใช้เข้ามา ที่เมนูแก้ไขข้อมูลผู้ใช้ สามารถทำการแก้ไขได้ 3 ขั้นตอนดังนี้

|                | Username :                       | dulloh             |                                                   | เลขบัดรประชาชน | 1-9732-71320-56        | 5-0                                                                                                    |  |
|----------------|----------------------------------|--------------------|---------------------------------------------------|----------------|------------------------|----------------------------------------------------------------------------------------------------|--|
|                | ชื่อ * :                         | นาย 🔻              | บนตรี                                             | นามสกุล :      | เกิดสุข                |                                                                                                    |  |
|                | Email * :                        | montri@hotmail.com |                                                   | เบอร์โทร :     | 085-326-6677           |                                                                                                    |  |
|                | ประเภทผู้ใช้ : เจ้าหน้าที่มีสยิด |                    | สิทธิ์การใช้งาน : เจ้าหน้าที่มัสยิด (ผู้ดูแลระบบ) |                |                        |                                                                                                    |  |
|                | เข้าใช้งานมัสยิด :               | บัสยิดฮิดายาตุดเ   | ลีนียะฮ์ (หดสอบระบบ)                              |                |                        |                                                                                                    |  |
| ่อยู่ผู้ใช้ (U | lser) 2                          |                    |                                                   |                |                        |                                                                                                    |  |
|                | บ้านเลขที่ :                     | 52/1               |                                                   | จังหวัด :      | กรุงเทพมหานคร          |                                                                                                    |  |
|                | หมู่ที่ :                        | 1                  |                                                   | រេរគ :         | บา <mark>งกะป</mark> ี | The second second second second second second second second second second second second second second second se |  |
|                | หมู่บ้าน/ชุมชน :                 | รามคำแหง           |                                                   | <u>แขวง</u> :  | ห้วหมาก                | •                                                                                                    |  |
|                | asa0/2/agr.                      | รามศำแหง 53        |                                                   | รหัสใปรษณีย์ : | 10240                  |                                                                                                    |  |
|                | 91011/0001                       |                    |                                                   |                |                        |                                                                                                    |  |

### รูปที่ 22 แก้ไขข้อมูลผู้ใช้ (**User)**

งั้นตอนที่ 1 เข้าไปแก้ไขส่วนของข้อมูลผู้ใช้ ซึ่งจะสามารถแก้ไขได้เฉพาะ เลขที่บัตรประชาชน, กำนำหน้าชื่อ, ชื่อ, นามสกุล, Email, เบอร์ โทร ส่วน Username, ประเภทผู้ใช้, สิทธิ์การใช้งาน จะไม่สามารถ แก้ไขได้ หากต้องการแก้ไขต้องแจ้งไปยังผู้ดูแลระบบ (Admin) เพื่อให้ทำการแก้ไขให้เท่านั้น

ขั้นตอนที่ 2 แก้ไขในส่วนที่อยู่ผู้ใช้ ซึ่งแก้ไขได้ทุกช่องยกเว้นจังหวัด

ขั้นตอนที่ 3 เมื่อคุณแก้ไขข้อมูลในส่วนที่ต้องการเรียบร้อยแล้ว ให้คลิกปุ่ม "แก้ไขข้อมูลผู้ใช้ (User)" หลังจากนั้นระบบจะแจ้งว่าได้ทำการแก้ไขข้อมูลผู้ใช้เรียบร้อยแล้ว

# เมนู เปลี่ยนรหัสผ่าน (Password)

การลงชื่อเข้าสู่ระบบ (Login) ในครั้งแรกของคุณ คุณจะใช้รหัสผ่าน (Password) ที่ระบบสร้างให้ ขึ้นคุณสามารถเปลี่ยนรหัสผ่านให้เป็นของคุณเอง (ผู้อื่นไม่สามารถรู้รหัสผ่านที่คุณเปลี่ยนใหม่ได้) โดยเข้า เมนูข้อมูลผู้ใช้ → เปลี่ยนรหัสผ่าน (Password) แล้วกรอกรหัสผ่านใหม่ ต้องเป็นอักษรภาษาอังกฤษหรือ ตัวเลขเท่านั้น (ห้ามใช้อักษรภาษาไทย) จำนวนไม่น้อยกว่า 6 ตัวอักษรในช่อง "Password" (หมายเลข 1) และให้กรอกรหัสผ่านยืนยันอีกครั้ง (ต้องเหมือนกันกับที่กรอกในช่อง Password) ลงในช่อง "**ยืนยัน** Password" (หมายเลข 2) เมื่อกรอกเรียบร้อยแล้วให้คลิกปุ่ม "เปลี่ยนรหัสผ่าน" (หมายเลข 3) หลังจากนั้น ระบบจะแจ้งว่าได้ทำการเปลี่ยนรหัสผ่านใหม่เรียบร้อยแล้ว

| Username & Password |                    |
|---------------------|--------------------|
| Username : montri   |                    |
| Password *:         | ยืนยัน Password *: |
|                     | เปลี่ยนรหัสผ่าน    |

รูปที่ 23 เปลี่ยนรหัสผ่าน (Password)
# การจัดการระบบข้อมูลของมัสยิด (เมนูข้อมูลมัสยิด)

# เมนู ข้อมูลมัสยิด

เป็นเมนูที่แสดงให้เห็นว่ามัสยิดที่ผู้ใช้งานใช้อยู่นั้น มีข้อมูลอะไรบ้าง ซึ่งรายละเอียดจะเป็น เช่นเดียวกับที่แสดงในหน้าแรกสำหรับผู้ใช้เมื่อ Login เข้ามา

# เมนู แก้ไขข้อมูลมัสยิด

ข้อมูลมัสยิคในเบื้องต้นนั้นทางเจ้าหน้าที่ สำนักงานคณะกรรมการอิสลามประจำกรุงเทพมหานคร เป็นผู้เพิ่มข้อมูลให้ในบางส่วน ซึ่งคุณสามารถแก้ไข เพิ่มเติมข้อมูลต่างๆ ของมัสยิค ได้จากเมนูแก้ไขข้อมูล มัสยิค ซึ่งประกอบด้วยส่วนต่างๆ ดังนี้

# เมนูย่อย→ชื่อและทะเบียนมัสยิด

ส่วนแรกนี้จะแก้ไขข้อมูลได้เฉพาะชื่อรอง(ถ้ามี) และวันจดทะเบียน (หมายเลข 2) ส่วนชื่อมัสยิด และเลขที่ทะเบียนจะไม่อนุญาตให้แก้ไข (หมายเลข 1) เนื่องจากต้องการให้ตรงตามทะเบียนมัสยิด แต่ถ้า หากมีข้อมูลผิดพลาดก็สามารถแจ้งให้ ผู้ดูแลระบบของสำนักงานคณะกรรมการอิสลามประจำ กรุงเทพมหานคร แก้ไขให้ได้

| มัสยิดชิดายาดุดดีนียะฮ์ (หดสอบระบบ) 🚺 | 2                         |
|---------------------------------------|---------------------------|
| ชื่อมัสยิด : ฮิตายาดุดดีนียะฮ์        | ชื่อรอง(ถ้ามี): ทดสอบระบบ |
| ทะเบียนเลชที่: 187                    | วันจดทะเบียน : 14-04-2558 |

รูปที่ 24 การแก้ไขชื่อและทะเบียนมัสยิด

ที่อยู่

ส่วนของที่อยู่มัสยิดนั้นคุณสามารถแก้ไขข้อมูลได้เฉพาะ บ้านเลขที่, หมู่ที่, ชื่อหมู่บ้าน/ชุมชน, ตรอก/ซอย, ถนน และรหัสไปรษณีย์ (หมายเลข 3) ส่วนแขวง, เขต และจังหวัดจะไม่อนุญาตให้แก้ไข (หมายเลข 4) เนื่องจากต้องการให้ตรงตามทะเบียนมัสยิด แต่ถ้าหากมีข้อมูลผิดพลาดก็สามารถแจ้งให้ ผู้ดูแล ระบบของสำนักงานคณะกรรมการอิสลามประจำกรุงเทพมหานคร แก้ไขให้ได้

| - | บ้านเลขที่ :     | 30/1        | หมู่ที่ :      | 7             |
|---|------------------|-------------|----------------|---------------|
|   | หมู่บ้าน/ชุมชน : | หนึ่ง       | ตรอก/ชอย :     | หนึ่ง         |
|   | ถนน :            | ยนตรการกำธร | แขวง:          | บางบอน        |
|   | (2).             | บางบอน      | จังหวัด :      | กรุงเทพมหานคร |
|   | รหัสไปรษณีย์ :   | 11130       | เขตรับผิดชอบ : | มัสยิดเขด 1   |

รูปที่ 25 การแก้ไขที่อยู่มัสยิด

## ข้อมูลติดต่อ

ส่วนนี้จะเป็นการแก้ไขข้อมูลติดต่อมัสยิด ได้แก่ เบอร์โทรศัพท์, โทรสาร, มือถือ, อีเมล, เว็บไซต์ อย่างเป็นทางการของมัสยิด, Facebook, Twitter และ YouTube ของมัสยิด (หมายเลข 5) ซึ่งการกรอกข้อมูล อีเมลและเว็บไซต์นั้นจะต้องกรอกให้ตรงตามรูปแบบ คือ อีเมลจะต้องเป็นอักษรภาษาอังกฤษตรงตาม รูปแบบ ส่วนเว็บไซต์จะต้องกรอก http:// หรือ https:// นำหน้าชื่อเว็บไซต์เสมอ (หมายเลข 6) แต่ถ้าหากไม่มี ข้อมูลก็ให้ปล่อยว่างไว้ (ไม่จำเป็นต้องพิมพ์เครื่องหมายขีด -)

| ลดดดอ | 5                     |                               |            |                                 |
|-------|-----------------------|-------------------------------|------------|---------------------------------|
|       | โทรศัพท์ :            | 0-2678-3542                   | โทรสาร :   | 0-2678-3542                     |
|       | มือดือ <mark>:</mark> | 08-4678-3542                  | อีเมด :    | info@masjid.com                 |
|       | เว็บไซต์ :            | http://www.masjid.com         | Facebook : | https://www.facebook.com/masjid |
|       | Twitter :             | http://www.twitter.com/masjid | YouTube :  | https://www.youtube.com/masjid  |

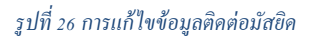

# ข้อมูลจำนวนสัปปุรุษ

ส่วนนี้จะเป็นการแก้ไขจำนวนสัปปุรุษ และจำนวนครอบครัว ซึ่งเมื่อคุณกรอกจำนวนเพศชายและ เพศหญิง ระบบจะรวมจำนวนทั้งหมดให้โดยอัตโนมัติ

| ข้อมูลจำนวนสัปปุจ | εw <mark>7 -</mark> |     |          |              |      |    |
|-------------------|---------------------|-----|----------|--------------|------|----|
|                   | เพศชาย :            | 613 | คน       | เพศหญิง :    | 627  | คน |
|                   | ครอบครัว :          | 320 | ครอบครัว | รวมทั้งหมด : | 1240 | คน |

รูปที่ 27 การแก้ไขจำนวนสัปปุรุษ

### ประวัติความเป็นมา

ส่วนนี้จะเป็นการแก้ไขข้อมูล ประวัติความเป็นมาของมัสยิด (หมายเลข 8) ซึ่งคุณสามารถกรอก ประวัติความมาได้ตามที่ต้องการ และระบบมีเครื่องมือช่วยจัดการ ตกแต่ง ข้อความให้ใช้งานได้ง่ายและ สวยงามขึ้น (หมายเลข 9) การใช้งานเครื่องมือช่วยดังกล่าวนั้น จะใช้งานคล้ายๆ การพิมพ์ข้อความในหลายๆ โปรแกรม เช่น Microsoft Word เป็นต้น

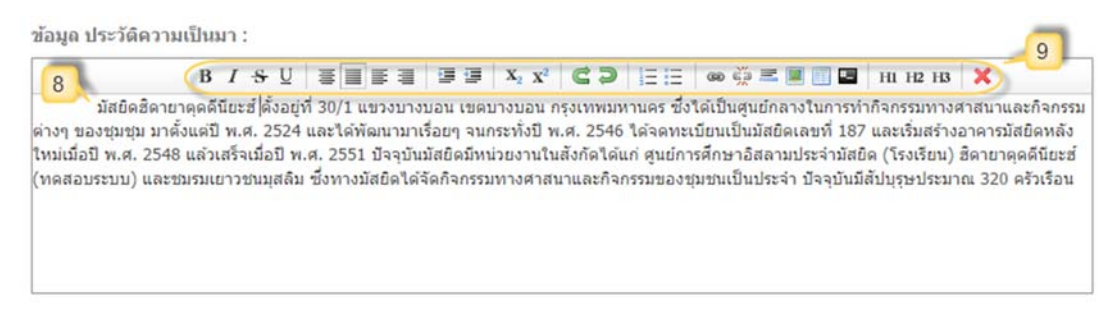

รูปที่ 28 การแก้ไขประวัติความเป็นมา

# สถานที่แนะนำ สถานที่ท่องเที่ยว

ส่วนแรกนี้จะแก้ไขข้อมูล สถานที่แนะนำ สถานที่ท่องเที่ยว ถ้าหากมัสยิดของคุณมีสถานที่ที่ น่าสนใจ หรือมีสถานที่ท่องเที่ยว ที่ต้องการแนะนำข้อมูลให้ผู้อื่นได้รับทราบ คุณสามารถกรอกได้ในส่วนนี้ ได้ตามที่ต้องการ (หมายเลข 10) ซึ่งระบบมีเครื่องมือช่วยจัดการ ตกแต่ง ข้อความให้ใช้งานได้ง่ายและ สวยงามขึ้น (หมายเลข 11) และระบบจะนำไปแสดงข้อมูล แต่ถ้าหากไม่มีข้อมูลก็ให้ปล่อยว่างไว้ (ไม่ จำเป็นต้องพิมพ์เครื่องหมายขีด -) และระบบก็จะไม่แสดงข้อมูลในส่วนนี้

ข้อมูล สถานที่แนะนำ สถานที่ท่องเที่ยว :

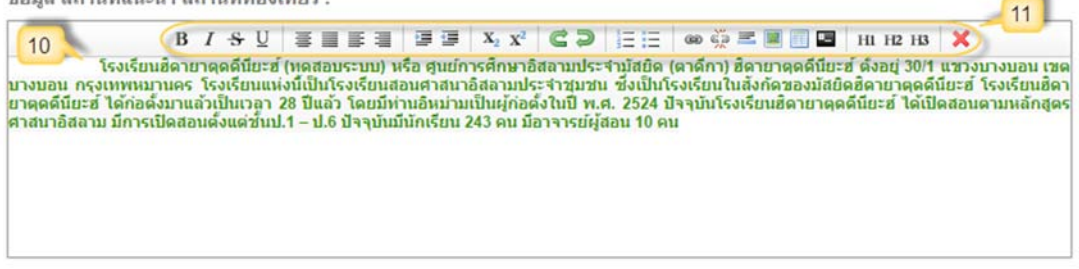

รูปที่ 29 สถานที่แนะนำ สถานที่ท่องเที่ยว

# รายละเอียดอื่นๆ

ส่วนแรกนี้จะแก้ไขข้อมูล รายละเอียคอื่นๆ ที่มัสยิคต้องการนำเสนอ โดยคุณสามารถกรอก ได้ในส่วนนี้ได้ตามที่ต้องการ (หมายเลข 10) และระบบมีเครื่องมือช่วยจัดการ ตกแต่ง ข้อความให้ ใช้งานได้ง่ายและสวยงามขึ้น (หมายเลข 11)

รายละเอียดอื่นๆ :

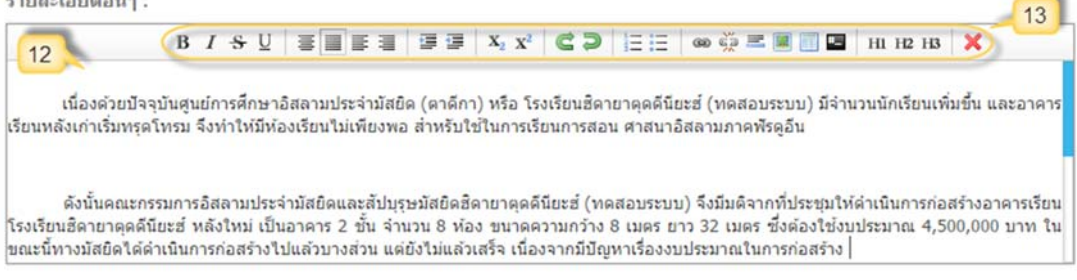

#### รูปที่ 30 การแก้ไขรายละเอียดอื่นๆ

# แผนที่

ส่วนแรกนี้จะแก้ไขข้อมูลแผนที่ ตำแหน่งที่ตั้งของมัสยิด ซึ่งแผนที่ดังกล่าวเป็นระบบแผนที่จริงจาก Google Maps (หมายเลข 14) คุณสามารถเปลี่ยนมุมมองจากปุ่ม "แผนที่" หรือ "ดาวเทียม" และสามารถซูม ดูรายละเอียดต่างๆ ได้ โดยดารแก้ไขข้อมูลแผนที่คุณสามารถทำได้หลายวิธี คือ สามารถกลิกลากมุดสีแดง (หมายเลข 15) ไปปักหมุดยังตำแหน่งที่ต้องการได้ ระบบก็จะดึงก่าพิกัดตำแหน่งละติจูด (หมายเลข 18) และ ลองจิจูด (หมายเลข 19) มาให้ โดยอัตโนมัติ หรือถ้าคุณมีก่าพิกัดตำแหน่งละติจูดและลองจิจูดอยู่แล้วก็ สามารถนำมากรอกได้เลย หรือถ้าคุณหาสถานที่ที่คุณต้องการไม่เจอ คุณอาจจะใช้วิธีกรอกข้อมูล (หมายเลข 16) ค้นหาสถานที่สำคัญๆ ก่อน (หมายเลข 17) แล้วค่อยลากหมุดไปปักอีกครั้งหนึ่ง

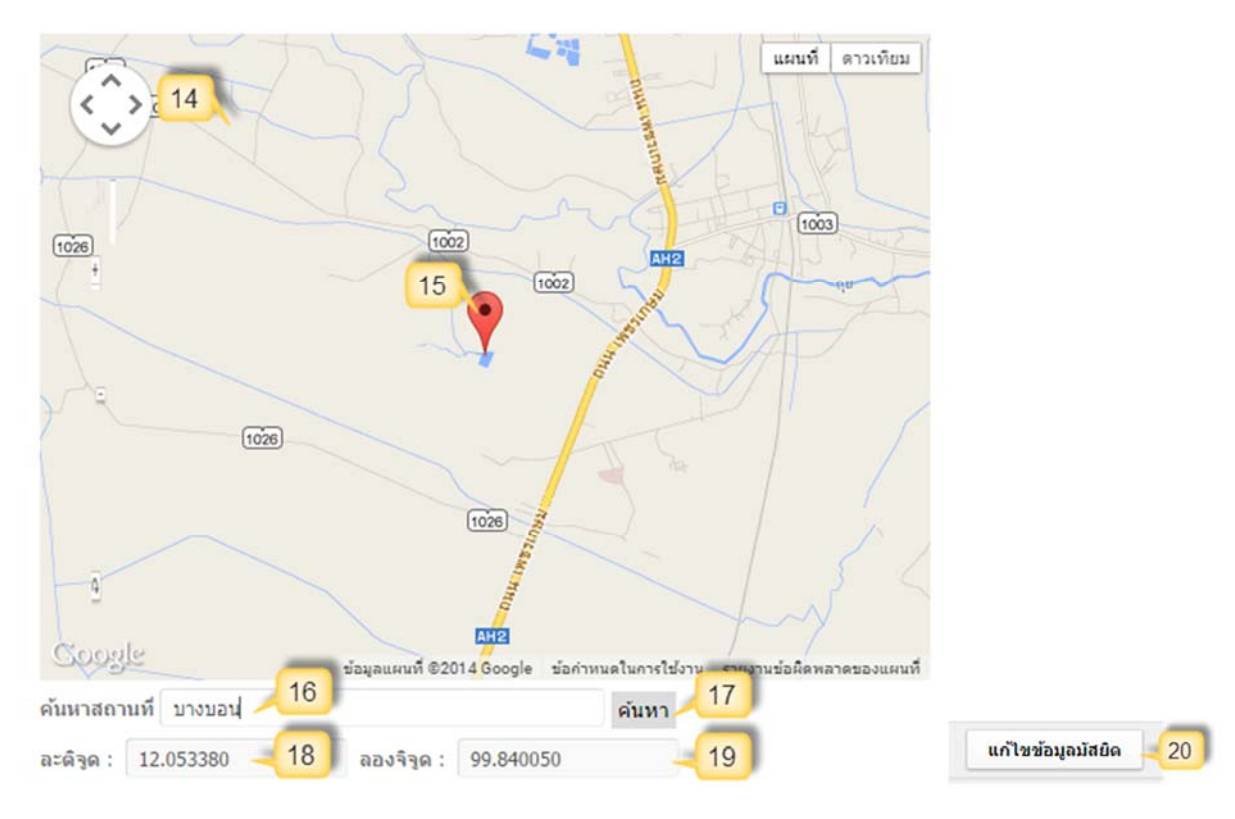

รูปที่ 31 การแก้ไขแผนที่ของ google

เมื่อคุณกรอกข้อมูลต่างๆ ที่ต้องการแก้ไขเรียบร้อยแล้ว ตรวจสอบข้อมูลให้แน่ใจแล้วจึงปุ่ม "แก้ไข ข้อมูลมัสยิด" (หมายเลข 20) แล้วระบบก็จะมีข้อความแจ้งว่าได้ทำการบันทึกการแก้ไขข้อมูลมัสยิด เรียบร้อยแล้ว

### เมนู จัดการรูปภาพของมัสยิด

ถ้ำหากคุณต้องการจัดการรูปภาพของมัสยิด ด้วยการเพิ่ม หรือ ลบรูปภาพ คุณสามารถจัดการได้จาก เมนูนี้ ซึ่งจะแบ่งเป็น 2 ส่วนดังนี้

# เมนูย่อย→เพิ่มรูปภาพของมัสยิด

การเพิ่มรูปภาพมัสยิค ระบบจะให้สิทธิมัสยิคละ 12 รูป โคยระบบจะแสดงจำนวนที่สามารถเพิ่มได้ ไว้ให้ (หมายเลข 1) แต่ถ้าหากสิทธิการเพิ่มรูปภาพเต็มแล้วระบบจะมีข้อความแจ้งเตือน ถ้าต้องการเพิ่มใหม่ ก็จะต้องลบรูปเดิมก่อน

การเพิ่มรูปภาพเริ่มจากคลิกปุ่ม **"เลือกไฟล์"** (หมายเลข 2) จากนั้นจะมีหน้าต่างให้เลือกไฟล์รูปจาก คอมพิวเตอร์ของคุณ (หมายเลข 3) ให้คลิกรูปที่ต้องการเพิ่ม (หมายเลข 4) (สามารถเพิ่มครั้งละหลายๆ รูปได้ โดยการเอาเมาส์ลากรูปที่ต้องการทั้งหมด หรือคลิกเมาส์พร้อมกดปุ่ม "Cttl" ที่แป้นพิมพ์) แล้วคลิกปุ่ม "Open" (หมายเลข 5) จากนั้นระบบจะแสดงชื่อไฟล์หรือจำนวนรูปที่ได้เลือกไว้ แล้วให้คลิกปุ่ม "เพิ่ม รูปภาพ" (หมายเลข 6) (ถ้าหากเพิ่มหลายรูปหรือไฟล์รูปมีขนาดใหญ่ กรุณารอสักครู่ในการอัพโหลดรูปภาพ เข้าสู่ระบบ) หลังจากนั้นระบบจะแสดงข้อความแจ้งว่าได้ทำการเพิ่มรูปภาพเรียบร้อยแล้ว (หมายเลข 7) ให้ คลิกปุ่ม "ตกลง" (หมายเลข 8) ซึ่งสามารถเลื่อนลงด้านล่างเพื่อดูรูปที่เพิ่มเข้าไปใหม่ได้

|            | 2 เลือกไฟด์ ไม่ได้เลือกไฟด์ได                                                                         |             |
|------------|----------------------------------------------------------------------------------------------------|-------------|
|            |                                                                                                    | 6           |
|            |                                                                                                    | เพิ่มรูปภาพ |
| New folder | - 💶 💿<br>หน้าเว็บที่ www.muslimsystem.com แจ้งว่า:<br>เพิ่มรูปภาพเรียบร้อยแล้ว ลลิกลกลง เพื่อลูรูปภาพ | ×           |

รูปที่ 32 การเพิ่มรูปภาพมัสยิด

## เมนูย่อย→ลบรูปภาพของมัสยิด

ถ้าหากต้องการลบรูปภาพมัสยิด หรือต้องการเพิ่มรูปภาพใหม่ แต่สิทธิการเพิ่มเต็มแล้วจะต้องลบรูป เดิมก่อน ระบบจะแสดงรูปภาพทั้งหมดของมัสยิด ซึ่งคุณสามารถเลือกลบรูปภาพต่างๆ ที่ต้องการได้ โดย สามารถลบครั้งละรูป หรือครั้งละหลายๆ รูปกีได้ ดังนี้

 ถ้าหากต้องการลบครั้งละรูป ให้คลิกปุ่ม "ลบรูปภาพ" (หมายเลข 1) ของรูปภาพที่ต้องการ ลบ แล้วระบบจะมีข้อความยืนยันการลบ (หมายเลข 2) ให้คลิกปุ่ม "ตกลง" (หมายเลข 3) เพื่อยืนยันการลบ รูปภาพ แล้วระบบจะมีข้อความแจ้งว่าลบรูปภาพเรียบร้อยแล้ว (หมายเลข 4) ให้คลิกปุ่ม "ตกลง" เพื่อดู รูปภาพที่เหลือ (หมายเลข 5)

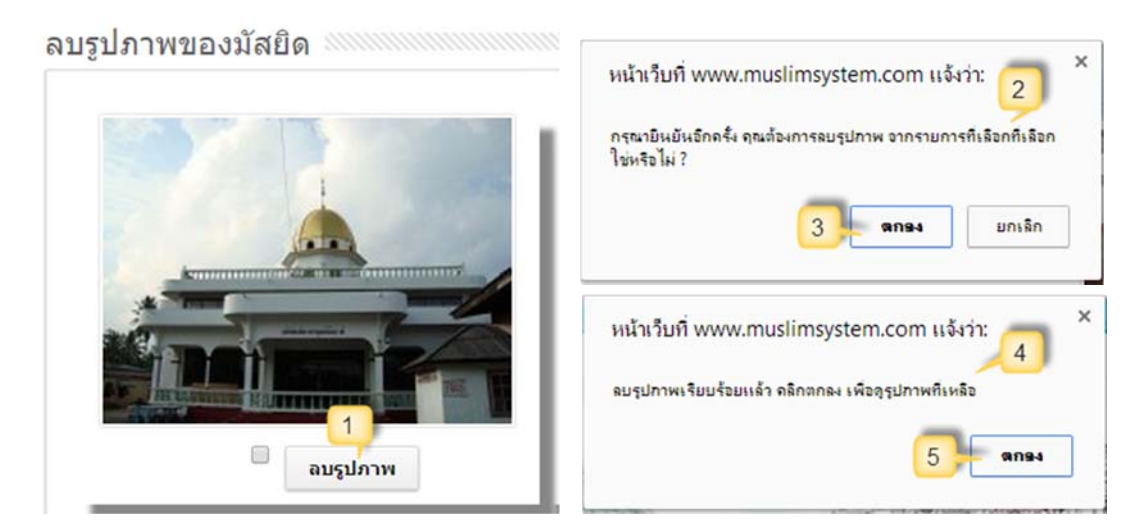

รูปที่ 33 การลบรูปภาพครั้งละรูป

 ถ้าหากต้องการลบครั้งละหลายๆ รูป ให้กลิก (ติ๊กเครื่องหมายถูก) ในช่องของรูปภาพที่ ต้องการลบ (หมายเลข 6 และ 7) ได้ครั้งละหลายๆ รูปตามที่ต้องการ จากนั้นให้กลิกปุ่ม "ลบรูปภาพ จาก รายการที่เลือกไว้" (ด้านล่าง หมายเลข 8) แล้วระบบจะมีข้อความยืนยันการลบ (หมายเลข 9) ให้กลิกปุ่ม "ตกลง" (หมายเลข 10) เพื่อยืนยันการลบรูปภาพ แล้วระบบจะมีข้อความแจ้งว่าลบรูปภาพเรียบร้อยแล้ว (หมายเลข 11) ให้กลิกปุ่ม "ตกลง" เพื่อดูรูปภาพที่เหลือ (หมายเลข 12)

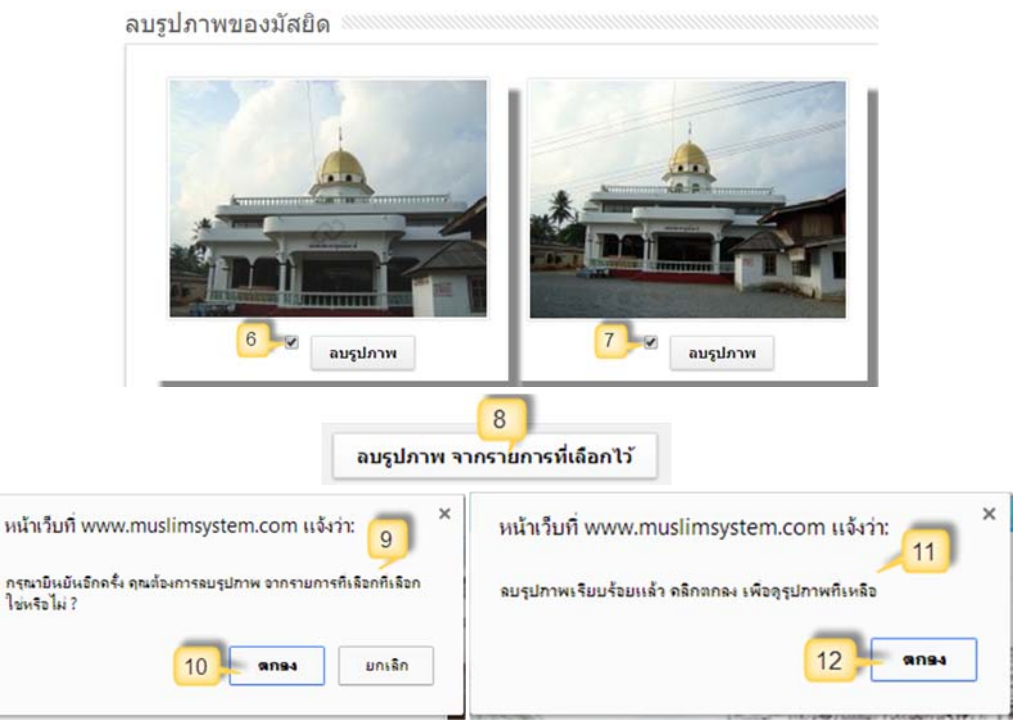

รูปที่ 34 การลบรูปภาพครั้งละหลายๆ รูป

# ข้อมูลข่าวและกิจกรรม

# เมนู เพิ่มข่าวและกิจกรรม

ถ้าหากคุณมีเรื่องราวที่ต้องการนำเสนอ ไม่ว่าจะเป็น ข่าว ประชาสัมพันธ์ กิจกรรมต่างๆ และบทความต่างๆ คุณสามารถประยุกต์ใช้งานในส่วนนี้ได้ โดยการเพิ่มข่าวและกิจกรรม

| C 3 I + Photo                                                                                                    | ← 4 Search Photo                     |
|----------------------------------------------------------------------------------------------------|--------------------------------------|
| Organize 🔻 New folder                                                                                                    | ■ - □ 0                              |
| <ul> <li>★ Favorites</li> <li>■ Desktop</li> <li>▶ Downloads</li> <li>● iCloud Photos</li> <li>™ Recent Places</li> <li>■ Desktop</li> <li>○ Documents</li> <li>● Nusic</li> <li>■ Pictures</li> <li>Subversion</li> </ul> | age_1                                |
| File name: masjid_imag                                                                                                    | ge_2 🗸 ไฟล์กังหมด 🔻                  |
|                                                                                                    | 5 Open  Cancel                       |
|                                                                                                    | X, Y C D H H @ C E E I D H 10 10 1   |
|                                                                                                    |                                      |
| บวรยากาศการละหมาดวนอ                                                                                                    | ารรายอ อดลอมู่อา (รายาอฯย) อ.ค. 1454 |

#### รูปที่ 35 การเพิ่มข่าวและกิจกรรม

เริ่มจากกรอกหัวข้อหรือ **"ชื่อเรื่อง"** (หมายเลข 1) ตามด้วยการเพิ่มรูปภาพให้คลิกปุ่ม **"เลือกไฟล์"** (หมายเลข 2) จากนั้นจะมีหน้าต่างให้เลือกไฟล์รูปจากคอมพิวเตอร์ของคุณ (หมายเลข 3) ให้คลิกรูปที่ ต้องการเพิ่ม (ไฟล์รูปขนาดไม่เกิน 1 MB หมายเลข 4) แล้วคลิกปุ่ม **"Open"** (หมายเลข 5) จากนั้นระบบจะ แสดงชื่อไฟล์ที่ได้เลือกไว้ ขั้นตอนต่อมาเป็นการกรอกรายละเอียดเนื้อหา ข่าวและกิจกรรม ซึ่งคุณสามารถ กรอกได้ตามที่ต้องการ (หมายเลข 6) และระบบมีเครื่องมือช่วยจัดการ ตกแต่ง ข้อความให้ใช้งานได้ง่ายและ สวยงามขึ้น (หมายเลข 7) การใช้งานเครื่องมือช่วยดังกล่าวนั้น จะใช้งานคล้ายๆ การพิมพ์ข้อความในหลายๆ โปรแกรม เช่น Microsoft Word เป็นต้น

เมื่อกรอกข้อมูลต่างๆ เรียบร้อยแล้ว ให้คลิกปุ่ม "เพิ่มข่าวและกิจกรรม" (หมายเลข 8) แล้ว ระบบก็จะมีข้อความแจ้งว่าได้ทำการเพิ่มข่าวและกิจกรรมเรียบร้อยแล้ว

## เมนู ข้อมูลข่าวและกิจกรรม

เมนูนี้จะมีค่าเริ่มต้น (Default) แสดงรายการข้อมูลข่าวและกิจกรรมทั้งหมด โดยคุณสามารถค้นหา ข้อมูลข่าวและกิจกรรมได้จากการกรอกหัวข้อเรื่อง (หมายเลข 1) หรือเนื้อหา (หมายเลข 2) แล้วคลิกปุ่ม **"ค้นหาข่าว"** (หมายเลข 3) หลังจากนั้นระบบจะแสดงข่าวและกิจกรรม (หมายเลข 4) โดยเรียงตามวันที่และ เวลาที่ประกาศล่าสุด (หมายเลข 5) ซึ่งจะแสดงจำนวนผลรวมทั้งหมดในบรรทัดสุดท้าย (หมายเลข 6) และ คุณสามารถดูรายละเอียดเนื้อหาข่าวและกิจกรรมได้จากการคลิกลิงค์ **"รายละเอียด"** (หมายเลข 7)

#### ข้อมูลข่าวและกิจกรรม

|           | หัวข้อเรื่อง: - เนื้อ                                                     | หา: .                      | 3<br>คันหาข่าว |
|-----------|---------------------------------------------------------------------------|----------------------------|----------------|
| ล่าดับที่ | 4 หัวข้อเรื่อง                                                            | 5 ประกาศเมื่อ 7            | รายละเอีย      |
| 1         | บรรยากาศการละหมาดวันฮารี รายอ อีดิลอัฏฮา (รายาฮัจยี) ฮ.ศ. 1434            | 7 พฤศจิกายน 2556, 23:28 น. | รายละเอียด     |
| 2         | การแข่งขัน ฟุตบอล กิจกรรมอีดิลอัฏฮา (รายา) สัมพันธ์ ครั้งที่ 16 ฮ.ศ. 1434 | 7 พฤศจิกายน 2556, 23:27 น. | รายละเอียด     |
| 3         | ภาคกลางคืน : กิจกรรมอีดิลอัฏฮา (รายา) สัมพันธ์                            | 7 พฤศจิกายน 2556, 23:13 น. | รายละเอียง     |
| 4         | ภาคกลางวัน : กิจกรรมอีดิลอัฏฮา (รายา) สัมพันธ์                            | 7 พฤศจิกายน 2556, 23:12 น. | รายละเอียด     |
|           | ขอเชิญร่วมบริจาค เพื่อก่อสร้างอาคารเรียนหลังใหม่                          | 7 พฤศจิกายน 2556, 23:10 น. | รายละเอียด     |
| 5         |                                                                           |                            |                |

#### รูปที่ 36 แสคงข้อมูลข่าวและกิจกรรม

### รายละเอียดเนื้อหาข่าวและกิจกรรม

จากเมนูข้อมูลข่าวและกิจกรรมก่อนหน้านี้ เมื่อคุณคลิกลิงค์ **"รายละเอียด"** ระบบจะเปลี่ยนไปยัง หน้ารายละเอียดของเนื้อหาข่าวและกิจกรรม ซึ่งจะประกอบด้วย รูปภาพ (หมายเลข 1) หัวข้อเรื่อง (หมายเลข 2) เนื้อหา (หมายเลข 3) และการแบ่งปันหรือแชร์ไปยังเครือข่ายสังคมออนไลน์ (Social Network) ได้แก่ การทวีต (Tweet) ข่าวและกิจกรรมไปยัง Twitter (หมายเลข 4) การกดแชร์ไปยัง Google+ (หมายเลข 5) การกดถูกใจ (Like) หรือแชร์ไปยัง Facebook (หมายเลข 6)

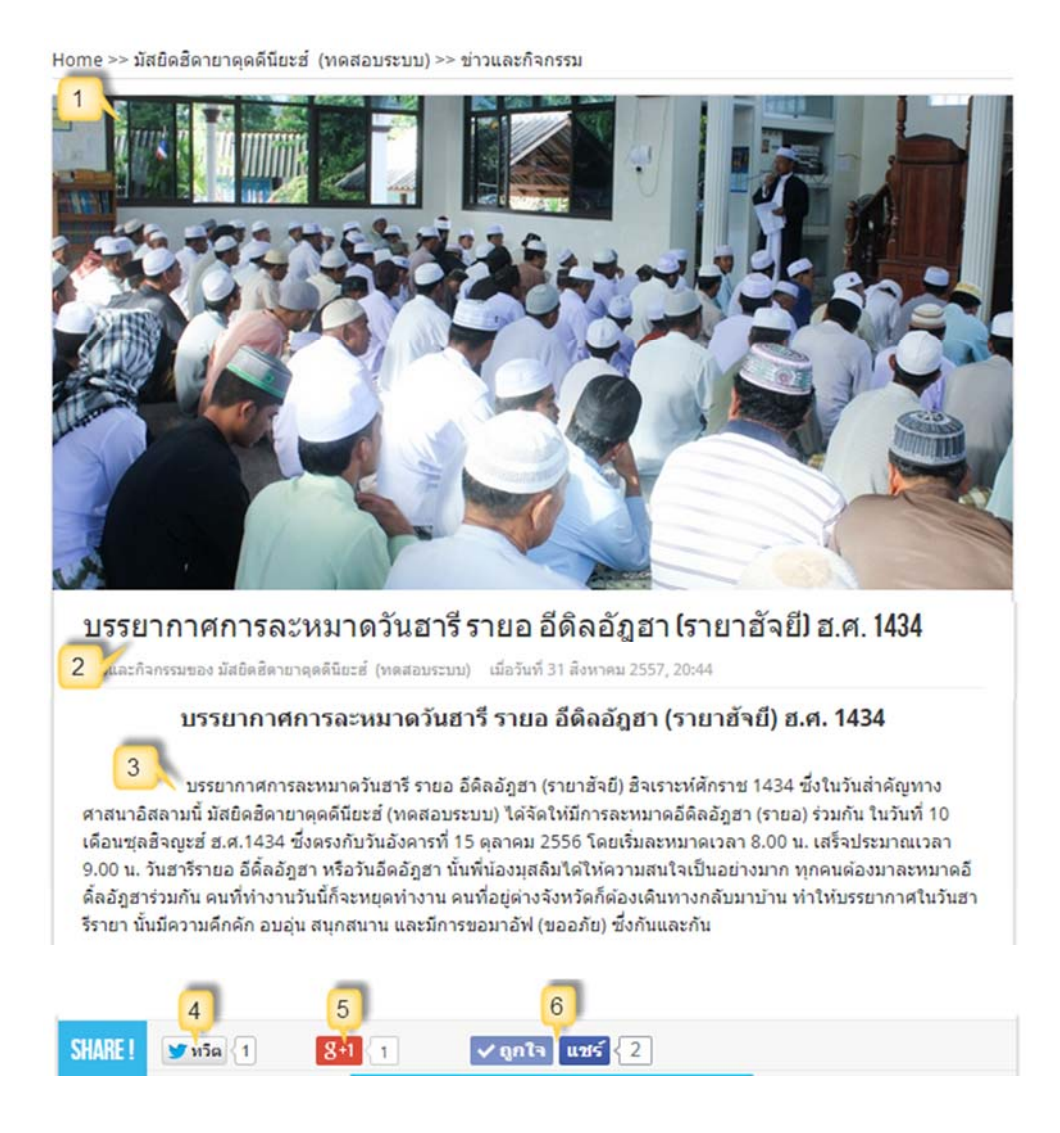

รูปที่ 37 รายละเอียดเนื้อหาข่าวและกิจกรรม

# เมนู แก้ไขข่าวและกิจกรรม

หลังจากการเพิ่มข่าวและกิจกรรมไปแล้วนั้น ถ้าหากข่าวและกิจกรรมใคผิคพลาค ไม่ว่าจะเป็นส่วน ของ หัวข้อเรื่อง เนื้อหา และรูปภาพ ก็สามารถแก้ไขได้ โคยคลิกเมนูแก้ไขข่าวและกิจกรรม ระบบก็จะแสดง ข่าวและกิจกรรมทั้งหมด ซึ่งคุณสามารถเลือกค้นหาข่าวและกิจกรรมได้ (หมายเลข 1) แล้วคลิกลิงค์ "แก้ไข ข้อมูล" (หมายเลข 2) หลังจากนั้นระบบจะเปลี่ยนไปยังหน้าแก้ไขข่าวและกิจกรรม

#### แก้ไขข่าวและกิจกรรม

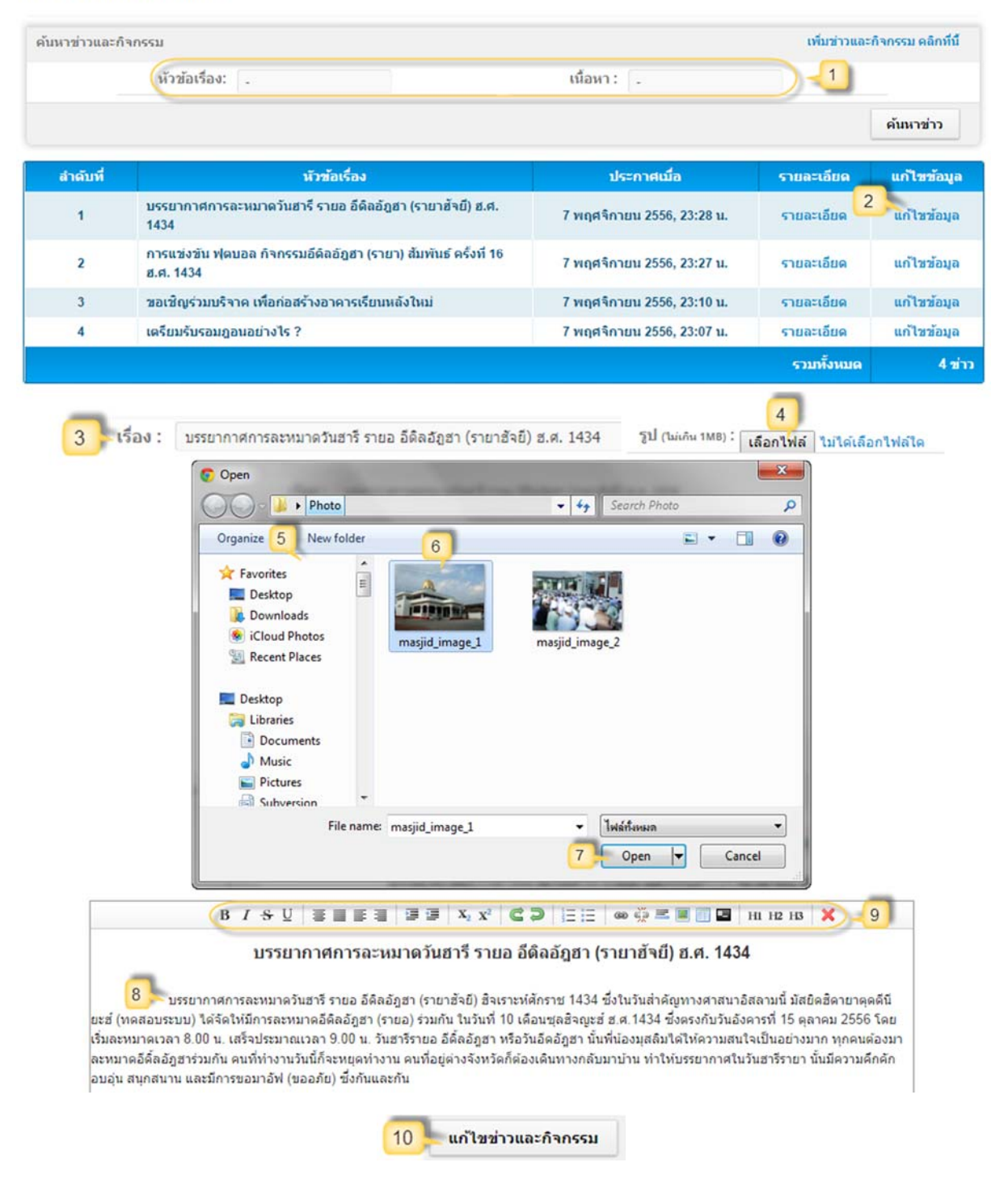

รูปที่ 38 การแก้ไขข่าวและกิจกรรม

ซึ่งคุณสามารถแก้ไขหัวข้อหรือชื่อเรื่อง (หมายเลข 3) หรือต้องการเปลี่ยนรูปภาพคลิกปุ่ม "เลือกไฟล์" (หมายเลข 4) จากนั้นจะมีหน้าต่างให้เลือกไฟล์รูปจากคอมพิวเตอร์ของคุณ (หมายเลข 5) ให้คลิกรูปที่ ต้องการเปลี่ยน (ไฟล์รูปขนาคไม่เกิน 1 MB หมายเลข 6) แล้วคลิกปุ่ม "Open" (หมายเลข 7) เพื่อเปลี่ยน รูปภาพใหม่แทนรูปภาพเดิม หรือต้องการแก้ไขเนื้อหา คุณก็สามารถแก้ไขได้ตามที่ต้องการ (หมายเลข 8) นอกจากนี้ระบบยังมีเครื่องมือช่วยจัดการ ตกแต่ง ข้อความให้ใช้งานได้ง่ายและสวยงามขึ้น (หมายเลข 9) การใช้งานเครื่องมือช่วยดังกล่าวนั้น จะใช้งานคล้ายๆ การพิมพ์ข้อความในหลายๆ โปรแกรม เช่น Microsoft Word เป็นต้น

หลังจากแก้ไขในส่วนต่างๆ ตามที่ต้องการแล้วให้คลิกปุ่ม **"แก้ไขข่าวและกิจกรรม"** (หมายเลข 10) แล้วระบบก็จะมีข้อความแจ้งว่าได้ทำการแก้ไขข่าวและกิจกรรมเรียบร้อยแล้ว

## เมนู ลบข่าวและกิจกรรม

หลังจากการเพิ่มข่าวและกิจกรรมไปแล้วนั้น ถ้าหากต้องการลบข่าวและกิจกรรมก็สามารถลบได้ (แต่ถ้าหากมีข้อมูลผิดเพียงเล็กน้อย แนะนำให้ทำการแก้ไขแทนการลบ) โดยคลิกเมนูลบข่าวและกิจกรรม

| หาข่าวและ <i>ท</i> ่ | วิจกรรม                                                                     |                                                             | เพิ่มข่าวแล | าะกิจกรรม คลิกที่ |
|----------------------|-----------------------------------------------------------------------------|-------------------------------------------------------------|-------------|-------------------|
|                      | หัวข้อเรื่อง:                                                               | เนื้อหา :                                                   |             |                   |
|                      |                                                                             |                                                             |             | ค้นหาข่าว         |
| ลำดับที่             | นัวข้อเรื่อง                                                                | ประกาศเมื่อ                                                 | รายละเอียด  | ลบซ้อมูล          |
| 1                    | บรรยากาศการละหมาดวันฮารี รายอ อีดิลอัฏฮา (รายาฮัจยี) ฮ.ศ. 1434              | 7 พฤศจิกายน 2556, 23:28 น.                                  | รายละเอียด  | ดบข้อมูล          |
| 2                    | ภาคกลางคืน : กิจกรรมอีดิลอัฏฮา (รายา) สัมพันธ์                              | 7 พฤศจิกายน 2556, 23:13 น.                                  | รายละเอียด  | ดบข้อมูล          |
| 3                    | ภาคกลางวัน : กิจกรรมอีดิลอัฏฮา (รายา) สัมพันธ์                              | 7 พฤศจิกายน 2556, 23:12 น.                                  | รายละเอียด  | ดบข้อมูด          |
| 4                    | ขอเชิญร่ามบริจาค เพื่อก่อสร้างอาคารเรียนหลังใหม่                            | 7 พฤศจิกายน 2556, 23:10 น.                                  | รายละเอียด  | ลบข้อมูล          |
| 5                    | เตรียมรับรอมฏอนอย่างไร ?                                                    | 7 พฤศจิกายน 2556, 23:07 น.                                  | รายละเอียด  | ดบข้อมูล          |
|                      |                                                                             |                                                             | รวมทั้งหมด  | 51                |
|                      | หน้าเว็บที่ www.muslimsystem<br>กรุณายินยันอีกครั้ง คุณต้องการลบข่าวเม<br>4 | .com แจ้งว่า: 3 ×<br>ละกิจกรรมนี้ ใช่หรือไม่<br>ตกอง ยกเลิก |             |                   |

#### ลบข่าวและกิจกรรม

#### รูปที่ 39 การลบข่าวและกิจกรรม

ระบบก็จะแสดงข่าวและกิจกรรมทั้งหมด ซึ่งคุณสามารถเลือกค้นหาข่าวและกิจกรรมได้ (หมายเลข 1) แล้วคลิกปุ่ม **"ลบข้อมูล"** (หมายเลข 2) หลังจากนั้นระบบจะแจ้งข้อความให้ยืนยันการลบข่าวและ กิจกรรมดังกล่าวอีกครั้งหนึ่ง (หมายเลข 3) ให้คลิกปุ่ม **"ตกลง"** (หมายเลข 4) เพื่อยืนยันการลบข้อมูล แล้ว ระบบก็จะมีข้อความแจ้งว่าได้ทำการลบข่าวและกิจกรรมดังกล่าวเรียบร้อยแล้ว

# เมนู เพิ่ม แก้ไข ลบ ข้อมูลสไลด์โชว์

ส่วนนี้จะเป็นการจัดการข้อมูลเกี่ยวกับสไลด์โชว์ โดยแบ่งเป็น 2 ส่วนคือ

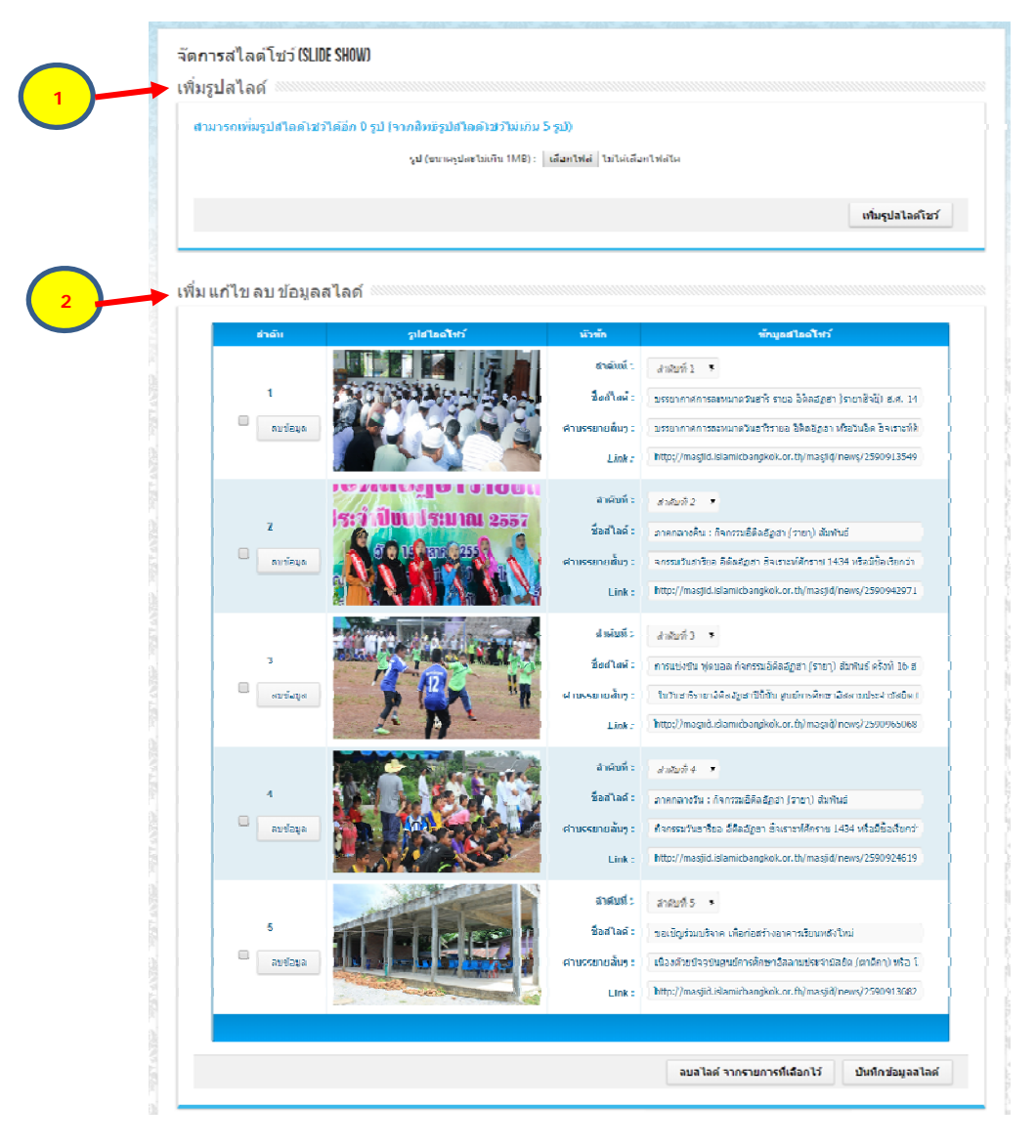

รูปที่ 40 การเพิ่มลดแก้ไขสไลค์โชว์

# เพิ่มรูปสไลด์

ในหน้าข้อมูลมัสยิด จะมีส่วนแสดงสไลด์โชว์ (Slide Show) เพื่อแสดงรูปภาพและเรื่องราวที่ ต้องการนำเสนอ ซึ่งระบบจะให้สิทธิรูปสไลด์โชว์ไม่เกิน 5 รูป

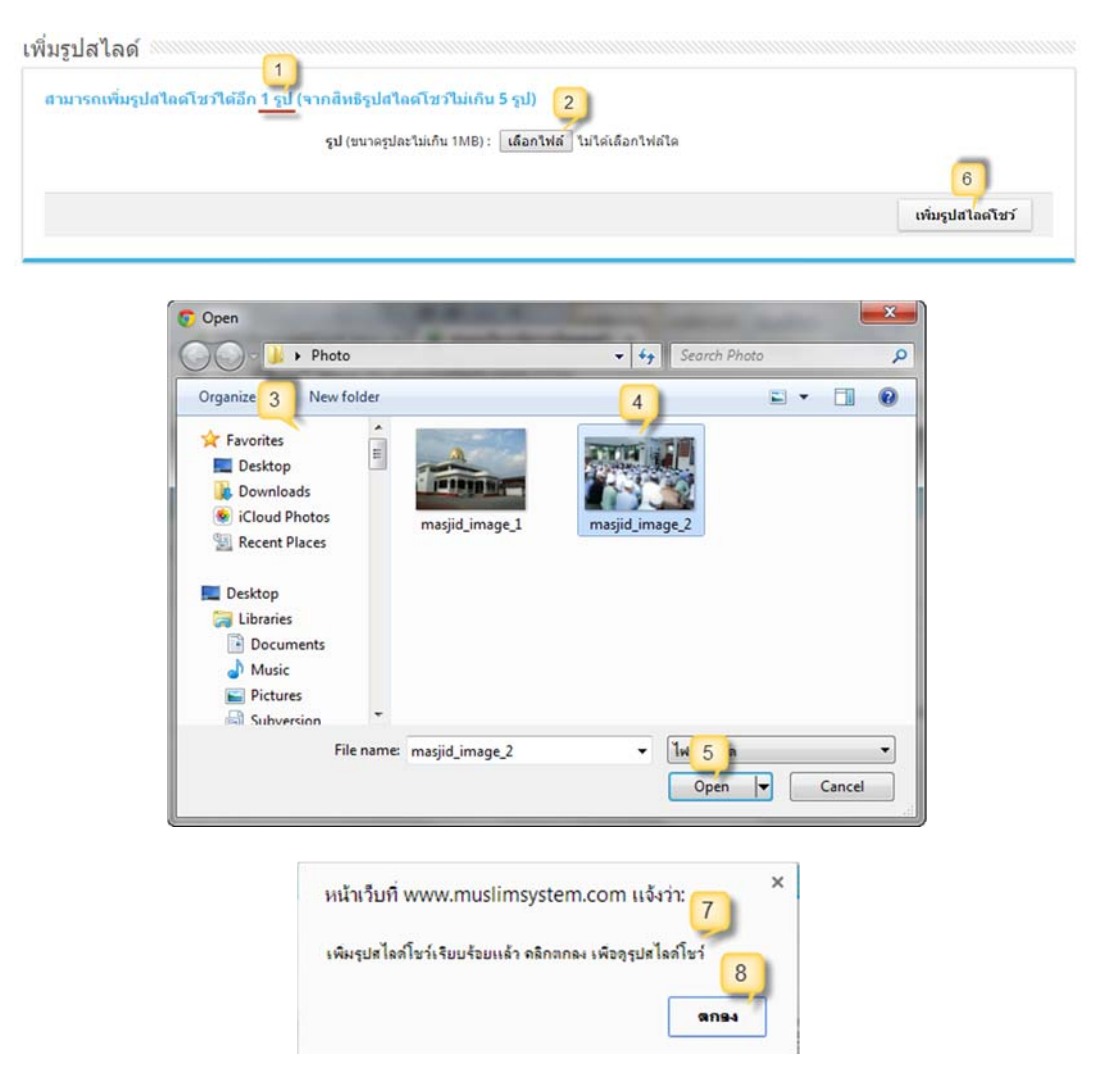

#### รูปที่ 41 การเพิ่มรูปสไลค์

โดยระบบจะแสดงจำนวนที่สามารถเพิ่มได้ไว้ให้ (หมายเลข 1) แต่ถ้าหากสิทธิการเพิ่มสไลด์เต็ม แล้วระบบจะมีข้อความแจ้งเตือน ถ้าต้องการเพิ่มใหม่ก็จะต้องลบสไลด์เดิมก่อน การเพิ่มรูปสไลด์เริ่มจาก กลิกปุ่ม **"เลือกไฟล์"** (หมายเลข 2) จากนั้นจะมีหน้าต่างให้เลือกไฟล์รูปจากคอมพิวเตอร์ของคุณ (หมายเลข 3) ให้กลิกรูปที่ต้องการเพิ่ม (หมายเลข 4 ไฟล์รูปต้องมีขนาดไม่เกิน 1 MB นอกจากนั้นคุณยังสามารถเพิ่ม กรั้งละหลายๆ รูปได้ โดยการเอาเมาส์ลากรูปที่ต้องการทั้งหมด หรือกลิกเมาส์พร้อมกดปุ่ม "Ctrl" ที่ แป้นพิมพ์) แล้วกลิกปุ่ม **"Open"** (หมายเลข 5) จากนั้นระบบจะแสดงชื่อไฟล์หรือจำนวนรูปที่ได้เลือกไว้ แล้วให้คลิกปุ่ม "เพิ่มรูปไสด์โชว์" (หมายเลข 6) (ถ้าหากเพิ่มหลายรูปหรือไฟล์รูปมีขนาดใหญ่ กรุณารอ สักครู่ในการอัพโหลดรูปภาพเข้าสู่ระบบ) หลังจากนั้นระบบจะแสดงข้อความแจ้งว่าได้ทำการเพิ่มรูปสไลด์ เรียบร้อยแล้ว (หมายเลข 7) ให้คลิกปุ่ม "ตกลง" (หมายเลข 8) ซึ่งสามารถเลื่อนลงด้านล่างเพื่อดูรูปที่เพิ่มเข้า ไปใหม่และจัดการข้อมูลสไลด์ได้

## แก้ไข ลบ ข้อมูลสไลด์

หลังจากเพิ่มรูปสไลด์แล้ว ในหน้าข้อมูลมัสขิดจะมีเพียงแก่รูปภาพ จะไม่มีรายละเอียดของสไลด์ ดังนั้นถ้ำหากต้องการให้สไลด์มีความสมบูรณ์ก็จะต้องมาเพิ่มข้อมูลสไลด์ก่อน โดยเริ่มจากการเลือกลำดับที่ ต้องการให้สไลด์โชว์ (หมายเลข 1) กรอกชื่อสไลด์ (หมายเลข 2) กรอกคำบรรยายสั้นๆ (หมายเลข 3) และ กรอกลิงก์ (Link) ที่ต้องการให้ลิงค์ไปยังหน้าเว็บที่เราต้องการ (หมายเลข 4 เช่น หน้าข่าวและกิจกรรมที่ ต้องการ เป็นต้น และ Link หรือ URL ของเว็บไซต์จะต้องกรอก http:// หรือ https:// นำหน้าชื่อเว็บไซต์ลบ แจ้งว่าได้ทำการเพิ่ม แก้ไข ข้อมูลสไลด์เรียบร้อยแล้ว (หมายเลข 6) ให้กลิกปุ่ม "ตกลง" (หมายเลข 7) เพื่อดู ข้อมูลสไลด์โชว์

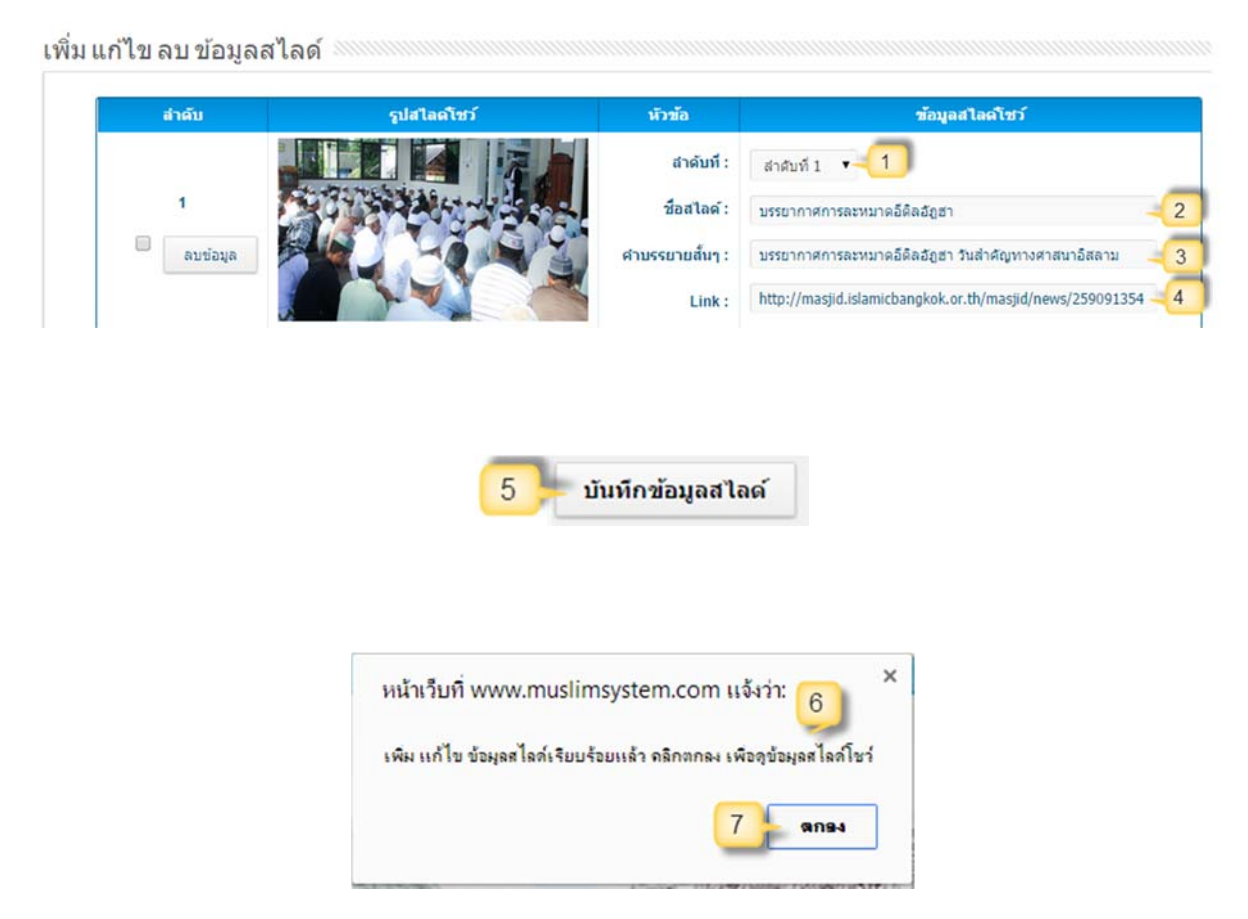

รูปที่ 42 แก้ไข หรือลบ ข้อมูลสไลค์

### ลบ ข้อมูลสไลด์โชว์

ถ้าหากต้องการลบไลด์โชว์ คุณสามารถลบได้พร้อมๆ กัน ทั้งรูปภาพและข้อมูล ดังนี้

 ถ้าหากต้องการถบครั้งละสไลด์ ให้คลิกปุ่ม "ดบข้อมูล" (หมายเลข 1) ของสไลด์ที่ต้องการ ลบ แล้วระบบจะมีข้อความยืนยันการถบ (หมายเลข 2) ให้คลิกปุ่ม "ตกลง" (หมายเลข 3) เพื่อยืนยันการถบรูปภาพ แล้วระบบจะมีข้อความแจ้งว่าถบข้อมูลสไลด์โชว์เรียบร้อยแล้ว (หมายเลข 4) ให้คลิกปุ่ม "ตกลง" เพื่อดูสไลด์ที่เหลือ (หมายเลข 5)

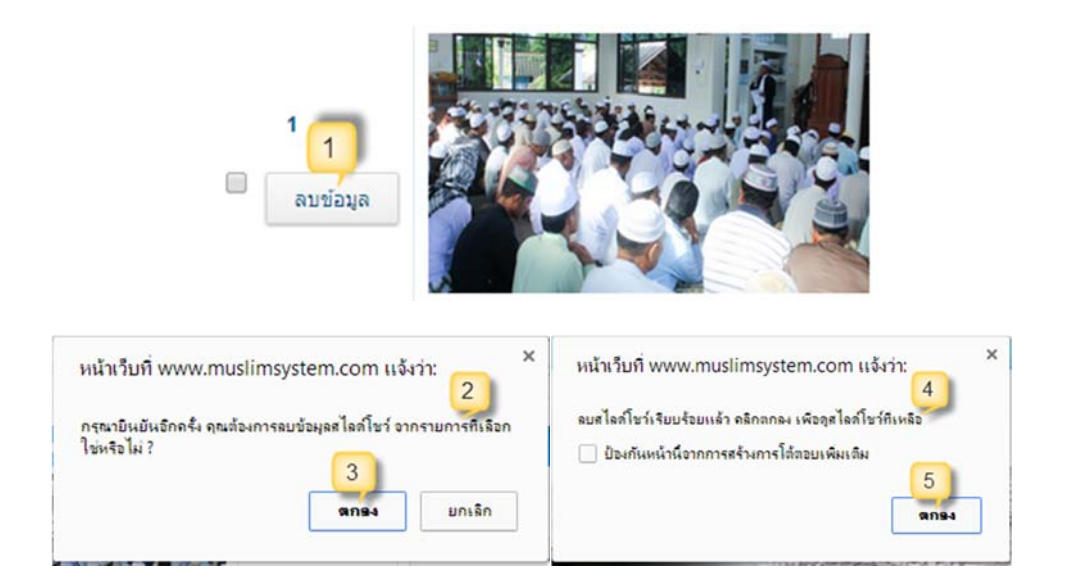

#### รูปที่ 43 การลบสไลค์

 ถ้าหากต้องการลบครั้งละหลายๆ สไลด์ ให้คลิก (ติ๊กเครื่องหมายถูก) ในช่องของสไลด์ที่ ต้องการลบ (หมายเลข 6 และ 7) ได้ครั้งละหลายๆ สไลด์ตามที่ต้องการ จากนั้นให้คลิกปุ่ม "ลบสไลด์ จากรายการที่เลือกไว้" (ด้านล่าง หมายเลข 8) แล้วระบบจะมีข้อความยืนยันการ ลบ (หมายเลข 9) ให้คลิกปุ่ม "ตกลง" (หมายเลข 10) เพื่อยืนยันการลบสไลด์ แล้วระบบจะ มีข้อความแจ้งว่าลบสไลด์โชว์เรียบร้อยแล้ว (หมายเลข 11) ให้คลิกปุ่ม "ตกลง" เพื่อดู สไลด์ที่เหลือ (หมายเลข 12)

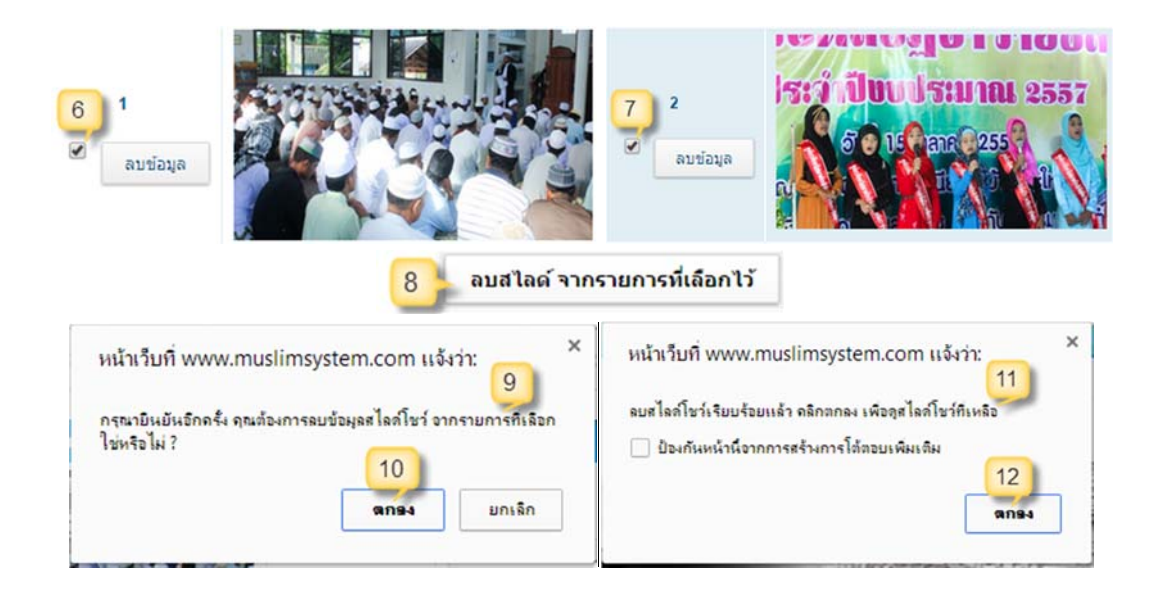

รูปที่ 44 การลบครั้งละหลายๆ สไลด์

# การจัดการข้อมูลคณะกรรมการมัสยิด(เมนูคณะกรรมการมัสยิด)

## เมนู ข้อมูลส่วนตัวของคณะกรรมการ

## เมนูย่อย→ เพิ่มข้อมูลส่วนตัวคณะกรรมการ ๆ

การจัดการข้อมูลคณะกรรมการอิสลามประจำมัสยิดนั้นแนะนำให้เริ่มจากการเพิ่มข้อมูลข้อมูล ส่วนตัวของคณะกรรมการฯ มัสยิดก่อน แล้วค่อยนำข้อมูลของกรรมการแต่ละคนไปเพิ่มในวาระต่างๆ ที่ได้ ดำรงตำแหน่ง เพื่อไม่ให้ข้อมูลซ้ำซ้อนกันในระบบนี้จึงให้เพิ่มข้อมูลส่วนตัวของคณะกรรมการฯ มัสยิดแต่ ละคนเพียงรั้งเดียว หลังจากนั้นก็สามารถนำข้อมูลไปใช้ได้เลย การเพิ่มข้อมูลส่วนตัวของคณะกรรมการฯ มัสยิด เริ่มจากการกรอกข้อมูลในส่วนต่างๆ ดังนี้

#### ข้อมูลกรรมการ

ส่วนแรกจะเป็นการกรอกข้อมูลพื้นฐาน ได้แก่ เลขบัตรประชาชน, ชื่อ, นามสกุล, ชื่อมุสลิม, วัน เดือนปีเกิด, อาชีพ, เบอร์โทร, Email (หมายเลข 1) ในส่วนแรกนี้เลขบัตรประชาชน (หมายเลข 2) ของ กรรมการจะต้องกรอกให้ถูกต้องตามรูปแบบและจะต้องไม่ซ้ำกับเลขบัตรประชาชนที่มีอยู่ในระบบแล้ว ถ้า หากซ้ำระบบจะแจ้งเตือนให้นำข้อมูลที่มีอยู่แล้วไปใช้งานได้เลย หรือถ้าหากข้อมูลเดิมไม่ถูกต้องก็ให้ทำการ แก้ไขข้อมูลเดิม ไม่จำเป็นต้องเพิ่มข้อมูลใหม่เพื่อลดความซ้ำซ้อนกันของข้อมูล

| เลขบัตรประชาชน | 5-0731-79672-5  | 1-1 2 |                   |              |    |
|----------------|-----------------|-------|-------------------|--------------|----|
| ชื่อ * :       | นาย 🔻           | สอและ | นามสกุด :         | บินยูโส้ะ    |    |
| ชื่อมุสติม :   | สอและ           |       | เกิดเมื่อวันที่ : | 24-04-2503   | -1 |
| อาชีพ :        | อาจารย์สอนศาสน  | n     | เบอร์โทร :        | 08-4407-0446 |    |
| Email :        | solab@mastid.co | m     |                   |              |    |

รูปที่ 45 การกรอกข้อมูลพื้นฐานของกรรมการฯ

### ที่อยู่

ส่วนที่สองจะเป็นการกรอกข้อมูลที่อยู่ ได้แก่ บ้านเลขที่, หมู่ที่, หมู่บ้าน/ชุมชน, ตรอก/ซอย, ถนน, แขวง, เขต, รหัสไปรษณีย์ (หมายเลข 3)

| บ้านเลขที่ :     | 1        | จังหวัด :     | กรุงเทพมหานค | s |    |
|------------------|----------|---------------|--------------|---|----|
| หมู่ที่ :        | 7        | เชด* :        | บางบอน       | • |    |
| หมู่บ้าน/ชุมชน : | บางบอน   | แขวง*:        | บางบอน       | • | -3 |
| ตรอก/ชอย :       | บางบอน 1 | รหัสไปรษณีย์: | 10150        |   |    |

รูปที่ 46 การกรอกที่อยู่ของกรรมการฯ

### รูปภาพ

ส่วนที่สามที่เป็นการเพิ่มรูปกรรมการ เริ่มจากคลิกปุ่ม **"เลือกไฟล์**" (หมายเลข 4) จากนั้นจะมี หน้าต่างให้เลือกไฟล์รูปจากคอมพิวเตอร์ของคุณ (หมายเลข 5) ให้คลิกรูปที่ต้องการเพิ่ม (หมายเลข 6 ไฟล์ รูปต้องมีขนาคไม่เกิน 1 MB แนะนำให้เป็นรูปแนวตั้ง ตามรูปตัวอย่าง) แล้วคลิกปุ่ม **"Open"** (หมายเลข 7) จากนั้นระบบจะแสดงชื่อไฟล์ที่ได้เลือกไว้

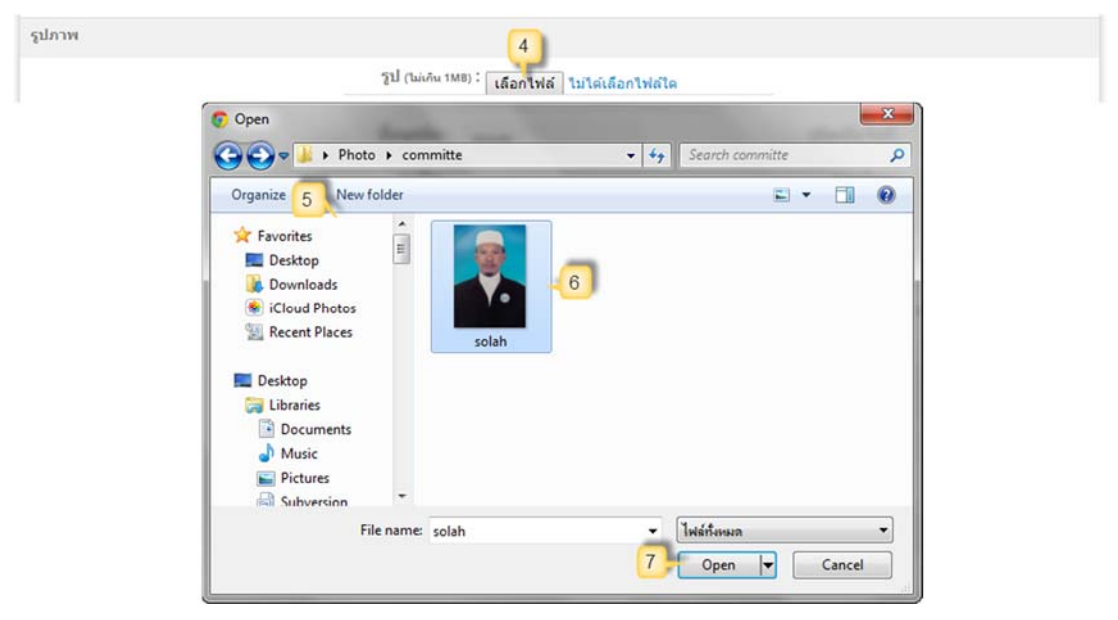

รูปที่ 47 การเพิ่มรูปกรรมการฯ

## การศึกษาและรายละเอียดอื่นๆ

ส่วนสุดท้ายจะเป็นการกรอกประวัติการศึกษา ประสบการณ์การทำงาน และรายละเอียดอื่นๆ (ที่ ต้องการนำเสนอ) ซึ่งคุณสามารถกรอกได้ตามที่ต้องการ (หมายเลข 6) และระบบมีเครื่องมือช่วยจัดการ ตกแต่ง ข้อความให้ใช้งานได้ง่ายและสวยงามขึ้น (หมายเลข 7) การใช้งานเครื่องมือช่วยดังกล่าวนั้น จะใช้ งานคล้ายๆ การพิมพ์ข้อความในหลายๆ โปรแกรม เช่น Microsoft Word เป็นต้น

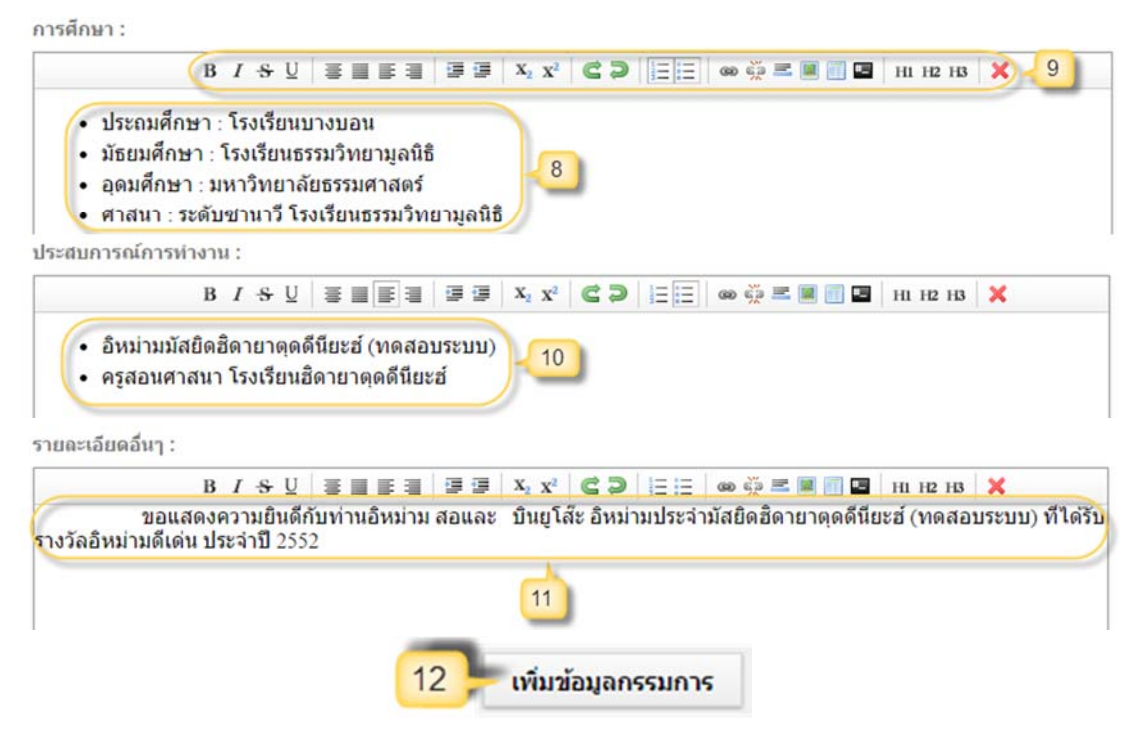

รูปที่ 48 การกรอกข้อมูลการศึกษาและรายละเอียคอื่นๆ

เมื่อกรอกข้อมูลต่างๆ เรียบร้อยแล้ว ให้คลิกปุ่ม **"เพิ่มข้อมูลกรรมการ"** (หมายเลข 8) แล้วระบบก็จะ มีข้อความแจ้งว่าได้ทำการเพิ่มข้อมูลกรรมการอิสลามประจำมัสยิคเรียบร้อยแล้ว

### เมนูย่อย→ ข้อมูลส่วนตัวของคณะกรรมการ

#### ข้อมูลส่วนตัวของคณะกรรมการฯ มัสยิด

|                                                                      | นามสกุล: .                                         |                                                                                                    | ชื่อ: -                                                                                                    | 6                                        |
|----------------------------------------------------------------------|----------------------------------------------------|----------------------------------------------------------------------------------------------------|----------------------------------------------------------------------------------------------------|------------------------------------------|
| 2                                                                    | ชื่อมุสลิม:                                        |                                                                                                    | าขบัตรประชาชน .                                                                                                    | เถขบัตร                                  |
| ค้มหา                                                                | 4                                                  | As unusers                                                                                           |                                                                                                    |                                          |
|                                                                      |                                                    |                                                                                                    |                                                                                                    |                                          |
| รายละเอียง                                                           | ชอนุสลม                                            |                                                                                                    | 5 1043 50050 50 8                                                                                                    | 5 1043                                   |
| รายละเอียง                                                           | ขอมุสลม<br>อับดุลกอเดช                             | มายกมกพัฒน์ จิระเดชากร                                                                               | 5-1043-59059-69-8                                                                                                    | 5-1043-                                  |
| รายละเอียง<br>4 รายละเอียง<br>รายละเอียง                             | ชอบุสลบ<br>อับดุลกอเดช<br>อาหลี                    | มายกนกพัฒน์ จิระเดชากร<br>นายนัฐทวี หอกลอง                                                           | 5-1043-59059-69-8<br>3-5176-76406-40-4 นายนัฐ                                                                         | 5-1043-<br>3-5176-                       |
| รายละเอียง<br>4 รายละเอียง<br>รายละเอียง<br>รายละเอียง               | ขอบุสลบ<br>อับดุลกอเดช<br>อาหลี<br>รอช์ด           | มายามมณฑุส<br>นายกนกพัฒน์ จิระเดชากร<br>นายนัฐทวี หอกลอง<br>นายประกอบ ลังประเสริฐ                    | ระกองรอระ-อายม<br>5-1043-59059-69-8<br>มายกัฐ<br>3-55176-76406-40-4 มายกัฐ<br>3-5561-14262-92-1 มายปร                 | 5-1043-<br>3-5176-<br>3-5561-            |
| รามละเอียง<br>4 รายละเอียง<br>รายละเอียง<br>รายละเอียง<br>รายละเอียง | ขอบุสลบ<br>อับดุลกอเดช<br>อาหลี<br>รอชีด<br>ยะห์ยา | มายามมสมุข<br>นายกนกพัฒน์ จิระเดชากร<br>นายนัฐทวี หอกลอง<br>นายประกอบ ลังประเสริฐ<br>นายพดล โด๊ะอาดำ | ระสมหาวระ-มายน<br>5-1043-59059-69-8<br>3-5176-76406-40-4 มายนัฐ<br>3-5561-14262-92-1 มายปร<br>6-1310-65879-40-5 มายพร | 5-1043-<br>3-5176-<br>3-5561-<br>6-1310- |

#### รูปที่ 49 แสดงรายชื่อคณะกรรมการฯ มัสยิด

เมนูนี้จะมีค่าเริ่มต้น (Default) แสดงรายชื่อคณะกรรมการทั้งหมด โดยคุณสามารถค้นหาข้อมูล คณะกรรมการได้จากการกรอก ชื่อ, นามสกุล,ชื่อมุสลิม, เลขบัตรประชาชน (หมายเลข 1) แล้วคลิกปุ่ม "**ก้นหา**" (หมายเลข 2) หลังจากนั้นระบบจะแสดงรายชื่อเรียงตามตัวอักษร (ก-ฮ) (หมายเลข 3) ซึ่งคุณ สามารถดูรายละเอียดข้อมูลส่วนตัวของกรรมการฯ มัสยิดได้จากการคลิกลิงก์ **"รายละเอียด"** (หมายเลข 4)

### รายละเอียดข้อมูลส่วนตัวของกรรมการอิสลามประจำมัสยิด

จากเมนูข้อมูลส่วนตัวของคณะกรรมการฯ มัสยิคก่อนหน้านี้ เมื่อคุณคลิกลิงค์ **"รายละเอียด"** ระบบ จะเปลี่ยน ไปยังหน้ารายละเอียดข้อมูลส่วนตัวของคณะกรรมการฯ มัสยิด ซึ่งจะประกอบด้วย รูป คณะกรรมการ (คุณคลิกบนรูปเพื่อดูรูปที่ขยายใหญ่ขึ้น หมายเลข 1) ข้อมูลพื้นฐาน (หมายเลข 2) ที่อยู่ (หมายเลข 3) ประวัติการศึกษา (หมายเลข 4) ประสบการณ์การทำงาน (หมายเลข 5) และรายละเอียดอื่นๆ (หมายเลข 6)

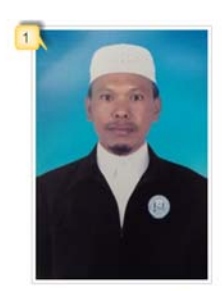

| ขบัตรประชาชน : 5-0731-79672-51-1                                                                                                    |                          |
|----------------------------------------------------------------------------------------------------|--------------------------|
| ชื่อ - นามสกุล : นายสอและ บินยูโส๊ะ                                                                                                    | ชื่อมุสลิม: สอและ        |
| เกิดเมื่อวันที่: 24 เมษายน 2503 อายุ: 54 ปี, 4 เดือน                                                                                                    | อาชีพ : อาจารย์สอนศาสนา  |
| เบอร์โทร : 08-4407-0446                                                                                                    | อีเมล : solah@masjid.com |
| lauj                                                                                                    |                          |
| บ้านเลขที่: 1                                                                                                    |                          |
| หมู่ที่: 7                                                                                                    | หมู่บ้าน/ชุมชน : บางบอน  |
| ตรอก/ชอย: บางบอน 1                                                                                                    | ถนน : บางบอน 1 🚤         |
| แขวง: บางบอน                                                                                                    | เชต: บางบอน              |
| จังหวัด : กรุงเหพมหานคร                                                                                                    | รหัสไปรษณีย์: 10150      |
| <ul> <li>ประถมศึกษา : โรงเรียนบางบอน</li> <li>มัธยมศึกษา : โรงเรียนธรรมวิทยามูลนิธิ</li> <li>อุคมศึกษา : มหาวิทยาลัยธรรมศาสตร์</li> <li>ศาสนา : ระดับชานาวี โรงเรียนธรรมวิทยามูลนิธิ</li> </ul> |                          |
| <ul> <li>อิหม่ามมัสยิดฮิดายาดุดคีนียะฮ์ (ทดสอบระบบ)</li> <li>ครูสอนศาสนา โรงเรียนฮิดายาดุดดีนียะฮ์</li> </ul>                                                                                   |                          |
| ายละเอียดอื่นๆ                                                                                                    | 6                        |
|                                                                                                    | a godi                   |

รูปที่ 50 รายละเอียดข้อมูลส่วนตัวของกรรมการฯ มัสยิค

### เมนูย่อย→ แก้ไขข้อมูลส่วนตัวของคณะกรรมการ

หลังจากการเพิ่มข้อมูลส่วนตัวของคณะกรรมการฯ มัสยิดไปแล้วนั้น ถ้าหากข้อมูลของส่วนตัวคน ใดผิดพลาด คุณสามารถแก้ไขข้อมูลของบุคคลดังกล่าวได้ โดยคลิกเมนูแก้ไขข้อมูลส่วนตัวคณะกรรมการ ระบบก็จะแสดงรายชื่อคณะกรรมการทั้งหมด ซึ่งคุณสามารถเลือกค้นหารายชื่อที่ต้องการแก้ไขได้ (หมายเลข 1) แล้วคลิกลิงค์ **"แก้ไขข้อมูล"** (หมายเลข 2) หลังจากนั้นระบบจะเปลี่ยนไปยังหน้าแก้ไขข้อมูล ส่วนตัวของคณะกรรมการฯ

| ันหาข้                               | อมูลคณะกรรมการฯ มัสยิด                                                                             |                                                                                                    |                                                       | เพิ่มข้อมูลส่วนตัวของก                                             | รรมการฯ คลิกที่นี้                                                                     |
|--------------------------------------|----------------------------------------------------------------------------------------------------|----------------------------------------------------------------------------------------------------|-------------------------------------------------------|--------------------------------------------------------------------|----------------------------------------------------------------------------------------|
|                                      | ชื่อ:                                                                                              |                                                                                                    | นามสกุด :                                             |                                                                    |                                                                                        |
|                                      | เลขบัดรประชาชน                                                                                     | 2                                                                                                    | ชื่อมุสดิม:                                           |                                                                    |                                                                                        |
|                                      |                                                                                                    |                                                                                                    |                                                       |                                                                    | ค้นหา                                                                                  |
|                                      |                                                                                                    |                                                                                                    |                                                       |                                                                    |                                                                                        |
| ที                                   | เลขบัตรประชาชน                                                                                     | ชื่อ - นามสกุล                                                                                           | ชื่อมุสลิม                                            | รายละเอียด                                                         | แก้ไซซ้อมูล                                                                            |
| ที่<br>1                             | เลชบัตรประชาชน<br>5-1043-59059-69-8                                                                | ชื่อ - นามสกุล<br>นายกนกพัฒน์ จิระเดชากร                                                                 | ชื่อบุสลิบ<br>อับดุลกอเดช                             | รายละเอียด<br>รายละเอียด                                           | <b>แก้ไขข้อมูล</b><br>แก้ไขข้อมูล                                                      |
| ที่<br>1<br>2                        | เอชบัตรประชาชม<br>5-1043-59059-69-8<br>3-5176-76406-40-4                                           | ชื่อ - บาบสกุล<br>นายกนกพัฒน์ จิระเดชากร<br>นายนัฐหวี หอกลอง                                             | ชื่อมุสลิม<br>อับคุลกอเดช<br>อาหลี                    | รายละเอียด<br>รายละเอียด<br>รายละเอียด                             | <b>แก้ไขข้อมูล</b><br>แก้ไขข้อมูล<br>แก้ไขข้อมูล                                       |
| <mark>ที่</mark><br>1<br>2<br>3      | เลขบัตรประชาชน<br>5-1043-59059-69-8<br>3-5176-76406-40-4<br>3-5561-14262-92-1                      | ชื่อ - นามสกุล<br>นายกนกพัฒน์ จิระเดชากร<br>นายนัฐทวี หอกลอง<br>นายประกอบ ลังประเสริฐ                    | ชื่อมุสลิม<br>อับดุลกอเดช<br>อาหลี<br>รอชีด           | รายละเอียด<br>รายละเอียด<br>รายละเอียด<br>รายละเอียด               | <mark>แก้ไชข้อมูล</mark><br>แก้ไชข้อมูล<br>แก้ไชข้อมูล<br>แก้ไชข้อมูล                  |
| <mark>ที่</mark><br>1<br>2<br>3<br>4 | เลขบัตรประชาชน<br>5-1043-59059-69-8<br>3-5176-76406-40-4<br>3-5561-14262-92-1<br>6-1310-65879-40-5 | ชื่อ - นามสกุล<br>นายกนกพัฒน์ จิระเดชากร<br>นายนัฐทวี หอกลอง<br>นายประกอบ ลังประเสริฐ<br>นายพดล โด๊ะอาศา | ชื่อมุสติม<br>อับดุลกอเดช<br>อาหลี<br>รอชิด<br>ยะห์ยา | รายละเอียด<br>รายละเอียด<br>รายละเอียด<br>รายละเอียด<br>รายละเอียด | <mark>แก้ไซท้อมูล</mark><br>แก้ไซข้อมูล<br>แก้ไซข้อมูล<br>แก้ไซข้อมูล<br>2 แก้ไซข้อมูล |

แก้ไขข้อมูลส่วนตัวของคณะกรรมการฯ มัสยิด

รูปที่ 51 รายชื่อคณะกรรมการฯ มัสยิค สำหรับการแก้ไขข้อมูล

ซึ่งการแก้ไขข้อมูลส่วนตัวของคณะกรรมการฯ มัสยิด เริ่มจากการแก้ไขข้อมูลในส่วนต่างๆ ดังนี้

#### ข้อมูลกรรมการ

ส่วนแรกจะเป็นการแก้ไขข้อมูลพื้นฐาน ได้แก่ เลขบัตรประชาชน, ชื่อ, นามสกุล, ชื่อมุสลิม, วัน เดือนปีเกิด, อาชีพ, เบอร์ โทร, Email (หมายเลข 3) ในส่วนแรกนี้ถ้าต้องการแก้ไขเลขบัตรประชาชนเป็นเลข ใหม่ (หมายเลข 4) จะต้องกรอกให้ถูกต้องตามรูปแบบและจะต้องไม่ซ้ำกับเลขบัตรประชาชนที่มีอยู่ใน ระบบแล้ว ถ้าหากซ้ำระบบจะแจ้งเตือนให้นำข้อมูลที่มีอยู่แล้วไปใช้งานได้เลย หรือถ้าหากข้อมูลเดิมไม่ ถูกต้องก็ให้ทำการแก้ไขข้อมูลเดิม ไม่จำเป็นต้องเพิ่มข้อมูลใหม่เพื่อลดความซ้ำซ้อนกันของข้อมูล แก้ไขข้อมูลส่วนดัวของ นายสอและ บินยูโส๊ะ กรรมการอิสลามประจำมัสยิดฮิดายาตุดดีนียะฮ์ (ทดสอบระบบ)

| เฉขบัดรประชาช            | u 5-0731-79672-51 | 1-1 -4 |                   |              |    |
|--------------------------|-------------------|--------|-------------------|--------------|----|
| ชื่อ * :                 | นาย 🔻             | ສວແລະ  | นามสกุล :         | บินยูโส้ะ    |    |
| <mark>ชื่อมุส</mark> ลิม | สอและ             |        | เกิดเมื่อวันที่ : | 24-04-2503   | -3 |
| อาชีพ                    | อาจารย์สอนศาสน    | 1      | ເນວຣ໌ໂທຣ :        | 08-4407-0446 |    |

แก้ไขข้อมูลส่วนตัวของ นายสอและ บินยูโส๊ะ

กรรมการอิสลามประจำมัสยิดฮิดายาตุดดีนียะฮ์ (ทดสอบระบบ)

| เถขบัตรประชาชน | 5-0731-79672-5 | 1-1 -4 |                   |              |    |
|----------------|----------------|--------|-------------------|--------------|----|
| ชื่อ * :       | นาย 🔻          | สอและ  | นามสกุล :         | บินยุโส้ะ    |    |
| ชื่อมุสลิม :   | สอและ          |        | เกิดเมื่อวันที่ : | 24-04-2503   | -3 |
| อาชีพ :        | อาจารย์สอนศาสน | 1      | เบอร์โทร :        | 08-4407-0446 |    |

รูปที่ 52 การแก้ไขข้อมูลพื้นฐานของกรรมการฯ

# ที่อยู่

ส่วนที่สองจะเป็นการแก้ไขข้อมูลที่อยู่ ได้แก่ บ้านเลขที่, หมู่ที่, หมู่บ้าน/ชุมชน, ตรอก/ซอย, ถนน, แขวง, เขต, รหัสไปรษณีย์ (หมายเลข 5)

| บ้านเลขที่ :     | 1                    | จังหวัด :      | กรุงเทพมหานค | 5 |    |
|------------------|----------------------|----------------|--------------|---|----|
| หมู่ที่ :        | 7                    | เขด*:          | บางบอน       | ¥ |    |
| หมู่บ้าน/ชุมชน : | <mark>บ</mark> างบอน | u2130*:        | บางบอน       | ۲ | -5 |
| ดรอก/ชอย :       | บางบอน 1             | รหัสไปรษณีย์ : | 10150        |   |    |
| ถนน :            | บางบอน 1             |                |              |   |    |

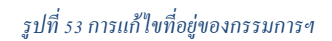

### รูปภาพ

ส่วนที่สามที่เป็นการเปลี่ยนรูปกรรมการ เนื่องจากระบบจะให้กรรมการมีรูปได้คนละ 1 รูป ดังนั้น ถ้าต้องการรูปอื่น ก็ต้องเปลี่ยนทับรูปเดิม เริ่มจากคลิกปุ่ม **"เลือกไฟล์"** (หมายเลข 6) จากนั้นจะมีหน้าต่างให้ เลือกไฟล์รูปจากคอมพิวเตอร์ของคุณ (หมายเลข 7) ให้คลิกรูปที่ต้องการเพิ่ม (หมายเลข 8 ไฟล์รูปต้องมี ขนาดไม่เกิน 1 MB แนะนำให้เป็นรูปแนวตั้ง ตามรูปตัวอย่าง) แล้วคลิกปุ่ม **"Open"** (หมายเลข 9) จากนั้น ระบบจะแสดงชื่อไฟล์ที่ได้เลือกไว้

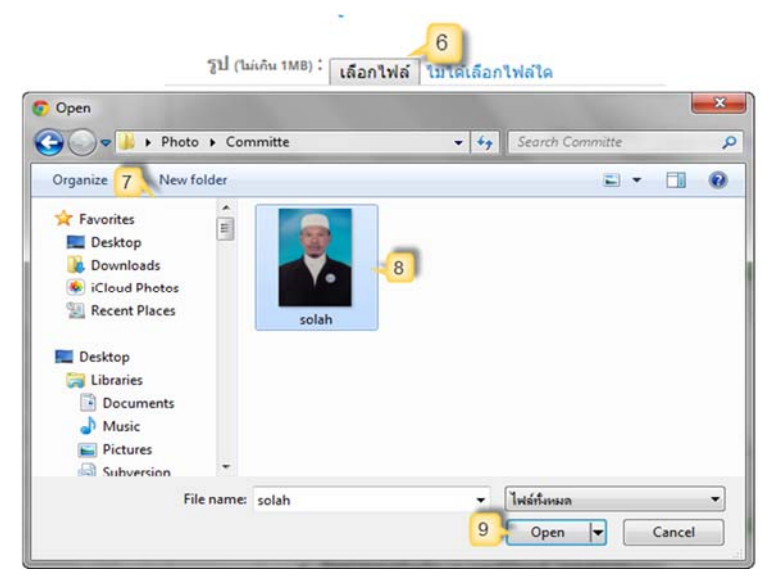

รูปที่ 54 การเปลี่ยนรูปกรรมการฯ

### การศึกษาและรายละเอียดอื่นๆ

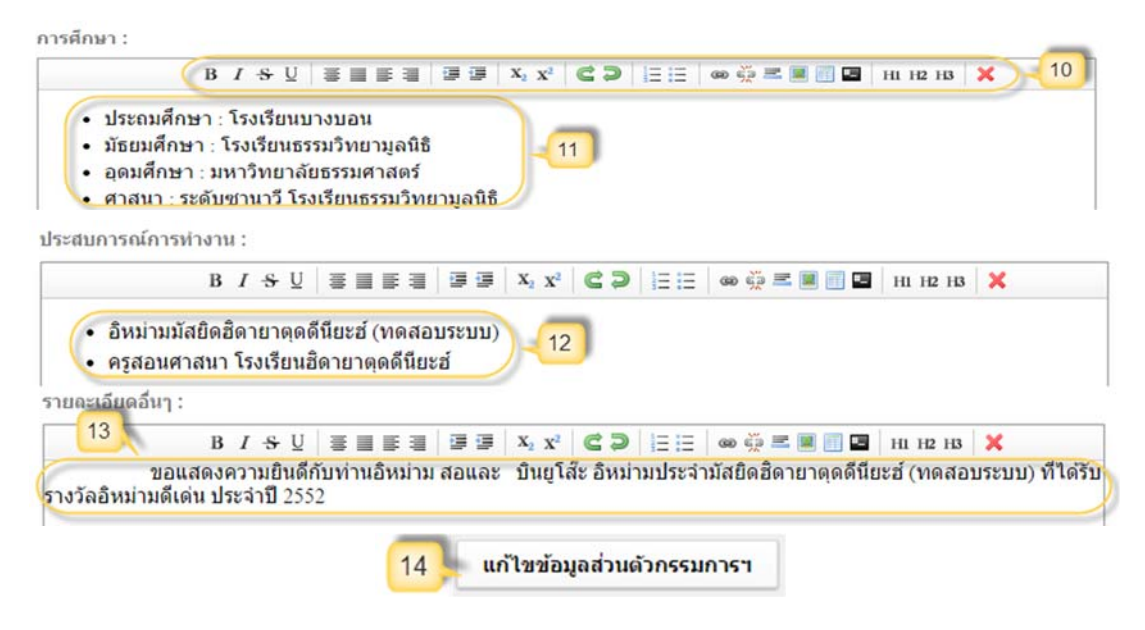

รูปที่ 55 การแก้ไขข้อมูลการศึกษาและรายละเอียคอื่นๆ

ส่วนสุดท้ายจะเป็นการแก้ไขประวัติการศึกษา ประสบการณ์การทำงาน และรายละเอียดอื่นๆ (ที่ ด้องการนำเสนอ) ซึ่งคุณสามารถแก้ไขได้ตามที่ต้องการ (หมายเลข 11, 12, 13) และระบบมีเครื่องมือช่วย จัดการ ตกแต่ง ข้อความให้ใช้งานได้ง่ายและสวยงามขึ้น (หมายเลข 10) การใช้งานเครื่องมือช่วยคังกล่าวนั้น จะใช้งานคล้ายๆ การพิมพ์ข้อความในหลายๆ โปรแกรม เช่น Microsoft Word เป็นต้น

เมื่อกรอกข้อมูลต่างๆ เรียบร้อยแล้ว ให้คลิกปุ่ม **"แก้ไขข้อมูลกรรมการ**ฯ" (หมายเลข 14) แล้วระบบ ก็จะมีข้อความแจ้งว่าได้ทำการแก้ไขข้อมูลกรรมการเรียบร้อยแล้ว

### เมนูย่อย→ ลบข้อมูลส่วนตัวของคณะกรรมการอิสลามประจำมัสยิด

หลังจากการเพิ่มข้อมูลทะเบียนบ้านไปแล้วนั้น ถ้าหากไม่ต้องการข้อมูลส่วนตัวของกรรมการฯ คน ใค หรือไม่มีการใช้ข้อมูลส่วนตัวของกรรมการคนคังกล่าวแล้วก็สามารถลบข้อมูลได้ แต่ถ้าหากมีการใช้ ข้อมูลส่วนตัวของกรรมการฯ คนคังกล่าวในวาระคณะกรรมการฯ อยู่ ระบบก็จะไม่อนุญาตให้ลบข้อมูล โดยมีข้อความแสดงว่า **"มีการใช้งานอยู่"** (หมายเลข 3) แต่ถ้าจำเป็นจะต้องลบข้อมูลส่วนตัวของกรรมการ คนคังกล่าว จะต้องไปลบข้อมูลในวาระคณะกรรมการฯ ที่ใช้งานอยู่ทั้งหมดก่อน และแนะนำให้ทำการ แก้ไขข้อมูลแทนการลบออกจากระบบ ถ้าหากมีข้อมูลผิดพลาดเพียงเล็กน้อย

| ค้นหาข้อ | อมูลคณะกรรมการฯ มัสยิด  |                                                                                    |                                                                   | เพิ่มข้อมูลส่วนด้วของ | งกรรมการฯ คลิกที่นี้ |
|----------|-------------------------|------------------------------------------------------------------------------------|-------------------------------------------------------------------|-----------------------|----------------------|
|          | ชื่อ:<br>เลขบัตรประชาชน |                                                                                    | นามสกุล: .<br>ชื่อมุสถิม: .                                       |                       | <u>-</u>             |
|          |                         |                                                                                    |                                                                   |                       | ค้นหา                |
| ที่      | เลขบัตรประชาชน          | ชื่อ - นามสกุล                                                                     | ชื่อมุสลิบ                                                        | รายละเอียด            | ลบข้อมูล             |
| 1        | 5-1043-59059-69-8       | <u>นายกนกพัฒน์ จิระเคชากร</u>                                                      | อับดุลกอเดช                                                       | รายละเอียด            | มีการใช้งานอยู่      |
| 2        | 3-5176-76406-40-4       | นายนัฐทวี นอกลอง                                                                   | อาหลี                                                             | รายละเอียด            | มีการใช้งานอยู่      |
| 3        | 3-5561-14262-92-1       | นายประกอบ ฉังประเสริฐ                                                              | รอชีด                                                             | รายละเอียด            | มีการใช้งานอยู่      |
| 4        | 7-1426-21001-31-5       | นายสอและ บินยุโส๊ะ                                                                 | สอและ                                                             | รายละเอียด            | ดบข้อมูล             |
| 5        | 7-2708-14806-10-0       | นายอับดุลกอหนี ชื่นชม                                                              | อับดุลกอหนึ                                                       | รายละเอียด            | มีการใช้งานอยู่      |
|          |                         | หน้าเว็บที่ www.muslimsyste<br>กรณายินอันอีกครั้ง ถุณต้องการลยข้อง<br>หรือไม่<br>5 | m.com แจ้งว่า: 4 ×<br>มูลส่วนสัวของกรรมช คนนี้ ใช่<br>ดกรง ยกเลิก |                       |                      |

ลบข้อมูลส่วนตัวของคณะกรรมการฯ มัสยิด

รูปที่ 56 การลบข้อมูลส่วนตัวของคณะกรรมการฯ มัสยิค

การถบข้อมูลให้คลิกเมนูลบข้อมูลส่วนตัวคณะกรรมการ ระบบก็จะแสดงรายชื่อคณะกรรมการ ทั้งหมด ซึ่งคุณสามารถเลือกค้นหารายชื่อที่ต้องการถบได้ (หมายเลข 1) แล้วคลิกปุ่ม **"ลบข้อมูล"** (หมายเลข 2) หลังจากนั้นระบบจะแจ้งข้อความให้ยืนยันการถบข้อมูลส่วนตัวของกรรมการคนดังกล่าวอีกครั้งหนึ่ง (หมายเลข 3) ให้คลิกปุ่ม **"ตกลง"** (หมายเลข 4) เพื่อยืนยันการถบข้อมูล แล้วระบบก็จะมีข้อความแจ้งว่าได้ ทำการถบข้อมูลส่วนตัวของคณะกรรมการฯ คนดังกล่าวเรียบร้อยแล้ว

## เมนู วาระคณะกรรมการอิสลามประจำมัสยิด

# เมนูย่อย 🗲 เพิ่มวาระคณะกรรมการฯ มัสยิด

การจัดการข้อมูลคณะกรรมการอิสลามประจำมัสยิดนั้นแนะนำให้เริ่มจากการเพิ่มข้อมูลข้อมูล ้ส่วนตัวของคณะกรรมการฯ มัสยิคก่อน (เมนูเพิ่มข้อมูลส่วนตัวคณะกรรมการฯ) แล้วค่อยนำข้อมูลของ ้กรรมการแต่ละคนมาเพิ่มในวาระต่างๆ ที่ได้ดำรงตำแหน่ง เพื่อไม่ให้ข้อมูลซ้ำซ้อนกันในระบบนี้จึงให้เพิ่ม ้ข้อมูลส่วนตัวของคณะกรรมการฯ มัสยิคแต่ละคนเพียงครั้งเคียว หลังจากนั้นก็สามารถนำข้อมูลมาใช้ได้เลย ซึ่งการเพิ่มวาระคณะกรรมการอิสลามประจำมัสยิด เริ่มจากการเลือกจำนวนข้อมูลคณะกรรมการอิสลาม ประจำมัสยิดที่ต้องการกรอก (จำเป็นต้องทำก่อนเป็นขั้นตอนแรก) โดยระบบจะกำหนดค่าเริ่มต้น (Default) ใว้จำนวน 15 คน (สามารถเลือกเพิ่มหรือลดจำนวนได้ หมายเลข 1) จากนั้นให้คลิกเลือก "วันเริ่มรับ ้ตำแหน่ง" (จำเป็นต้องทำก่อนเป็นขั้นตอนที่ 2 หมายเลข 2) เมื่อเลือกวันเริ่มรับตำแหน่งแล้ว ระบบจะ ้ คำนวณ "วันหมดวาระ" (หมายเลข 3) ให้โดยอัตโนมัติ (วาระ 4 ปี ตาม พรบ.การบริหารองค์กรศาสนา ้อิสลาม พ.ศ. 2540) จากนั้นให้เริ่มกรอกข้อมูลของกรรมการแต่ละคน เริ่มจากการกรอกเลขบัตรประชาชน (หมายเลข 4) ถ้าหากเลขบัตรประชาชนดังกล่าวได้บันทึกข้อมูลในส่วนของข้อมูลส่วนตัวคณะกรรมการฯ ้แล้ว ระบบจะไปดึงข้อมูลกรรมการคนดังกล่าวมาเติมให้ในช่อง คำนำหน้าชื่อ (หมายเลข 5), ชื่อ (หมายเลข 6), นามสกุล (หมายเลข 7) และจะเชื่อมโยงข้อมูลระหว่างกัน แต่ถ้าหากไม่มีเลขบัตรประชาชน เช่น กรณี ้เพิ่มวาระกรรมการย้อนหลังหลายสิบปี ไม่สามารถหาเลขบัตรประชาชนของกรรมการคนคังกล่าวได้ ใน ้ช่องเลขบัตรประชาชนก็ให้เว้นไว้ แล้วมาเลือกกำนำหน้าชื่อ (หมายเลข 5) กรอกชื่อ (หมายเลข 6), นามสกุล (หมายเลข 7) ลงไปเอง จากนั้นให้เลือกการคำรงตำแหน่ง (หมายเลข 8) ว่ากำลังคำรงตำแหน่งอยู่หรือพ้นจาก ้ตำแหน่งแล้ว การพ้นจากตำแหน่งจะมีหลายกรณีตาม พรบ.การบริหารองค์กรศาสนาอิสลาม พ.ศ. 2540 มาตรา 40 จากนั้นในช่องวันเริ่ม (หมายเลข 9) และวันหมด (หมายเลข 10) จะมีวันที่แสดงอยู่แล้ว เนื่องจาก ระบบจะเติมให้โดยอัตโนมัติจากการเลือกวันเริ่มรับตำแหน่งก่อนหน้านี้ แต่ถ้าหากวันเริ่มหรือวันหมด (พ้น) จากตำแหน่งของกรรมการคนใดไม่ตรงกับของวันวาระ เช่น พ้นจากตำแหน่งก่อนหมดวาระ, เข้ารับ ตำแหน่งใหม่ระหว่างวาระ เป็นต้น ก็สามารถเลือกวันที่ให้ตรงกับความเป็นจริงได้ จากนั้นให้คลิกเลือก ตำแหน่งกรรมการ (หมายเลข 11) ว่าคนดังกล่าวดำรงตำแหน่งเป็น อิหม่าม (ประธานกรรมการ) หรือ คอเต็บ (รองประธานกรรมการ) หรือ บิหลั่น (รองประธานกรรมการ) หรือ กรรรมการ จากนั้นให้คลิกเลือกตำแหน่ง งาน (หมายเลข 12) และฝ่ายต่างๆ (หมายเลข 13) ถ้าไม่มีก็ให้ปล่อยเว้นไว้ จากนั้นก็ให้กรอกข้อมูลให้ครบ ทุกคน เมื่อกรอกข้อมูลต่างๆ เรียบร้อยแล้ว ให้คลิกปุ่ม **"เพิ่มวาระคณะกรรมการ"** (หมายเลข 14) แล้วระบบ ก็จะมีข้อความแจ้งว่าได้ทำการเพิ่มวาระคณะกรรมการอิสลามประจำมัสยิดเรียบร้อยแล้ว

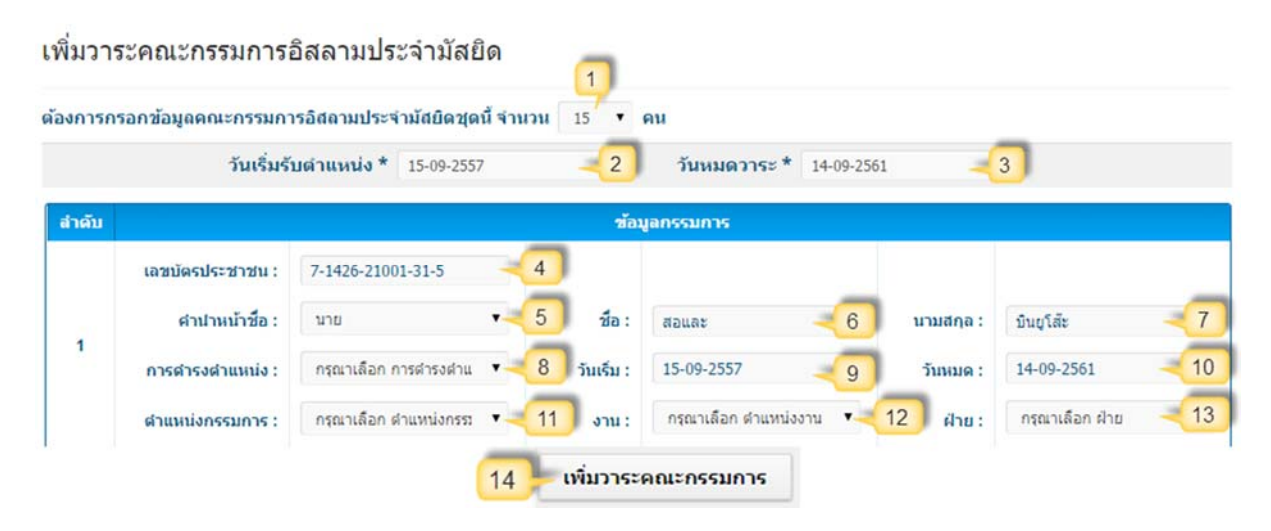

รูปที่ 57 การเพิ่มวาระคณะกรรมการอิสลามประจำมัสยิค

### เมนูย่อย→ ข้อมูลวาระคณะกรรมการมัสยิด

เมนูนี้จะมีค่าเริ่มต้น (Default) แสดงวาระคณะกรรมการอิสลามประจำมัสยิดทั้งหมด โดยคุณ สามารถค้นหาข้อมูลคณะกรรมการได้จากการเลือกหรือกรอก ช่วงวาระ, เลขบัตรประชาชน, ชื่อ, นามสกุล (หมายเลข 1) แล้วคลิกปุ่ม **"ค้นหา"** (หมายเลข 2) หลังจากนั้นระบบจะแสดงวาระเรียงวันที่ของช่วงวาระ จากน้อยไปหามาก (หมายเลข 3) ซึ่งคุณสามารถดูรายละเอียดวาระคณะกรรมการอิสลามประจำมัสยิดที่ ต้องการได้จากการคลิกลิงค์ **"รายละเอียด"** (หมายเลข 4)

#### วาระการดำรงตำแหน่ง ของคณะกรรมการอิสลามประจำมัสยิด

| าวาระก      | การดำรงดำแหน่ง                                                       |                                                                                                    |                | เพิ่ม | เวาระคณะกรรมการฯ คลิกที่นี่                            |
|-------------|----------------------------------------------------------------------|----------------------------------------------------------------------------------------------------|----------------|-------|--------------------------------------------------------|
|             | ช่วงวาระ :                                                           | กรุณาเลือก ช่วงวาระการดำรงดำแหน่ง 🔻                                                                                                    | เลขบัดรประชาชน | -     |                                                        |
|             | ชื่อ :                                                               |                                                                                                    | นามสกุล :      |       |                                                        |
|             |                                                                      |                                                                                                    |                |       | ค้มหา                                                  |
| a .         | 2                                                                    | ช่างวาระการศาร                                                                                                    | anta mandra    |       |                                                        |
|             |                                                                      |                                                                                                    | никиз          |       | รายละเอียด                                             |
| 1           | ช่วงวาระ ระหว่างวันท                                                 | รี่ <u>15 กันยายน 2549</u> - <u>14 กันยายน 2553</u>                                                                                                    | ын найнэ<br>   |       | รายละเอียด<br>4 รายละเอียด                             |
| 1           | ช่วงวาระ ระหว่างวันท่<br>ช่วงวาระ ระหว่างวันท                        | ที่ <u>15 กันยายน 2549</u> - <u>14 กันยายน 2553</u><br>1 <u>15 กันยายน 2553</u> - <u>14 กันยายน 2557</u>                                                           | זא ונואשס      |       | รายละเอียด<br>4 รายละเอียด<br>รายละเอียด               |
| 1<br>2<br>3 | ช่วงวาระ ระหว่างวันเ<br>ช่วงวาระ ระหว่างวันท<br>ช่วงวาระ ระหว่างวันท | ที่ <u>15 กันยายน 2549</u> - <u>14 กันยายน 2553</u><br>ที <u>่ 15 กันยายน 2553</u> - <u>14 กันยายน 2557</u><br>ที่ <u>15 กันยายน 2557</u> - <u>14 กันยายน 2561</u> | ли намиз       |       | รายละเอียด<br>4 รายละเอียด<br>รายละเอียด<br>รายละเอียด |

รูปที่ 58 แสดงวาระการคำรงตำแหน่ง ของคณะกรรมการอิสลามประจำมัสยิด

#### รายละเอียดวาระ คณะกรรมการอิสลามประจำมัสยิด

จากเมนูวาระการคำรงตำแหน่ง ของคณะกรรมการอิสลามประจำมัสยิคก่อนหน้านี้ เมื่อคุณคลิกลิงค์ **"รายละเอียด"** ระบบจะเปลี่ยนไปยังหน้ารายละเอียควาระ คณะกรรมการอิสลามประจำมัสยิค ซึ่งจะ ประกอบด้วย วันเริ่มรับตำแหน่ง (หมายเลข 1) วันหมดวาระ (หมายเลข 2) และข้อมูลของกรรมการฯ แต่ละ กน (หมายเลข 3)

|     | 1                                                                        | กันเริ่มรับตำแหน่ง <u>15 ก</u>                           | <u>าันยายน 2557</u>           | วันหมดวาระ <u>14</u>                     | <u>กันยายน 2561</u>             |                                         |
|-----|--------------------------------------------------------------------------|----------------------------------------------------------|-------------------------------|------------------------------------------|---------------------------------|-----------------------------------------|
| າັນ |                                                                          |                                                          | ซ้อ                           | มูลกรรมการ                               |                                 |                                         |
|     | บัตรประชาชน :<br>ดำนำหน้าชื่อ :<br>ดำแหน่งกรรมการ :<br>วาระดำรงดำแหน่ง : | 7-1426-21001-31-5<br>นาย<br>อิหม่าม<br>กำลังดำรงดำแหน่ง  | ชื่อ :<br>งาน :<br>วันเริ่ม : | สอและ<br>นายทะเบียน<br>15 กันยายน 2557   | นามสกุล :<br>ฝ่าย :<br>วันหมด : | บันยูโส๊ะ<br>ทะเบียน<br>14 กันยายน 2561 |
|     | บัตรประชาชน :<br>คำนำหน้าชื่อ :<br>ตำแหน่งกรรมการ :<br>วาระดำรงดำแหน่ง : | 5-1043-59059-69-8<br>นาย<br>คอเด็น<br>กำลังค่ารงค่าแบบ่ง | ชื่อ :<br>งาน :<br>วันเริ่ม : | กนกพัฒน์<br>เลขานุการ<br>15 กับยายน 2557 | นามสกุล :<br>ฝ่าย :<br>วับนนค : | จิระเดชากร<br>บริหาร<br>14 กับยายน 2561 |

รูปที่ 59 รายละเอียควาระ คณะกรรมการฯ มัสยิด

### เมนูย่อย 🗲 ทำเนียบคณะกรรมการอิสลามประจำมัสยิด

เมนูนี้จะมีค่าเริ่มต้น (Default) แสดงวาระคณะกรรมการอิสลามประจำมัสยิดทั้งหมด โดยคุณ สามารถค้นหาข้อมูลทำเนียบ ได้จากการเลือกหรือกรอก ช่วงวาระ, เลขบัตรประชาชน, ชื่อ, นามสกุล (หมายเลข 1) แล้วคลิกปุ่ม **"ค้นหา"** (หมายเลข 2) หลังจากนั้นระบบจะแสดงวาระเรียงวันที่ของช่วงวาระ จากน้อยไปหามาก (หมายเลข 3) ซึ่งคุณสามารถดูทำเนียบคณะกรรมการอิสลามประจำมัสยิดที่ต้องการได้ ้จากการคลิกลิงค์ "ทำเนียบ" (หมายเลข 4) จากนั้นระบบจะเปลี่ยนไปยังหน้าทำเนียบคณะกรรมการอิสลาม ประจำมัสยิดที่ต้องการ ซึ่งจะประกอบด้วย วันเริ่มรับตำแหน่ง (หมายเลข 5) วันหมดวาระ (หมายเลข 6) และ ้ข้อมูลของกรรมการฯ แต่ละคน (หมายเลข 7) โดยเรียงลำคับเป็นโครงสร้างเริ่มจากอิหม่าม คอเต็บ บิหลั่น และกรรมการ นอกจากนี้คุณสามารถคลิกรูปเพื่อดูรูปที่มีขนาดใหญ่ขึ้น และสามารถคลิกลิงค์ **"รายละเอียด** เพิ่มเติม'' (หมายเลข 8) เพื่อดูข้อมูลส่วนตัวของกรรมการฯ คนดังกล่าวได้อีกด้วย

เพิ่มวาระคณะกรรมการฯ คลิกที่นี้

ทำเนียบคณะกรรมการอิสลามประจำมัสยิด ด้นหาวาระการดำรงดำแหน่ง

|     | ช่วงวาระ:<br>ชื่อ :    | กรุณาเลือก ช่วงวาระการดำรงตำแหน่ง 🔻              | เลขบัตรประชาชน                                                                                                    | (          |            |
|-----|------------------------|--------------------------------------------------|----------------------------------------------------------------------------------------------------|------------|------------|
|     |                        | *                                                |                                                                                                    |            | 2<br>คันหา |
| й 3 | 1                      | ช่วงวาระการดำรงตำแหเ                             | ia                                                                                                    | 🕢 ทำเนียบ  | รายละเอียด |
| 1   | ช่วงวาระ ระหว่างวันที่ | <u> 15 กันยายน 2549</u> - <u>14 กันยายน 2553</u> |                                                                                                    | ้ทำเนียบ   | รายละเอียด |
| 2   | ช่วงวาระ ระหว่างวันที่ | <u> 15 กันยายน 2553</u> - <u>14 กันยายน 2557</u> |                                                                                                    | ท่าเนียบ   | รายละเอียด |
| 3   | ช่วงวาระ ระหว่างวันที่ | <u> 15 กันยายน 2557</u> - <u>14 กันยายน 2561</u> |                                                                                                    | ่่งไปเนียบ | รายละเอียด |
|     |                        |                                                  |                                                                                                    | รวมทั้งหมด | 3 ชุด      |
|     |                        | มายส<br>มายส                                     | οιια: ὑιιφία:<br>δικίτω<br>ετικος συστοροίου<br>δικάτω<br>ετικος συστοροίου<br>καταθοίου<br>αιαι (διακότως)<br>διαμότως (διακότως)<br>(διαφότως)<br>(διαφότως) | 7          |            |

รูปที่ 60 ทำเนียบคณะกรรมการอิสลามประจำมัสยิค

เมนูย่อย → เพิ่ม ลด รายการ คณะกรรมการอิสลามประจำมัสยิด หลังจากเพิ่มข้อมูลวาระคณะกรรมการฯ ไปแล้วนั้น ถ้าหากมีวาระใคมีการเปลี่ยนแปลงรายชื่อ กรรมการ เช่น มีกรรมการลาออก เสียชีวิต หรือพ้นจากตำแหน่ง แล้วต้องการเพิ่มกรรมการคนใหม่เข้ามา ดำรงตำแหน่งแทน คุณสามารถเพิ่มหรือลด (ลบ) รายชื่อกรรมการได้จากเมนูนี้ โดยจะมีค่าเริ่มต้น (Default) แสดงวาระคณะกรรมการอิสลามประจำมัสยิดทั้งหมด โดยคุณสามารถก้นหาข้อมูลวาระได้จากการเลือก หรือกรอก ช่วงวาระ, เลขบัตรประชาชน, ชื่อ, นามสกุล (หมายเลข 1) แล้วคลิกปุ่ม "ค้นหา" (หมายเลข 2) หลังจากนั้นระบบจะแสดงวาระเรียงวันที่ของช่วงวาระจากน้อยไปหามาก (หมายเลข 3) ซึ่งคุณสามารถเพิ่ม ลด รายการ (รายชื่อ) ในวาระที่ต้องการได้จากการคลิกลิงค์ "เพิ่ม ลด รายการ" (หมายเลข 4) จากนั้นระบบ จะเปลี่ยนไปยังหน้าเพิ่ม ลด รายการ (รายชื่อ) ในวาระที่ต้องการ

|   | ช่วงวาระ: กรุณาเลือก ช่วงวาระการดำรงดำแหน่ง 🔻                                                                                       | เลขบัตรประชาชน | -                                      |                                                               |
|---|----------------------------------------------------------------------------------------------------|----------------|----------------------------------------|---------------------------------------------------------------|
|   | ชื่อ :                                                                                                    | นามสกุล :      | •                                      |                                                               |
|   |                                                                                                    |                |                                        |                                                               |
| _ | eb source option of sub-                                                                                                    |                | C2112715110                            | คมหา                                                          |
| 3 | ช่วงวาระการดำรงดำแหน่ง<br>ช่วงวาระ ธะหว่างวันที่ 15 อันยายม 2549 - 14 อันยายม 2553                                                  |                | รายละเอียด                             | คมมา<br>เพิ่ม ลด รายการ<br>4 เพิ่ม ลด รายการ                  |
| 3 | ช่วงวาระการศำรงศำแหน่ง<br>ช่วงวาระ ระหว่างวันที่ <u>15 กันยายน 2553</u><br>ช่วงวาระ ระหว่างวันที่ 15 กันยายน 2553 - 14 กันยายน 2557 |                | รายละเอียด<br>รายละเอียด<br>รายละเอียด | คนนา<br>เพิ่ม ลด รายการ<br>เพิ่ม ลด รายการ<br>เพิ่ม ลด รายการ |

เพิ่ม ลด รายการ คณะกรรมการอิสลามประจำมัสยิด

รูปที่ 61 เพิ่ม ลด รายการ คณะกรรมการอิสลามประจำมัสยิด

ซึ่งการเพิ่ม ลด รายการ คณะกรรมการอิสลามประจำมัสยิดแบ่งออกเป็น 2 ส่วนดังนี้

### เพิ่มรายการ

ส่วนแรกจะเป็นการเพิ่มรายการ กรรมการคนใหม่เพิ่มเติมหรือแทนคนเก่าที่พ้นจากตำแหน่ง โดย เริ่มจากการเลือกจำนวนที่ด้องการเพิ่ม (ระบบมีค่าเริ่มต้น 1 คน หมายเลข 5) ให้สังเกตตรงลำดับ (หมายเลข 6) จะเป็นลำดับถัดไปจากที่มีอยู่แล้ว ซึ่งเริ่มจากการกรอกเลขบัตรประชาชน (หมายเลข 7) ถ้าหากเลขบัตร ประชาชนดังกล่าวได้บันทึกข้อมูลในส่วนของข้อมูลส่วนตัวคณะกรรมการฯ แล้ว ระบบจะไปดึงข้อมูล กรรมการคนดังกล่าวมาเติมให้ในช่อง คำนำหน้าชื่อ (หมายเลข 8), ชื่อ (หมายเลข 9), นามสกุล (หมายเลข 10) และจะเชื่อมโยงข้อมูลระหว่างกัน แต่ถ้าหากไม่มีเลขบัตรประชาชน เช่น กรณีเพิ่มวาระกรรมการ ย้อนหลังหลายสิบปี ไม่สามารถหาเลขบัตรประชาชนของกรรมการคนดังกล่าวได้ ในช่องเลขบัตรประชาชน ก็ให้เว้นไว้ แล้วมาเลือกคำนำหน้าชื่อ (หมายเลข 8) กรอกชื่อ (หมายเลข 9), นามสกุล (หมายเลข 10) ลงไป เอง จากนั้นให้เลือกการดำรงตำแหน่ง (หมายเลข 11) ว่ากำลังดำรงตำแหน่งอยู่หรือพ้นจากตำแหน่งแล้ว การ พ้นจากตำแหน่งจะมีหลายกรณีตาม พรบ.การบริหารองค์กรศาสนาอิสลาม พ.ศ. 2540 มาตรา 40 จากนั้นใน ช่องวันเริ่ม (หมายเลข 12) กรณีวันเริ่มรับตำแหน่งอาจจะไม่ตรงกับกรรมการคนอื่นๆ ที่มีอยู่แล้ว ให้เลือก วันเริ่มรับตำแหน่งจริง และวันหมด (หมายเลข 13) จากนั้นให้กลิกเลือกตำแหน่งกรรมการ (หมายเลข 14) ว่า กนดังกล่าวคำรงตำแหน่งเป็น อิหม่าม (ประธานกรรมการ) หรือ กอเต็บ (รองประธานกรรมการ) หรือ บิ หลั่น (รองประธานกรรมการ) หรือ กรรรมการ จากนั้นให้กลิกเลือกตำแหน่งงาน (หมายเลข 15) และฝ่าย ต่างๆ (หมายเลข 16) ถ้าไม่มีก็ให้ปล่อยเว้นไว้ เมื่อกรอกข้อมูลต่างๆ เรียบร้อยแล้ว ให้กลิกปุ่ม "เพิ่มเติม ข้อมูลคณะกรรมการ" (หมายเลข 17) แล้วระบบก็จะมีข้อความแจ้งว่าได้ทำการบันทึกข้อมูลคณะกรรมการฯ เพิ่มเติมเรียบร้อยแล้ว

| _  | เฉขบัดรประชาชน : | 6-0749-14729-37-6 | -  | 7  |            |            |   |    |           |             |   |
|----|------------------|-------------------|----|----|------------|------------|---|----|-----------|-------------|---|
| 6  | ศานาหน้าชื่อ :   | บาย               | ۲  | 8  | ชื่อ :     | อาหล์      | - | 9  | นามสกุล : | หมัดละ      | - |
| 16 | การดำรงดำแหน่ง : | กำลังดำรงดำแหน่ง  | ۰. | 11 | ວັນເຈັ່ນ : | 01-10-2557 | - | 12 | ງັນນາຍ :  | 14-09-2561  | - |
|    | ตำแหน่งกรรมการ : | กรรมการ           | •  | 14 | ) אוע :    | นายทะเบียน | - | 15 | ฝ่าย :    | ฝ่ายวิชาการ | - |

รูปที่ 62 การเพิ่มรายการคณะกรรมการอิสลามประจำมัสยิค

#### ลด (ลบ) รายการ

ส่วนที่สองจะเป็นการลด (ลบ) รายการ (รายชื่อ) กรรมการที่มีอยู่แล้ว ในกรณี เช่น กรรรมการพ้น จากตำแหน่ง (ลาออก, เสียชีวิต) หรือกรอกข้อมูลกรรมผิดคน ไม่จำต้องลบทั้งวาระ คุณสามารถเลือกลบเป็น รายบุคคลได้ โดยคลิกปุ่ม **"ลบข้อมูล"** (หมายเลข 18) ของกรรมการคนที่ต้องการลบ หรือถ้าหากต้องการลบ ครั้งละหลายๆ คน ให้คลิก (ติ๊กเครื่องหมายถูก) ในช่องของคนที่ต้องการลบ (หมายเลข 19) ได้ครั้งละหลายๆ หลายคนตามที่ต้องการ จากนั้นให้คลิกปุ่ม **"ลบข้อมูลกรรมการ จากรายการที่เลือกไว้"** (หมายเลข 20) แล้ว ระบบจะมีข้อความยืนยันการลบ (หมายเลข 21) ให้คลิกปุ่ม **"ตกลง"** (หมายเลข 22) เพื่อยืนยันการลบข้อมูล กรรมการ

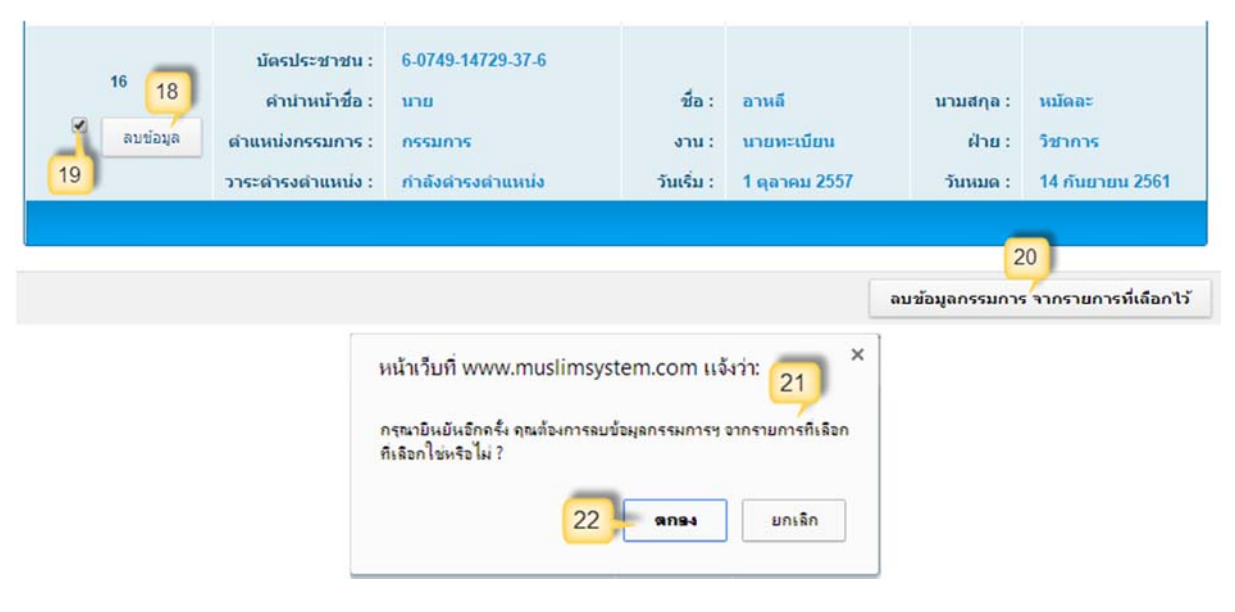

รูปที่ 63 การลด (ลบ) รายการคณะกรรมการอิสลามประจำมัสยิด

### เมนูย่อย → แก้ไขวาระการดำรงตำแหน่ง ของคณะกรรมการอิสลามประจำมัสยิด

หลังจากเพิ่มข้อมูลวาระคณะกรรมการฯ ไปแล้วนั้น คุณสามารถแก้ไขข้อมูลเดิมได้ (แต่ถ้าหาก ต้องการเพิ่มหรือลด (ลบ) รายการให้ใช้เมนู เพิ่ม ลด รายการ คณะกรรมการอิสลามประจำมัสยิด) โดยจะมี ก่าเริ่มต้น (Default) แสดงวาระคณะกรรมการอิสลามประจำมัสยิดทั้งหมด โดยคุณสามารถค้นหาข้อมูลวาระ ได้จากการเลือกหรือกรอก ช่วงวาระ, เลขบัตรประชาชน, ชื่อ, นามสกุล (หมายเลข 1) แล้วคลิกปุ่ม **"ค้นหา"** (หมายเลข 2) หลังจากนั้นระบบจะแสดงวาระเรียงวันที่ของช่วงวาระจากน้อยไปหามาก (หมายเลข 3) ซึ่งคุณ สามารถแก้ไขข้อมูลในวาระที่ต้องการได้จากการคลิกลิงค์ **"แก้ไขข้อมูล"** (หมายเลข 4) จากนั้นระบบจะ เปลี่ยนไปยังหน้าแก้ไขข้อมูลของวาระที่ต้องการ

ซึ่งคุณสามารถเริ่มแก้ไขได้จากการคลิกเลือก "วันเริ่มรับตำแหน่ง" (หมายเลข 5) เมื่อเลือกวันเริ่ม รับตำแหน่งแล้ว ระบบจะคำนวณ "วันหมดวาระ" (หมายเลข 6) ให้โดยอัตโนมัติ (วาระ 4 ปี ตาม พรบ.การ บริหารองค์กรศาสนาอิสลาม พ.ศ. 2540) ส่วนต่อมาคุณสามารถแก้ไขข้อมูลของกรรมการแต่ละคนได้ เริ่ม จากการแก้ไขเลขบัตรประชาชน (หมายเลข 7) ถ้าหากเลขบัตรประชาชนดังกล่าวได้บันทึกข้อมูลในส่วน ของข้อมูลส่วนตัวคณะกรรมการฯ แล้ว ระบบจะไปดึงข้อมูลกรรมการคนดังกล่าวได้บันทึกข้อมูลในส่วน นำหน้าชื่อ (หมายเลข 8), ชื่อ (หมายเลข 9), นามสกุล (หมายเลข 10) และจะเชื่อมโยงข้อมูลระหว่างกัน แต่ ถ้าหากไม่มีเลขบัตรประชาชน เช่น กรณีเพิ่มวาระกรรมการย้อนหลังหลายสิบปี ไม่สามารถหาเลขบัตร ประชาชนของกรรมการคนดังกล่าวได้ ในช่องเลขบัตรประชาชนก็ให้เว้นไว้ แล้วมาเลือกคำนำหน้าชื่อ (หมายเลข 8) กรอกชื่อ (หมายเลข 9), นามสกุล (หมายเลข 10) ลงไปเอง จากนั้นสามารถเลือกแก้ไขการคำรง ตำแหน่ง (หมายเลข 11) ว่ากำลังคำรงตำแหน่งอยู่หรือพ้นจากตำแหน่งแล้ว การพ้นจากตำแหน่งจะมีหลาย กรณีตาม พรบ.การบริหารองค์กรศาสนาอิสลาม พ.ศ. 2540 มาตรา 40 จากนั้นในช่องวันเริ่ม (หมายเลข 12) และวันหมด (หมายเลข 13) จะมีวันที่แสดงอยู่แล้ว เนื่องจากระบบจะเดิมให้ โดยอัตโนมัติจากการเลือกวัน เริ่มรับตำแหน่งก่อนหน้านี้ แต่ถ้าหากวันเริ่มหรือวันหมด (พ้น) จากตำแหน่งของกรรมการคนใดไม่ตรงกับ ของวันวาระ เช่น พ้นจากตำแหน่งก่อนหมดวาระ, เข้ารับตำแหน่งใหม่ระหว่างวาระ เป็นต้น ก็สามารถเลือก วันที่ให้ตรงกับความเป็นจริงได้ ต่อมาคุณสามารถแก้ไขตำแหน่งกรรมการ (หมายเลข 14) ว่าคนดังกล่าว ดำรงตำแหน่งเป็น อิหม่าม (ประธานกรรมการ) หรือ คอเด็บ (รองประธานกรรมการ) หรือ บิหลั่น (รอง ประธานกรรมการ) หรือ กรรรมการ ต่อมาคุณสามารถแก้ไขตำแหน่งงาน (หมายเลข 15) และฝ่ายต่างๆ (หมายเลข 16) ถ้าไม่มีก็ให้ปล่อยเว้นไว้ เมื่อแก้ไขข้อมูลต่างๆ ที่ต้องการเรียบร้อยแล้ว ให้กลิกปุ่ม "แก้ไข วาระคณะกรรมการ" (หมายเลข 17) แล้วระบบก็จะมีข้อความแจ้งว่าได้ทำการแก้ไขวาระคณะกรรมการ อิสลามประจำมัสยิดคังกล่าวเรียบร้อยแล้ว

แก้ไขวาระการดำรงตำแหน่ง ของคณะกรรมการอิสลามประจำมัสยิด

| 21232252: | anna fan sin sama dan dan sin 🔹 | เอขบัตรประชาชน       | <b>F</b> |   |
|-----------|---------------------------------|----------------------|----------|---|
|           | กรุณาเลอก ขวงวาระการดารงดาแหนง  | THE MAN PLACE AT MAN | •        | 1 |
| 210.      |                                 | นานสถุด :            |          |   |
| ชื่อ :    | •                               | นามสกุล :            |          |   |

| ที่ 👩 | ช่วงวาระการต่ารงต่าแหน่ง                                               | รายละเอียด | แก้ไขข้อมูล   |
|-------|------------------------------------------------------------------------|------------|---------------|
| 1     | ช่วงวาระ ระหว่างวันที่ <u>15 กันยายน 2549</u> - <u>14 กันยายน 2553</u> | รายละเอียด | 4 แก้ไขข้อมูล |
| 2     | ช่วงวาระ ระหว่างวันที่ <u>15 กันยายน 2553</u> - <u>14 กันยายน 2557</u> | รายละเอียด | แก้ไขข้อมูล   |
| 3     | ช่วงวาระ ระหว่างวันที่ <u>15 กันยายน 2557</u> - <u>14 กันยายน 2561</u> | รายละเอียด | แก้ไขข้อมูล   |
|       |                                                                        | รวมทั้งหมด | 3 ชุด         |

#### แก้ไขวาระ คณะกรรมการอิสลามประจำมัสยิด

| ล่าดับ |                  |                   |      | ข้อมู       | <u>ุลกรรมการ</u> |     |     |          |             |     |
|--------|------------------|-------------------|------|-------------|------------------|-----|-----|----------|-------------|-----|
|        | เลขบัดรประชาชน : | 7-1426-21001-31-5 | -4   |             |                  |     |     |          |             |     |
|        | ศานาหน้าชื่อ :   | บาย               | • -( | 3 ชื่อ :    | สอและ            | -   | 9 u | ามสกุล : | บินยูโส้ะ   | -(1 |
| 1      | การดำรงดำแหน่ง : | กำลังศารงศาแหน่ง  | • 1  | 1 ວັນເຈັນ : | 15-09-2557       | - ( | 12  | ວັນນນດ : | 14-09-2561  | -(1 |
|        | ตำแหน่งกรรมการ : | อีหม่าม           | •    | 4 ארט :     | นายทะเบียน       | -   | 15  | ฝ่าย :   | ฝ่ายทะเบียน | -   |

รูปที่ 64 แก้ไขวาระการคำรงตำแหน่ง ของคณะกรรมการอิสลามประจำมัสยิค

### เมนูย่อย → ลบวาระการดำรงตำแหน่ง ของคณะกรรมการอิสลามประจำมัสยิด

หลังจากเพิ่มข้อมูลวาระคณะกรรมการฯ ไปแล้วนั้น ถ้าหากมีวาระใดผิดพลาดคุณก็สามารถลบ ข้อมูลดังกล่าวได้ (แนะนำให้ทำการแก้ไขวาระแทนการลบออกจากระบบ ถ้าหากมีข้อมูลผิดพลาดเพียง เล็กน้อย) โดยจะมีค่าเริ่มต้น (Default) แสดงวาระคณะกรรมการอิสลามประจำมัสยิดทั้งหมด โดยคุณ สามารถก้นหาข้อมูลวาระได้จากการเลือกหรือกรอก ช่วงวาระ, เลขบัตรประชาชน, ชื่อ, นามสกุล (หมายเลข 1) แล้วคลิกปุ่ม "ก้นหา" (หมายเลข 2) หลังจากนั้นระบบจะแสดงวาระเรียงวันที่ของช่วงวาระจากน้อยไปหา มาก (หมายเลข 3) ซึ่งคุณสามารถเลือกลบวาระที่ต้องการได้จากการคลิกปุ่ม "ลบข้อมูล" (หมายเลข 4) หลังจากนั้นระบบจะแจ้งข้อความให้ยืนยันการลบวาระคณะกรรมการดังกล่าวอีกครั้งหนึ่ง (หมายเลข 5) ให้ คลิกปุ่ม "ตกลง" (หมายเลข 5) เพื่อยืนยันการลบข้อมูลทั้งวาระ แล้วระบบก็จะมีข้อความแจ้งว่าได้ทำการลบ วาระคณะกรรมการอิสลามประจำมัสยิค เรียบร้อยแล้ว

ลบวาระการดำรงตำแหน่ง ของคณะกรรมการอิสลามประจำมัสยิด

| 21่วงวาระ : | กรุณาเลือก ช่วงวาระการดำรงดำแหน่ง 🔻 | เลขบัดรประชาชน | - |  |
|-------------|-------------------------------------|----------------|---|--|
| ชื่อ :      |                                     | นามสกุล :      | - |  |

| <b>й</b> _ | ช่วงวาระการตำรงตำแหน่ง                                                                                                    | รายละเอียด | ອມວາຣະ      |
|------------|----------------------------------------------------------------------------------------------------|------------|-------------|
| 1          | ช่วงวาระ ระหว่างวันที่ <u>15 กันยายน 2549</u> - <u>14 กันยายน 2553</u>                                                                                  | รายละเอียด | 4 โดบข้อมูด |
| 2          | ช่วงวาระ ระหว่างวันที่ <u>15 กันยายน 2553</u> - <u>14 กันยายน 2557</u>                                                                                  | รายละเอียด | ดบข้อมูล    |
| 3          | ช่วงวาระ ระหว่างวันที่ <u>15 กันยายน 2557</u> - <u>14 กันยายน 2561</u>                                                                                  | รายละเอียด | ดบข้อมูด    |
|            |                                                                                                    | รวมทั้งหมด | 3 ત્ર્વભ    |
|            | หน้าเว็บที่ www.muslimsystem.com แจ้งว่า: 5<br>กรณายินยันอีกครั้ง จุณต้องการลบ วาระและข้อมูลคณะกรรมการฯ ชุด<br>นี่ทั้งหมด ใช่หรือไม่ ?<br>6 ตกลง ยกเลิก |            |             |

รูปที่ 65 ลบวาระการคำรงตำแหน่ง ของคณะกรรมการอิสลามประจำมัสยิค

การเริ่มต้นใช้ระบบข้อมูลสัปปุรุษ แนะนำให้เริ่มต้นจากการเพิ่มข้อมูลทะเบียนบ้านก่อน แล้วจึง ก่อยเพิ่มข้อมูลสัปปุรุษ

# เมนู ข้อมูลทะเบียนบ้าน

### เมนูย่อย 🗲 ข้อมูลทะเบียนบ้าน

หน้าข้อมูลทะเบียนจะแสดงรายการข้อมูลทะเบียนบ้านทั้งหมด (ค่าเริ่มต้น Default ของระบบจะ แสดงข้อมูลทั้งหมด) โดยคุณสามารถที่จะค้นหาข้อมูลทะเบียนบ้านที่ต้องการได้จากการกรอกหรือเลือก เงื่อนไขที่ต้องการทราบ (หมายเลข 1) แล้วคลิกปุ่ม **"ค้นหา"** (หมายเลข 2) หลังจากนั้นระบบจะแสดง รายการทะเบียนบ้าน (หมายเลข 3) โดยเรียงตาม จังหวัด, ชื่ออำเภอ/เขต, ชื่อตำบล/แขวง, หมู่บ้าน, บ้านเลขที่ (เรียงจากน้อยไปหามาก) ซึ่งจะแสดงจำนวนผลรวมทั้งหมดในบรรทัดสุดท้าย (หมายเลข 5) และคุณสามารถ ดูรายละเอียดข้อมูลทะเบียนบ้านได้จากการคลิกลิงก์ **"รายละเอียด"** (หมายเลข 4)

#### ข้อมูลทะเบียนบ้าน

| ine and the run                                                                  | เพิ่ม                  | <u> </u>                                                                                                    | A                                                                                                    | าทะเบียนบ้าน                                                                                          | ข้อมูร                      |  |
|----------------------------------------------------------------------------------|------------------------|----------------------------------------------------------------------------------------------------|----------------------------------------------------------------------------------------------------|----------------------------------------------------------------------------------------------------|-----------------------------|--|
|                                                                                  | กรณาเลือกจึงหวัด 🔹     | จังหวัด :                                                                                                    | •                                                                                                    | เลขรหัสประจำบ้าน                                                                                      |                             |  |
|                                                                                  | กรณาเลือกจังหวัดก่อน 🔻 | เขต/อำเภอ : กรุณาเลือกจังหวัดก่อน "                                                                                                    |                                                                                                    | บ้านเลขที :                                                                                           |                             |  |
| 2                                                                                | กรณาเลือกเขตก่อน 🔻     | แขวง/ดำบล :                                                                                                    | •                                                                                                    | หมู่บ้าน/ชุมชน :                                                                                      |                             |  |
| ค้นห                                                                             |                        | 3                                                                                                    |                                                                                                    |                                                                                                    |                             |  |
|                                                                                  |                        |                                                                                                    |                                                                                                    |                                                                                                    | 100                         |  |
| รายละเอียด                                                                       |                        | ที่อยู่                                                                                                    |                                                                                                    | เลขรหัสประจำบ้าน                                                                                      | ที่                         |  |
| รายละเอียด<br>รายละเอียด                                                         | 4                      | ที่อยู่<br>งกะปี จ.กรุงเทพมหานคร                                                                                                    | 67 คลองจัน แขวงคลองจัน เขตบาง                                                                                                    | <del>เลชรหัสประจำบ้าน</del><br>1534-670956-6                                                          | ที่<br>1                    |  |
| รายละเอียด<br>รายละเอียด<br>รายละเอียด                                           | 4                      | ที่อยู่<br>งกะปี จ.กรุงเทพมหานคร<br>กะปี จ.กรุงเทพมหานคร                                                                                          | 67 คลองจิ้น แขวงคลองจิ้น เขตบาง<br>1 นัวหมาก แขวงนัวหมาก เขตบางเ                                                                                                   | <del>เลชรงโสประจำบ้าน</del><br>1534-670956-6<br>2130-483744-3                                         | ที่<br>1<br>2               |  |
| รายละเอียด<br>รายละเอียด<br>รายละเอียด<br>รายละเอียด                             | 4                      | ที่อยู่<br>งกะปี จ.กรุงเทพมหานคร<br>กะปี จ.กรุงเทพมหานคร<br>างกะปี จ.กรุงเทพมหานคร                                                                | 67 คลองจิ้น แขวงคลองจิ้น เขตบาง<br>1 หัวหมาก แขวงหัวหมาก เขตบาง<br>24 นานาชาติ แขวงหัวหมาก เขตบา                                                                   | <del>เลชรมัสประจำบ้าน</del><br>1534-670956-6<br>2130-483744-3<br>1325-904950-1                        | ที่<br>1<br>2<br>3          |  |
| รายละเอียด<br>รายละเอียด<br>รายละเอียด<br>รายละเอียด<br>รายละเอียด               | 4                      | ที่อยู่<br>งกะปี จ.กรุงเทพมหานคร<br>กะปี จ.กรุงเทพมหานคร<br>างกะปี จ.กรุงเทพมหานคร<br>ตหนองจอก จ.กรุงเทพมหานคร                                    | 67 คลองจิ้น แขวงคลองจิ้น เขตบาง<br>1 หัวหมาก แขวงหัวหมาก เขตบาง<br>24 นานาชาติ แขวงหัวหมาก เขตบา<br>4 กระทุ่มทราย แขวงกระทุ่มราย เข                                | เลชรรมัสประจำบ้าน<br>1534-670956-6<br>2130-483744-3<br>1325-904950-1<br>8473-048472-6                 | ที<br>1<br>2<br>3<br>4      |  |
| รายละเอียด<br>รายละเอียด<br>รายละเอียด<br>รายละเอียด<br>รายละเอียด<br>รายละเอียด | 115                    | ที่อยู่<br>งกะปี จ.กรุงเทพมหานคร<br>กะปี จ.กรุงเทพมหานคร<br>างกะปี จ.กรุงเทพมหานคร<br>ดหนองจอก จ.กรุงเทพมหานคร<br>เขตเมืองสมุทรปราการ จ.สมุทรปราศ | 67 คลองจิ้น แขวงคลองจิ้น เขตบาง<br>1 ห้วหมาก แขวงห้วหมาก เขตบาง<br>24 นานาชาติ แขวงหัวหมาก เขตบา<br>4 กระทุ่มทราย แขวงกระทุ่มราย เข<br>2 ทคสอบ06032 แขวงสำโรงเหนือ | เลชรงโสประจำบ้าน<br>1534-670956-6<br>2130-483744-3<br>1325-904950-1<br>8473-048472-6<br>7384-349334-3 | ที<br>1<br>2<br>3<br>4<br>5 |  |

รูปที่ 66 แสดงข้อมูลทะเบียนบ้าน

#### รายละเอียดข้อมูลทะเบียนบ้าน

หน้ารายละเอียดข้อมูลทะเบียนบ้านนั้นจะแสดงข้อมูลที่อยู่ตามทะเบียนบ้านที่ได้บันทึกไว้ทั้งหมด

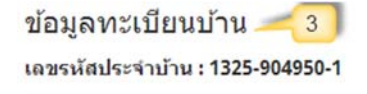

| ขรหัสประจำบ้าน | : 1325-904950-1      | บ้านเลขที่ :     | 24       |  |
|----------------|----------------------|------------------|----------|--|
| หมู่ที่ :      | 5                    | หมู่บ้าน/ชุมชน : | นานาชาติ |  |
| ตรอก/ชอย :     | รามคำแหง 85          | ถนน :            | รามคำแหง |  |
| แขวง:          | หัวหมาก              | เขต :            | บางกะปิ  |  |
| จังหวัด :      | กรุงเทพมหานคร        | รหัสไปรษณีย์ :   | 10240    |  |
| หมายเหตุ :     | อยู่ดิดกับคลองแสนแสบ |                  |          |  |

#### รูปที่ 67 หน้ารายละเอียดข้อมูลทะเบียน

# เมนูย่อย→ เพิ่มข้อมูลทะเบียนบ้าน

การเพิ่มข้อมูลทะเบียนบ้านเริ่มจากการคลิกเมนู เพิ่มข้อมูลทะเบียนบ้าน เมื่อเข้ามาในหน้าเพิ่มข้อมูล ทะเบียนบ้าน ให้ทำการกรอกข้อมูลทะเบียนบ้านลงไปในช่องต่างๆ โดยจำเป็นจะต้องกรอกข้อมูลในช่องที่มี เครื่องหมายคอกจัน (\*) (หมายเลข 1) ส่วนช่องอื่นๆ ถ้ามีข้อมูลก็ให้กรอกลงไป แต่ถ้าหากไม่มีข้อมูลก็ให้ ปล่อยว่างไว้ (ไม่จำเป็นต้องพิมพ์เครื่องหมายขีด -) เมื่อกรอกข้อมูลกรบถ้วนแล้วให้คลิกปุ่ม "เพิ่มข้อมูล ทะเบียนบ้าน" (หมายเลข 2) หลังจากนั้นจะมีข้อความแจ้งว่าการบันทึกข้อมูลทะเบียนบ้านเรียบร้อยแล้ว และระบบจะเปลี่ยนไปยังหน้ารายละเอียดข้อมูลทะเบียนบ้านโดยอัตโนมัติ

#### เพิ่มข้อมูลทะเบียนบ้าน

| เลขรหัสประจำบ้าน * : | 1325-904950-1 |                |                     |   |
|----------------------|---------------|----------------|---------------------|---|
| บ้านเลขที่ * :       | 24            | จังหวัด * :    | กรุงเทพมหานคร 🔻     |   |
| หมู่ที่ :            | 5             | เขต/อำเภอ * :  | บางกะปี             | • |
| หมู่บ้าน/ชุมชน :     | นานาชาติ      | แขวง/ดำบล * :  | ห้วหมาก             | • |
| ตรอก/ชอย :           | รามศาแหง 85   | รหัสไปรษณีย์ : | 10240               |   |
| ถนน :                | รามศาแหง      | หมายเหตุ :     | อย่ดิดกับคลองแสนแสบ |   |

รูปที่ 68 การเพิ่มข้อมูลทะเบียนบ้าน
## เมนูย่อย→ แก้ไขข้อมูลทะเบียนบ้าน

หลังจากการเพิ่มข้อมูลทะเบียนบ้านไปแล้วนั้น ถ้าหากข้อมูลทะเบียนบ้านใดผิดพลาด ก็สามารถทำ การแก้ไขข้อมูลทะเบียนบ้านดังกล่าวได้ โดยกลิกเมนู แก้ไขข้อมูลทะเบียนบ้าน ระบบก็จะแสดงข้อมูล ทะเบียนบ้านทั้งหมด ซึ่งคุณสามารถเลือกก้นหาข้อมูลทะเบียนบ้านที่ต้องการได้ แล้วกลิกลิงก์ "แก้ไข ข้อมูล" (หมายเลข 1) หลังจากนั้นระบบจะเปลี่ยนไปยังหน้าแก้ไขข้อมูลทะเบียนบ้าน (หมายเลข 2) ซึ่งคุณ สามารถแก้ไขข้อมูลได้ตามที่ต้องการ โดยจำเป็นจะต้องกรอกข้อมูลในช่องที่มีเครื่องหมายดอกจัน (\*) ส่วน ช่องอื่นๆ ถ้ามีข้อมูลก็ให้กรอกลงไป แต่ถ้าหากไม่มีข้อมูลก็ให้ปล่อยว่างไว้ (ไม่จำเป็นต้องพิมพ์เครื่องหมาย ขีด -) เมื่อกรอกข้อมูลครบถ้วนแล้วให้กลิกปุ่ม "แก้ไขข้อมูลทะเบียนบ้าน" (หมายเลข 3) หลังจากนั้นจะมี ข้อกวามแจ้งว่าการบันทึกข้อมูลทะเบียนบ้านเรียบร้อยแล้ว และระบบจะเปลี่ยนไปยังหน้ารายละเอียดข้อมูล ทะเบียนบ้านโดยอัตโนมัติ

| ที | เลชรหัสประจำบ้าน | ที่อยู่                                                        | รายละเอียด | แก้ไขข้อมูล       |
|----|------------------|----------------------------------------------------------------|------------|-------------------|
| 1  | 1534-670956-6    | 67 คลองจัน แขวงคลองจัน เขตบางกะปี จ.กรุงเทพมหานคร              | รายละเอี 1 | แก้ไขข้อมูล       |
| 2  | 2130-483744-3    | 1 นัวหมาก แขวงหัวหมาก เขตบางกะปี จ.กรุงเทพมหานคร               | รายละเอียด | แก้ไขข้อมูล       |
| 3  | 1325-904950-1    | 24 นานาชาติ แขวงหัวหมาก เขตบางกะปี จ.กรุงเทพมหานคร             | รายละเอียด | แก้ไขข้อมูล       |
| 4  | 8473-048472-6    | 4 กระพุ่มทราย แขวงกระพุ่มราย เขตหนองจอก จ.กรุงเทพมหานคร        | รายละเอียด | แก้ไขข้อมูล       |
| 5  | 7384-349334-3    | 2 ทดสอบ06032 แขวงส่าโรงเหนือ เขตเมืองสมุทรปราการ จ.สมุทรปราการ | รายละเอียด | แก้ไขข้อมูล       |
|    |                  |                                                                | รวมทั้งหมด | 5 ทะเบียน<br>บ้าน |

รูปที่ 69 แสคงข้อมูลทะเบียนบ้านที่ต้องการแก้ไขข้อมูล

| ก เขขอมูลท่อเบยนบาน<br>ขรหัสประจำบ้าน : 1325-904950-1 |               |                |                      |                         |                |
|-------------------------------------------------------|---------------|----------------|----------------------|-------------------------|----------------|
| ที่อยู่ดามทะเบียนบ้าน                                 |               |                |                      |                         |                |
| เลขรหัสประจำบ้าน * :                                  | 1325-904950-1 |                |                      |                         |                |
| บ้านเลขที่ * :                                        | 24            | จังหวัด * :    | กรุงเทพมหานคร 🔻      |                         |                |
| หมู่ที่ :                                             | 5             | เชต/อำเภอ * :  | บางกะปี              | •                       |                |
| หมู่บ้าน/ชุมชน :                                      | ล้าสาลี       | แขวง/ด้าบล * : | ห้วหมาก              | •                       |                |
| ตรอก/ชอย :                                            | รามคำแหง 89   | รหัสไปรษณีย์ : | 10240                |                         | _              |
| ถมน :                                                 | รามศาแหง      | หมายเหตุ :     | อยู่ดิดกับคลองแสนแสบ |                         | 3              |
|                                                       |               |                |                      | <mark>แก้ไขข้อ</mark> ะ | มูลทะเบียนบ้าน |

รูปที่ 70 การแก้ไขข้อมูลทะเบียนบ้าน

## เมนูย่อย→ ลบข้อมูลทะเบียนบ้าน

หลังจากการเพิ่มข้อมูลทะเบียนบ้านไปแล้วนั้น ถ้าหากไม่ต้องการข้อมูลทะเบียนบ้านใด หรือไม่มี การใช้ข้อมูลทะเบียนบ้านดังกล่าวแล้วก็สามารถลบข้อมูลได้ แต่ถ้าหากมีการใช้ข้อมูลทะเบียนบ้านดังกล่าว อยู่ หรือมีสัปปุรุษอาศัยอยู่ตามเลขรหัสประจำบ้านดังกล่าว ระบบก็จะไม่อนุญาตให้ลบข้อมูล โดยมีข้อความ แสดงว่า *"มีการใช้งานอยู่"* (หมายเลข 1) แต่ถ้าจำเป็นจะต้องลบข้อมูลจะต้องเอาเลขรหัสประจำบ้านดังกล่าว ออกจากข้อมูลสัปปุรุษที่ใช้งานอยู่ทั้งหมดก่อน และแนะนำให้ทำการแก้ไขข้อมูลแทนการลบออกจากระบบ ถ้าหากมีข้อมูลผิดพลาดเพียงเล็กน้อย

การลบข้อมูลให้กลิกเมนู ลบข้อมูลทะเบียนบ้าน ระบบก็จะแสดงข้อมูลทะเบียนบ้านทั้งหมด ซึ่งกุณ สามารถเลือกค้นหาข้อมูลทะเบียนบ้านที่ต้องการได้ แล้วกลิกปุ่ม "ลบข้อมูล" (หมายเลข 2) หลังจากนั้น ระบบจะแจ้งข้อความให้ยืนยันการลบข้อมูลทะเบียนบ้านดังกล่าวอีกกรั้งหนึ่ง ให้กลิกปุ่ม "ตกลง" เพื่อยืนยัน การลบข้อมูล แล้วระบบก็จะมีข้อความแจ้งว่าได้ทำการลบข้อมูลทะเบียนบ้านดังกล่าวเรียบร้อยแล้ว

| ที | เลชรนัสประจำบ้าน | ที่อยู่                                                       | รายละเอียด      | ลบข้อมูล        |
|----|------------------|---------------------------------------------------------------|-----------------|-----------------|
| 1  | 1534-670956-6    | 67 ดลองจิ้น แขวงดลองจิ้น เขตบางกะปี จ.กรุงเทพมหานคร           | รายละเอียด      | ดบข้อมูล        |
| 2  | 2130-483744-3    | 1 หัวหมาก แขวงหัวหมาก เขตบางกะปี จ.กรุงเทพมหานตร              | รายละเอียด      | มีการใช้งานอยู่ |
| 3  | 1325-904950-1    | 24 สำสาลี แขวงหัวหมาก เขตบางกะปี จ.กรุงเทพมหานคร              | 2<br>รายละเอียด | ดบข้อมูล        |
| 4  | 8473-048472-6    | 4 กระทุ่มทราย แขวงกระทุ่มราย เขตหนองจอก จ.กรุงเทพมหานคร       | รายละเอียด      | มีการใช้งานอยู่ |
| 5  | 7384-349334-3    | 2 ทดสอบ06032 แขวงสำโรงเหนือ เขตเมืองสมุทรปราการ จ.สมุทรปราการ | รายละเอียด      | มีการใช้งานอยู่ |
|    | -                |                                                               | รวมทั้งหมด      | 5 ทะเบียนบ้าน   |

รูปที่ 71 แสคงข้อมูลทะเบียนบ้านที่ต้องการแก้ไขข้อมูล

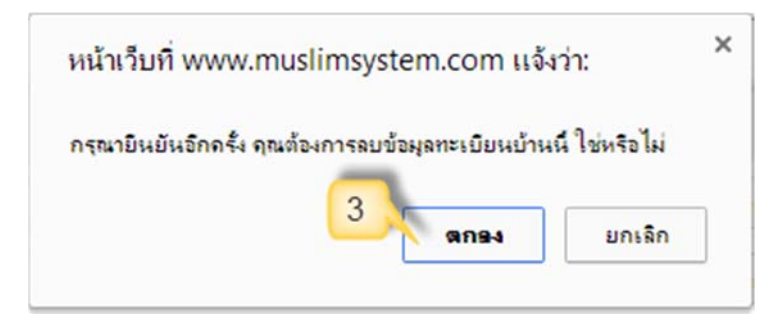

รูปที่ 72 ข้อความแจ้งให้ยืนยันการลบข้อมูลทะเบียนบ้าน

# เมนู ข้อมูลทะเบียนบุคคล (สัปปุรุษ)

# เมนูย่อย→รายชื่อและข้อมูลสัปปุรุษ

### รายชื่อและข้อมูลสัปปุรุษ

| เหารายชื่อและข้อมูลสัป          | र्भदम                   | <u>_</u>     |                    | เพิ่มว                 | ข้อมูลทะเบียนบุคคล (สัปปุรุษ) คลิกที่ |
|---------------------------------|-------------------------|--------------|--------------------|------------------------|---------------------------------------|
| C                               | ชื่อ : กรณาเลือก        | • .          | นามสกุล :          |                        |                                       |
| 2 ชื่อม                         | นุสลิม :                |              | เลขบัดรประชาชา     |                        |                                       |
| 🗍 ค้นหาแบ                       | บละเอียด                |              |                    |                        |                                       |
|                                 |                         |              | 2                  |                        |                                       |
| 👁 คนหาแบบละเอเ                  | JA                      |              | 3                  |                        |                                       |
| เลขรหัสครอบครัว                 | -                       |              | เลขรหัสสัปปุรุษ :  |                        |                                       |
| ช่วงอายุเริ่มต้น :              | 0                       | ป            | ถึงช่วงอายุ :      | 120                    | ป                                     |
| เพศ :                           | 🔍 ผู้ชาย 🔍 ผู้หญิง      |              | ท้องถิ่นสัปปุรุษ : | © ในเขตมัสยิด   © น    | อกเขตมัสยิด                           |
| สถานภาพนิกะห์ :                 | กรุณาเลือก สถานภาพนิก   | ей 🔻         | สถานะสัปปุรุษ :    | กรุณาเลือก สถานะสัปปุร | 12 V                                  |
| การ <mark>ศึ</mark> กษา (สามัญ) | กรุณาเลือก ระดับการศึกษ | ยา (สามัญ) ▼ | การศึกษา (ศาสนา)   | กรุณาเลือก ระดับการศึก | ษา (ศาสนา) 🔻                          |
| อาชีพ :                         | กรุณาเลือก อาชีพ        | •            | รายได้ :           | กรุณาเลือก ช่วงรายได้  | •                                     |
| เลขรหัสประจำบ้าน                | -                       |              | จังหวัด :          | กรุณาเลือกจังหวัด 🔻    |                                       |
| บ้านเลขที่ :                    | -                       |              | เขต/อำเภอ :        | กรณาเลือก จังหวัดก่อน  | •                                     |
| หมู่บ้าน/ชุมชน :                | -                       |              | แขวง/ดำบล :        | กรณาเลือก เขตก่อน 🔹    |                                       |

| ที | ชื่อ - สกุล 🛛 🌀                       | เลขบัคร<br>ประชาชน 7 | เลขรหัสสัปปุรุษ | เลซรนัส<br>ครอบครัว | เลชรหัส<br>9 ประจำบ้าน 10 | รายละเอียด |
|----|---------------------------------------|----------------------|-----------------|---------------------|---------------------------|------------|
| 1  | นายวันชัย สุกุล (อาหมัด)              | 9-3739-67757-56-1    | 187-0001-01     | 187-0001            | 2130-483744-3             | รายละเอียด |
| 2  | นายมนตรี พงษ์พานิช (สุลัยมาน)         | 6-6965-65959-52-1    | 187-0001-02     | 187-0001            | 2130-483744-3             | รายละเอียด |
| 3  | นางสีมารักษ์ ชมเชย (มัรยัม)           | 8-6761-78175-22-1    | 187-0002-01     | 187-0002            | 7384-349334-3             | รายละเอียด |
| 4  | นายมาโนช การะพิทักษ์ (ฮาชัน)          | 7-8700-95032-32-1    | 187-0003-01     | 187-0003            | 8473-048472-6             | รายละเอียด |
| 5  | นายวิทยา เกตุพานิ (อาหม์ด)            | 9-0947-40518-22-1    | 187-0003-02     | 187-0003            | 8473-048472-6             | รายละเอียด |
| 6  | นางสาวคุษณี แพ่งสภา (ฟารีดีะ)         | 7-1436-66353-46-7    | 187-0003-03     | 187-0003            | 8473-048472-6             | รายละเอียด |
| 7  | นางอาบีบ๊ะ มะหมัดฮูเซ็น (อาบีบ๊ะ)     | 3-0663-99209-78-6    | 187-0003-04     | 187-0003            | 8473-048472-6             | รายละเอียด |
| 8  | เด็กชายมารุด อุดสาหกิจ (มูฮัมหมัด)    | 4-8456-68372-74-5    | 187-0003-05     | 187-0003            | 8473-048472-6             | รายละเอียด |
| 9  | เด็กชายอภิชาด ธนภัทรศริ (อับดุลการึม) | 8-4837-29136-76-5    | 187-0004-01     | 187-0004            | 8473-048472-6             | รายละเอียด |
| 10 | เด็กหญิงมาลินี บาหยัน (ฮาวา)          | 6-3536-38576-95-3    | 187-0006-01     | 187-0006            | 2130-483744-3             | รายละเอียด |
|    |                                       |                      |                 | 11                  | รวมทั้งหมด                | 10 คน      |

#### รูปที่ 73 แสดงรายชื่อและข้อมูลสัปปุรุษ

หน้ารายชื่อและข้อมูลสัปปุรุษจะแสดงรายชื่อสัปปุรุษทั้งหมด (ก่าเริ่มด้น Default ของระบบจะ แสดงข้อมูลทั้งหมด) โดยคุณสามารถที่จะค้นหาข้อมูลสัปปุรุษที่ต้องการได้จากการกรอก ชื่อ, นามสกุล, ชื่อ มุสลิม, เลขประจำตัวประชาชน (หมายเลข 1) แต่ถ้าหากต้องการค้นหาแบบละเอียด ให้คลิก (ติ๊กเครื่องหมาย ถูก) ในช่องก้นหาแบบละเอียด (หมายเลข 2) ก็จะแสดงเงื่อนไขการก้นหาแบบละเอียด (หมายเลข 3) เนื่องจากก่าเริ่มต้น (Default ) ของระบบจะแสดงรายชื่อสัปปุรุษทั้งหมดทุกสถานะ แต่ถ้าหากต้องการเลือก แสดงเฉพาะสัปปุรุษที่มีสถานะปัจจุบัน, ย้าย, เสียชีวิต, จำหน่าย, ไม่ใช่สัปปุรุษของมัสยิด สามารถเลือกได้ ตรงช่องสถานะสัปปุรุษ (หมายเลข 4) เมื่อกรอกหรือเลือกเงื่อนไขตามที่ต้องการแล้วคลิกปุ่ม "ก้นหา" (หมายเลข 5) หลังจากนั้นระบบจะแสดงรายชื่อและข้อมูลสัปปุรุษ (หมายเลข 6) โดยเรียงตามเลขรหัส สัปปุรุษจากน้อยไปหามาก (หมายเลข 7) ซึ่งจะแสดงจำนวนผลรวมจากการก้นหาทั้งหมดในบรรทัดสุดท้าย (หมายเลข 11) ซึ่งกุณสามารถดูรายละเอียดข้อมูลกรอบกรัวได้จากการกลิกลิงก์ที่เป็น "เลขรหัสกรอบกรัว" (หมายเลข 8) ดูรายละเอียดข้อมูลทะเบียนบ้านได้จากการกลิกลิงก์ที่เป็น "เลขรหัสประจำบ้าน" (หมายเลข 9) และดูรายละเอียดข้อมูลสัปปุรุษได้จากการกลิกลิงก์ "รายละเอียด" (หมายเลข 10)

### รายละเอียดข้อมูลสัปปุรุษ

ข้อมูลสัปปุรุษ นายวันชัย การะพิทักษ์

| นามสกุล : การะพิทักษ์<br>เกิดเมื่อวันที่ : 1 มีนาคม 2509 อายุ : 48 ปี 3 เดือน<br>ห้องถิ่นสัปปุรุษ : สัปปุรุษในเชตมัสยิด<br>สถานะสัปปุรุษ : สัปปุรุษของมัสยิด<br>[]                                |
|----------------------------------------------------------------------------------------------------|
| นามสกุล : การะพิทักษ์<br>เกิดเมื่อวันที่ : 1 มีนาคม 2509 อายุ : 48 ปี 3 เดือน<br>ห้องถิ่นสัปปุรุษ : สัปปุรุษในเชตมัสยิด<br>สถานะสัปปุรุษ : สัปปุรุษของมัสยิด<br>เลขรหัสครอบครัว : <u>187-0001</u> |
| เกิดเมื่อวันที่: 1 มีนาคม 2509 อายุ: 48 ปี 3 เดือน<br>ห้องถิ่นสัปปุรุษ: สัปปุรุษในเชตมัสยิด<br>สถานะสัปปุรุษ: สัปปุรุษของมัสยิด<br>[]                                                             |
| ห้องถิ่นสัปปุรุษ: สัปปุรุษในเขตมัสยิด<br>สถานะสัปปุรุษ: สัปปุรุษของมัสยิด<br>1<br>เลขรหัสครอบครัว: <u>187-0001</u>                                                                                |
| สถานะสัปปุรุษ: สัปปุรุษของมัสยิด<br>1<br>เลขรหัสครอบครัว: <u>187-0001</u>                                                                                                    |
| []<br>เลขรหัสครอบครัว: <u>187-0001</u>                                                                                                    |
| เลขรหัสครอบครัว : <u>187-0001</u>                                                                                                    |
|                                                                                                    |
|                                                                                                    |
|                                                                                                    |
| บ้านเลขที่: 1                                                                                                    |
| หมู่บ้าน/ชุมชน: หัวหมาก                                                                                                    |
| ถนน: รามคำแหง                                                                                                    |
|                                                                                                    |
| 3                                                                                                    |
| เลขบัตรฯ คู่นึกะห์: <u>7-1436-66353-46-7</u> รหัสนิกะห์: <u>น-187-001</u>                                                                                                    |
| เลขบัตรฯ บิตา : <u>7-8700-95032-32-1</u> 5                                                                                                    |
| เลขบัดรฯ มารดา : <u>3-0663-99209-78-6</u>                                                                                                    |
| การศึกษา (ศาสนา) : ชานาวีย์                                                                                                    |
| รายได้: 15,001 - 30,000                                                                                                    |
| ត៍យុង : manoch@hotmail.com                                                                                                    |
|                                                                                                    |

รูปที่ 74 รายละเอียคข้อมูลสัปปุรุษ

หน้ารายละเอียดข้อมูลสัปปุรุษจะแสดงข้อมูลที่เกี่ยวข้องกับสัปปุรุษคนดังกล่าวทั้งหมด โดยแบ่ง ออกเป็น 4 ส่วนหลักได้แก่ ข้อมูลหลักของสัปปุรุษ, ข้อมูลครอบครัว, ที่อยู่ตามทะเบียนบ้าน และข้อมูลเสริม อื่นๆ โดยกุณสามารถกลิกลิงก์เพื่อเรียกดูข้อมูลต่างๆ ได้ดังนี้

- หมายเลข 1 คลิกลิงค์เลขรหัสครอบครัว เพื่อดูข้อมูลครอบครัว
- หมายเลข 2 คลิกสิงค์เลขรหัสทะเบียนบ้าน เพื่อดูข้อมูลทะเบียนบ้าน
- หมายเลข 3 คลิกลิงค์เลขประจำตัวประชาชนคู่นิกะห์ เพื่อดูข้อมูลสัปปุรุษของคู่นิกะห์
- หมายเลข 4 คลิกสิงค์เลขรหัสนิกะห์ เพื่อดูข้อมูลการนิกะห์
- หมายเลข 5 คลิกลิงค์เลขประจำตัวประชาชนบิคา เพื่อดูข้อมูลสัปปุรุษของบิคา
- หมายเลข 6 คลิกลิงค์เลขประจำตัวประชาชนมารคา เพื่อดูข้อมูลสัปปุรุษของมารคา

# เมนูย่อย→ เพิ่มทะเบียนบุคคล (สัปปุรุษ)

การเพิ่มทะเบียนบุคคล หรือการเพิ่มข้อมูลสัปปุรุษ แบบเป็นรายบุคคล แบ่งออกเป็น 3 ส่วนหลัก ใด้แก่ ข้อมูลหลักของสัปปุรุษ, ข้อมูลครอบครัว และข้อมูลเสริมอื่นๆ ซึ่งส่วนที่จำเป็นจะต้องกรอกข้อมูลคือ ข้อมูลสัปปุรุษ (ข้อมูลหลัก) และข้อมูลครอบครัว ให้สังเกตช่องที่มีเครื่องหมายคอกจัน (\*) จะหมายถึง บังกับจำเป็นต้องกรอกข้อมูล ถ้าหากกรอกข้อมูลช่องที่มีเครื่องเครื่องหมายคอกจัน (\*) ไม่ครบ ระบบจะไม่ อนุญาตให้บันทึกการเพิ่มข้อมูลสัปปุรุษ ในส่วนของข้อมูลเสริมอื่นๆ นั้นไม่บังกับให้กรอก ถ้าหากมีข้อมูลก็ แนะนำให้กรอกเพื่อจะได้นำข้อมูลดังกล่าวไปใช้ประโยชน์ต่อไป แต่ถ้าหากไม่มีข้อมูลก์ให้ปล่อยว่าง (ไม่ จำเป็นต้องพิมพ์เครื่องหมายขีด -) ซึ่งการเพิ่มข้อมูลสัปปุรุษมีขั้นตอนดังนี้

# ข้อมูลสัปปุรุษ (ข้อมูลหลัก)

• เลขบัตรประชาชน

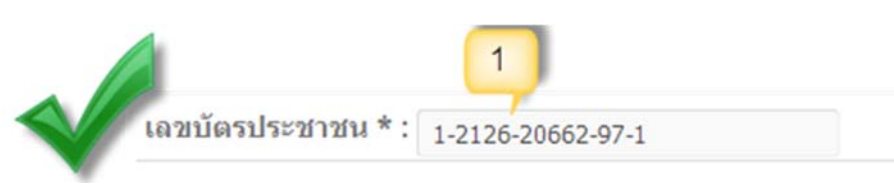

### รูปที่ 75 การกรอกเลขประจำตัวประชาชนแบบถูกต้อง

ช่องเลขบัตรประชาชน (หมายเลข 1) ให้กรอกเลขประจำตัวประชาชนของสัปปุรุษให้ถูกต้อง แต่ถ้า หากกรอกข้อมูลไม่ถูกต้องระบบจะมีข้อความแจ้งเตือนดังนี้ - ให้พิมพ์เลขประจำตัวประชาชนเฉพาะตัวเลขระบบจะเติมเครื่องหมายขีด (-) อัตโนมัติ ไม่อนุญาต ให้พิมพ์ด้วอักษร ถ้าหากพิมพ์ด้วอักษรหรือพิมพ์ไม่ถูกต้องตามรูปแบบ (หมายเลข 2) ระบบจะแสดง ข้อความแจ้งเตือนให้กรอกข้อมูลเป็นด้วเลขตามรูปแบบ (หมายเลข 3) ให้คลิกปุ่ม "ตกลง" (หมายเลข 4) เพื่อ กรอกเลขประจำตัวประชาชนอีกครั้ง

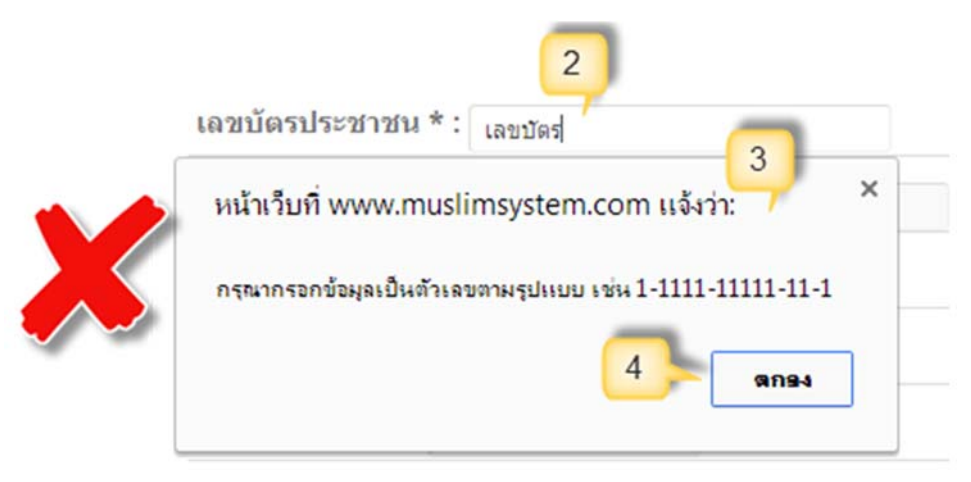

รูปที่ 76 การกรอกเลขประจำตัวประชาชนผิครูปแบบ

- ถ้าหากพิมพ์เลขประจำตัวประชาชนผิด ไม่ถูกต้อง (หมายเลข 5) (เนื่องจากระบบสามารถคำนวณ และตรวจสอบตามรูปแบบที่ถูกต้องได้) ระบบจะแสดงข้อความแจ้งเตือนว่าเลขประจำตัวประชาชนไม่ ถูกต้อง (หมายเลข 6) ให้กลิกปุ่ม "ตกลง" (หมายเลข 7) เพื่อกรอกเลขประจำตัวประชาชนอีกครั้ง

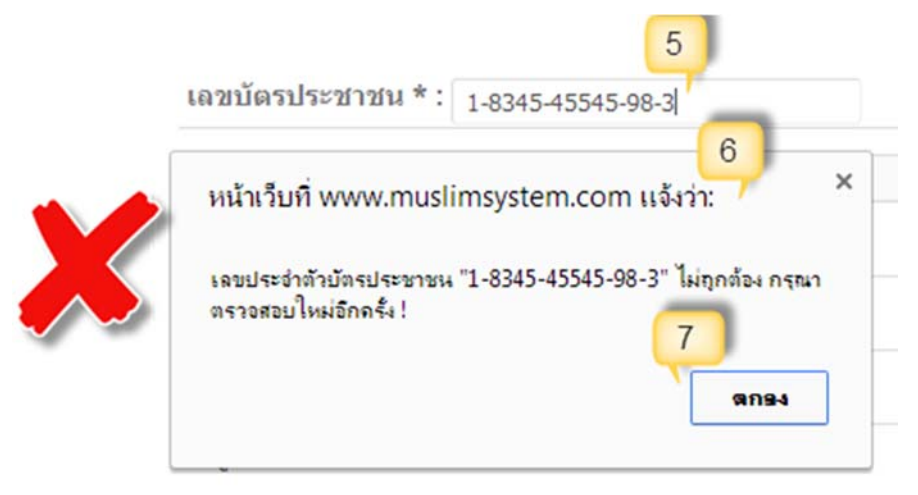

### รูปที่ 77 การกรอกเลขรหัสประจำตัวประชาชนไม่ถูกต้อง

- ถ้าหากพิมพ์เลขประจำตัวประชาชนไปตรงกับเลขประจำตัวประชาชนของสัปปุรุษที่เคยเพิ่มเข้า ไปในระบบแล้ว ระบบจะไม่อนุญาตให้เพิ่มเลขประจำตัวประชาชนดังกล่าวเข้ามาซ้ำอีก (หมายเลข 8) ระบบ จะแสดงข้อความแจ้งเตือนว่าเลขประจำตัวประชาชนดังกล่าวมีข้อมูลในระบบแล้ว และกำลังเป็นสัปปุรุษ ของมัสยิด (หมายเลข 9) ให้คลิกปุ่ม "ตกลง" (หมายเลข 10) เพื่อกรอกเลขประจำตัวประชาชนอีกครั้ง

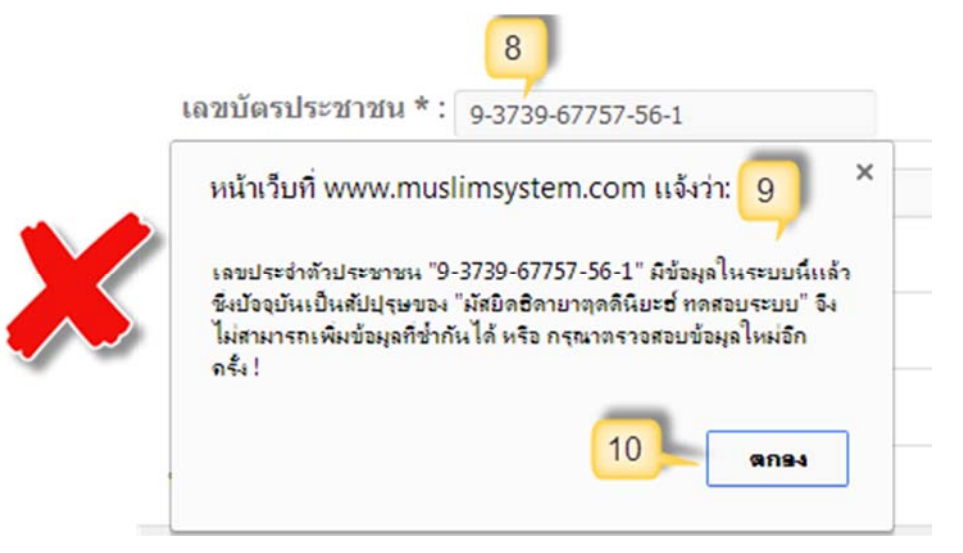

รูปที่ 78 การกรอกเลขรหัสประจำตัวประชาชนซ้ำกับที่มีอยู่แล้วในระบบ

เลขรหัสประจำบ้าน

ช่องเลขรหัสประจำบ้านให้กรอกเลขรหัสประจำบ้านของทะเบียนที่ได้เพิ่มข้อมูลเข้ามาในระบบ แล้ว (หมายเลข 11) เมื่อกรอกข้อมูลเสร็จแล้วคลิกหัวข้อถัดไปหรือคลิกพื้นที่ว่าง ระบบจะนำข้อมูลที่อยู่ของ เลขรหัสประจำบ้านดังกล่าวมาแสดงในช่องที่อยู่ทะเบียนบ้าน (หมายเลข 2)

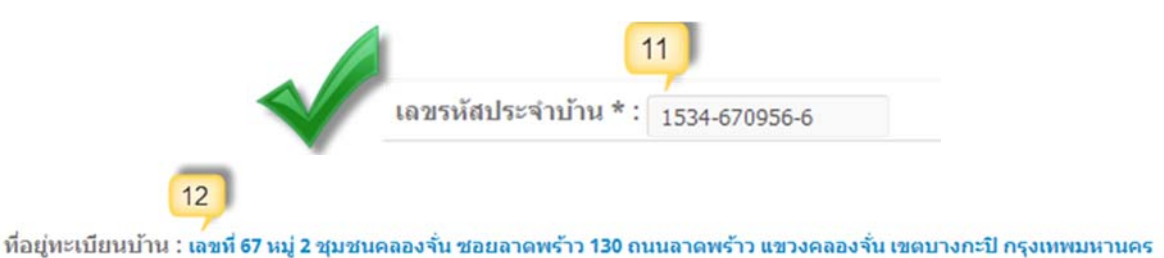

รูปที่ 79 การกรอกเลขรหัสประจำบ้านที่มีข้อมูลอยู่ในระบบแล้ว (แบบถูกต้อง)

แต่ถ้าหากกรอกข้อมูลไม่ถูกต้องระบบจะมีข้อความแจ้งเตือนคังนี้ - ให้พิมพ์เลขรหัสประจำบ้านเฉพาะตัวเลขระบบจะเติมเกรื่องหมายขีค (-) อัตโนมัติ ไม่อนุญาตให้ พิมพ์ตัวอักษร ถ้าหากพิมพ์ตัวอักษรหรือพิมพ์ไม่ถูกต้องตามรูปแบบ (หมายเลข 13) ระบบจะแสดงข้อความ แจ้งเตือนให้กรอกข้อมูลเป็นตัวเลขตามรูปแบบ (หมายเลข 14) ให้คลิกปุ่ม "ตกลง" (หมายเลข 15) เพื่อกรอก เลขรหัสประจำบ้านอีกครั้ง

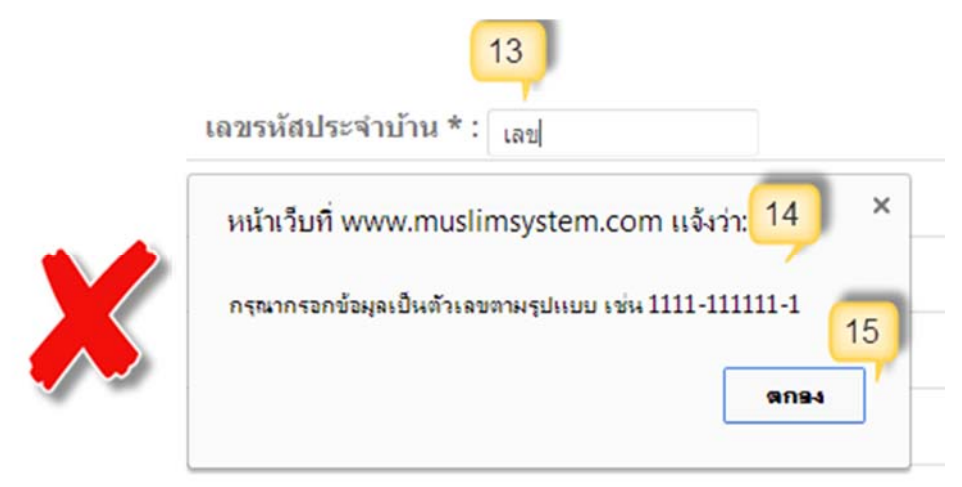

รูปที่ 80 การกรอกเลขรหัสประจำบ้านผิดรูปแบบ

- ถ้าหากพิมพ์เลขรหัสประจำบ้านไม่ถูกต้อง หรือเลขรหัสประจำบ้านดังกล่าวยังไม่มีการเพิ่มข้อมูล ทะเบียนบ้านเข้ามาในระบบ (หมายเลข 16) ระบบจะแสดงข้อความแจ้งเตือนว่าไม่มีข้อมูลในระบบ กรุณา เพิ่มข้อมูลทะเบียนบ้านก่อน (หมายเลข 17) ให้คลิกปุ่ม **"ตกลง"** (หมายเลข 18) เพื่อกรอกเลขรหัสประจำ บ้านอีกครั้ง

สามารถเรียกดูข้อมูลได้จากเมนู <mark>ข้อมูลสัปปุรุษ >> ข้อมูลทะเบียนบ้าน</mark> และถ้าหากยังไม่มีข้อมูล สามารถเพิ่มข้อมูลได้จากเมนู <mark>ข้อมูลสัปปุรุษ >> ข้อมูลทะเบียนบ้าน >> เพิ่มข้อมูลทะเบียนบ้าน</mark>

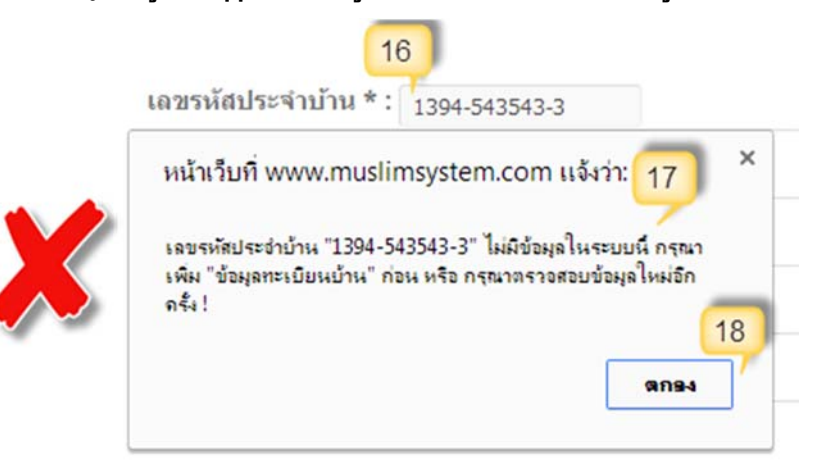

รูปที่ 81 การกรอกเลขรหัสประจำบ้านไม่ถูกต้องหรือยังไม่มีข้อมูลในระบบ

 คำนำหน้าชื่อ การเลือกคำนำหน้าชื่อของสัปปุรุษระบบจะเลือกเพศและสถานภาพนิกะห์ให้โดย อัตโนมัติ (หมายเลข 19) ดังนี้

- นาย -> เพศ ชาย

- นางสาว -> เพศ หญิง, สถานภาพนิกะห์ โสด
- นาง -> เพศ หญิง, สถานภาพนิกะห์ นิกะห์
- เด็กชาย -> เพศ ชาย, สถานภาพนิกะห์ โสด
- เด็กหญิง -> เพศ ชาย, สถานภาพนิกะห์ โสด
- ชื่อ สำหรับกรอกเฉพาะชื่อของสัปปุรุษ (หมายเลข 20) ไม่ต้องกรอกคำนำหน้า นามสกุล และชื่อ มุสลิม ในช่องนี้
- นามสกุล สำหรับกรอกนามสกุลของสัปปุรุษ (หมายเลข 21) ซึ่งเมื่อกรอกนามสกุลของสัปปุรุษ ระบบจะกรอกนามสกุลของบิดาและมารดาให้โดยอัตโนมัติ (ถ้าหากนามสกุลไม่เหมือนกันก็ สามารถแก้ไขได้)
- ชื่อมุสลิม สำหรับกรอกชื่อมุสลิมถ้ามี แต่ถ้าหากไม่มีให้ปล่อยว่างไว้ (หมายเลข 22)
- เกิดเมื่อวันที่ สำหรับเลือกวันที่ เดือน ปี เกิดของสัปปุรุษ โดยให้คลิกในช่องว่างของเกิดเมื่อวันที่ แล้วเลือกวัน เดือน ปี ที่ต้องการ (หมายเลข 23)
- เพด ให้เลือกเพศของสัปปุรุษ (หมายเลข 24)
- ท้องถิ่นสัปปุรุษ โดยค่าเริ่มต้นของระบบ (Default) จะเลือกให้เป็นสัปปุรุษในเขตมัสยิด แต่ถ้าหาก ใม่ใช้ก็ให้เลือกเป็นสัปปุรุษนอกเขตมัสยิด (หมายเลข 25)
- วันที่อนุมัติ ให้เลือก วัน เดือน ปี ที่อนุมัติให้เป็นสัปปุรุษของมัสยิด โดยให้คลิกในช่องว่างของวันที่
   อนุมัติแล้วเลือกวัน เดือน ปี ที่ต้องการ (หมายเลข 26)
- สถานะสัปปุรุษ โดยค่าเริ่มต้นของระบบ (Default) จะเลือกให้เป็นสัปปุรุษของมัสยิดอยู่แล้ว (หมายเลข 27) แต่คุณสามารถเลือกสถานะไม่ใช่สัปปุรุษของมัสยิดได้ หากจำเป็นต้องใช้ในบาง กรณี เช่น ผู้ที่มานิกะห์กับสัปปุรุษของมัสยิด แต่บุคคลดังกล่าวไม่ได้มาเป็นสัปปุรุษของมัสยิด เป็น ต้น ซึ่งถ้าหากมีสถานะไม่ใช่สัปปุรุษของมัสยิด จะไม่มีข้อมูลครอบครัว

| ลสัปปุรุษ (ข้อมูลหลัก)             | รายชื่อและข้อมูลสัปปุรุษ คลิกท                          |
|------------------------------------|---------------------------------------------------------|
| เลขบัตรประชาชน 5 1-2126-20662-97-1 | 20 เลขรหัสประจำบ้าน * : 1534-670956-6                   |
| ชื่อ*: นาย ▼ อนันดั                | นามสกุล *: การหพังกษ์ 21                                |
| ชื่อมุสลิม : อิสมาแอล              | <br>เกิดเมื่อวันที่ * : 10-03-253723                    |
| เพศ * : ⊛ ผู้ชาย ⊘ ผู้หญิง 🔁       | ห้องถิ่นสัปปุรุษ * : ⊛ ในเขตมัสยิด 🦳 นอกเขตมัสยิด  (25) |
| วันที่อนุมัติ * : 14-01-255726     | สถานะสัปปุรุษ * : สัปปุรุษของมัสยิด                     |

รูปที่ 82 การกรอกข้อมูลหลักของสัปปุรุษ

## ข้อมูลครอบครัว

สถานะผู้อาศัย สำหรับเลือกคลิกสถานะผู้อยู่อาศัยของสัปปุรุษว่าเป็นหัวหน้าครอบครัวหรือผู้อยู่
 อาศัย

- หัวหน้าครอบครัว ถ้าหากคลิกเลือกหัวหน้าครอบครัว (หมายเลข 28) ระบบจะสร้างเลขรหัส ครอบครัว (สร้างครอบครัวใหม่) มาให้โดยอัตโนมัติ ซึ่งเลขรหัส 3 ตัวแรกคือ เลขทะเบียนมัสยิด และเลข รหัส 4 ตัวหลังจะเป็นลำคับต่อจากครอบครัวก่อนหน้านี้ (หมายเลข 29)

| ข้อมูลครอบครัว    | 28                                  |            | 29                                            |
|-------------------|-------------------------------------|------------|-----------------------------------------------|
| สถานะผู้อาศัย * : | <ul> <li>หัวหน้าครอบครัว</li> </ul> | 🔍 ผู้อาศัย | เลขรหัสครอบครัว (สร้างครอบครัวใหม่) :187-0007 |
|                   |                                     |            |                                               |

รูปที่ 83 การเลือกให้สัปปุรุษเป็นหัวหน้าครอบครัว

 - ผู้อาศัย ถ้าหากคลิกเลือกเป็นผู้อาศัย (หมายเลง 30) จำเป็นจะต้องกรอกเลงประจำตัวประชาชน ของหัวหน้าครอบครัวด้วย (หมายเลง 31) ซึ่งถ้าหากเลงประจำตัวประชาชนของหัวหน้าครอบครัวถูกต้อง มี ข้อมูลในระบบและเป็นหัวหน้าครอบครัว ระบบก็จะแสดงชื่อหัวหน้าครอบครัว (หมายเลง 32) และเลง รหัสครอบครัว (หมายเลง 33) ในช่องด้านล่าง

| ข้อมูลครอ | ນครัว                                           | 30                         | 31                                             |  |
|-----------|-------------------------------------------------|----------------------------|------------------------------------------------|--|
| . /       | สถานะผู้อาดัย * : 🔘 หัวหน้าครอบครัว             | <ul><li>ผู้อาศัย</li></ul> | เลขบัตรฯ หัวหน้าครอบครัว * : 7-8700-95032-32-1 |  |
| V         | ชื่อหัวหน้าครอบครัว * : นายมาโนช การะพิทักษ์ 32 |                            | เลขรหัสครอบครัว * : <b>187-0003</b> 33         |  |

#### รูปที่ 84 การเลือกให้สัปปุรุษเป็นผู้อาศัย

แต่ถ้ำหากเลขประจำตัวประชาชนที่กรอกไปไม่ได้เป็นหัวหน้าครอบครัว หรือไม่มีข้อมูลในระบบ (หมายเลข 34) ระบบจะแสดงข้อความแจ้งเตือนว่าไม่ได้มีสถานะเป็นหัวหน้าครอบครัว (หมายเลข 35) ให้ กลิกปุ่ม "ตกลง" (หมายเลข 36) เพื่อกรอกเลขประจำตัวประชาชนของหัวหน้าครอบครัวอีกครั้ง

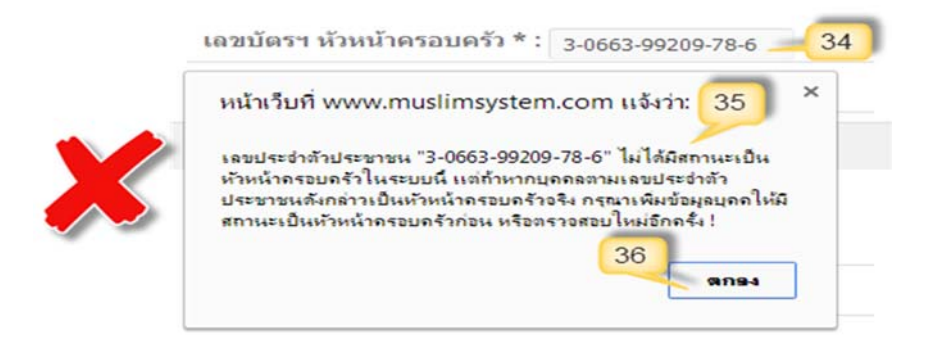

รูปที่ 85 การกรอกเลขประจำประชาชนของหัวหน้าครอบครัวไม่ถูกต้อง

# ข้อมูลเสริมอื่นๆ

ข้อมูลเสริมอื่นๆ ถ้าหากมีข้อมูลก็แนะนำให้กรอกข้อมูลทั้งหมค เพื่อนำข้อมูลต่างๆ ไปใช้ประโยชน์ ต่อไป แต่ถ้าหากไม่มีข้อมูลในส่วนนี้สามารถปล่อยว่างไว้ได้เลย

 สถานภาพนิกะห์ สำหรับเลือกสถานภาพนิกะห์ของสัปปุรุษ ซึ่งถ้าหากเลือกสถานภาพเป็นโสด หรือหย่า (ตอลาก) ให้เลือกตรงสถานภาพเพียงอย่างเดียว (หมายเลข 37) แต่ถ้าหากเลือกสถานภาพ เป็นนิกะห์ (หมายเลข 38) คุณสามารถกรอกเลขประจำตัวประชาชนกู่นิกะห์ (หมายเลข 39) ซึ่งถ้า หากถูกต้องและมีข้อมูลในระบบแล้ว ระบบจะกรอก กำนำหน้า, ชื่อ, นามสกุลของกู่นิกะห์ให้โดย อัตโนมัติ (หมายเลข 40) แต่ถ้าหากเลขประจำตัวประชาชนกู่นิกะห์ไม่ถูกต้องหรือไม่มีข้อมูลใน ระบบ จะมีข้อความแจ้งว่าไม่พบข้อมูล คุณจะต้องกรอก กำนำหน้า, ชื่อ, นามสกุลของกู่นิกะห์เอง

|                    | สถานภาพนิกะ | ห้: โสด                | • _3                 | 7                 |    |
|--------------------|-------------|------------------------|----------------------|-------------------|----|
|                    | รูปที่ 8    | 6 การเลือกสถานภาพ กรณี | โสค หรือหย่า (ตอลาก) |                   |    |
| สถานภาพนิกะห์ :    | นิกะห์      | <u> </u>               | เลขบัตรฯ คู่นิกะห์   | 7-1436-66353-46-7 | 39 |
| 40 ชื่อดู่นิกะห์ : | นางสาว 🔻    | ดษณี                   | นามสกุลคู่นิกะห์ :   | แพ่งสภา           |    |

รูปที่ 87 การเลือกสถานภาพ กรณีนิกะห์ และกรอกข้อมูลคู่นิกะห์

 เลขบัตรฯ บิดา สำหรับกรอกเลขประจำตัวประชาชนบิดาของสัปปุรุษ (หมายเลข 41) ซึ่งถ้าหาก ถูกต้องและมีข้อมูลในระบบแล้ว ระบบจะกรอก คำนำหน้า, ชื่อ, นามสกุลของบิดาให้โดยอัตโนมัติ (หมายเลข 42) แต่ถ้าหากเลขประจำตัวประชาชนบิดาไม่ถูกต้องหรือไม่มีข้อมูลในระบบ จะมี ข้อความแจ้งว่าไม่พบข้อมูล คุณจะต้องกรอก คำนำหน้า, ชื่อ, นามสกุลของบิดาเอง

| เลขบัตรฯ บิดา | 7-8700-95032-32-1 🦊 | 41 | 42 | คำนำหน้าชื่อบิดา : | นาย         | • |
|---------------|---------------------|----|----|--------------------|-------------|---|
| ชื่อบิดา :    | มาโนช               |    |    | นามสกุลบิดา :      | การะพิทักษ์ |   |

### รูปที่ 88 การกรอกข้อมูลบิคาของสัปปุรุษ

 เลขบัตรฯ มารดา สำหรับกรอกเลขประจำตัวประชาชนมารดาของสัปปุรุษ (หมายเลข 43) ซึ่งถ้า หากถูกต้องและมีข้อมูลในระบบแล้ว ระบบจะกรอก คำนำหน้า, ชื่อ, นามสกุลของมารดาให้โดย อัตโนมัติ (หมายเลข 44) แต่ถ้ำหากเลขประจำตัวประชาชนมารดาไม่ถูกต้องหรือไม่มีข้อมูลใน ระบบ จะมีข้อความแจ้งว่าไม่พบข้อมูล คุณจะต้องกรอก คำนำหน้า, ชื่อ, นามสกุลของมารดาเอง

| เลขบัตรฯ มารดา | 3-0663-99209-78-6 🦊 | 43 | 44 | ดำนำหน้าชื่อมารดา | นาง         | • |
|----------------|---------------------|----|----|-------------------|-------------|---|
| ชื่อมารดา :    | อาบีบ๊ะ             |    |    | นามสกุลมารดา :    | การะพิทักษ์ |   |

#### รูปที่ 89 การกรอกข้อมูลมารคาของสัปปุรุษ

- การศึกษา (สามัญ) สำหรับเลือกระดับการศึกษา (สามัญ) ของสัปปุรุษ
- การศึกษา (ศาสนา) สำหรับเลือกระดับการศึกษา (ศาสนา) ของสัปปุรุษ
- อาชีพ สำหรับเลือกอาชีพของสัปปุรุษ
- รายได้ สำหรับเลือกช่วงรายได้ของสัปปุรุษ
- เบอร์โทร สำหรับกรอกเบอร์โทรศัพท์ของสัปปุรุษ
- อีเมล สำหรับกรอกอีเมลของสัปปุรุษ
- หมายเหตุ สำหรับกรอกหมายเหตุหรือบันทึกต่างๆ ที่ต้องการ

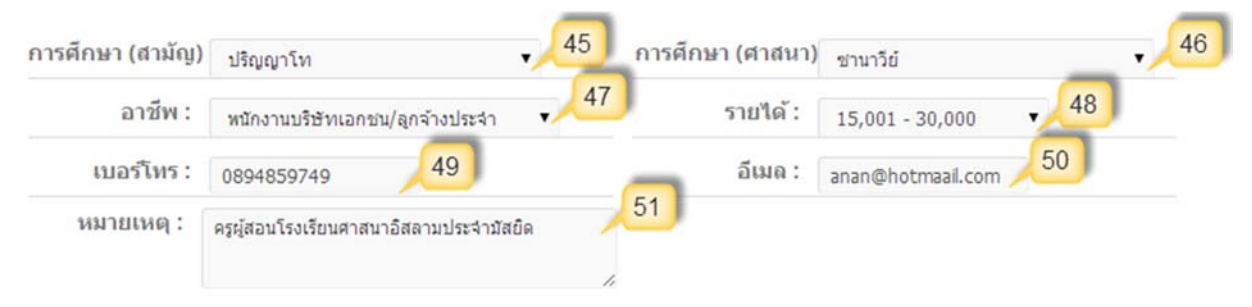

#### รูปที่ 90 การกรอกข้อมูลเสริมอื่นๆ

เมื่อกรอกข้อมูลในช่องต่างๆ ได้ถูกต้องและเรียบร้อยแล้ว ให้กลิกปุ่ม "เพิ่มข้อมูลทะเบียนบุคคล" (หมายเลข 52) หลังจากนั้นจะมีข้อความแจ้งว่าการบันทึกข้อมูลสัปปุรุษเรียบร้อยแล้ว และระบบจะ เปลี่ยนไปยังหน้ารายละเอียดข้อมูลสัปปุรุษโดยอัตโนมัติ

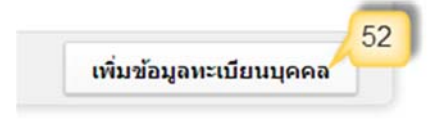

รูปที่ 91 การคลิกปุ่มเพิ่มข้อมูลทะเบียนบุคคล (สัปปุรุษ)

# เมนูย่อย→แก้ไขข้อมูลทะเบียนบุคคล (สัปปุรุษ)

หลังจากการเพิ่มข้อมูลทะเบียนบุคคล (สัปปุรุษ) ไปแล้วนั้น ถ้าหากข้อมูลสัปปุรุษคนใดผิดพลาด ก็ สามารถทำการแก้ไขข้อมูลทะเบียนบุคคล (สัปปุรุษ) ดังกล่าวได้ โดยคลิกเมนู แก้ไขข้อมูลทะเบียนบุคคล ระบบก็จะแสดงข้อมูลทะเบียนบุคคล (สัปปุรุษ) ทั้งหมด

| и                    | ชื่อ -                                                          | สกุล                           | เลขบัตร<br>ประชาชน                       | เลขรนัส<br>ครอบครัว               | เลชรนัส<br>ประจำบ้าน | รายละเอียด | แก้ไข<br>ข้อมูล |
|----------------------|-----------------------------------------------------------------|--------------------------------|------------------------------------------|-----------------------------------|----------------------|------------|-----------------|
| 1                    | นายมาโนช การะพิทักษ์ (ฮาช                                       | วัน)                           | 7-8700-95032-32-1                        | 187-0003                          | 8473-048472-6        | รายละเอียด | แก้ไข           |
| 2                    | นายวิทยา เกตุพานิ (อาหมีด)                                      |                                | 9-0947-40518-22-1                        | 187-0003                          | 8473-048472-6        | รายละเอียด | แก้ไข           |
| 3                    | นายอนันด์ การะพิทักษ์ (อิสม                                     | าแอล)                          | 1-2126-20662-97-1                        | 187-0003                          | 1534-670956-6        | รายละเอียด | แก้ไข           |
|                      |                                                                 |                                |                                          |                                   |                      | รวมทั้งหมด | 3 คน            |
|                      |                                                                 | รูปที่ 92 เ                    | เสดงข้อมูลทะเบียนบ้านที่ด้อ              | างการแก้ไขข้อมู                   | ล                    |            |                 |
| า้ไข                 | ข้อมูลทะเบียนบุคคง                                              | รูปที่ 92 (<br>ล (สัปปุรุษ) 2  | เสคงข้อมูลทะเบียนบ้านที่ด้               | องการแก้ไขข้อมู                   | a                    |            |                 |
| <b>ป็ป</b><br>อมูลส่ | ข้อมูลทะเบียนบุคคง<br><sup>ลัปปุรุษ (ข้อมูลหลัก)</sup>          | รูปที่ 92 แ<br>ล (สัปปุรุษ) 🥑  | เสดงข้อมูลทะเบียนบ้านที่ด้               | องการแก้ไขข้อมู                   | a                    |            |                 |
| <b>ัไป</b><br>อมูลส  | ข้อมูลทะเบียนบุคคล<br>มัปปุรุษ (ข้อมูลหลัก)<br>เลขบัตรประชาชน ว | รูปที่ 92 เ.<br>ล (สัปปุรุษ) 2 | เสคงข้อมูลทะเบียนบ้านที่ด้ <sub></sub> ส | องการแก้ไขข้อมู<br>ประจำบ้าน 1534 | 670956-6             |            |                 |

| เลขบัดรประชาชน | 1-2126-20662-97-1  |        | เลขรหัสประจำบ้าน       | 1534-670956-6                |
|----------------|--------------------|--------|------------------------|------------------------------|
| ชื่อ * :       | นาย 🔻              | ວນັນດ໌ | นามสกุล * :            | การะพิทักษ์                  |
| ชื่อมุสลิม :   | อีสมาแอล           |        | เกิดเมื่อวันที่ * :    | 10-03-2537                   |
| เพศ * :        | 🖲 ผู้ชาย 🔘 ผู้หญิง |        | ท้องถิ่นสัปปุรุษ * : ( | 🖲 ในเขตมัสยิด 🛛 นอกเขตมัสยิด |

ที่อยู่ : เลขที่ 67 หมู่ 2 ชุมชนคลองจิ่น ชอยลาดพร้าว 130 ถนนลาดพร้าว แขวงคลองจิ่น เขตบางกะปี กรุงเทพมหานคร

| สถานภาพนิกะห์ :         | นึกะห์                   | *               | เลขบัตรฯ ดู่นึกะห์ | 7-1436-66353-46-7 |   |
|-------------------------|--------------------------|-----------------|--------------------|-------------------|---|
| ชื่อคู่นึกะห์ :         | นางสาว 🔻                 | ดุษณี           | นามสกุลคู่นึกะห์ : | แพ่งสภา           |   |
| เลขบัตรฯ บิดา           | 7-8700-95032-32-1        |                 | คำนำหน้าชื่อบิดา : | นาย 🔹             |   |
| ชื <sub>่อ</sub> มิดา : | มาโนช                    |                 | นามสกุลบิดา :      | การะพิทักษ์       |   |
| เลขบัดรฯ มารดา          | 3-0663-99209-78-6        |                 | ดำนำหน้าชื่อมารดา  | นาง 🔻             |   |
| ชื่อมารดา :             | อาบีบัะ                  |                 | นามสกุลมารดา :     | การะห์ทักษ์       |   |
| การศึกษา (สามัญ)        | ปริญญาโท                 | ۲               | การศึกษา (ศาสนา)   | ชานาวีย์          |   |
| อาชีพ :                 | หนักงานบริษัทเอกชน/เ     | งูกจ้างประจำ ▼  | รายได้ :           | 15,001 - 30,000 🔹 |   |
| เบอร์โทร :              | 0894859749               |                 | อีเมด :            | anan@hotmaail.com |   |
| หมายเหตุ :              | ครูผู้สอนโรงเรียนศาสนาอื | สลามประจำมัสยึด |                    |                   | A |

รูปที่ 93 การแก้ไขข้อมูลทะเบียนบุคคล (สัปปุรุษ)

ซึ่งคุณสามารถเลือกค้นหาข้อมูลทะเบียนบุคคล (สัปปุรุษ) ที่ต้องการได้ แล้วคลิกลิงค์ "แก้ไข" (หมายเลข 1) หลังจากนั้นระบบจะเปลี่ยนไปยังหน้าแก้ไขข้อมูลทะเบียนบุคคล (สัปปุรุษ) (หมายเลข 2) ซึ่ง คุณสามารถแก้ไขข้อมูลได้ตามที่ต้องการ โดยจำเป็นจะต้องกรอกข้อมูลในช่องที่มีเครื่องหมายคอกจัน (\*) ส่วนช่องอื่นๆ ถ้ามีข้อมูลก็ให้กรอกลงไป แต่ถ้าหากไม่มีข้อมูลก็ให้ปล่อยว่างไว้ (ไม่จำเป็นต้องพิมพ์ เครื่องหมายขีด -) หรือถ้าหากต้องการดูข้อมูลเดิมก่อนการแก้ไขก็สามารถกคปุ่ม "คืนค่าเดิม" (หมายเลข 3) แล้วทำการแก้ไขข้อมูลใหม่ และเมื่อกรอกข้อมูลครบถ้วนแล้วให้คลิกปุ่ม "แก้ไขข้อมูลทะเบียนบุคคล" (หมายเลข 4) หลังจากนั้นจะมีข้อความแจ้งว่าบันทึกการแก้ไขข้อมูลทะเบียนบุคคล (สัปปุรุษ) เรียบร้อยแล้ว และระบบจะเปลี่ยนไปยังหน้ารายละเอียดข้อมูลสัปปุรุษโดยอัตโนมัติ

## เมนูย่อย→ลบข้อมูลทะเบียนบุคคล (สัปปุรุษ)

หลังจากการเพิ่มข้อมูลทะเบียนบุคคล (สัปปุรุษ) คนใคไปแล้วนั้น ถ้าหากไม่ต้องการข้อมูลทะเบียน บุคคล (สัปปุรุษ) คนใค ก็สามารถลบข้อมูลได้ โดยให้กรอกเลขรหัสประจำตัวประชาชนของสัปปุรุษที่ ต้องการลบข้อมูลลงในช่องเลขบัตรประชาชน แล้วระบบจะแสคงชื่อ และเลขรหัสครอบครัวของสัปปุรุษ คนดังกล่าว

สามารถลบข้อมูลทะเบียนบุคคล (สัปปุรุษ) เฉพาะข้อมูลที่เพิ่งเพิ่มเข้ามาในระบบ<u>ไม่เกิน 1 วัน (24</u> <u>ชั่วโมง)</u> เท่านั้น ซึ่งถ้าหากเกินเวลาที่กำหนดระบบจะไม่อนุญาตให้ลบข้อมูลสัปปุรุษและมีข้อความแจ้ง เตือน แต่คุณสามารถใช้เมนู "<u>การพ้นจากการเป็นสัปปุรุษ</u>" เพื่อเปลี่ยนสถานะสัปปุรุษ ให้มีสถานะพ้นจาก การเป็นสัปปุรุษ หรือจำหน่ายชื่อออกจากทะเบียน และแนะนำให้ทำการแก้ไขข้อมูลแทนการลบออกจาก ระบบ ถ้าหากมีข้อมูลผิดพลาดเพียงเล็กน้อย

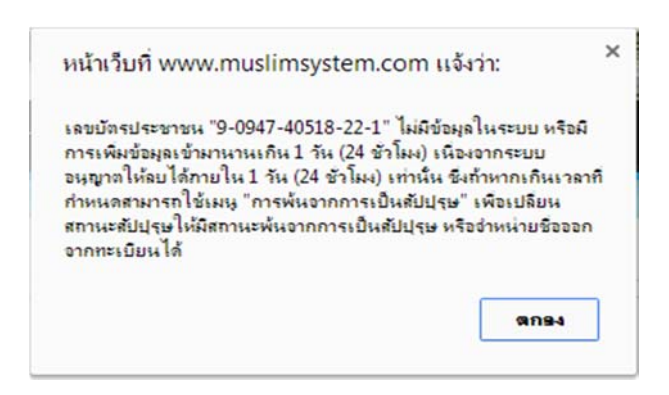

รูปที่ 94 ข้อความแจ้งเตือนการลบข้อมูลสัปปุรุษที่มีการเพิ่มเข้ามานานเกิน 1 วัน (24 ชั่วโมง)

## <mark>การลบข้อมูลทะเบียนบุคคล (สัปปุรุษ) มี 3 กรณ</mark>ี ตามสถานะผู้อาศัยในกรอบกรัวของสัปปุรุษ ดังนี้

### สถานะผู้อาศัย

กรอกเลขรหัสประจำตัวประชาชนของสัปปุรุษที่ต้องการลบข้อมูลลงในช่องเลขบัตร ประชาชน แล้วคลิกปุ่มค้นหา ((หมายเลข 1) หลังจากนั้นระบบจะแสดงชื่อ (หมายเลข 2) และ เลขรหัสครอบครัว (หมายเลข 3) ของสัปปุรุษคนดังกล่าว ตรวจสอบข้อมูลให้แน่ใจแล้วจึงปุ่ม "ลบ ข้อมูลสัปปุรุษ" (หมายเลข 4) ระบบจะมีข้อความแจ้งให้ยืนยันการลบข้อมูลสัปปุรุษอีกครั้ง (หมายเลข 5) ให้คลิกปุ่ม "ตกลง" (หมายเลข 6) เพื่อยืนยันการลบข้อมูล แล้วระบบก็จะมีข้อความ แจ้งว่าได้ทำการลบข้อมูลสัปปุรุษเรียบดังกล่าวเรียบร้อยแล้ว

#### ลบข้อมูลทะเบียนบุคคล (สัปปุรุษ)

| ข้อมลสัปปรษ |                                             |                                    |                               |
|-------------|---------------------------------------------|------------------------------------|-------------------------------|
| เลขบัตร     | ประชาชน *: 1.2126-20662-97.1 0              |                                    |                               |
|             | 1 1-2120-20002-57-1                         |                                    | _                             |
|             | ชอ : นายอนันด์ การะพ์ทักษ์ 🔫 🍊              | เลชรหสดรอบครา : 187-0003 - 20      | 4                             |
|             |                                             |                                    | ลบข้อมูลสัปปุร <del>ุ</del> ษ |
|             |                                             |                                    |                               |
|             | หน้าเว็บที่ www.muslimsy                    | /stem.com แจ้งว่า: 5 ×             |                               |
|             |                                             |                                    |                               |
|             | กรุณายินยินอีกครั้ง คุณต่องการละ<br>หรือไม่ | บข้อมูลสัปปุรุษคนนี้ออกจากระบบ ใช่ |                               |
|             | หรือไม่                                     | 6                                  |                               |
|             |                                             |                                    |                               |

รูปที่ 95 การลบข้อมูลสัปปุรุษที่มีสถานะผู้อาศัย

## สถานะหัวหน้าครอบครัว ที่มีสมาชิกในครอบครัวหลายคน

กรอกเลขรหัสประจำตัวประชาชนของสัปปุรุษที่ต้องการลบข้อมูลลงในช่องเลขบัตร ประชาชน แล้วคลิกปุ่มค้นหา ((หมายเลข 5) หลังจากนั้นระบบจะแสดงชื่อ (หมายเลข 6) และ เลขรหัสครอบครัว (หมายเลข 7) ของสัปปุรุษคนดังกล่าว แต่เนื่องจากสัปปุรุษคนดังกล่าวมีสถานะ เป็นหัวหน้าครอบครัว ระบบจึงมีข้อความแจ้งเตือนว่า (หมายเลข 8) ก่อนทำการลบข้อมูลสัปปุรุษ จะต้องมีการกำหนดหัวหน้าครอบครัวคนใหม่ก่อน ให้คลิกปุ่ม "ตกลง" (หมายเลข 9) เพื่อปิด ข้อความแจ้งเตือน และคลิกเลือกสมาชิกครอบครัวคนอื่นๆ (หมายเลข 10) เพื่อกำหนดให้เป็น หัวหน้ำครอบครัวคนใหม่ (หมายเลข 11) แล้วระบบจะมีข้อความแจ้งให้ยืนยันกำหนดหัวหน้า ครอบครัวคนใหม่ (หมายเลข 12) ให้คลิกปุ่ม "ตกลง" (หมายเลข 13) เพื่อยืนยันการกำหนดหัวหน้า ครอบครัวคนใหม่ ตรวจสอบข้อมูลให้แน่ใจแล้วจึงปุ่ม "ลบข้อมูลสัปปุรุษ" (หมายเลข 14) ระบบจะ มีข้อความแจ้งให้ยืนยันการลบข้อมูลสัปปุรุษอีกครั้ง (หมายเลข 15) ให้คลิกปุ่ม "ตกลง" (หมายเลข 16) เพื่อยืนยันการลบข้อมูล แล้วระบบก็จะมีข้อความแจ้งว่าได้ทำการลบข้อมูลสัปปุรุษเรียบ ดังกล่าวเรียบร้อยแล้ว

|                       | เลขบัดรประชาชเ                                                          | 1*: 7-8700-950                                                     | 32-32-1 Q                                                                                                    | )                                                                                                    | _                                                                                         |                             |
|-----------------------|-------------------------------------------------------------------------|--------------------------------------------------------------------|----------------------------------------------------------------------------------------------------|----------------------------------------------------------------------------------------------------|-------------------------------------------------------------------------------------------|-----------------------------|
|                       |                                                                         | ชื่อ : นายมาโนช                                                    | การะพิทักษ์ 🥫                                                                                                    | เลขรหัสครอบคร                                                                                                    | ก็: 187-0003 🔏                                                                            |                             |
|                       |                                                                         | หน<br>เนิ<br>หัว<br>ภ่า<br>จิน                                     | น้ำเว็บที่ www.muslir<br>iองอาก เลขบัตรประชาชน<br>หน้าครอบครัว ดังนั้นก่อน<br>เหนดหัวหน้าครอบครัวคนใ<br>เๆ ต่อไปนี้ ให้เป็นหัวหน้าค | nsystem.com แจ้งว่า: 8 ว<br>"7-8700-95032-32-1" มิสถานะเป็น<br>ก่าการถบข้อมูลสัปปุรุษ จะต้องมีการ<br>หม่ก่อน กรุณาเลือกสมาชิกครอบครัวคน<br>รอบครัวคนใหม่<br>9<br>ตกลง | ×                                                                                         |                             |
| ที                    | เ <b>ดชร</b> หัสสัปปุรุษ                                                | เนอง<br>ดังนั้นก่อนท่<br>กรุณ<br>เดชบัตรประช                       | จาก <u>นายมาเนข การะ</u><br>าการลบข้อมูลสัปปุรุษ ร<br>เาเลือกสมาชิกครอบครัว<br>ช <b>าชน</b>                                         | <u>พทุกษ</u> มลถานะเบน <u>หวหนาครอบค</u><br>ละต้องมีการกำหนดหัวหน้าครอบครัวค<br>เต่อไปนี้ ให้เป็นหัวหน้าครอบครัวคนใง<br><mark>ชื่อ - นามสกุล</mark>                   | <u>ารว</u><br>นใหม่ก่อน 10<br>หม่<br>รายละเอียด                                           | กำหนดให้เป็<br>หัวหน้าครอบด |
| 1                     | 197 0003 02                                                             | 0004740519                                                         | 221 มายวิทยา เค                                                                                                    | (3)(1))                                                                                                    | CILIANIALIO                                                                               |                             |
| 1                     | 187-0003-02<br>187-0003-03                                              | 9094740518<br>7143666353                                           | 221 นายวิทยาเก<br>467 นางสาวดษณ์                                                                                                    | เดพาน<br>1 แพ่งสภา                                                                                                    | รายละเอียด                                                                                | 11                          |
| 1<br>2<br>3           | 187-0003-02<br>187-0003-03<br>187-0003-04                               | 9094740518<br>7143666353<br>3066399209                             | 221 นายวิทยาเก<br>467 นางสาวดุษณี<br>786 นางอาบีบ๊ะ                                                                                 | เดพาน<br>เแพ่งสภา                                                                                                    | รายละเอียด<br>รายละเอียด<br>รายละเอียด ×                                                  |                             |
| 1<br>2<br>3<br>4      | 187-0003-02<br>187-0003-03<br>187-0003-04<br>187-0003-05                | 9094740518<br>7143666353<br>3066399209<br>4845668372               | 221 นายวิทยาเท<br>467 นางสาวดุษณี<br>786 นางอาบีบ๊ะ<br>745 เด็กชายมารุ                                                              | ดพาน<br>เ แพ่งสภา<br>หน้าเว็บที่ www.muslimsystem.o                                                                                                    | ເງຍລະເວັຍດ<br>ເງຍລະເວັຍດ<br>com ແຈ້√ກ່າ: 12 ×                                             | 11<br>0<br>0                |
| 1<br>2<br>3<br>4<br>5 | 187-0003-02<br>187-0003-03<br>187-0003-04<br>187-0003-05<br>187-0003-06 | 9094740518<br>7143666353<br>3066399209<br>4845668372<br>1212620662 | 221 นายวิทยา เก<br>467 นางสาวคุษณ์<br>786 นางอาบีบีะ<br>745 เด็กชายมาร<br>971 นายอนันด์ เ                                           | เฉพาน<br>เ แห่งสภา<br>หน้าเว็บที่ www.muslimsystem.o<br>กรุณายินยันอีกครั้ง ถุณต้องการให้สัปปุรษ<br>กรุณาอิร่าณใหม่ ใช่แร้อไป                                         | รายละเอียด<br>รายละเอียด<br>com แจ้งว่า: 12 ×<br>คนนี้ มีสถานะเป็นหัวหน้า                 | 11<br>0<br>0                |
| 1<br>2<br>3<br>4<br>5 | 187-0003-02<br>187-0003-03<br>187-0003-04<br>187-0003-05<br>187-0003-06 | 9094740518<br>7143666353<br>3066399209<br>4845668372<br>1212620662 | 221 นายวิทยา เก<br>467 นางสาวดุษณี<br>786 นางอาบีบ๊ะ<br>745 เด็กชายมาร<br>971 นายอนันด์ (                                           | เฉพาน<br>ผน้าเว็บที่ www.muslimsystem.o<br>กรุณายินยินอีกครั้ง ถุณต้องการให้สัปปุรษ<br>ตรอบครัวคนใหม่ ใช่หรือไม่<br>13                                                | รายละเอียด<br>รายละเอียด<br>com แจ้งว่า: 12 ×<br>คนนี้ มีสถานะเป็นหัวหน้า                 |                             |
| 1<br>2<br>3<br>4<br>5 | 187-0003-02<br>187-0003-03<br>187-0003-04<br>187-0003-05<br>187-0003-06 | 9094740518<br>7143666353<br>3066399209<br>4845668372<br>1212620662 | 221 นายวิทยาเก<br>467 นางสาวฤษณ์<br>786 นางอาบีบีะ<br>745 เด็กชายมาร<br>971 นายอนันด์เ                                              | เฉพาน<br>เ แห่งสภา<br>หน้าเว็บที่ www.muslimsystem.o<br>กรุณายินยินอีกครึ่ง ถุณถ้องการให้สัปปุรษา<br>ครอบครัวคนใหม่ ใช่หรือไม่<br>13                                  | รายละเอียด<br>รายละเอียด<br>com แจ้งว่า: 12 ×<br>คนนี้ มีสถานะเป็นหัวหน้า<br>สถรง ยกเลิก  | 11 •••                      |
| 1<br>2<br>3<br>4<br>5 | 187-0003-02<br>187-0003-03<br>187-0003-04<br>187-0003-05<br>187-0003-06 | 9094740518<br>7143666353<br>3066399209<br>4845668372<br>1212620662 | 221 นายวิทยา เก<br>467 นางสาวจุษณี<br>786 นางอาบีบ๊ะ<br>745 เด็กชายมาจ<br>971 นายอนันด์ (                                           | เฉพาน<br>ใ แห่งสภา<br>หน้าเว็บที่ www.muslimsystem.o<br>กรณายินยันอักครั้ง คุณต้องการให้ดับประห<br>ครอบครัวคนใหม่ ใช่หรือไม่<br>13                                    | รายละเอียด<br>รายละเอียด<br>com แจ้งว่า: 12 ×<br>คนนี้ มีสถานะเป็นเก้าหน้า<br>สกรง ยกเลิก | 11<br>                      |

รูปที่ 96 การลบข้อมูลสัปปุรุษ สถานะหัวหน้าครอบครัว ที่มีสมาชิกในครอบครัวหลายคน

## สถานะหัวหน้าครอบครัว ที่มีสมาชิกในครอบครัวเพียงคนเดียว

กรอกเลขรหัสประจำตัวประชาชนของสัปปุรุษที่ด้องการลบข้อมูลลงในช่องเลขบัตร ประชาชน แล้วคลิกปุ่มค้นหา ((หมายเลข 5) หลังจากนั้นระบบจะแสดงชื่อ (หมายเลข 18) และ เลขรหัสครอบครัว (หมายเลข 19) ของสัปปุรุษคนดังกล่าว แต่เนื่องจากสัปปุรุษคนดังกล่าวมี สถานะเป็นหัวหน้าครอบครัวที่มีสมาชิกในครอบครัวเพียงคนเดียว ระบบจึงมีข้อความแจ้งเตือนว่า (หมายเลข 20) ถ้าหากต้องการลบข้อมูลสัปปุรุษคนนี้ จะต้องทำการขุบครอบครัวนี้ด้วย เพราะไม่มี สมาชิกในครอบครัวเหลืออยู่อีกแล้ว ให้คลิกปุ่ม "ตกลง" (หมายเลข 21) เพื่อปิดข้อความแจ้งเตือน และให้คลิก (ติ๊กเครื่องหมายถูก) ในช่องยอมรับการขุบครอบครัว (หมายเลข 22) แล้วระบบจะมี ข้อความแจ้งให้ยืนยันการขุบครอบครัว (หมายเลข 23) ให้คลิกปุ่ม "ตกลง" (หมายเลข 24) ตรวจสอบข้อมูลให้แน่ใจแล้วจึงปุ่ม "ลบข้อมูลสัปปุรุษ" (หมายเลข 25) ระบบจะมีข้อความแจ้งให้ ยืนยันการลบข้อมูลสัปปุรุษอีกครั้ง (หมายเลข 26) ให้คลิกปุ่ม "ตกลง" (หมายเลข 27) เพื่อยืนยันการ ลบข้อมูล แล้วระบบก็จะมีข้อความแจ้งว่าได้ทำการลบข้อมูลสัปปุรุษเรียบดังกล่าวเรียบร้อยแล้ว

| เลขบัตรประชาชน * : <sub>8</sub>                        | 3-6761-78175-22-1                                                                                                    |                                                                                                    |                                      |
|--------------------------------------------------------|----------------------------------------------------------------------------------------------------|----------------------------------------------------------------------------------------------------|--------------------------------------|
| ชื่อ: น                                                | างสีมารักษ์ ชมเชย 🦰 18                                                                                                    | เลขรหัสครอบครัว : 187-0                                                                                   | 002 -19                              |
| เนื่องจาก <u>1</u><br>ดังนั้น ถ้าหากต้องการ            | <mark>นางสิมารักษ์ ชมเชย</mark> มีสถานะเป็น <u>หัวหน่</u><br>เลบข้อมูลสัปปุรุษคนนี้ จะต้องทำการ <u>ยุบค</u>                                               | <u>น้าครอบครัว</u> ที่มีสมาชิกในครอบครัวเพียง <u>ค</u><br><u>รรอบครัว</u> นี้ด้วย เพราะไม่มีสมาชิกในครอบค | <u>นเดียว</u><br>รัวเหลืออยู่อีกแล้ว |
|                                                        | หน้าเว็บที่ www.muslimsyster                                                                                                    | m.com ແຈ້າກ່າ: 20 ×                                                                                       |                                      |
|                                                        | เพื่อเอาก เลขบัลรประชาชน "8-6761-<br>หัวหน้าครอบครั้า ที่มีสมาชิกในครอบค<br>ต้องการลบข้อมูลสัปปรุษคนนี้ จะต้องทำ<br>ไม่มีสมาชิกในครอบครัวเหลืออยู่อีกเเล้ | 78175-22-1" มีสถานะเป็น<br>ร้าเพิ่มงถนเทียว ดันนี้แก้หาก<br>การยุบุตรอบตรัวนี้ด้วย เพราะ                  | ลบข้อมูลสัปปุร                       |
|                                                        |                                                                                                    | 21                                                                                                    |                                      |
|                                                        |                                                                                                    | 9094                                                                                                    |                                      |
|                                                        |                                                                                                    | ansa                                                                                                    | 1 I 105295                           |
| 22 ยอมรับการยุบครอบคร้                                 | วัว <u>เฉขรหัสครอบครัว</u> : <u>187-0002</u>                                                                                                    | 21<br>ตกรง<br>25 ลบข้อมูล                                                                                 | ลัปปุรุษ                             |
| 22<br>22 ยอมรับการยุบครอบครั<br>หน้าเว็บที่ www.muslim | <sup>รัว</sup> <u>เดชรหัสครอบครัว</u> : <u>187-0002</u><br>nsystem.com แจ้งว่า:                                                                           | 25 ลบข้อมูล<br>× หน้าเว็บที่ www.muslimsys                                                                | <b>ลัปปุรุษ</b><br>tem.com แจ้งว่า:  |

รูปที่ 97 การลบข้อมูลสัปปุรุษ สถานะหัวหน้าครอบครัว ที่มีสมาชิกในครอบครัวเพียงคนเคียว

# เมนู การเพิ่มข้อมูลแบบเป็นรายครอบครัว

การเพิ่มข้อมูลสัปปุรุษในระบบนี้แบ่งออกเป็น 2 กรณี ได้แก่ การเพิ่มแบบเป็นรายบุคคล คือ คุณ จะต้องเพิ่มข้อมูลทะเบียนบ้านที่ละทะเบียนก่อน แล้วจึงเพิ่มข้อมูลทะเบียนบุคคล (สัปปุรุษ) ทีละคน ซึ่งการ เพิ่มข้อมูลในกรณีนี้ข้อมูลแต่ละข้อมูลมีความอิสระต่อกัน แต่ถ้าหากคุณต้องการเพิ่มข้อมูลคราวละจำนวน มากๆ แล้วมีแบบฟอร์มการกรอกข้อมูลเป็นแบบรายครอบครัว แนะนำให้คุณเพิ่มข้อมูลแบบเป็นราย กรอบครัว ซึ่งจะมีความสะดวกรวดเร็วมากกว่า สามารถลดบางขั้นตอนลงได้ด้วย โดยการเพิ่มข้อมูลแบบ เป็นรายครอบครัว จะเริ่มการเพิ่มข้อมูลทะเบียนบ้าน จากนั้นให้เพิ่มข้อมูลสัปปุรุษที่เป็นหัวหน้าครอบครัว หลังจากนั้นให้เพิ่มสัปปุรุษที่เป็นสมาชิกครอบครัวตามจำนวนที่ต้องการ เมื่อเพิ่มสมาชิกในครอบครัวครบ ทุกคนแล้วก็ให้จบขั้นตอนการเพิ่มข้อมูล แล้วระบบจะสร้างกรอบครัวขึ้นมาใหม่ พร้อมข้อมูลสัปปุรุษที่เป็น สมาชิกของครอบครัว ตามขั้นตอนดังนี้

# ขั้นตอนการเพิ่มข้อมูลทะเบียนบ้าน

การเพิ่มข้อมลแบบเป็นรายครอบครัว

การเพิ่มข้อมูลแบบเป็นรายครอบครัว เริ่มจากขั้นตอนการเพิ่มข้อมูลทะเบียนบ้าน โดยให้กรอก ข้อมูลทะเบียนบ้านลงไปในช่องต่างๆ โดยจำเป็นจะต้องกรอกข้อมูลในช่องที่มีเครื่องหมายดอกจัน (\*) (หมายเลข 1) ส่วนช่องอื่นๆ ถ้ามีข้อมูลก็ให้กรอกลงไป แต่ถ้าหากไม่มีข้อมูลก็ให้ปล่อยว่างไว้ (ไม่ จำเป็นต้องพิมพ์เครื่องหมายขีด -) เมื่อกรอกข้อมูลกรบถ้วนแล้วให้คลิกปุ่ม "เพิ่มข้อมูลทะเบียนบ้าน" (หมายเลข 2)

| มทะเบียนบ้าน         |               | 1)             |                      |  |
|----------------------|---------------|----------------|----------------------|--|
| เลขรหัสประจำบ้าน * : | 1384-533455-6 |                |                      |  |
| บ้านเลขที่ * :       | 346           | จังหวัด * :    | กรุงเทพมหานคร 🔻      |  |
| หมู่ที่ :            | 2             | เขต/อำเภอ * :  | หนองจอก 🔻            |  |
| หมู่บ้าน/ชุมชน :     | ร่มเย็น       | แขวง/ดำบล * :  | กระทุ่มราย 🔻         |  |
| ตรอก/ชอย :           | ร่มเย็น 3     | รหัสไปรษณีย์ : | 10530                |  |
| ถนน :                | สุวันทางศ์    | หมายเหตุ :     | ดั้งอยู่ท้ายหมู่บ้าน |  |

รูป ขั้นตอนการเพิ่มข้อมูลทะเบียนบ้าน

หลังจากนั้นจะมีข้อความแจ้งว่าการบันทึกข้อมลทะเบียนบ้านเรียบร้อยแล้ว และระบบจะเปลี่ยนไป ซึ่งในระบบจะแสดงข้อมูลทะเบียนบ้านที่ได้ทำการ ยังหน้ารายละเอียดข้อมูลทะเบียนบ้านโดยอัตโนมัติ บันทึกข้อมูลเรียบร้อยแล้ว (หมายเลข 3) หลังจากนั้นให้คลิกปุ่ม "เ**พิ่มข้อมูลหัวหน้า**" (หมายเลข 4) เพื่อไป ยังขั้นตอนการเพิ่มข้อมูลหัวหน้าครอบครัว (สัปปุรุษ)

| บยนบาน<br>สำบ้าน : 1384-533455-6 | 4 เพิ่มข้อมูลหัวหา     |
|----------------------------------|------------------------|
| ที่อยู่ทะเบียนบ้าน               |                        |
| เลขรหัสประจำบ้าน : 1384-533455-6 | บ้านเลขที่: 346        |
| หมู่ที่: 2                       | หมู่บ้าน/ชุมชน∶ร่มเย็น |
| ตรอก/ชอย: ร่มเย็น 3              | ถนน: สุวินทวงศ์        |
| แขวง: กระหุ่มราย                 | เขต: หนองจอก           |
| จังหวัด: กรุงเทพมหานคร           | รหัสไปรษณีย์ : 10530   |
| หมายเหตุ: ตั้งอยู่ท้ายหมู่บ้าน   |                        |

## รูป รายละเอียดข้อมูลทะเบียนบ้าน

# ขั้นตอนการเพิ่มข้อมูลหัวหน้าครอบครัว (สัปปุรุษ)

้เมื่อเพิ่มข้อมูลทะเบียนบ้านเสร็จเรียบร้อยแล้ว ส่วนต่อมาคือขั้นตอนการเพิ่มข้อมูลหัวหน้า ้ครอบครัว (เพิ่มข้อมูลสัปปุรุษ) แบ่งออกเป็น 3 ส่วนหลักได้แก่ ข้อมูลหลักของสัปปุรุษ, ข้อมูลครอบครัว ้ และข้อมูลเสริมอื่นๆ ซึ่งส่วนที่จำเป็นจะต้องกรอกข้อมูลคือ ข้อมูลสัปปุรุษ (ข้อมูลหลัก) ให้สังเกตช่องที่มี ้เครื่องหมายคอกจัน (\*) จะหมายถึงบังคับจำเป็นต้องกรอกข้อมูล ถ้าหากกรอกข้อมูลช่องที่มีเครื่อง ้เครื่องหมายดอกจัน (\*) ไม่ครบ ระบบจะไม่อนุญาตให้บันทึกการเพิ่มข้อมูลหัวหน้าครอบครัว (เพิ่มข้อมูล ้สัปปุรุษ) ในส่วนของข้อมูลเสริมอื่นๆ นั้นไม่บังคับให้กรอก ถ้าหากมีข้อมูลก็แนะนำให้กรอกเพื่อจะได้นำ ้ข้อมูลดังกล่าวไปใช้ประโยชน์ต่อไป แต่ถ้าหากไม่มีข้อมูลก็ให้ปล่อยว่าง (ไม่จำเป็นต้องพิมพ์เครื่องหมายขีด -) ซึ่งการเพิ่มข้อมูลสัปปุรุษได้แนะนำอย่างละเอียดไว้แล้วในหัวข้อ "เพิ่มข้อมูลสัปปุรุษ" แต่ขั้นตอนการ เพิ่มข้อมูลหัวหน้าครอบครัว (สัปปุรุษ) ก็มีขั้นตอนที่แตกต่างกันบางขั้นตอน คือ เลขรหัสประจำบ้าน (หมายเลข 4) จะเป็นเลขรหัสจากข้อมูลทะเบียนบ้าน พร้อมแสคงที่อยู่ (หมายเลข 5) ที่ได้บันทึกไว้ก่อนหน้า ้นี้ ในส่วนข้อมูลครอบครัว ก็จะมีสถานะหัวหน้าครอบครัว (หมายเลข 6) พร้อมกับระบบไค้สร้างเลขรหัส

# ครอบครัวใหม่ให้โดยอัตโนมัติ (หมายเลข 7) เมื่อกรอกข้อมูลในช่องต่างๆ ได้ถูกต้องและเรียบร้อยแล้ว ให้ คลิกปุ่ม "เพิ่มข้อมูลทะเบียนบุคคล" (หมายเลข 8)

#### การเพิ่มข้อมูลแบบเป็นรายครอบครัว

ขั้นตอนการเพิ่มข้อมูลหัวหน้าครอบครัว (สัปปุรุษ) เฉขรหัสครอบครัว : 187-0010

| ข้อมูลสัปปุรุษ  | (ข้อมูลหลัก)                 |                          |                         |                          |                         | รายชื่อและข้อมูลสิปปุรุษ คลิเ |
|-----------------|------------------------------|--------------------------|-------------------------|--------------------------|-------------------------|-------------------------------|
|                 | เลขบัดรประชาชน               | *: 1-6702-59386-73       | 4                       | เลขรหัสประจำบ่           | ้าน : 1384-533455-6 🚽   | 4                             |
|                 | ชื่อ * :                     | นาย 🔻                    | ทวี                     | นามสกุล * :              | สัญญา                   |                               |
|                 | ชื่อมุสติม :                 | อิคริส                   |                         | เกิดเมื่อวันที่ * :      | 16-02-2503              |                               |
|                 | เพศ * :                      | 🖲 ผู้ชาย 🔘 ผู้หญิง       |                         | ท้องถิ่นสัปปุรุษ * :     | 🖲 ในเขตมัสยิด 🔍 น       | อกเขดมัสยิด                   |
|                 | วันที่อนุมัติ * :            | 03-06-2557               |                         | สถานะสัปปุรุษ * :        | สัปปรุษของมัสยึด        | •                             |
|                 | ที่อยู่ทะเบียนบ้าน : เ       | ลขที่ 346 หมู่ 2 ชุมชนฯ  | ร่มเย็น ชอยร่มเย็น 3 ถา | นนสุวินทวงศ์ แขวงกระทุ่ม | มราย เขตหนองจอก กรุ<br> | งเทพมหานคร 🥣                  |
| ข้อมูลครอบคง    | ົລ                           |                          |                         |                          |                         |                               |
|                 | สถานะผู้อาศัย :              | ห้วหน้าครอบครัว 🚽        | 6                       | เลขรหัสครอบครัว          | (สร้างครอบครัวใหม่)     | : 187-0010 -7                 |
|                 |                              |                          |                         |                          |                         |                               |
| ข้อมูลเสริมอื่น | 1                            |                          |                         |                          |                         |                               |
|                 | สถานภาพนิกะห์ :              | โสด                      | •                       |                          |                         |                               |
|                 | เลขบัตรฯ บ <mark>ิ</mark> ดา | 9-3739-67757-56-1        |                         | ดำนำหน้าชื่อบิดา :       | นาย 🔻                   |                               |
|                 | ชื่อบิดา :                   | วันขับ                   |                         | นามสกุลบิดา :            | การะพิทักษ์             |                               |
|                 | เลขบัตรฯ มารดา               | 8-6761-78175-22-1        |                         | ดำนำหน้าชื่อมารดา        |                         |                               |
|                 | ชื่อมารดา :                  | 5-0701-70175-22-1        |                         | นวนสุดอนารดา :           | 110 .                   |                               |
|                 | DUNITRIT.                    | สมารกษ                   |                         | is marifum too t.        | อมเอย                   |                               |
|                 | การศึกษา (สามัญ)             | ปริญญาโท                 |                         | การศึกษา (ศาสนา)         | มูดาวัชชิส              | •                             |
|                 | อาชีพ :                      | กรุณาเลือก อาชีพ         | ٠                       | รายได้ :                 | มากกว่า 30,000          | *                             |
|                 | เบอร์โทร :                   | 0843975049               |                         | อีเมล :                  | thavee@gmail.com        |                               |
|                 | หมายเหตุ :                   | การเพิ่มข้อมูลแบบเป็นราย | เครอบครัว               |                          |                         |                               |
|                 |                              |                          |                         |                          |                         |                               |
|                 |                              |                          |                         | h                        |                         | 8                             |

#### รูปที่ 98 ขั้นตอนการเพิ่มข้อมูลหัวหน้าครอบครัว (สัปปุรุษ)

หลังจากนั้นจะมีข้อความแจ้งว่าการบันทึกข้อมูลสัปปุรุษเรียบร้อยแล้ว และระบบจะเปลี่ยนไปยัง หน้ารายละเอียดข้อมูลสัปปุรุษโดยอัตโนมัติ ซึ่งหน้ารายละเอียดข้อมูลสัปปุรุษจะแสดงข้อมูลที่เกี่ยวข้องกับ สัปปุรุษคนดังกล่าวทั้งหมด โดยแบ่งออกเป็น 4 ส่วนหลักได้แก่ ข้อมูลหลักของสัปปุรุษ, ข้อมูลครอบครัว, ที่ อยู่ตามทะเบียนบ้าน และข้อมูลเสริมอื่นๆ ถ้าหากครอบครัวนี้มีสมาชิกในครอบครัวมากกว่า 1 คน ให้กลิก

# ปุ่ม "เพิ่มข้อมูลสมาชิกครอบครัวคนถัดไป" (หมายเลข 9) แต่ถ้ำหากกรอบครัวนี้มีสมาชิกเพียงคนเดียว ให้ กลิกปุ่ม "จบการเพิ่ม และดูข้อมูลครอบครัว" (หมายเลข 10)

### การเพิ่มข้อมูลแบบเป็นรายครอบครัว

ข้อมูลหัวหน้าครอบครัว (สัปปุรุษ) นายหรี สัญญา 9 - เพิ่มข้อมูลสมาชิกครอบครัวคนถัดไป 10 - จบการเพิ่ม และดูข้อมูลครอบครัว : 187-0010

| เลขบัดรประชาชน : 1-6702-59386-73-4           | เลขรหัสสัปปุรุษ : 187-0010-01            |
|----------------------------------------------|------------------------------------------|
| ชื่อ: นายหวี                                 | นามสกุล : สัญญา                          |
| ชื่อมุสลิม : อิตริส                          | เกิดเมื่อวันที่: 16 กุมภาพันธ์ 2503      |
| เพศ: ชาย                                     | ท้องถิ่นสัปปุรุษ: สัปปุรุษในเขตมัสยิด    |
| วันที่แจ้ง: 3 มิถุนายน 2557                  | สถานะสัปปุรุษ : ลัปปุรุษของมัสยิด        |
| ข้อมูลครอบครัว                               |                                          |
| สถานะผู้อาศัย: หัวหน้าครอบครัว               | เลขรหัสครอบครัว : <u>187-0010</u>        |
| วันที่เข้าครอบครัว: 3 มิถุนายน 2557          |                                          |
| ที่อยู่ตามทะเบียนบ้าน                        |                                          |
| เลชรหัสประจำบ้าน : <u>1384-533455-6</u>      | บ้านเลขที่: 346                          |
| หมู่ที่: 2                                   | หมู่บ้าน/ชุมชน : ร่มเย็น                 |
| ดรอก/ชอย : ร่มเย็น 3                         | ถนน: สุวินทวงศ์                          |
| แขวง: กระพุ่มราย                             | เขต: หนองจอก                             |
| จังหวัด: กรุงเทพมหานคร                       | รหัสไปรษณีย์: 10530                      |
| <b>ม้อมูลเสริมอื่น</b> ๆ                     |                                          |
| สถานภาพนิกะห์: โสด                           |                                          |
| ชื่อบิดา: นายวันชัย การะพิทักษ์              | เลขบัตรฯ บิดา: <u>9-3739-67757-56-1</u>  |
| ชื <mark>่อมารดา</mark> : นางสิมารักษ์ ชมเชย | เลชบัตรฯ มารดา: <u>8-6761-78175-22-1</u> |
| การศึกษา (สามัญ) : ปริญญาโท                  | การศึกษา (ศาสนา) : มูตาวัชชิส            |
| อาชีพ: -                                     | รายได้: มากกว่า 30,000                   |
| เบอร์โทร : 0843975049                        | อีเมล : thavee@gmail.com                 |
| หมายเหตุ: -                                  |                                          |

รูปที่ 99 แสดงรายละเอียดข้อมูลหัวหน้าครอบครัว (สัปปุรุษ)

# ขั้นตอนการเพิ่มข้อมูลสมาชิกครอบครัว (สัปปุรุษ)

เมื่อเพิ่มข้อมูลทะเบียนบ้านและเพิ่มข้อมูลหัวหน้าครอบครัว (สัปปุรุษ) เสร็จเรียบร้อยแล้ว ถ้าหาก ครอบครัวนี้มีสมาชิกมากกว่า 1 คน จะต้องเพิ่มข้อมูลสมาชิกครอบครัว (สัปปุรุษ) ด้วย แบ่งออกเป็น 3 ส่วน หลักได้แก่

| การเพิ่มข้อมูลแบบเป็นรายครอบครัว                                            |    |
|-----------------------------------------------------------------------------|----|
| ขั้นดอนการเพิ่มข้อมูลสมาชิกครอบครัว (สัปปุรุษ<br>เลขรหัสครอบครัว : 187-0010 | ;) |

| มมูลสัปปุรุษ (ข้อมูลหลัก)                               |                                                                                                    |                         |                                         | รายชื่อและข้อมูลสั                                                                 |
|---------------------------------------------------------|----------------------------------------------------------------------------------------------------|-------------------------|-----------------------------------------|------------------------------------------------------------------------------------|
| เลขบัดรประชาชน                                          | *: 1-7141-43431-67                                                                                              | 7-1                     | เลขรหัสประจำบ่                          | าน : 1384-533455-6 -11                                                             |
| ชื่อ * :                                                | นางสาว 🔻                                                                                                    | อามีนะ                  | นามสกุล * :                             | สัญญา                                                                              |
| ชื่อมุสลิม :                                            | อามีนะ                                                                                                    |                         | เกิดเมื่อวันที่ * :                     | 16-10-2533                                                                         |
| เพศ * :                                                 | 🔘 ผู้ชาย 💌 ผู้หญิง                                                                                              |                         | ท้องถิ่นสัปปุรุษ * :                    | 🖲 ในเขตมัสยิด 🛛 นอกเขตมัสยิด                                                       |
| วันที่อนุมัติ * :                                       | 06-01-2554                                                                                                    |                         | สถานะสัปปุรุษ * :                       | สัปปุรษของมัสยึด                                                                   |
| ที่อยู่ทะเบียนบ้าน :                                    | เลขที่ 346 หมู่ 2 ชุมชน                                                                                         | เร่มเย็น ชอยร่มเย็น 3 เ | ถนนสุวินทวงศ <sup>์</sup> แขวงกระทุ่ม   | มราย เขตหนองจอก กรุงเทพมหานคร <mark>- 12</mark>                                    |
|                                                         |                                                                                                    |                         |                                         |                                                                                    |
| มมูลครอบครัว                                            |                                                                                                    |                         |                                         |                                                                                    |
| สถานะผ้อา                                               | ด้ย: ผ้อาดัย                                                                                                    | 13                      | เอขบัดรฯ ห้วหน้                         | าครอบครัว : 1-6702-59386-73-4 (14)                                                 |
|                                                         |                                                                                                    | 45                      |                                         |                                                                                    |
| ช่อหวหนาครอบค                                           | 15ว : นายหวี สญญา                                                                                               |                         | 1821514                                 | กครอบครว : 187-0010 - 16                                                           |
|                                                         |                                                                                                    |                         |                                         |                                                                                    |
| มูลเสริมอื่นๆ                                           |                                                                                                    |                         |                                         |                                                                                    |
| สถานภาพนิกะห์                                           | โสด                                                                                                    |                         |                                         |                                                                                    |
| เลขบัตรฯ บิดา                                           | 1-6702-59386-73-4                                                                                               |                         | ตำนำหน้าชื่อบิ <mark>ดา</mark> :        | นาย 🔻                                                                              |
| ชื่อบิดา :                                              | ทวี                                                                                                    |                         | นามสกุลบิดา :                           | สัญญา                                                                              |
| เลขบัตรฯ มารดา                                          | 2-9693-31619-73-0                                                                                               |                         | ดำนำหน้าชื่อมารดา                       | 1/23 ¥                                                                             |
| ชื่อมารดา :                                             | เกษร                                                                                                    |                         | นามสกุลมารดา :                          | สัญญา                                                                              |
|                                                         | Contraction of the second second second second second second second second second second second second second s |                         |                                         |                                                                                    |
|                                                         |                                                                                                    |                         |                                         |                                                                                    |
| การศึกษา (สามัญ)                                        | ปริญญาตรี                                                                                                    | 7.                      | การศึกษา (ศาสนา)                        | ฬรดูอัยน์ ระดับขั้นปลาย (ขั้นปีที่ 9) 🔹                                            |
| การศึกษา (สามัญ)<br>อาชีพ :                             | ปริญญาตรี<br>นักเรียน/นักศึกษา                                                                                  | •                       | การศึกษา (ศาสนา)<br>รายได้ :            | หริดุอัยน์ ระดับขั้นปลาย (ขั้นปีที่ 9) 🔹                                           |
| การศึกษา (สามัญ)<br>อาชีพ :<br>เบอร์โทร :               | ปริญญาตรี<br>นักเรียน/นักศึกษา<br>0843587234                                                                    | •                       | การศึกษา (ศาสนา)<br>รายได้:<br>อีเมล :  | ฬรดุอัยน์ ระดับขั้นปลาย (ขั้นปีที่ 9) ▼<br>7,000 - 15,000 ▼<br>ameenah@hotmai.co;  |
| การศึกษา (สามัญ)<br>อาชีพ :<br>เบอร์โทร :<br>หมายเหตุ : | ปริญญาตรี<br>นักเรียน/นักศึกษา<br>0843587234<br>ศาสังศึกษาอยู่                                                  | •                       | การศึกษา (ศาสนา)<br>รายใด้ :<br>อีเมล : | ฬรดุอัยน์ ระดับขั้นปลาย (ขั้นปีที่ 9) ▼<br>7,000 - 15,000 ▼<br>ameenah@hotmail.cor |
| การศึกษา (สามัญ)<br>อาชีพ :<br>เบอร์โทร :<br>หมายเหตุ : | ปริญญาครี<br>มักเรียน/มักศึกษา<br>0843587234<br>กำลังศึกษาอยู่                                                  | •                       | การศึกษา (ศาสนา)<br>รายได้ :<br>อีเมล : | ฬรดุอัยน์ ระดับขั้นปลาย (ขั้นปีที่ 9) ▼<br>7,000 - 15,000 ▼<br>ameenah@hotmail.cor |

รูปที่ 100 ขั้นตอนการเพิ่มข้อมูลหัวหน้าครอบครัว (สัปปุรุษ)

้ข้อมูลหลักของสัปปุรุษ, ข้อมูลครอบครัว และข้อมูลเสริมอื่นๆ ซึ่งส่วนที่จำเป็นจะต้องกรอกข้อมูล ้คือ ข้อมูลสัปปุรุษ (ข้อมูลหลัก) ให้สังเกตช่องที่มีเครื่องหมายคอกจัน (\*) จะหมายถึงบังกับจำเป็นต้องกรอก ข้อมูล

การเพิ่มข้อมูลแบบเป็นรายครอบครัว ข้อมูลสมาชิกครอบครัว (สัปปุรุษ) นางสาวอามีนะ สัญญา

เพิ่มข้อมูลสมาชิกครอบครัวคนถัดไป 18 19 ราบการเพิ่ม และดูข้อมูลครอบครัว : 187-0010

| เลขบัตรประชาชน : 1-7141-43431-67-1      | เลขรหัสสัปปุรุษ : 187-0010-02                             |
|-----------------------------------------|-----------------------------------------------------------|
| ชื่อ: นางสาวอามีนะ                      | นามสกุล : สัญญา                                           |
| ชื่อมุสลิม : อามีนะ                     | เกิดเมื่อวันที่: 16 ตุลาคม 2533                           |
| เพศ: หญิง                               | ท้องถิ่นสัปปุรุษ∶ สัปปุรุษในเขตมัสบิด                     |
| วันที่แจ้ง: 6 มกราคม 2554               | สถานะสัปปุรุษ: สัปปุรุษของมัสยิด                          |
| ข้อมูลครอบครัว                          |                                                           |
| สถานะผู้อาศัย: ผู้อาศัย                 | เลขรหัสครอบครัว : <u>187-0010</u>                         |
| ชื่อหัวหน้าครอบครัว : นายทวี สัญญา      | เลขบัตรฯ หัวหน้าครอบครัว : <u>1-6702-59386-73-4</u>       |
| วันที่เข้าครอบครัว: 6 มกราคม 2554       |                                                           |
| ที่อยู่ตามทะเบียนบ้าน                   |                                                           |
| เลขรหัสประจำบ้าน : <u>1384-533455-6</u> | บ้านเลขที่: 346                                           |
| หมู่ที่: 2                              | หมู่บ้าน/ชุมชน : รุ่มเย็น                                 |
| ตรอก/ชอย: ร่มเย็น 3                     | ถนน: สุวินทวงศ์                                           |
| แขวง: กระหุ่มราย                        | เขต: หนองจอก                                              |
| จังหวัด: กรุงเทพมหานคร                  | รหัสไปรษณีย์: 10530                                       |
| ข้อมูลเสริมอื่นๆ                        |                                                           |
| สถานภาพนิกะห์: โสด                      |                                                           |
| ชื่อมิดา: นายทวี สัญญา                  | เลขบัดรฯ บิดา: <u>1-6702-59386-73-4</u>                   |
| ชื่อมารดา: นางเกษร สัญญา                | เลขบัตรฯ มารดา: 2-9693-31619-73-0                         |
| การศึกษา (สามัญ): ปริญญาตรี             | การศึกษา (ศาสนา) : พิรดูอัยน์ ระดับชั้นปลาย (ชั้นปีที่ 9) |
| อาชีพ: นักเรียน/นักศึกษา                | รายได้: 7,000 - 15,000                                    |
| เบอร์โทร : 0843587234                   | តឹយុង: ameenah@hotmail.com                                |
| หมายเหตุ: กำลังศึกษาอยู่                |                                                           |

#### รูปที่ 101 แสดงรายละเอียดข้อมูลสมาชิกครอบครัว (สัปปุรุษ)

ถ้าหากกรอกข้อมูลช่องที่มีเครื่องเครื่องหมายคอกจัน (\*) ไม่ครบ ระบบจะไม่อนุญาตให้บันทึกการ เพิ่มข้อมูลสมาชิกครอบครัว (เพิ่มข้อมูลสัปปุรุษ) ในส่วนของข้อมูลเสริมอื่นๆ นั้นไม่บังคับให้กรอก ถ้าหาก มีข้อมูลก็แนะนำให้กรอกเพื่อจะได้นำข้อมูลดังกล่าวไปใช้ประโยชน์ต่อไป แต่ถ้าหากไม่มีข้อมูลก็ให้ปล่อย ว่าง (ไม่จำเป็นต้องพิมพ์เครื่องหมายขีด -) ซึ่งการเพิ่มข้อมูลสัปปุรุษได้แนะนำอย่างละเอียดไว้แล้วในหัวข้อ "เพิ่มข้อมูลสัปปุรุษ" แต่ขั้นตอนการเพิ่มข้อมูลสมาชิกครอบครัว (สัปปุรุษ) ก็มีขั้นตอนที่แตกต่างกันบาง ขั้นตอน คือ เลขรหัสประจำบ้าน(หมายเลข 11) จะเป็นเลขรหัสจากข้อมูลทะเบียนบ้าน พร้อมแสดงที่อยู่ (หมายเลข 12) ที่ได้บันทึกไว้ก่อนหน้านี้ ในส่วนข้อมูลครอบครัว ก็จะมีสถานะผู้อาศัย (หมายเลข 13) พร้อม แสดงเลขประจำตัวประชาชน (หมายเลข 14), ชื่อ (หมายเลข 15) และนามสกุล (หมายเลข 16) ของหัวหน้า ครอบครัวด้วย เมื่อกรอกข้อมูลในช่องต่างๆ ได้ถูกต้องและเรียบร้อยแล้ว ให้กลิกปุ่ม "เพิ่มข้อมูลทะเบียน บุคคล" (หมายเลข 17)

หลังจากนั้นจะมีข้อความแจ้งว่าการบันทึกข้อมูลสัปปุรุษเรียบร้อยแล้ว และระบบจะเปลี่ยนไปยัง หน้ารายละเอียดข้อมูลสัปปุรุษโดยอัตโนมัติ ซึ่งหน้ารายละเอียดข้อมูลสัปปุรุษจะแสดงข้อมูลที่เกี่ยวข้องกับ สัปปุรุษคนดังกล่าวทั้งหมด โดยแบ่งออกเป็น 4 ส่วนหลักได้แก่ ข้อมูลหลักของสัปปุรุษ, ข้อมูลครอบครัว, ที่ อยู่ตามทะเบียนบ้าน และข้อมูลเสริมอื่นๆ ถ้าหากมีสมาชิกในครอบครัวเพิ่มเติมอีก ให้คลิกปุ่ม "เพิ่มข้อมูล สมาชิกครอบครัวคนถัดไป" (หมายเลข 18) แต่ถ้าหากเพิ่มข้อมูลสมาชิกในครอบครัวครบทุกคนแล้ว ให้ คลิกปุ่ม "จบการเพิ่ม และดูข้อมูลครอบครัว" (หมายเลข 19)

# เมนู ข้อมูลทะเบียนครอบครัว

เมื่อเพิ่มข้อมูลสมาชิกในครอบครัวครบทุกคนแล้ว และคลิกปุ่ม **"จบการเพิ่ม และดูข้อมูล** ครอบครัว" เพื่อจบการเพิ่มข้อมูลแบบเป็นรายครอบครัว หลังจากนั้นระบบจะเปลี่ยนไปยังหน้าข้อมูล ครอบครัวโดยอัตโนมัติ ซึ่งแบ่งออกเป็น 3 ส่วนหลักได้แก่ ข้อมูลครอบครัว, ที่อยู่ครอบครัว และสมาชิกใน ครอบครัว

#### ข้อมูลทะเบียนครอบครัว

เลขรหัสครอบครัว : 187-0010

|           | เลขรหัสครอบค     | ครัว: 187-0010              |                 | สถานะครอบครัว : มีครอบครัว    | 20                     |
|-----------|------------------|-----------------------------|-----------------|-------------------------------|------------------------|
|           | เริ่มครอบครัวเ   | เมื่อ : 3 มิถุนายน 255      | 7               |                               | 20                     |
|           | ที่อยู่ครอบครัว  |                             |                 |                               |                        |
|           | เลขรหัสประจำบ    | ບ້ານ : <u>1384-533455-6</u> |                 | บ้านเลขที่: 346               |                        |
|           | w                | ររ៉ូអី: 2                   |                 | หมู่บ้าน/ชุมชน : ร่มเย็น      | _                      |
|           | ตรอก/ช           | อย : ร่มเย็น 3              |                 | ถนน: สุวินทวงศ์ –             | 21                     |
|           | <b>u</b> 2       | เวง: กระพุ่มราย             |                 | เขต: หนองจอก                  |                        |
|           | จังห             | วัด: กรุงเทพมหานค           | 5               | รหัสไปรษณีย์: 10530           |                        |
|           |                  |                             |                 |                               |                        |
| กยชื่อสมา | เชิกในครอบครัว : | 187-0010                    |                 | 22                            |                        |
| ล่าดับที่ | เลขรหัสสัปปุรุษ  | เลขบัตรประชาชน              | สถานะผู้อาศัย   | ชื่อ - นามสกุล สมาชิกครอบครัว | ช้อมูลหะเบียนสัปปุรุษ  |
|           | 407 0040 04      | 1.6702.59386.73.4           | ห้วหน้าครอบครัว | นายทวี สัญญา (อิดริส)         | ข้อมูลสัปปุรษเพิ่มเดิม |
| 1         | 187-0010-01      |                             |                 |                               |                        |

รูปที่ 102 แสคงข้อมูลและสมาชิกในครอบครัว

# เมนู การพ้นจากการเป็นสัปปุรุษ (จำหน่ายชื่อ)

ตามพระราชบัญญัติการบริหารองค์กรศาสนาอิสลาม พ.ศ. 2540 มาตรา 35 (9) คณะกรรมการ อิสลามประจำมัสยิคมีอำนาจหน้าที่ จำหน่ายชื่อสัปปุรุษประจำมัสยิคออกจากทะเบียน เมื่อได้สอบสวนแล้ว ปรากฏว่าผู้นั้นกระทำการฝ่าฝืนหรือไม่ปฏิบัติให้ถูกต้องตามบัญญัติแห่งศาสนาอิสลาม นอกจากนี้เมนูการ การพ้นจากการเป็นสัปปุรุษ สามารถใช้ในกรณีอื่นๆ ได้ด้วย เช่น กรณีไม่ต้องการข้อมูลทะเบียนบุคคล (สัปปุรุษ) คนใดที่เพิ่มเข้ามาในระบบเกิน 1 วัน (24 ชั่วโมง) เป็นต้น

การพ้นจากการเป็นสัปปุรุษ (จำหน่ายชื่อ) มี 3 กรณี ตามสถานะผู้อาศัยในครอบครัวของ สัปปุรุษ ดังนี้

สถานะผู้อาศัย

กรอกเลขรหัสประจำตัวประชาชนของสัปปุรุษที่ด้องการจำหน่ายชื่อออกจากทะเบียนลงในช่องเลข บัตรประชาชน (หมายเลข 1) แล้วคลิกปุ่มค้นหา ((หมายเลข 2) หลังจากนั้นระบบจะแสดงชื่อ (หมายเลข 3) และเลขรหัสครอบครัว (หมายเลข 4) ของสัปปุรุษคนดังกล่าว แล้วคลิกเลือกวันที่จำหน่ายชื่อ (หมายเลข 5) และถ้าหากต้องการบันทึกข้อความต่างๆ เกี่ยวกับการจำหน่ายชื่อสัปปุรุษให้กรอกช่องหมายเหตุ (หมายเลข 6) ตรวจสอบข้อมูลให้แน่ใจแล้วจึงปุ่ม "บันทึกการจำหน่ายชื่อสัปปุรุษ" (หมายเลข 7) ระบบจะมี ข้อความแจ้งให้ยืนยันการจำหน่ายชื่อสัปปุรุษอีกครั้ง (หมายเลข 8) ให้คลิกปุ่ม "ตกลง" (หมายเลข 9) เพื่อ ยืนยันการจำหน่ายชื่อสัปปุรุษ แล้วระบบก็จะมีข้อความแจ้งว่าได้ทำการจำหน่ายชื่อสัปปุรุษประจำมัสยิด ออกจากทะเบียนเรียบร้อยแล้ว

#### การพันจากการเป็นสัปปุรุษ (จำหน่ายชื่อ)

จำหน่ายชื่อสัปปุรุษประจำมัสยิดออกจากทะเบียน

| -             | เลขบัตรประชาชน * : 1-1177-25488-02-0 7 ( ( √2)<br>ชื่อ : นายสิทธิชัย กาวรผล 3 เลข | 4)<br>เรหัสครอบครัวเดิม : 187-0003            |
|---------------|-----------------------------------------------------------------------------------|-----------------------------------------------|
| ข้อมูลการจำหน | ม่ายชื่อ<br>วันที่จำหน่าย : 17-06-2557 <                                          | หน้าเว็บที่ www.muslimsystem.com แจ้งว่า: 8 × |
|               | หมายเหตุ : กระทำการผ่าผืนหรือไม่ปฏิบัติให้ถูกต้องตามปัญญัติ<br>แห่งตาสนาอิสลาม    | ອງ ຈາຍາ ມາເຈົາ                                |

รูปที่ 103 การลบข้อมูลสัปปุรุษที่มีสถานะผู้อาศัย

## สถานะหัวหน้าครอบครัว ที่มีสมาชิกในครอบครัวหลายคน

กรอกเลขรพัสประจำตัวประชาชนของสัปปุรุษที่ด้องการจำหน่ายชื่อออกจากทะเบียนลงในช่องเลข บัตรประชาชน (หมายเลข 10) แล้วคลิกปุ่มค้นหา (หมายเลข 11) หลังจากนั้นระบบจะแสดงชื่อ (หมายเลข 12) และเลขรหัสครอบครัว (หมายเลข 13) ของสัปปุรุษคนดังกล่าว แต่เนื่องจากสัปปุรุษคน ดังกล่าวมีสถานะเป็นหัวหน้าครอบครัว ระบบจึงมีข้อความแจ้งเตือนว่า (หมายเลข 14) ก่อนทำการจำหน่าย ชื่อสัปปุรุษ จะต้องมีการกำหนดหัวหน้าครอบครัวคนใหม่ก่อน ให้คลิกปุ่ม "ตกลง" (หมายเลข 15) เพื่อปิด ข้อความแจ้งเตือน และคลิกเลือกสมาชิกครอบครัวคนอื่นๆ (หมายเลข 16) เพื่อกำหนดให้เป็นหัวหน้า ครอบครัวคนใหม่ (หมายเลข 17) แล้วระบบจะมีข้อความแจ้งให้ยืนยันกำหนดหัวหน้าครอบครัวคนใหม่ (หมายเลข 18) ให้คลิกปุ่ม "ตกลง" (หมายเลข 19) เพื่อยืนยันการกำหนดหัวหน้าครอบครัวคนใหม่ แล้วคลิก เลือกวันที่จำหน่ายชื่อ (หมายเลข 20) และถ้ำหากต้องการบันทึกข้อความต่างๆ เกี่ยวกับการจำหน่ายชื่อ สัปปุรุษให้กรอกช่องหมายเหตุ (หมายเลข 21) ตรวจสอบข้อมูลให้แน่ใจแล้วจึงปุ่ม **"บันทึกการจำหน่ายชื่อ สัปปุรุษ"** (หมายเลข 22) ระบบจะมีข้อความแจ้งให้ยืนยันการจำหน่ายชื่อสัปปุรุษอีกครั้ง (หมายเลข 23) ให้ คลิกปุ่ม **"ตกลง"** (หมายเลข 24) เพื่อยืนยันการจำหน่ายชื่อสัปปุรุษ แล้วระบบก็จะมีข้อความแจ้งว่าได้ทำการ จำหน่ายชื่อสัปปุรุษประจำมัสยิดออกจากทะเบียนเรียบร้อยแล้ว

| น่ายชื่อสั<br>เมูลสัปปุรุ | ปปุรุษประจำมัสยิดออ<br>ษ<br>เลขบัตรประชาชา | กจากทะเบียน<br>1<br>1 * : 7-8700-95032-32-1      |                                              | เพื่องจาก เลข<br>หัวหน้าตรอบร<br>การกำหนดหั<br>ดนอื่นๆ ต่อไป | เบ็ลรประชาชน "7-8700-9<br>ลรัว ดังเน็นก่อนทำการจำหเ<br>เหน้าครอบครัวคนใหม่ก่อเ<br>ในี้ ให้เป็นหัวหน้าครอบครั | 5032-32-1" มีสถานะ<br>น่ายชื่อสัปปุรุษคนนี้ อ<br>น กรุณาเลือกสมาชิกค<br>ว่อนใหม่<br>15 | หป็น<br>เรื่องมี<br>รอบครัว    |
|---------------------------|--------------------------------------------|--------------------------------------------------|----------------------------------------------|--------------------------------------------------------------|----------------------------------------------------------------------------------------------------|----------------------------------------------------------------------------------------|--------------------------------|
|                           |                                            | ชื่อ: นายมาโนช การะพิทั<br>เหยงจาก <u>หา</u>     |                                              | เลขรหั<br>ม มหมานงามน <u>ท</u> า                             | สครอบครัวเดิม : 11<br>ทห.เพ.ยมพรร                                                                            | 87-0003 13                                                                             |                                |
|                           |                                            | ดังนั้นก่อนทำการจำหน่า<br>กรุณาเลือกส            | เยชื่อสัปปุรุษคนนี้ จะ<br>มาชิกครอบครัวต่อไม | ต้องมีการกำหนดหั<br>ปนี้ ให้เป็นหัวหน้าค                     | วหน้าครอบครัวคนให<br>รอบครัวคนใหม่                                                                           | มก่อน 16                                                                               |                                |
| ที                        | เลขรหัสสัปปุรุษ                            | เลขบัดรประชาชน                                   |                                              | ชื่อ - นามสกุล                                               |                                                                                                    | รายละเอียด                                                                             | กำหนดให้เป็น<br>หัวหน้าครอบครั |
| 1                         | 187-0003-02                                | 9094740518221                                    | นายวิทยา เกตุพาท                             | 1                                                            |                                                                                                    | รายละเอียด                                                                             | 17 📃 💿                         |
| 2<br>3                    | 187-0003-03<br>187-0003-04                 | 7143666353467<br>3066399209786                   | นางสาวดุษณี แห<br>นางอาบีบ๊ะ การะ            | หน้าเว็บที่ www.i                                            | muslimsystem.com                                                                                             | า แจ้งว่า: 18                                                                          | × 0                            |
| 4<br>5                    | 187-0003-05<br>187-0003-07                 | 4845668372745<br>1117725488020                   | เด็กชายมารุด อุเ<br>นายสิทธิชัย ถาว          | กรุณามินยันอีกครั้ง เ<br>ครอบครัวคนใหม่ ใช่                  | กุณต้องการให้สัปปุรุษคนนี้<br>เหรือไม่<br>19                                                                 | มีสถานะเป็นหัวหน้า                                                                     | 0                              |
|                           |                                            |                                                  |                                              |                                                              | ลกระ                                                                                                    | ຍ ຍກເຈັກ                                                                               |                                |
| มูลการจำ                  | าหน่ายชื่อ                                 |                                                  |                                              |                                                              | หน้าเว็บที่ www.                                                                                             | muslimsystem.                                                                          | com ແຈ້งว่า: 23                |
|                           | วันที่จำหน่าย :                            | 17-06-2557                                       | 20                                           |                                                              | <mark>กรุณายินยันอีกครั้</mark> ง เ                                                                          | ฤณต้องการจำหน่ายชีว                                                                    | หมัปประกานนี้ ใช่หรือไม่       |
|                           | หมายเหตุ :                                 | กระทำการฝ่าฝืนหรือไม่ปฏิบัติใ<br>แห่งศาสนาอิสลาม | ห้ถูกต่องตามปัญญัติ                          | 21                                                           |                                                                                                    | 24                                                                                     | <b>ເກອ</b> 4 ມກເລີກ            |
|                           |                                            |                                                  |                                              |                                                              |                                                                                                    |                                                                                        |                                |

รูปที่ 104 การจำหน่ายชื่อสัปปุรุษ สถานะหัวหน้าครอบครัว ที่มีสมาชิกในครอบครัวหลายคน

## สถานะหัวหน้าครอบครัว ที่มีสมาชิกในครอบครัวเพียงคนเดียว

กรอกเลขรหัสประจำตัวประชาชนของสัปปุรุษที่ต้องการจำหน่ายชื่อออกจากทะเบียนลงในช่องเลข บัตรประชาชน (หมายเลข 25) แล้วคลิกปุ่มค้นหา 🤐 (หมายเลข 26) หลังจากนั้นระบบจะแสดงชื่อ (หมายเลข 27) และเลขรหัสกรอบกรัว (หมายเลข 28) ของสัปปุรุษกนดังกล่าว แต่เนื่องจากสัปปุรุษกน ดังกล่าวมีสถานะเป็นหัวหน้ากรอบกรัวที่มีสมาชิกในกรอบกรัวเพียงกนเดียว ระบบจึงมีข้อกวามแจ้งเตือนว่า (หมายเลข 29) ถ้าหากต้องการจำหน่ายชื่อสัปปุรุษคนนี้ จะต้องทำการขุบครอบครัวนี้ด้วย เพราะไม่มีสมาชิก ในครอบครัวเหลืออยู่อีกแล้ว ให้คลิกปุ่ม **"ตกลง"** (หมายเลข 30) เพื่อปิดข้อความแจ้งเตือน และให้คลิก (ดิ๊ก เครื่องหมายถูก) ในช่องยอมรับการขุบครอบครัว (หมายเลข 31) แล้วระบบจะมีข้อความแจ้งให้ยืนยันการขุบ ครอบครัว (หมายเลข 32) ให้คลิกปุ่ม **"ตกลง"** (หมายเลข 33) แล้วคลิกเลือกวันที่จำหน่ายชื่อ (หมายเลข 34) และถ้าหากต้องการบันทึกข้อความต่างๆ เกี่ยวกับการจำหน่ายชื่อสัปปุรุษให้กรอกช่องหมายเหตุ (หมายเลข 34) และถ้าหากต้องการบันทึกข้อความต่างๆ เกี่ยวกับการจำหน่ายชื่อสัปปุรุษให้กรอกช่องหมายเหตุ (หมายเลข 35) ตรวจสอบข้อมูลให้แน่ใจแล้วจึงปุ่ม **"บันทึกการจำหน่ายชื่อสัปปุรุษ**" (หมายเลข 36) ระบบจะมีข้อความ แจ้งให้ยืนยันการจำหน่ายชื่อสัปปุรุษอีกครั้ง (หมายเลข 37) ให้คลิกปุ่ม **"ตกลง"** (หมายเลข 38) เพื่อยืนยัน การจำหน่ายชื่อสัปปุรุษ แล้วระบบก็จะมีข้อความแจ้งว่าได้ทำการจำหน่ายชื่อสัปปุรุษประจำมัสยิดออกจาก ทะเบียนเรียบร้อยแล้ว พร้อมกับเปลี่ยนสถานะสัปปุรษเป็น **"จำหน่าย"** 

| การพ้นจากการเป็นสัปปุรุษ (จำหน่ายชื่อ)<br>จำหน่ายชื่อสัปปุรุษประจำมัสยิดออกจากทะเบียน                                                | หน้าเว็บที www.muslimsystem.com เเจ้งว่า: 29<br>เนื่องอาก เลขบัตรประชาชน "3-2121-16744-73-6" มีสถานะเป็น<br>ห้าหน้าครอบครัว ที่มีสมาชิกในครอบครัวเพียงคนเดียว ดังนั้น ถ้าหาก<br>ต้องการอ่านน่ายชื่อสัปปุรษณณ์ อะต้องกำการขุบครอบครัวนี้ด้วย |
|----------------------------------------------------------------------------------------------------|----------------------------------------------------------------------------------------------------|
| ข้อมูลสัปปุรุษ 25                                                                                                    | ראווחסעססאאוררהעסראעו ועד אאאאו יו ראינ                                                                                                    |
| เลขบัตรประชาชน * : 3-2121-16744-73-6 🥥 < 26                                                                                          | 9094                                                                                                    |
| ชื่อ : นายเกรียงไกร กันสุทธิ 📿 27                                                                                                    | เฉขรหัสครอบครัวเดิม : 187-0007 📿 28                                                                                                    |
| 31<br>■ ขอมรับการยุบครอบครัว <u>เลขระ</u><br>หน้าเว็บที่ www.muslimsystem.co<br>กรณายินยันธิกครั้ง จุณต้องการยุบครอบครับ<br>33<br>๑๓ | <u>เสครอบครัว</u> : <u>187-0007</u><br>m แจ้งว่า: <u>32</u> ×<br>ฉึไช่หรือไม่<br>■4 ยกเลิก                                                                                                    |
| ข้อมูลการจำหน่ายชื่อ                                                                                                    | หน้าเว็บที่ www.muslimsystem.com แจ้งว่า: 37 ×                                                                                                    |
| วันที่จำหน่าย : 17-06-2557 <34                                                                                                    | กรุณายินยันอีกครั้ง ดุณต้องการจำหน่ายชื่อสัปปุรษณนี้ ใช่หรือไม่                                                                                                    |
| หมายเหตุ: กระทำการผ่าผืนหรือไม่ปฏิบัติให้ถูกต้องตามบัญญัติ<br>แห่งศาสนาอิสลาม                                                        | 35 38 <b>RNB4</b> UNIÑO                                                                                                    |
|                                                                                                    | 36 บันทึกการจำหน่ายชื่อสัปปุรุษ                                                                                                    |

รูปที่ 105 การลบข้อมูลสัปปุรุษ สถานะหัวหน้าครอบครัว ที่มีสมาชิกในครอบครัวเพียงคนเคียว

# เมนู หนังสือรับรองการเป็นสัปปุรุษประจำมัสยิด

กรณีที่สัปปุรุษด้องการหนังสือรับรองการเป็นสัปปุรุษประจำมัสยิด ทางมัสยิคสามารถออกหนังสือ รับรองโดยการคาวน์โหลดหรือพิมพ์ข้อมูลจากระบบได้เลย โดยไม่จำเป็นต้องพิมพ์ข้อมูลใหม่ เมนูหนังสือ รับรองการเป็นสัปปุรุษประจำมัสยิด ค่าเริ่มด้น (Default) ของระบบจะแสดงรายชื่อสัปปุรุษที่มีสถานะเป็น สัปปุรุษของมัสยิดทั้งหมด โดยคุณสามารถก้นหาหนังสือรับรองสัปปุรุษที่ต้องการได้จากการกรอก ชื่อ, นามสกุล, ชื่อมุสลิม, เลขประจำตัวประชาชน (หมายเลข 1) แต่ถ้าหากต้องการก้นหาแบบละเอียด ให้กลิก (ติ๊กเครื่องหมายถูก) ในช่องก้นหาแบบละเอียด (หมายเลข 2) ก็จะแสดงเงื่อนไขการก้นหาแบบละเอียด ให้กลิก (ติ๊กเครื่องหมายถูก) ในช่องก้นหาแบบละเอียด (หมายเลข 2) ก็จะแสดงเงื่อนไขการก้นหาแบบละเอียด (หมายเลข 3) เมื่อกรอกหรือเลือกเงื่อนไขตามที่ด้องการแล้วกลิกปุ่ม "ก้นหา" (หมายเลข 4) หลังจากนั้น ระบบจะแสดงรายชื่อและลิงก์หนังสือรับรองสัปปุรุษ (หมายเลข 5) โดยเรียงตามแลขรหัสสัปปุรุษจากน้อย ไปหามาก ซึ่งคุณสามารถพิมพ์หนังสือรับรองสัปปุรุษด้วยไฟล์ PDF โดยการกลิกลิงก์ "<u>พิมพ์หนังสือรับรอง</u> <u>ฯ ด้วยไฟล์ PDF</u>" (หมายเลข 6) จากนั้นระบบจะแสดงหน้าหนังสือรับรองสัปปุรุษที่เป็นไฟล์ PDF อยู่บน เว็บ (หมายเลข 8) สำหรับเบราว์เซอร์ Google Chrome คุณสามารถสั่งพิมพ์โดยลากเมาส์เลื่อนงมาบริเวณ มุมขวาด้านล่างของเว็บ แล้วกลิกปุ่มเครื่องพิมพ์

เพื่อสั่งพิมพ์หนังสือรับรองให้สัปปุรุษ หรือกลิกปุ่มบันทึก โม่ (หมายเลข 10) และกลิกปุ่ม "Save" (หมายเลข 12) เพื่อบันทึกหรือดาวน์โหลดไฟล์ PDF ดังกล่าวลงในเกรื่องกอมพิวเตอร์ของกุณเอง กลิกไฟล์ ที่ดาวน์โหลดมาแล้ว ซึ่งจะอยู่ด้านล่างของเว็บ (หมายเลข 13) เพื่อเปิดไฟล์ PDF แต่ถ้าหากด้องการ จัดรูปแบบข้อกวามให้มีกวามสวยงามตามที่ด้องการให้กลิกลิงก์ "ดาวน์โหลดหนังสือรับรองฯ ด้วยไฟล์ Word" (หมายเลข 7) เพื่อดาวน์โหลดหนังสือรับรองสัปปุรุษที่เป็นไฟล์ Microsoft Word สำหรับแก้ไขหรือ ด้องการจัดรูปแบบข้อกวามให้มีกวามสวยงามตามที่ด้องการ ถ้าหรับเบราว์เซอร์ Google Chrome ให้กลิก ไฟล์ที่ดาวน์โหลดมาแล้ว ซึ่งจะอยู่ด้านล่างของเว็บ (หมายเลข 14) เพื่อเปิดไฟล์ Microsoft Word ซึ่งจะแสดง ข้อกวามหนังสือรับรอง (หมายเลข 15) แล้วให้กลิกปุ่ม "เด้าโกรงเหมือนพิมพ์" 💽 (หมายเลข 16) ในแถบ ด้านล่างของไฟล์ Microsoft Word เพื่อแก้ไขหรือด้องการจัดรูปแบบข้อกวามให้มีกวามสวยงามตามที่

#### หนังสือรับรองการเป็นสัปปุรุษประจำมัสยิด

| 20                    | อ: กรุณาเลือก       | ¥ -                    | นามสกุล :          | •                       |            |  |
|-----------------------|---------------------|------------------------|--------------------|-------------------------|------------|--|
| ชื่อมุสลั             | ы:                  |                        | เลขบัตรประชาชน     | •                       |            |  |
| 🦵 🗹 ค้นหาแบบละ        | าเอียด              |                        | 3                  |                         |            |  |
| เลขรหัสครอบ           | ครัว .              |                        | เลขรหัสสัปปุรุษ :  | -                       |            |  |
| ช่วงอายุเริ่มด้       | ัน: 0               | บ                      | ถึงช่วงอายุ :      | 120                     | บ          |  |
| 1.94                  | ศ: 🛛 ศัชาน 🔍        | ผู้หญิง                | ท้องดื่นสัปปุรุษ : | 🗢 ในเขตมัสบิต 🔍 นอะ     | กเขตมัสบัต |  |
| สถานภาพนิย            | าะห์ : กรุณาเลือก ส | สถานภาพนิกะห์ 🔻        | สถานะสัปปุรุษ :    | สัปปุรุษของมัสยึด       | •          |  |
| การศึกษา (สา          | มัญ) กรุณาเลือก ระ  | ะดับการศึกษา (สามัญ) 🔻 | การศึกษา (ศาสนา)   | กรณาเลือก ระดับการศึกษา | ก(ศาสนา) ▼ |  |
| อาชี                  | พ : กรุณาเลือก อ    | าขีพ 🔻                 | รายได้ :           | กรณาเลือก ช่วงรายได้    | •          |  |
| เ <b>ล</b> ขรหัสประจำ | เบ้าน .             |                        | จังหวัด :          | กรณาเลือกจังหวัด 🔻      |            |  |
| บ้านเลข               | ที: .               |                        | เขต/อำเภอ :        | กรุณาเลือก จังหวัดก่อน  | •          |  |
| หมู่บ้าน/ชุมช         | и: .                |                        | ແขวง/ดำบล :        | กรุณาเลือก เขตก่อน 🔻    |            |  |

| พี | ชื่อ - สกุล 🛛 5                      | พิมพ์หนังสือรับรองฯ ด้วยไฟล์ PDF     | ดาวน์โหลดหนังสือรับรองฯ ด้วยไฟล์ Word |
|----|--------------------------------------|--------------------------------------|---------------------------------------|
| 1  | นายวันชัย การะพิทักษ์ (อับดุลเลาะห์) | 6 พิมพ์หนังสือรับรองฯ ด้วยไฟล์ PDF 7 | ดาวนโหลดหนังสือรับรองฯ ด้วยไฟล์ Word  |
| 2  | นายมนชัย พงษ์พานิช (สุลัยมาน)        | พิมพ์หนังสือรับรองฯ ด้วยไฟล์ PDF     | ดาวน์โหลดหนังสือรับรองฯ ด้วยไฟล์ Word |
| 3  | นางสีมารักษ์ ชมเชย (มัรยัม)          | พิมพ์หนังสือรับรองฯ ด้วยไฟล์ PDF     | ดาวนโหลดหนังสือรับรองฯ ด้วยไฟล์ Word  |
| 4  | นายมาโนช การะพิหักษ์ (ฮาชัน)         | พิมพ์หนังสือรับรองฯ ด้วยไฟล์ PDF     | ดาวน์โหลดหนังสือรับรองฯ ด้วยไฟล์ Word |
| 5  | นายวิทยา เกตุพานิ (อาหมีด)           | พิมพ์หนังสือรับรองฯ ด้วยไฟล์ PDF     | ดาวนโหลดหนังสือรับรองฯ ด้วยไฟล์ Word  |
| 6  | นางสาวคุษณี แพ่งสภา (ฟารีดีะ)        | พิมพ์หนังสือรับรองฯ ด้วยไฟล์ PDF     | ดาวนโหลดหนังสือรับรองฯ ด้วยไฟล์ Word  |
| 7  | นางอาบีบ๊ะ การะพิทักษ์ (อาบีบ๊ะ)     | พิมพ์หนังสือรับรองฯ ด้วยไฟล์ PDF     | ดาวนโหลดหนังสือรับรองฯ ด้วยไฟล์ Word  |
| 8  | เด็กชายมารุด อุดสาหกิจ (มูฮัมหมัด)   | พิมพ์หนังสือรับรองฯ ด้วยไฟล์ PDF     | ดาวน์โหลดหนังสือรับรองฯ ด้วยไฟล์ Word |
| 9  | นายสิทธิชัย ถาวรผล (ชาการียา)        | พิมพ์หนังสือรับรองฯ ด้วยไฟล์ PDF     | ดาวน์โหลดหนังสือรับรองฯ ด้วยไฟล์ Word |
| 10 | นายสนธยา มานะกล้า (อีชา)             | พิมพ์หนังสือรับรองฯ ด้วยไฟล์ PDF     | ดาวนโหลดหนังสือรับรองฯ ด้วยไฟล์ Word  |
|    |                                      | รวมทั้งหมด                           | 10 คน                                 |

| 🗋 www.muslims | ystem.com/ ×                                                                                                    |               |
|---------------|----------------------------------------------------------------------------------------------------|---------------|
| ← → C         | www.muslimsystem.com/population/personal/certificate_pdf/111515                                                                                                    | ≲ » <b>≡</b>  |
|               | ที่ / 2557                                                                                                    | -             |
|               | หนังสือรับรองการเป็นสัปปุรุษประจำมัสยิด 👂                                                                                                    |               |
|               | หนังสือรับรองฉบับนี้ คณะกรรมการอิสลามประจำมัสขิดฮิดาขาตุดดีนียะฮ<br>(ทดสอบระบบ) ขอรับรองว่า นายวันชัย การะพิทักษ์ เลขประจำดัวประชาชน<br>9-3739-67757-56-1 เกิดวันที่ 1 มีนาคม 2509 อยู่บ้านเลขที่ 1 หมู่ที่ 1 (หัวหมาก) ตรอก/ชอย<br>รามคำแหง 40 แขวงหัวหมาก เขตบางกะปิ กรุงเทพมหานคร<br>เป็นสัปปุรษประจำมัสขิดฮิดาขาตุดดีนียะฮ์ (ทดสอบระบบ) ตั้งแต่วันที่ 1 มีโฏ (ว) Q<br>จนถึงปัจจุบัน | 10 9<br>Q 💾 💼 |

รูปที่ 106 หนังสือรับรองการเป็นสัปปุรุษประจำมัสยิค 1/2

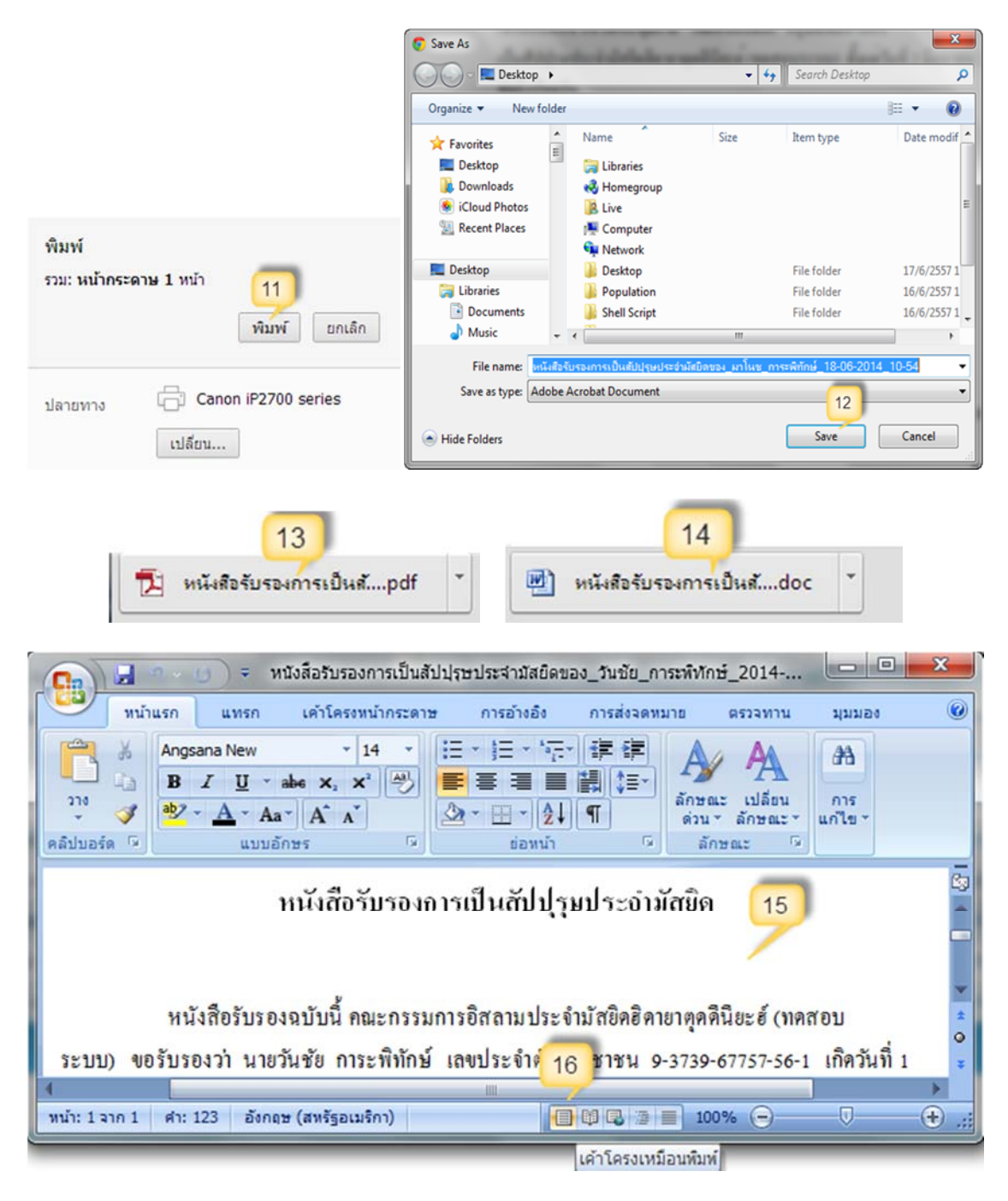

รูปที่ 107 หนังสือรับรองการเป็นสัปปุรุษประจำมัสยิค 2/2

# เมนู ค้นหาข้อมูลสัปปุรุษ

เมนูค้นหาข้อมูลสัปปุรุษจะแสดงรายชื่อสัปปุรุษทั้งหมด (ค่าเริ่มต้น Default ของระบบจะแสดง ข้อมูลทั้งหมด) โดยคุณสามารถที่จะค้นหาข้อมูลสัปปุรุษที่ต้องการได้จากการกรอกหรือเลือกเงื่อนไขการ ค้นหาที่ต้องการ เช่น ชื่อ, นามสกุล, ชื่อมุสลิม, เลขประจำตัวประชาชน เป็นต้น (หมายเลข 1) เนื่องจากค่า เริ่มต้น (Default ) ของระบบจะแสดงรายชื่อสัปปุรุษทั้งหมดทุกสถานะ แต่ถ้าหากต้องการเลือกแสดงเฉพาะ สัปปุรุษที่มีสถานะปัจจุบัน, ย้าย, เสียชีวิต, จำหน่าย, ไม่ใช่สัปปุรุษของมัสยิค สามารถเลือกได้ตรงช่อง สถานะสัปปุรุษ (หมายเลข 2) เมื่อกรอกหรือเลือกเงื่อนไขตามที่ต้องการแล้วคลิกปุ่ม **"ค้นหา"** (หมายเลข 3) หลังจากนั้นระบบจะแสดงรายชื่อและข้อมูลสัปปุรุษ (หมายเลข 4) โดยเรียงตามเลขรหัสสัปปุรุษจากน้อยไป หามาก (หมายเลข 5) ซึ่งจะแสดงจำนวนผลรวมจากการค้นหาทั้งหมดในบรรทัดสุดท้าย (หมายเลข 9) ซึ่ง คุณสามารถดูรายละเอียดข้อมูลครอบครัวได้จากการคลิกลิงก์ที่เป็น **"เลขรหัสครอบครัว"** (หมายเลข 6) ดู รายละเอียดข้อมูลทะเบียนบ้านได้จากการคลิกลิงก์ที่เป็น **"เลขรหัสประจำบ้าน"** (หมายเลข 7) และดู รายละเอียดข้อมูลสัปปุรุษได้จากการคลิกลิงก์ **"รายละเอียด"** (หมายเลข 8)

| ันหา | ข้อมูลสัปปุรุษ             |                                                                                |              | 1                        | เพิ่ม                                | ข้อมูลทะเบียนบุคคล (สัป  | ปุรษ) คลิกทีนี้ |
|------|----------------------------|--------------------------------------------------------------------------------|--------------|--------------------------|--------------------------------------|--------------------------|-----------------|
|      | ชื่อ :                     | กรุณาเลือก 🔻                                                                   |              | นามสกุล :                | [-                                   |                          | 1               |
|      | ชื่อมุสลิม :               |                                                                                |              | เลขบัดรประชาชน           | -                                    |                          |                 |
|      | เลขรหัสครอบครัว            |                                                                                |              | เลขรหัสสัปปุรุษ :        | -                                    |                          |                 |
|      | ช่วงอายุเริ่มดัน :         | 0                                                                              | ป            | ถึงช่วงอายุ :            | 120                                  | ป                        |                 |
|      | เพศ :                      | 🛇 ผู้ชาย 🔍 ผู้หญิง                                                             |              | ท้องถิ่นสัปปุรุษ :       | 🔍 ในเขตมัสยิด 🔍 นะ                   | งกเขตมัสยิด              |                 |
|      | สถานภาพนิกะห์ :            | สถานภาพนึกะห์∶่กรณาเลือก สถานภาพนิกะทํ ▼                                       |              |                          | กรณาเล <mark>ือ</mark> ก สถานะสัปปุร | , , 2                    |                 |
|      | การศึกษา (สามัญ)           | การศึกษา (สามัญ)<br>กรณาเลือก ระดับการศึกษา (สามัญ<br>อาชีพ : กรุณาเลือก อาชีพ |              | การศึกษา (ศาสนา)         | กรณาเลือก ระดับการศึกษา (ศาสนา) 🔻    |                          |                 |
|      | อาชีพ :                    |                                                                                |              | รายได้ :                 | กรุณาเลือก ช่วงรายได้                | 1 •                      |                 |
|      | เลขรหัสประจำบ้าน           | •                                                                              |              | จังหวัด :                | กรณาเลือกจังหวัด 🔻                   |                          |                 |
|      | บ้านเลขที่ :               | •                                                                              |              | เขต/อำเภอ :              | กรุณาเลือก จังหวัดก่อน               | •                        |                 |
|      | หมู่บ้าน/ชุมชน :           |                                                                                |              | แขวง/ดำบล :              | กรุณาเลือก เขตก่อน 🔻                 |                          |                 |
|      |                            |                                                                                |              |                          |                                      |                          | ค้นหา           |
|      |                            |                                                                                |              |                          |                                      |                          |                 |
| ที   | ชื่อ                       | - а́ла 🚺                                                                       | เลขา<br>ประว | มัตร<br>กชน 5 เลขรหัสส้า | เลชรหัส<br>คารอบครัว                 | เลชรหัส<br>7 ประจำบ้าน 8 | รายละเอียง      |
| 1    | นายวันชัย การะพิทักษ์ (อับ | ดุลเลาะห์)                                                                     | 9-3739-67    | 757-56-1 187-000         | 1-01 187-0001                        | 2130-483744-3            | รายละเอียด      |
| 2    | นายสิทธิชัย ถาวรผล (ชาก    | ารียา)                                                                         | 1-1177-25    | 5488-02-0 187-000        | 3-07 187-0003                        | 8473-048472-6            | รายละเอียด      |
| 3    | นายสนธยา มานะกล้า (อีชา    | 1)                                                                             | 3-0467-75    | 619-99-0 187-000         | 8-01 187-0008                        | 8473-048472-6            | รายละเอียด      |

#### ค้นหาข้อมูลสัปปุรุษ

รูปที่ 108 การค้นหาข้อมูลสัปปุรุษ

# เมนู ข้อมูลทะเบียนครอบครัว

เมนูข้อมูลทะเบียนครอบครัวจะแสดงรายชื่อและข้อมูลครอบครัว ค่าเริ่มต้น (Default) ของระบบจะ แสดงข้อมูลทะเบียนครอบครัวที่มีสถานะมีครอบครัว (หมายเลข 2) แต่คุณสามารถเลือกสถานะครอบครัว เพื่อดูข้อมูลครอบครัวที่มีสถานะขุบครอบครัว (ไม่มีสัปปุรุษในครอบครัวดังกล่าวแล้ว) ได้เช่นกัน ในเมนู ข้อมูลทะเบียนครอบครัว คุณสามารถค้นหาข้อมูลครอบครัวได้จาก เลขรหัสครอบครัว (หมายเลข 1) ที่อยู่ ของครอบครัว (หมายเลข 3) และค้นหาจากข้อมูลสัปปุรุษ (หมายเลข 4) เมื่อกรอกหรือเลือกเงื่อนไขตามที่ ด้องการแล้วคลิกปุ่ม **"ค้นหา"** (หมายเลข 5) หลังจากนั้นระบบจะแสดงรายชื่อและข้อมูลครอบครัว (หมายเลข 6) โดยเรียงตามเลขรหัสครอบครัวจากน้อยไปหามาก (หมายเลข 7) ซึ่งจะแสดงจำนวนผลรวม จากการค้นหาทั้งหมดในบรรทัดสุดท้าย (หมายเลข 10) ซึ่งคุณสามารถดูรายชื่อสมาชิกในครอบครัวได้จาก การคลิกลิงค์ **"รายชื่อสมาชิก"** (หมายเลข 8) และดูรายละเอียดข้อมูลครอบครัวได้จากการคลิกลิงค์ **"รายละเอียด"** (หมายเลข 9)

#### ข้อมูลทะเบียนครอบครัว

| เลขรหัสครอบครัว  | -           | -1 | สถานะครอบครัว : | มีครอบครัว 🔻            | 2 |
|------------------|-------------|----|-----------------|-------------------------|---|
| เฉขรหัสประจำบ้าน | -           |    | จังหวัด :       | กรุณาเลือกจังหวัด 🔻     | - |
| บ้านเฉขที่ :     | l.          |    | เขต/อำเภอ :     | กรุณาเลือกจังหวัดก่อน 🔻 | 3 |
| หมู่บ้าน/ชุมชน : | *           |    | แขวง/ดำบล :     | กรุณาเลือกเขตก่อน 🔻     |   |
| เลขบัตรประชาชน   |             |    | เลขรหัสสัปปุรุษ | •                       |   |
| ชื่อ :           | กรณาเลือก 🔻 | -  | นามสกุล :       |                         | ~ |

| <u></u> | ~ |
|---------|---|
| 6       |   |
|         | 1 |

| ផ | เลชรหัส<br>ครอบครัว | เลชรหัส<br>7 ประจำบ้าน | ที่อยู่ครอบครัว                                                                          | สถานะ<br>ครอบครัว | รายชื่อสมาชิก<br>ครอบครัว | รายละเอียด |
|---|---------------------|------------------------|------------------------------------------------------------------------------------------|-------------------|---------------------------|------------|
| 1 | 187-0001            | 2130-483744-3          | บ้านเลขที่ 1 หัวหมาก ชอยรามคำแหง 40<br>แขวงหัวหมาก เขตบางกะปี กรุงเทพมหานคร              | มีครอบครัว        | 8 รายชื่อสมาชิก           | รายละเอียด |
| 2 | 187-0002            | 7384-349334-3          | บ้านเลขที่ 2 ทดสอบ06032 ชอยทดสอบ06032<br>แขวงส่าโรงเหนือ เขตเมืองสมุทรปราการ สมุทรปราการ | มีครอบครัว        | รายชื่อสมาชิก             | รายละเอียด |
| 3 | 187-0003            | 8473-048472-6          | บ้านเลขที่ 4 กระทุ่มทราย ชอยเชื่อมสัมพันธ์<br>แขวงกระทุ่มราย เขตหนองจอก กรุงเทพมหานคร    | มีครอบครัว        | รายชื่อสมาชิก             | รายละเอียด |
| 4 | 187-0007            | 8473-048472-6          | บ้านเลชที่ 4 กระทุ่มทราย ชอยเชื่อมสัมพันธ์<br>แชวงกระทุ่มราย เชดหนองจอก กรุงเทพมหานคร    | มีครอบครัว        | รายชื่อสมาชิก             | รายละเอียด |
| 5 | 187-0008            | 8473-048472-6          | บ้านเลขที่ 4 กระทุ่มทราย ชอยเชื่อมสัมพันธ์<br>แขวงกระทุ่มราย เขตหนองจอก กรุงเทพมหานคร    | มีครอบครัว        | รายชื่อสมาชิก             | รายละเอียด |
|   |                     |                        |                                                                                          |                   | 10 รวมทั้งหมด             | 5 ครอบครัว |

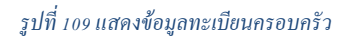

# เมนูย่อย 🗲 ข้อมูลทะเบียนครอบครัว

จากเมนูข้อมูลทะเบียนครอบครัวก่อนหน้านี้ เมื่อคุณคลิกลิงค์ **"รายละเอียด"** ระบบจะเปลี่ยนไปยัง หน้ารายละเอียดข้อมูลครอบครัว ซึ่งแสดงข้อมูลที่เกี่ยวข้องกับครอบครัวดังกล่าวทั้งหมด เริ่มจากแสดงเลข รหัสครอบครัว (หมายเลข 1) ซึ่งเลขรหัสครอบครัว 3 ตัวแรกคือ เลขทะเบียนมัสยิด และเลขรหัส 4 ตัวหลัง คือ ลำดับครอบครัว ส่วนต่อมาเป็นข้อมูลครอบครัว (หมายเลข 2) ข้อมูลที่อยู่ครอบครัว (หมายเลข 3) และ ส่วนสุดท้ายเป็นรายชื่อสมาชิกในครอบครัว (หมายเลข 4) โดยเรียงลำดับตามเลขรหัสสัปปุรุษจากน้อยไปหา มาก (หมายเลข 5) ซึ่งเลขรหัสสัปปุรุษ 3 ตัวแรกคือ เลขทะเบียนมัสยิด เลขรหัส 4 ตัวต่อมาคือ ลำดับ ครอบครัว และเลขรหัส 2 ตัวสุดท้ายคือ ลำดับสัปปุรุษในครอบครัว ต่อมาจะเป็นสถานะผู้อาศัย (หมายเลข 6) ชื่อ - นามสกุลของสมาชิกในครอบครัว (หมายเลข 7) นอกจากนี้คุณสามารถดูข้อมูลสัปปุรุษเพิ่มเติมได้ จากการคลิกลิงก์ **"ข้อมูลมูลสัปปุรุษเพิ่มเติม"** (หมายเลข 8) และบรรทัดสุดท้ายจะแสดงจำนวนสมาชิกใน ครอบครัว (หมายเลข 9)

ข้อมูลทะเบียนครอบครัว เลขรหัสครอบครัว : 187-0001 –1

|         | เลขรหัสครอบครัว                                                                                                    | : 187-0001               |                 |           | สถานะครอบครัว :             | มีครอบครัว | 2 |                       |
|---------|----------------------------------------------------------------------------------------------------|--------------------------|-----------------|-----------|-----------------------------|------------|---|-----------------------|
| ١       | เริ่มครอบครัวเมื่อ                                                                                                    | : 1 มิถุนายน 2557        |                 |           |                             |            | 2 | ,                     |
| 4       | ที่อยู่ครอบครัว                                                                                                    |                          |                 |           |                             |            |   |                       |
| (       | เลขรหัสประจำบ้า                                                                                                    | u : <u>2130-483744-3</u> |                 |           | บ้านเลขที่ :                | 1          |   |                       |
|         | หมู่ที                                                                                                    | : 1                      |                 |           | หมู่บ้าน/ชุมชน :            | หัวหมาก    |   |                       |
|         | ตรอก/ชอย                                                                                                    | : รามคำแหง 40            |                 |           | ຄນນ :                       | รามคำแหง   | 3 |                       |
|         | แขวง                                                                                                    | : หัวหมาก                |                 |           | เขต :                       | บางกะปี    |   |                       |
| ١       | จังหวัด                                                                                                    | : กรุงเทพมหานคร          |                 |           | รหัสไปรษณีย์:               | 10240      | ) |                       |
|         | ชิกในครอบครัว : 1                                                                                                    | 87-0001 -4               |                 |           |                             |            |   |                       |
| มา      | and the state of the state of t | เลขบัตรประชาว 6          | สถานะผู้อาศัย   | 7         | ชื่อ - นามสกุล สมาชิเ       | กครอบครัว  | 8 | ช้อมูลหะเบียนสัปปุ    |
| 5       | เลขรหลสบบุรุษ                                                                                                    | 0                        |                 |           |                             |            |   |                       |
| ын<br>5 | 187-0001-01                                                                                                    | 9-3739-67757-56-1        | ห้วหน้าครอบครัว | นายวันชัย | ม การะพิทักษ์ (อับดุลเลาะน่ | ŋ          |   | ข้อมูลสัปปุรษเพิ่มเดื |

รูปที่ 110 รายละเอียดข้อมูลครอบครัวและรายชื่อสมาชิกในครอบครัว

# เมนูย่อย → ย้ายครอบครัว

เมื่อสัปปุรุษมีการข้ายครอบครัวที่อยู่ภายใต้ความรับผิดชอบของมัสยิดเดียวกัน เช่น การแขก ครอบครัวใหม่ การนิกะห์ เป็นต้น คุณสามารถข้ายครอบครัวของสัปปุรุษออกจากครอบครัวเดิมไปยัง ครอบครัวใหม่ได้เลย โดยไม่จำเป็นต้องเพิ่มข้อมูลสัปปุรุษใหม่

### ข้อมูลครอบครัวเดิม

<u>การย้ายสัปปุรุษออกจากครอบครัวเดิมมี 3 กรณี</u> ตามสถานะผู้อาศัยในครอบครัวของสัปปุรุษ ดังนี้

สถานะผู้อาศัย

กรอกเลขรหัสประจำตัวประชาชนของสัปปุรุษที่ต้องการย้ายกรอบครัวลงในช่องเลขบัตร ประชาชน (หมายเลข 1) แล้วกลิกปุ่มก้นห 🤉 (หมายเลข 2) หลังจากนั้นระบบจะแสดงชื่อ (หมายเลข 3) และเลขรหัสกรอบกรัวเดิม (หมายเลข 4) ของสัปปุรุษกนดังกล่าว ย้ายครอบครัว

ข้อมูลครอบครัวเดิม เลขบัตรประชาชน \*: 1-1177-25488-02-0 ♀ ↓ 2 ชื่อ : นายสิทธิชัย ถาวรผล ↓ 3 เลขรหัสครอบครัวเดิม : 187-0003 ↓ 4

รูป การย้ายครอบครัวสัปปุรุษที่มีสถานะผู้อาศัย

## สถานะหัวหน้าครอบครัว ที่มีสมาชิกในครอบครัวหลายคน

กรอกเลขรหัสประจำตัวประชาชนของสัปปุรุษที่ต้องการย้ายครอบครัวลงในช่องเลขบัตร ประชาชน (หมายเลข 5) แล้วคลิกปุ่มค้นห (หมายเลข 6) หลังจากนั้นระบบจะแสดงชื่อ (หมายเลข 7) และเลขรหัสครอบครัวเดิม (หมายเลข 8) ของสัปปุรุษคนดังกล่าว แต่เนื่องจาก สัปปุรุษคนดังกล่าวมีสถานะเป็นหัวหน้าครอบครัวของครอบครัวเดิมอยู่ ระบบจึงมีข้อความแจ้ง เตือนว่า (หมายเลข 9) ก่อนทำการย้ายครอบครัว จะต้องมีการกำหนดหัวหน้าครอบครัวคนใหม่ก่อน ให้คลิกปุ่ม "ตกลง" (หมายเลข 10) เพื่อปิดข้อความแจ้งเตือน และคลิกเลือกสมาชิกครอบครัวคน อื่นๆ (หมายเลข 11) เพื่อกำหนดให้เป็นหัวหน้าครอบครัวคนใหม่ (หมายเลข 12) แล้วระบบจะมี ข้อความแจ้งให้ยืนยันกำหนดหัวหน้าครอบครัวคนใหม่ (หมายเลข 13) ให้คลิกปุ่ม "ตกลง" (หมายเลข 14) เพื่อยืนยันการกำหนดหัวหน้าครอบครัวคนใหม่

| ยครอ                                 | บครว                                                                                     |                                                                                                    |                                                                                                    | เนื่องจาก เลขบัตรประชาชน "7-8700-<br>หัวหน้าครอบครัว ดังนั้นคอนทั่วการบ้า<br>ต้องมีการกำหนดทัวหน้าครอบครัวดนใ                                                                                                    | -95032-32-1" มีสถานะ<br>ยดรอบดร้าของสัปปุรษ<br>ใหม่ก่อน กรุณาเลือกสม            | ะเป็น<br>คนนี้ อะ<br>ภชิก                           |
|--------------------------------------|------------------------------------------------------------------------------------------|----------------------------------------------------------------------------------------------------|----------------------------------------------------------------------------------------------------|----------------------------------------------------------------------------------------------------|---------------------------------------------------------------------------------|-----------------------------------------------------|
| มูลครอเ                              | บครัวเดิม<br>เอขบัตรประชาชน                                                              | ** 2 0700 05072 22 1                                                                                                    |                                                                                                    | พระบทราสนอนๆ สอายน เหมยนสาย                                                                                                    |                                                                                 | 1994                                                |
|                                      | 1                                                                                        | 7-8700-95032-32-1<br>ไอ : นายมาโนช การะพิท่                                                                                                | inuí                                                                                                    | เลขรหัสครอบครัวเดิม : <b>187</b>                                                                                                    | -0003 -8                                                                        |                                                     |
|                                      | 6                                                                                        | เนื่องจาก <u>มา</u><br>ถังนั้นก่อนทำการย้ายครอบ                                                                                            | <mark>ยมาโนช การะพิทัก</mark><br>ครัวของสัปปุรุษคนนี้                                                                                   | <u>กษ์</u> มีสถานะเป็น <u>หัวหน้าครอบครัว</u><br>นี้ จะต้องมีการกำหนดหัวหน้าครอบครัวค                                                                                                    | นใหม่ก่อน 归                                                                     |                                                     |
| ที                                   | เฉ <b>ซ</b> รหัสสัปปุรุษ                                                                 | เนื่องจาก <u>บา</u><br>ถังนั้นก่อนท่าการย้ายครอบ<br>กรุณาเลือกส<br><b>เฉชบัตรประชาชน</b>                                                   | <mark>ยมาโนช การะพิทัก</mark><br>ดรัวของสัปปุรุษคนนี้<br>เมาซิกครอบครัวต่อไ                                                             | <u>ณ์</u> มีสถานะเป็น <u>หัวหน้าครอบครัว</u><br>นี้ จะต้องมีการกำหนดหัวหน้าครอบครัวค<br>ปนี้ ให้เป็นหัวหน้าครอบครัวคนใหม่<br><mark>ชื่อ - นามสกุล</mark>                                                                                         | นใหม่ก่อน 11<br>รายละเอียด                                                      | กำหนดให้เป็น<br>หัวหน้าครอบครัว                     |
| र्म<br>1                             | <mark>เดชรหัดตับปุรุษ</mark><br>187-0003-02                                              | เนื่องจาก <u>บา</u><br>ถังนั้นก่อนทำการย้ายครอบ<br>กรุณาเลือกส<br><b>เฉชบัตรประชาชน</b><br>9094740518221                                   | <u>ยมาโนช การะพิทัศ</u><br>ครัวของสัปปุรุษคนนี้<br>เมาซิกครอบครัวต่อไ<br>นายวิทยา เกตุพา                                                | <u>กษ์</u> มีสถานะเป็น <u>หัวหน้าครอบครัว</u><br>น้ จะต้องมีการกำหนดหัวหน้าครอบครัวค<br>ปนี้ ให้เป็นหัวหน้าครอบครัวคนใหม่<br><mark>ชื่อ - นามสกุล</mark><br>นี                                                                                   | นใหม่ก่อน 11<br>รายละเอียด<br>รายละเอียด                                        | กำหนดให้เป็น<br>หัวหน้าครอบครัว<br>12               |
| <mark>ที่</mark><br>1<br>2           | <mark>เฉชรหัสสัปปุรุษ</mark><br>187-0003-02<br>187-0003-03                               | เนื่องจาก <u>บา</u><br>ถังนั้นก่อนทำการย้ายครอบ<br>กรุณาเลือกส<br>เดชบัตรประชาชน<br>9094740518221<br>7143666353467                         | ยมาโนช การะพิทัก<br>ครัวของสัปปุรุษคนขึ้<br>เมาซึกครอบครัวต่อใ<br>มายวิทยา เกตุพา<br>นายวิทยา เกตุพา                                    | <u>กษ์</u> มีสถานะเป็น <u>หัวหน้าครอบครัว</u><br>นี้ จะต้องมีการกำหนดหัวหน้าครอบครัวค<br>ปนี้ ให้เป็นหัวหน้าครอบครัวคนใหม่<br><mark>ชื่อ - นามสกุล</mark><br>เป้<br>หน้าเว็บที่ www.muslimsystem.con                                             | นใหม่ก่อน 11<br>รายละเอียด<br>รายละเอียด<br>ก แจ้งว่า 13                        | กำหนดให้เป็น<br>หัวหน้าครอบครัว<br>12<br>×          |
| <mark>ที่</mark><br>1<br>2<br>3      | <mark>เฉชวหัสตัปปุจุษ</mark><br>187-0003-02<br>187-0003-03<br>187-0003-04                | เนื่องจาก <u>บา</u><br>ถังนั้นก่อนทำการย้ายครอบ<br>กรุณาเลือกส<br><b>เฉขบัตรประชาชน</b><br>9094740518221<br>7143666353467<br>3066399209786 | ยมาโนช การะพิทัศ<br>ดรัวของสัปปุรุษคนนี้<br>เมาชิกครอบครัวต่อไ<br>นายวิทยา เกตุพา<br>นางสาวดุษณี แ<br>นางอาบีบิะ การ                    | <u>กษ์</u> มีสถานะเป็น <u>หัวหน้าครอบครัว</u><br>นี้ จะต้องมีการกำหนดหัวหน้าครอบครัวค<br>ปนี้ ให้เป็นหัวหน้าครอบครัวคนใหม่<br><mark>ชื่อ - นามสกุต</mark><br>ณี<br>หน้าเว็บที่ www.muslimsystem.com                                              | นใหม่ก่อน 11<br>รายละเอียด<br>รายละเอียด<br>ก แจ้งว่า: 13                       | กำหนดให้เป็น<br>หัวหน้าครอบครัว<br>12 ●<br>× ©      |
| <mark>ที่</mark><br>1<br>2<br>3<br>4 | <mark>เฉชรหัสสัปปุรุษ</mark><br>187-0003-02<br>187-0003-03<br>187-0003-04<br>187-0003-05 | เนื่องจาก <u>บา</u><br>ถังนั้นก่อนทำการย้ายครอบ<br>กรุณาเลือกส<br>9094740518221<br>7143666353467<br>3066399209786<br>4845668372745         | ยมาโนช การะพิทัศ<br>ตรัวของสัปปุรุษคนนี้<br>เมาชีกครอบครัวต่อใ<br>นายวิทยา เกตุพา<br>นางสาวดุษณี แ<br>นางอาบีบิะ การ<br>เด็กชายมารุด อุ | <u>ณ์</u> มีสถานะเป็น <u>หัวหน้าครอบครัว</u><br>นี้ จะต้องมีการกำหนดหัวหน้าครอบครัวค<br>ปนี้ ให้เป็นหัวหน้าครอบครัวคนใหม่<br><mark>ชื่อ - นามสกุต</mark><br>ณี<br>หน้าเว็บที่ www.muslimsystem.con<br>กรุณามินมันธิกลร์, ถุณล้องการให้สัปปุรษณณ์ | นใหม่ก่อน 11<br>รายละเอียด<br>รายละเอียด<br>ท แจ้งว่า: 13<br>มีสะกานะเป็นคำหน้า | กำหนดให้เป็น<br>หัวหน้าครอบครัว<br>12 ●<br>x ◎<br>⊙ |

รูปที่ 111 การย้ายครอบครัวสัปปุรุษ สถานะหัวหน้าครอบครัว ที่มีสมาชิกในครอบครัวหลายคน

สถานะหัวหน้าครอบครัว ที่มีสมาชิกในครอบครัวเพียงคนเดียว

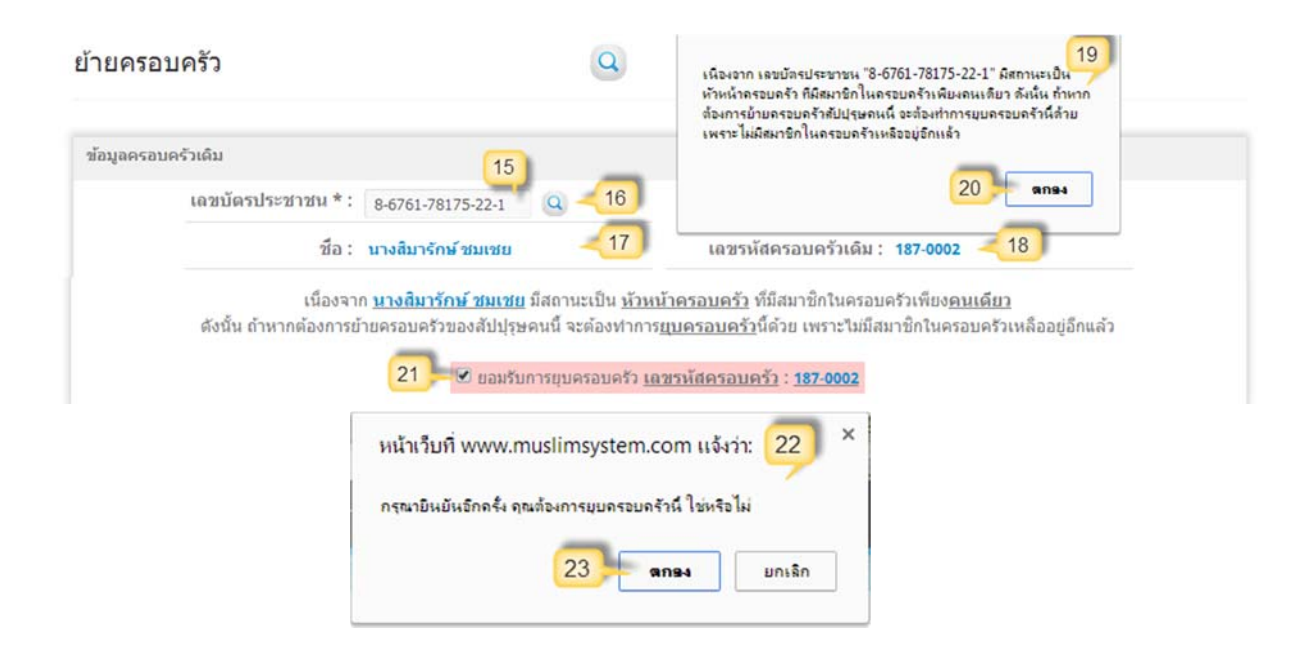

#### รูปที่ 112 การย้ายครอบครัวสัปปุรุษ สถานะหัวหน้าครอบครัว ที่มีสมาชิกในครอบครัวเพียงคนเดียว

กรอกเลขรหัสประจำตัวประชาชนของสัปปุรุษที่ต้องการย้ายครอบครัวลงในช่องเลขบัตรประชาชน (หมายเลข 15) แล้วคลิกปุ่มค้นหา (หมายเลข 16) หลังจากนั้นระบบจะแสดงชื่อ (หมายเลข 17) และเลข รหัสกรอบกรัวเดิม (หมายเลข 18) ของสัปปุรุษคนดังกล่าว แต่เนื่องจากสัปปุรุษคนดังกล่าวมีสถานะเป็น
หัวหน้าครอบครัวที่มีสมาชิกในครอบครัวเพียงคนเดียว ระบบจึงมีข้อความแจ้งเตือนว่า (หมายเลข 19) ถ้า หากต้องการย้ายครอบครัวของสัปปุรุษคนนี้ จะต้องทำการยุบครอบครัวนี้ด้วย เพราะ ไม่มีสมาชิกใน ครอบครัวเหลืออยู่อีกแล้ว ให้คลิกปุ่ม **"ตกลง"** (หมายเลข 20) เพื่อปิดข้อความแจ้งเตือน และให้คลิก (ติ๊ก เครื่องหมายถูก) ในช่องยอมรับการยุบครอบครัว (หมายเลข 21) แล้วระบบจะมีข้อความแจ้งให้ยืนยันการยุบ ครอบครัว (หมายเลข 22) ให้คลิกปุ่ม **"ตกลง"** (หมายเลข 23) เพื่อยืนยันการยุบครอบครัวเดิม

## ข้อมูลครอบครัวใหม่

<u>การย้ายสัปปุรุษเข้าสู่ครอบครัวใหม่มี 2 กรณี</u> ตามสถานะผู้อาศัยของสัปปุรุษในครอบครัวใหม่ ดังนี้

หัวหน้าครอบครัว

ถ้าหากมีการแขกครอบครัวแล้วสร้างครอบครัวใหม่ คุณสามารถเลือกให้สัปปุรุษมีสถานะ หัวหน้าครอบครัวของครอบครัวใหม่ได้ โดยคลิกเลือกหัวหน้าครอบครัว (หมายเลข 24) ระบบจะ สร้างเลขรหัสครอบครัว (สร้างครอบครัวใหม่) มาให้โดยอัตโนมัติ ซึ่งเลขรหัส 3 ตัวแรกคือ เลข ทะเบียนมัสยิด และเลขรหัส 4 ตัวหลังจะเป็นลำดับครอบครัว (หมายเลข 25) แล้วคลิกเลือกวันที่ แจ้งย้าย (หมายเลข 26) และถ้าหากต้องการบันทึกข้อความต่างๆ เกี่ยวกับการย้ายครอบครัวให้กรอก ช่องหมายเหตุ (หมายเลข 27) ตรวจสอบข้อมูลให้แน่ใจแล้วจึงปุ่ม **"ย้ายครอบครัวสัปปุรุษ"** (หมายเลข 28) แล้วระบบก็จะมีข้อความแจ้งว่าได้ทำการย้ายออกจากครอบครัวเดิมไปยังครอบครัว ใหม่เรียบร้อยแล้ว

| สถามหน้าวสัน * : | utautacaucta Ostartu                                                                    | เอาสะเรีสกรวมกร้า (สร้างก | 25                    |
|------------------|-----------------------------------------------------------------------------------------|---------------------------|-----------------------|
| ลถานะดูอาคบ * :  | <ul><li>๛หวหนาครอบครว</li><li>&gt; ผู้อาคย</li></ul>                                    | เตราหลุดรฐานรา (สรางพ     | 2010/21(NN): 181-0009 |
| วันที่แจ้งย้าย : | 19-06-2557 -26                                                                          |                           |                       |
| หมายเหตุ :       | แขกออกจากครอบครัวเดิมมาสร้างครอบครัวใหม่<br>เรื่องออกจากครอบครัวเดิมมาสร้างครอบครัวใหม่ | 27                        | _                     |
|                  | (นองจ เกลมรล (นกะพ)                                                                     | 4                         | 28                    |
|                  |                                                                                         |                           | ເວັນເດຣານດຣັກສັນໄປຮາ  |

รูปที่ 113 การย้ายครอบครัวโดยเลือกให้สัปปุรุษเป็นหัวหน้าครอบครัว

## ผู้อาศัย

ถ้าหากข้ายสัปปุรุษไปยังครอบครัวใหม่ที่มีหัวหน้าครอบครัวอยู่แล้ว ให้คลิกเลือกสถานะ เป็นผู้อาศัย (หมายเลง 29) และจำเป็นจะต้องกรอกเลงประจำตัวประชาชนงองหัวหน้าครอบครัว ใหม่ด้วย (หมายเลง 30) แล้วคลิกปุ่มค้นหQ (หมายเลง 31) ซึ่งถ้าหากเลงประจำตัวประชาชน งองหัวหน้าครอบครัวใหม่ถูกต้อง มีข้อมูลในระบบและเป็นหัวหน้าครอบครัว ระบบก็จะแสดงชื่อ หัวหน้าครอบครัว (หมายเลง 32) และเลงรหัสครอบครัวใหม่ (หมายเลง 33) ในช่องค้านล่าง หลังจากนั้นให้คลิกเลือกวันที่แจ้งข้าย (หมายเลง 34) และถ้าหากต้องการบันทึกข้อความต่างๆ เกี่ยวกับการย้ายครอบครัวให้กรอกช่องหมายเหตุ (หมายเลง 35) ตรวจสอบข้อมูลให้แน่ใจแล้วจึง ปุ่ม **"ย้ายครอบครัวสัปปุรุษ"** (หมายเลง 36) แล้วระบบก็จะมีข้อความแจ้งว่าได้ทำการย้ายออกจาก กรอบครัวเดิมไปยังกรอบครัวใหม่เรียบร้อยแล้ว

| อมูลครอบครัวใหม่  | 29                                                                | 30                                        | 31                   |
|-------------------|-------------------------------------------------------------------|-------------------------------------------|----------------------|
| สถานะผู้อาศัย * : | 🔘 หัวหน้าครอบครัว 💿 ผู้อาศัย                                      | เลขบัดรฯ หัวหน้าครอบครัว * : 7-8700-95032 | 2-32-1               |
| ชื่อหัวหน้าครอบเ  | ารัว : นายมาโนช การะพิทักษ์ 32                                    | เลขรหัสครอบครัวใหม่ : 187-0003 🔫          | 33                   |
| วันที่แจ้งย้าย :  | 19-06-2557                                                        |                                           |                      |
| หมายเหตุ :        | แขกออกจากครอบครัวเดิมมาสร้างครอบครัวใหม่<br>เนื่องจากสมรส (นิกะห) | -35                                       | 36                   |
|                   |                                                                   |                                           | ย้ายครอบครัวสัปปุรุษ |

รูปที่ 114 การย้ายครอบครัวโดยเลือกให้สัปปุรุษเป็นผู้อาศัย

# เมนู การย้ายสัปปุรุษระหว่างมัสยิด

## เมนูย่อย 🗲 การย้ายสัปปุรุษออกจากมัสยิด

เมื่อสัปปุรุษต้องการข้ายไปเป็นสัปปุรุษของมัสยิดอื่นที่อยู่ในกรุงเทพมหานคร ในกรณีต่างๆ เช่น การข้ายที่อยู่ใหม่ การสมรส (นิกะห์) เป็นต้น สามารถข้ายสัปปุรุษออกจากมัสยิดของคุณ และข้ายข้อมูล สัปปุรุษไปยังมัสยิดใหม่ได้เลย โดยไม่จำเป็นต้องเพิ่มข้อมูลสัปปุรุษใหม่ แต่ทั้งนี้เมื่อทำการข้ายออกจาก มัสยิดของคุณเรียบร้อยแล้ว ต้องรอให้ทางมัสยิดปลายทางอนุมัติการรับสัปปุรุษคนดังกล่าวก่อน (อาจจะ ต้องประสานงานกับมัสยิดปลายทางด้วย)

## ข้อมูลสัปปุรุษ

<u>การย้ายสัปปุรุษออกจากมัสยิดมี 3 กรณ</u>ี ตามสถานะผู้อาศัยในครอบครัวของสัปปุรุษ ดังนี้

#### สถานะผู้อาศัย

กรอกเลขรหัสประจำตัวประชาชนของสัปปุรุษที่ต้องการย้ำยออกจากมัสยิคลงในช่องเลข บัตรประชาชน (หมายเลข 1) แล้วคลิกปุ่มค้นห (หมายเลข 2) หลังจากนั้นระบบจะแสดงชื่อ (หมายเลข 3) และเลขรหัสครอบครัวเดิม (หมายเลข 4) ของสัปปุรุษคนดังกล่าว การย้ายสัปปุรุษออกจากมัสยิด

| ข้อมูลสัปปุรุษ |                    | 1                      |      |                                  |
|----------------|--------------------|------------------------|------|----------------------------------|
|                | เลขบัดรประชาชน * : | 2-4837-20302-71-0      | Q -2 | -                                |
|                | ชื่อ :             | นายฉัดรชัย การะพิทักษ์ | 3    | เถชรหัสครอบครัวเดิม : 187-0003 🔫 |

รูป การย้ายสัปปุรุษที่มีสถานะผู้อาศัยออกจากมัสยิด

## สถานะหัวหน้าครอบครัว ที่มีสมาชิกในครอบครัวหลายคน

กรอกเลขรหัสประจำตัวประชาชนของสัปปุรุษที่ต้องการย้ายออกจากมัสยิคลงในช่องเลข บัตรประชาชน (หมายเลข 5) แล้วกลิกปุ่มก้นห<sup>Q</sup> (หมายเลข 6) หลังจากนั้นระบบจะแสดงชื่อ (หมายเลข 7) และเลขรหัสกรอบกรัวเดิม (หมายเลข 8) ของสัปปุรุษคนดังกล่าว แต่เนื่องจาก สัปปุรุษคนดังกล่าวมีสถานะเป็นหัวหน้าครอบครัวของกรอบครัวเดิมอยู่ ระบบจึงมีข้อความแจ้ง เตือนว่า (หมายเลข 9) ก่อนทำการออกจากมัสยิด จะต้องมีการกำหนดหัวหน้าครอบครัวคนใหม่ ก่อน ให้กลิกปุ่ม **"ตกลง"** (หมายเลข 10) เพื่อปิดข้อความแจ้งเตือน และกลิกเลือกสมาชิกกรอบครัว กนอื่นๆ (หมายเลข 11) เพื่อกำหนดให้เป็นหัวหน้าครอบครัวคนใหม่ (หมายเลข 12) แล้วระบบจะมี ข้อกวามแจ้งให้ยืนยันกำหนดหัวหน้าครอบครัวคนใหม่ (หมายเลข 13) ให้กลิกปุ่ม **"ตกลง"** (หมายเลข 14) เพื่อยืนยันการกำหนดหัวหน้าครอบครัวคนใหม่

| รย้ายส                                    | สัปปุรุษออกจาก                                                                                    | มัสยิด                                                                                                    |                                                                                                    | เนื่องอาก เลขบัตรประชาชน "7-8700-9<br>ห้าหน้าครอบครัว ดังนั้นก่อนทำการบ้ายส่<br>ต้องมีการกำหนดหัวหน้าครอบครัวคนให<br>ครอบครัวคนอื่นๆ ต่อไปนี้ ให้เป็นหัวหน้า                                                    | 5032-32-1" มีสถานะเป็น<br>ไปปรุษคนนี้ออกจากมัสบิด<br>ม่ก่อน กรุณาเลือกสมาชิก<br>กครอบครัวคนใหม่<br>1( | 4 9<br>h a=<br>0                                               |
|-------------------------------------------|---------------------------------------------------------------------------------------------------|----------------------------------------------------------------------------------------------------|----------------------------------------------------------------------------------------------------|----------------------------------------------------------------------------------------------------|----------------------------------------------------------------------------------------------------|----------------------------------------------------------------|
| มูลสบบุร                                  | <b>η</b> μ                                                                                        | 5                                                                                                    |                                                                                                    |                                                                                                    | ตกรง                                                                                                  | <u>í</u>                                                       |
|                                           | เลขบดรบระชาชน                                                                                     | *: 7-8700-95032-32-1                                                                                                    | Q <0                                                                                                    |                                                                                                    |                                                                                                    |                                                                |
|                                           | ข้                                                                                                | อ: นายมาโนช การะพิทัก                                                                                                    | กษ์ 🧹 7                                                                                                    | เลขรหัสครอบครัวเดิม :                                                                                                    | 187-0003 -8                                                                                           |                                                                |
|                                           | ¢                                                                                                 | านของจาก <u>เม</u> ร<br>ถังนั้นก่อนท่าการข้ายสัปปุรุ<br>กรุณาเลือกส                                                                         | ษคนนี้ออกจากมัสยิด จะ<br>เมาซิกครอบครัวต่อไปนี้                                                                                                    | ต้องมีการกำหนดหัวหน้าครอบครัวเ<br>ให้เป็นหัวหน้าครอบครัวคนใหม่                                                                                                    | คนใหม่ก่อน                                                                                            |                                                                |
| ที                                        | เลชรหัสสัปปุรุษ                                                                                   | โลยังจำกั <u>นา</u><br>ถังนั้นก่อนทำการย้ายสัปปุรุ<br>กรุณาเลือกส<br><b>เฉขบัตรประชาชน</b>                                                  | ษคนนี้ออกจากมัสยิด จะ<br>เมาซิกครอบครัวต่อไปนี้<br>ว่                                                                                                    | ต้องมีการกำหนดหัวหน้าครอบครัวเ<br>ให้เป็นทัวหน้าครอบครัวคนใหม่<br><mark>ชื่อ - นามสกุล</mark>                                                                                                    | คนใหม่ก่อน<br>รายละเอียด                                                                              | กำหนดให้เป็น<br>หัวหน้าครอบครัว                                |
| ที่<br>1                                  | เลชรหัสลัปปุรุษ<br>187-0003-02                                                                    | เมองจาก <u>ษา</u><br>ถังนั้นก่อนทำการย้ายสัปปุรุ<br>กรุณาเลือกส<br>เ <mark>ถชบัตรประชาชน</mark><br>9094740518221                            | ษคนนี้ออกจากมัสยิด จะ<br>เมาชิกครอบครัวต่อไปนี้<br>นายวิทยา เกตุพานิ                                                                                        | ต้องมีการกำหนดหัวหน้าครอบครัวเ<br>ให้เป็นหัวหน้าครอบครัวคนใหม่<br>ชื <mark>่อ - นามสกุด</mark>                                                                                                    | คนใหม่ก่อน<br>รายละเอียด<br>รายละเอียด                                                                | กำหนดให้เป็น<br>หัวหม้าครอบครัว<br>12⊛                         |
| र्म<br>1<br>2                             | <mark>เฉชรมัสสัปปุรุษ</mark><br>187-0003-02<br>187-0003-03                                        | รมองจาก <u>ษา</u><br>ถังนั้นก่อนทำการย้ายสัปปุรุ<br>กรุณาเลือกส<br>เอชบัตรประชาชน<br>9094740518221<br>7143666353467                         | ษคนนี้ออกจากมัสยิด จะ<br>เมาซิกครอบครัวต่อไปนี้<br>นายวิทยา เกตุพานิ<br>นางสาวดุษณี แพ่งส                                                                   | ต้องมีการกำหนดหัวหน้าครอบครัวเ<br>ให้เป็นหัวหน้าครอบครัวคนใหม่<br>ชื่ <mark>อ - นามสกุล</mark><br>แน้วเว็บเชิ่ www.muclimsystem                                                                                 | คนใหม่ก่อน<br>รายละเอียด<br>รายละเอียด                                                                | กำหนดให้เป็น<br>หัวหน้าครอบครัว<br>12 ●<br>x ●                 |
| <mark>ที่</mark><br>1<br>2<br>3           | <mark>เฉษรหัสอับปุรุษ</mark><br>187-0003-02<br>187-0003-03<br>187-0003-04                         | และจาก <u>ษา</u><br>ถึงนั้นก่อนทำการย้ายสัปปุรุ<br>กรุณาเลือกส<br>9094740518221<br>7143666353467<br>3066399209786                           | ษคนนี้ออกจากมัสยิด จะ<br>เมาซิกครอบครัวต่อไปนี้<br>นายวิทยา เกดุพานิ<br>นางสาวดุษณี แพ่งส<br>นางอาบีบัะ การะพิหั                                            | ด้องมีการกา <del>หนดหัวหน้าครอบครัว</del> ม<br>ให้เป็นหัวหน้าครอบครัวคนใหม่<br><mark>ชื่อ - นามสกุด</mark><br>หน้าเว็บที่ www.muslimsysten                                                                      | คนใหม่ก่อน<br>รายละเอียด<br>รายละเอียด<br>ก.com แจ้งว่า: 13                                           | กำหนดให้เป็น<br>หัวหน้าครอบครัว<br>12 ●<br>× ◎<br>× ◎          |
| <mark>ที่</mark><br>1<br>2<br>3<br>4      | <mark>เดษรหัสอัปปุรุษ</mark><br>187-0003-02<br>187-0003-03<br>187-0003-04<br>187-0003-05          | เมืองหัน<br>ถึงนั้นก่อนทำการย้ายสัปปุรุ<br>กรุณาเลือกส<br>9094740518221<br>7143666353467<br>3066399209786<br>4845668372745                  | ษคนนี้ออกจากมัสยัด จะ<br>เมาชิกครอบครัวต่อไปนี้<br>นายวิทยา เกดุพานิ<br>นางสาวดุษณี แพ่งส<br>นางอาบีบ๊ะ การะทิหั<br>เด็กชายมารุด อุตสา                      | ต้องมีการกำนนดหัวหน้าครอบครัวเ<br>ให้เป็นหัวหน้าครอบครัวคนใหม่<br>ชื่ <mark>อ - นามสกุล</mark><br>หน้าเว็บที่ www.muslimsysten<br>กรุณายินยันธุกครั้ง ถุณสัญการให้อับป                                          | คนใหม่ก่อน<br>รายละเอียด<br>รายละเอียด<br>ก.com แจ้งว่า: 13                                           | กำหนดให้เป็น<br>ห้วหบ้าครอบครัว<br>12 ●<br>× ◎<br>เล่า ◎       |
| <mark>ที่</mark><br>1<br>2<br>3<br>4<br>5 | <b>เลชรมัสลัปปุจุษ</b><br>187-0003-02<br>187-0003-03<br>187-0003-04<br>187-0003-05<br>187-0003-07 | เมืองสาม<br>สังนั้นก่อนทำการข้ายสัปปุรุ<br>กรุณาเลือกส<br>9094740518221<br>7143666353467<br>3066399209786<br>4845668372745<br>1117725488020 | ษคนนี้ออกจากมัสยัด จะ<br>เมาซิกครอบครัวต่อไปนี้<br>นายวิทยา เกดุพานิ<br>นางสาวดุษณี แพ่งส<br>นางอาบีบีะ การะพิพั<br>เด็กชายมารุด อุตสา<br>นายสิทธิชัย ถารผล | ต้องมีการกำหนดหัวหน้าครอบครัวเ<br>ให้เป็นหัวหน้าครอบครัวผนใหม่<br><mark>ขื่อ - นามสกุด</mark><br>หน้าเว็บที่ www.muslimsysten<br>กรุณาอินอันธักดร์ง ดุณต้องการให้ดับบร<br>ดรุณาอินอันธักดร์ง ดุณต้องการให้ดับบร | คนใหม่ก่อน<br>รายละเอียด<br>รายละเอียด<br>n.com แจ้งว่า: 13<br>เษณต์ มีสถานะเป็นห้าห<br>14            | กำหนดให้เป็น<br>หัวหบ้าครอบครัว<br>12 ●<br>×<br>©<br>เล้า<br>© |

รูปที่ 115 การย้ายสัปปุรุษที่มีสถานะหัวหน้าครอบครัว และมีสมาชิกในครอบครัวหลายคน ออกจากมัสยิด

สถานะหัวหน้าครอบครัว ที่มีสมาชิกในครอบครัวเพียงคนเดียว

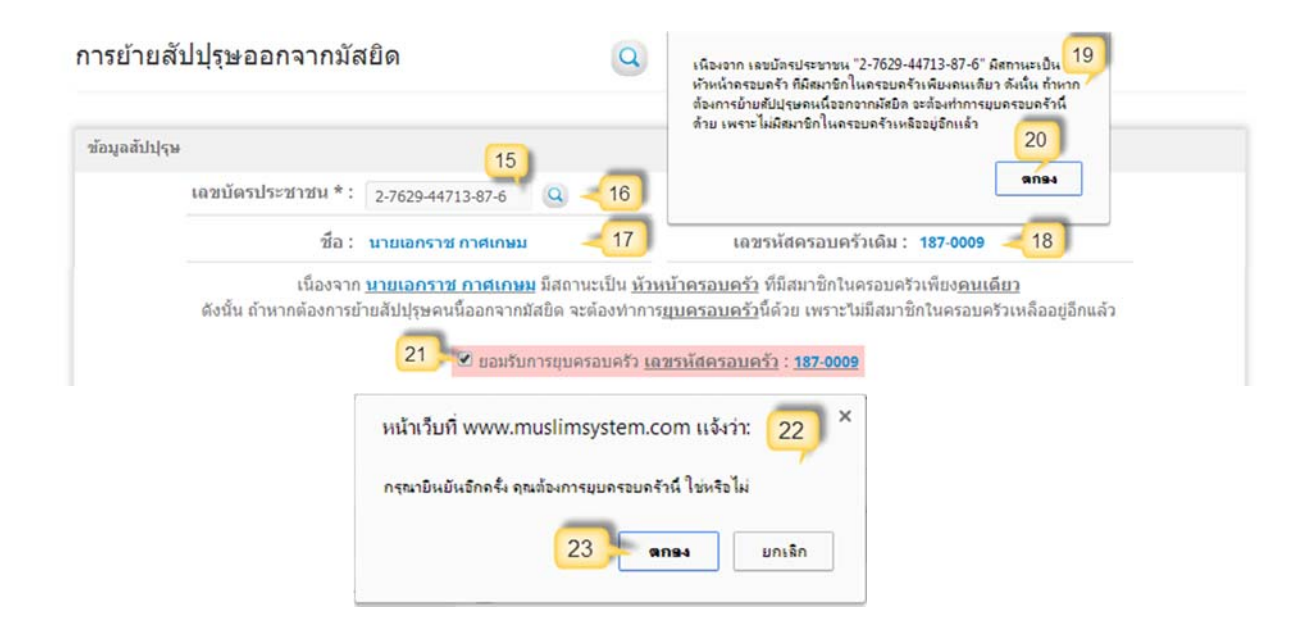

รูปที่ 116 การย้ายสัปปุรุษที่มีสถานะหัวหน้าครอบครัว

กรอกเลขรหัสประจำตัวประชาชนของสัปปุรุษที่ต้องการย้ายออกจากมัสยิคลงในช่องเลขบัตร ประชาชน (หมายเลข 15) แล้วคลิกปุ่มค้นหา (หมายเลข 16) หลังจากนั้นระบบจะแสคงชื่อ (หมายเลข 17) และเลขรหัสกรอบกรัวเดิม (หมายเลข 18) ของสัปปุรุษกนดังกล่าว แต่เนื่องจากสัปปุรุษกนดังกล่าวมี สถานะเป็นหัวหน้ากรอบกรัวที่มีสมาชิกในกรอบกรัวเพียงกนเดียว ระบบจึงมีข้อกวามแจ้งเตือนว่า (หมายเลข 19) ถ้ำหากต้องการย้ายสัปปุรุษคนนี้ออกจากมัสยิด จะต้องทำการยุบครอบครัวนี้ด้วย เพราะไม่มี สมาชิกในครอบครัวเหลืออยู่อีกแล้ว ให้คลิกปุ่ม **"ตกลง"** (หมายเลข 20) เพื่อปิดข้อความแจ้งเตือน และให้ คลิก (ติ๊กเครื่องหมายถูก) ในช่องยอมรับการยุบครอบครัว (หมายเลข 21) แล้วระบบจะมีข้อความแจ้งให้ ยืนยันการยุบครอบครัว (หมายเลข 22) ให้คลิกปุ่ม **"ตกลง"** (หมายเลข 23) เพื่อยืนยันการยุบครอบครัวเดิม

## ข้อมูลการย้าย

เมื่อทำการเลือกสัปปุรุษที่ด้องการข้ายออกจากมัสยิดเรียบร้อยแล้ว หลังจากนั้นให้กรอกข้อมูลการ ข้าย โดยช่องแรกจะเป็นรหัสการข้าย (หมายเลง 24) ซึ่งประกอบด้วย 3 ส่วน คือส่วนแรกตัวอักษรย่อ "ย" หมายถึง "ข้าย" ส่วนที่สองเป็นเลงทะเบียนมัสยิด และส่วนที่สามเป็นเลงลำดับการข้าย (ระบบสร้างให้โดย อัตโนมัติ) ต่อมาให้กลิกเลือกมัสยิดที่ต้องการข้ายสัปปุรุษเข้า (หมายเลง 25) แล้วคลิกเลือกวันที่แจ้งข้าย (หมายเลง 26) และถ้าหากต้องการบันทึกข้อความเพื่อส่งไปยังมัสยิดปลายทาง หรือหมายเหตุอื่นๆ เกี่ยวกับ การข้ายสัปปุรุษให้กรอกช่องบันทึกข้อความ (หมายเลง 27) ตรวจสอบข้อมูลให้แน่ใจแล้วจึงปุ่ม **"ย้ายออก จากมัสยิด"** (หมายเลง 28) แล้วระบบก็จะมีข้อกวามแจ้งว่าได้ทำการข้ายสัปปุรุษคนดังกล่าวออกจากมัสยิด ของกุณแล้ว และรอการอนุมัติการข้ายเข้าไปเป็นสัปปุรุษของมัสยิดปลายทาง หลังจากนั้นระบบจะเปลี่ยนไป ยังหน้ารายละเอียดข้อมูลการข้ายสัปปุรุษออกจากมัสยิด

| รหัสเ     | การย้าย : ย-187-003                    | 24                              |         |                  |            |     |    |
|-----------|----------------------------------------|---------------------------------|---------|------------------|------------|-----|----|
| บ้ายเข้าม | มัสยิด * : มัสยิดดาร                   | ลสลาม (ทคสอบระบบ)               | -25     | วันที่แจ้งย้าย : | 22-06-2557 | -26 |    |
| บันทึกข้  | ้อความ : ย้ายที่อยู่ให<br>มัสยิดใกล้บ้ | ม่และต้องการย้ายไปเป็นสับ<br>าน | 1ปรษของ | 27               |            |     | 28 |

#### รูปที่ 117 การย้ายสัปปุรุษออกจากมัสยิด

## เมนูย่อย →รายการย้ายออกจากมัสยิด

เมนูรายการย้ายสัปปุรุษออกจากมัสยิด จะแสดงรายชื่อและข้อมูลการย้ายสัปปุรุษออกจากมัสยิด ทั้งหมด (ถ้ามี) คุณสามารถค้นหาข้อมูลคำขอย้ายเข้าได้จาก ชื่อ (หมายเลข 1), นามสกุล (หมายเลข 2), เลข ประจำตัวประชาชน (หมายเลข 3) และมัสยิดต้นทางที่สัปปุรุษย้ายออกมา (หมายเลข 4) เมื่อกรอกหรือเลือก เงื่อนไขตามที่ต้องการแล้วคลิกปุ่ม **"ค้นหา"** (หมายเลข 5) หลังจากนั้นระบบจะแสดงรายชื่อและข้อมูลการ ย้าย (หมายเลข 7) โดยเรียงตามเลขรหัสการย้ายจากน้อยไปหามาก (หมายเลข 6) และจะแสดงจำนวนผลรวม จากการค้นหาทั้งหมดในบรรทัดสุดท้าย (หมายเลข 13) นอกจากนั้นยังแสดงมัสยิดที่ส่งคำขอย้ายเข้า (มัสยิด ปลายทาง) (หมายเลข 8) วันที่แจ้งย้ายออก (หมายเลข 9) สถานะการย้าย (หมายเลข 10) ซึ่งคุณสามารถดู รายละเอียดข้อมูลการย้ายได้จากการคลิกลิงค์ **"รายละเอียด"** (หมายเลข 11) และถ้าหากต้องการยกเลิกการ ย้าย ในขณะที่มีสถานะ **"ย้ายออกแล้ว และกำลังรอการย้ายเข้า"** คุณสามารถคลิกปุ่ม **"ยกเลิก"** (หมายเลข 12) เพื่อเข้าไปกรอกข้อมูลยกเลิกการย้าย

#### รายการคำขอย้ายเข้ามัสยิด

|                                     | 120010(21                                               |                                                                                                    |                                                                                                    |                                                                                                    | _                                                                                                    |                                                                                                    | _                                                                         |                                                                                                    |
|-------------------------------------|---------------------------------------------------------|----------------------------------------------------------------------------------------------------|----------------------------------------------------------------------------------------------------|----------------------------------------------------------------------------------------------------|----------------------------------------------------------------------------------------------------|----------------------------------------------------------------------------------------------------|---------------------------------------------------------------------------|----------------------------------------------------------------------------------------------------|
|                                     |                                                         | ชื่อ :                                                                                                    | กรณาเลือก <b>•</b>                                                                                                    |                                                                                                    | <1 นามสกุล : .                                                                                                    |                                                                                                    | 2                                                                         |                                                                                                    |
|                                     | เลขบัด                                                  | ารประชาชน                                                                                                    | •                                                                                                    | 3                                                                                                    | มัสยิด :                                                                                                    | ารณาเลือก มัสยึด                                                                                        |                                                                           | 4                                                                                                    |
|                                     |                                                         |                                                                                                    |                                                                                                    |                                                                                                    |                                                                                                    |                                                                                                    | 5                                                                         | ค้นหา                                                                                                    |
| ยก                                  | ารย้ายสัป                                               | ปุรุษออก                                                                                                    | จากมัสยิด                                                                                                    |                                                                                                    |                                                                                                    |                                                                                                    |                                                                           |                                                                                                    |
| นหาร                                | ข้อมูลย้ายออก                                           |                                                                                                    |                                                                                                    |                                                                                                    | -                                                                                                    | ů                                                                                                    | ายสัปปรุษออกจากม                                                          | <b>ăสยิด คลิก</b> ที                                                                                                    |
|                                     |                                                         | ชื่อ :                                                                                                    | กรุณาเลือก 🔻                                                                                                    | -                                                                                                    | 41 นามสกุล : .                                                                                                    | · · · · · · · · · · · · · · · · · · ·                                                                   | 2                                                                         |                                                                                                    |
|                                     | เลขบัด                                                  | ลรประชาช <sub>ั</sub> น                                                                                             |                                                                                                    | 3                                                                                                    | มัสยิด :                                                                                                    | ารณาเลือก มัสยึด 🚽                                                                                      | 4                                                                         | 5                                                                                                    |
|                                     |                                                         |                                                                                                    |                                                                                                    |                                                                                                    |                                                                                                    |                                                                                                    |                                                                           | -                                                                                                    |
|                                     |                                                         |                                                                                                    |                                                                                                    |                                                                                                    |                                                                                                    |                                                                                                    |                                                                           |                                                                                                    |
|                                     |                                                         |                                                                                                    |                                                                                                    |                                                                                                    |                                                                                                    |                                                                                                    |                                                                           | ค้นหา                                                                                                    |
| ที                                  | รางัส<br>การข้าย                                        | 6                                                                                                    | ชื่อ - สกุล <mark>7</mark>                                                                                                    | สิ่งคำขอย่<br>ไปยังมั                                                                                                    | ับยเช้า แจ้งย้ายออก<br>สมิค 8 เมื่อ 9                                                                                                    | สถานะการย้าย                                                                                            | รายละเอียด                                                                | ค้มหา<br>ยกเลิก<br>การย้ายส                                                                                                    |
| ที<br>1                             | รนัส<br>การย้าย<br>ย-187-001                            | 6<br>นายมนชัย<br>เลชบัดรฯ : (                                                                                       | ชื่อ - สกุล<br>7<br>พงษ์พานิช<br>5-6965-65959-52-1                                                                                                    | สิ่งคำขอย<br>ไปยังมั<br>มัสยิดหดสอบ<br>(หดสอบ)                                                                                        | โายเช้า แจ้งบ้ายออก<br>สยิด 8 เมื่อ 9<br>J 4 มิ.ย. 2557                                                                                    | สถานะการย้าย<br>10<br>ยกเลิกการย้ายออก                                                                  | รายละเอียด<br>11<br>รายละเอียด                                            | ค้นหา<br>ยกเลิก<br>ารย้ายอ                                                                                                    |
| ឥ<br>1<br>2                         | <b>ราโส</b><br>การม้าม<br>ม-187-001<br>ม-187-002        | 6<br>นายมนชัย<br>เลชบัดรระ(<br>นายมนชัย<br>เลชบัดรระ(                                                               | ชื่อ - สกุล<br>พงษ์พานิช<br>5-6965-65959-52-1<br>พงษ์พานิช<br>5-6965-65959-52-1                                                                              | ส่งคำขอย่<br>ไปยังมั<br>มัสยิดหดสอบ<br>(หดสอบ)<br>มัสยิดหดสอบ<br>(หดสอบ)                                                              | <mark>ภัยเข้า แจ้งบ้าบออก<br/>สมิต 8 เมื่อ 9</mark><br>4 มิ.ย. 2557                                                                        | สถานะการย้าย<br>10<br>ยกเลิกการย้ายออก<br>ยกเลิกการย้ายออก                                              | รายละเอียด<br>11<br>รายละเอียด<br>รายละเอียด                              | ค้นหา<br>ยกเฉิศ<br>ารย้ายส<br>-                                                                                                    |
| <mark>ที่</mark><br>1<br>2<br>3     | รารัส<br>การย้าย<br>ย-187-001<br>ย-187-002<br>ย-187-003 | 6<br>นายมนชัย<br>เลชบัดรา : (<br>นายมนชัย<br>เลชบัดรา : (<br>นายฉัดรชัย<br>เลชบัดรา : 2                             | <b>ชื่อ - สกุล</b><br>พงษ์พานิช<br>5-6965-65959-52-1<br>พงษ์พานิช<br>5-6965-65959-52-1<br>การะพิทักษ์<br>2-4837-20302-71-0                                   | สั่งคำขอย่<br>ไปยังมั<br>มัสยิดทดสอบ<br>(ทดสอบ)<br>มัสยิดทดสอบ<br>(ทดสอบ)<br>มัสยิดดารุลส<br>(ทดสอบระบบ                               | <mark>ถ้ายเข้า แจ้งย้ายออก<br/>สมิค 8 เมื่อ 9</mark><br>J 4 มิ.ย. 2557<br>J 4 มิ.ย. 2557<br>ลาม<br>J 22 มิ.ย. 2557                         | สถานะการข้าย<br>10<br>ยกเล้กการย้ายออก<br>ยกเล้กการย้ายออก<br>ย้ายเข้าเรียบร้อยแล้ว                     | รายละเอียด<br>11<br>รายละเอียด<br>รายละเอียด<br>รายละเอียด                | ค้นหา<br>ยกเลิศ<br>ารย้ายส                                                                                                    |
| <mark>ที่</mark><br>1<br>2<br>3     | ราโส<br>การย้าย<br>ย.187-002<br>ย.187-003<br>ย.187-003  | 6<br>นายมนชัย<br>เลชบัดรา : (<br>นายมนชัย<br>เลชบัดรา : :<br>นายฉัดรชัย<br>เลชบัดรา : :<br>นายมาโนช<br>เลชบัดรา :   | ชื่อ - สกุล<br>7<br>พงษ์พานิช<br>5-6965-65959-52-1<br>พงษ์พานิช<br>5-6965-65959-52-1<br>การะพิหักษ์<br>2-4837-20302-71-0<br>การะพิหักษ์<br>7-8700-95032-32-1 | ส่งคำหลอย<br>ไปยังมั<br>มัสยิดหดสอบ<br>(หดสอบ)<br>มัสยิดหารอส<br>(หดสอบระบบ<br>มัสยิดดารอส<br>(หดสอบระบบ<br>มัสยิดดารอส<br>(หดสอบระบบ | <mark>ກັບເໝັງ<br/>ສມືຄ 8 ເພັງ 9</mark><br>4 ນິ.ຍ. 2557<br><sup>1</sup> 4 ນິ.ຍ. 2557<br>ຄາມ<br>ມ 22 ນິ.ຍ. 2557                              | สถานะการย้าย<br>10<br>ยกเล้กการย้ายออก<br>ยกเล้กการย้ายออก<br>ย้ายเข้าเรียบร้อยแล้ว<br>ยกเล้กการย้ายออก | รายละเอียด<br>111<br>รายละเอียด<br>รายละเอียด<br>รายละเอียด<br>รายละเอียด | <ul> <li>คันหา</li> <li>มกเลิก</li> <li>มระบ้านส</li> <li>.</li> <li>.</li></ul> |
| <mark>ที</mark><br>1<br>2<br>3<br>4 | รารัส<br>การบ้าน<br>ม.187-002<br>ม.187-003<br>ม.187-004 | 6<br>นายมนชัย<br>เลชบัดรา : (<br>นายมนชัย<br>เลชบัดรา : 2<br>นายฉัดรชัย<br>เลชบัดรา : 2<br>นายมาโนช<br>เลชบัดรา : 3 | ชื่อ - สกุล<br>7<br>พงษ์พานิช<br>5-6965-65959-52-1<br>พงษ์พานิช<br>5-6965-65959-52-1<br>การะพิหักษ์<br>2-4837-20302-71-0<br>การะพิหักษ์<br>7-8700-95032-32-1 | ส่งคำขอย<br>ไปยังมั<br>มัสยิดหดสอบ<br>(หดสอบ)<br>มัสยิดหดสอบ<br>(หดสอบ)<br>มัสยิดดารุลส<br>(หดสอบระบบ<br>มัสยิดดารุลส<br>(หดสอบระบบ   | <mark>กับแข้า แจ้งบ้ายออก<br/>ชมิด 8 เมื่อ 9</mark><br>4 มิ.ย. 2557<br><sup>1</sup> 4 มิ.ย. 2557<br>ลาม 22 มิ.ย. 2557<br>ลาม 22 มิ.ย. 2557 | สดานะการย้าย<br>10<br>ยกเลิกการย้ายออก<br>ยกเลิกการย้ายออก<br>ย้ายเว่าเรียนร้อยแล้ว<br>ยกเลิกการย้ายออก | รายละเอียด<br>11<br>รายละเอียด<br>รายละเอียด<br>รายละเอียด<br>รายละเอียด  | (i)                                                                                                    |

รูปที่ 118 แสคงข้อมูลรายการ ย้ายสัปปุรุษออกจากมัสยิค

### เมนูย่อย→รายการคำขอย้ายเข้ามัสยิด

เมนูรายการกำขอย้ายเข้ามัสยิด จะแสดงรายชื่อและข้อมูลการย้ายสัปปุรุษเข้ามัสยิดทั้งหมด (ถ้ามี) (หมายเลข 2) คุณสามารถก้นหาข้อมูลการย้ายได้จาก ชื่อ (หมายเลข 1), นามสกุล (หมายเลข 2), เลข ประจำตัวประชาชน (หมายเลข 3) และมัสยิดปลายทางที่สัปปุรุษต้องการย้ายเข้า (หมายเลข 4) เมื่อกรอก หรือเลือกเงื่อนไขตามที่ต้องการแล้วกลิกปุ่ม **"ก้นหา"** (หมายเลข 5) หลังจากนั้นระบบจะแสดงรายชื่อและ ข้อมูลการย้าย (หมายเลข 7) โดยเรียงตามเลขรหัสการย้ายจากน้อยไปหามาก (หมายเลข 6) และจะแสดง จำนวนผลรวมจากการค้นหาทั้งหมดในบรรทัดสุดท้าย (หมายเลข 13) นอกจากนั้นยังแสดงมัสยิดที่สัปปุรุษ ย้ายออกมา (มัสยิดต้นทาง) (หมายเลข 8) วันที่แจ้งย้ายออก (หมายเลข 9) สถานะการย้าย (หมายเลข 10) ซึ่ง คุณสามารถดูรายละเอียดข้อมูลการย้ายได้จากการคลิกลิงค์ **"รายละเอียด"** (หมายเลข 11) และถ้าหากคุณ อนุมัติคำขอย้ายเข้ามาเป็นสัปปุรุษของมัสยิด คุณสามารถคลิกปุ่ม **"ย้ายเข้า"** (หมายเลข 12) เพื่อเข้าไปกรอก ข้อมูลการย้ายเข้าและอนุมัติการย้ายเข้ามาเป็นสัปปุรุษของมัสยิดต่อไป

|   |                 | ชื่อ : กรุณาเลือก                                     | •                          | 🚽 นามสกุล : 🗌                      |                                     | 2                 |         |
|---|-----------------|-------------------------------------------------------|----------------------------|------------------------------------|-------------------------------------|-------------------|---------|
|   | เลขบัด          | รประชาชน .                                            | 3                          | มัสบิด :                           | กรุณาเลือก มัสยิด                   |                   | 4       |
|   |                 |                                                       |                            |                                    |                                     | 5                 | ค้นหา   |
| 1 | รนัส<br>การย้าย | ชื่อ - สกุล<br>7                                      | ย้ายออก                    | จากมัสยิด แจ้งย้ายเมื่อ            | สถานะ                               | ราย<br>ละเอียด 44 | บ้ายเข้ |
| 1 | ย-187-003       | นายฉัตรชัย การะพิทักษ์<br>เลขบัตรฯ : 2-4837-20302-71- | มัสยิดฮิดาย<br>0 (ทดสอบระเ | บาดุดดีนียะ<br>บบ) 22 มิ.ย. 2557   | ย้ายเข้าเรียบร้อยแล้ว               | รายละเอียด        |         |
|   | ย-187-004       | นายมาโนช การะพิทักษ์<br>เลขบัตรฯ : 7-8700-95032-32-   | มัสยิดฮัดาย<br>1 (ทดสอบระเ | บาดุดดีนียะฮ์<br>บบ) 22 มิ.ย. 2557 | ปฏิเสธการย้ายเข้า                   | รายละเอียด        | 12      |
|   | ย-187-005       | นายเอกราช กาศเกษม                                     | มัสยิดฮิดาย                | บาดุดดีนียะฮ์<br>22 มิ.ย. 2557     | ีย้ายออกแล้ว และ<br>ชาลังรอย้ายเข้า | รายละเอียด        | ย้ายเว่ |

#### รายการคำขอย้ายเข้ามัสยิด

รูปที่ 119 แสดงข้อมูลรายการคำขอย้ายเข้ามัสยิด

## การพิจารณารับ หรือปฏิเสธ คำขอย้ายเข้า และการยกเลิกการย้ายเข้า

### เมนูย่อย 🗲 รายการคำขอย้ายเข้ามัสยิด (การพิจารณาคำขอย้ายเข้า)

เมื่อมีกำขอย้ายเข้ามาเป็นสัปปุรุษของมัสยิด คุณสามารถพิจารณาอนุมัติกำขอย้ายเข้า หรือปฏิเสร การย้ายเข้าก็ได้ ถ้าหากคุณอนุมัติกำขอย้ายเข้ามาเป็นสัปปุรุษของมัสยิด คุณสามารถคลิกปุ่ม "ย้ายเข้า" ได้ จากเมนูรายการกำขอย้ายเข้ามัสยิด หลังจากนั้นระบบจะแสดงข้อมูลการย้ายสัปปุรุษเข้ามัสยิด โดยในส่วน แรกจะเป็นข้อมูลสัปปุรุษ (หมายเลข 1) ได้แก่ รหัสการย้าย, เลขประจำตัวประชาชน, ชื่อ, นามสกุล, ชื่อ มุสลิม, สถานะการย้าย ส่วนที่สองจะเป็นข้อมูลการย้ายออก (หมายเลข 1) ได้แก่ มัสยิดต้นทางที่สัปปุรุษคน ดังกล่าวย้ายออก, วันที่แจ้งย้ายออก, ข้อความบันทึกหรือหมายเหตุอื่นๆ ที่มัสยิดต้นทางต้องการส่งมายัง มัสยิดปลายทาง (มัสยิดของคุณ)

| หัสการย้าย: ย-187-003                              | เลขบัตรประชาชน :    | 2-4837-20302-71-0              |
|----------------------------------------------------|---------------------|--------------------------------|
| ชื่อ: นายฉัดรชัย                                   | นามสกุล :           | การะพิทักษ์                    |
| ชื่อมุสลิม : อับดุลฮาดี                            | สถานะการย้าย :      | ย้ายออกแล้ว และกำลังรอย้ายเข้า |
| ลการบ้ายออก                                        |                     |                                |
| มัสยิดต้นหาง : มัสยิดฮิดายาตุดดีนียะฮ์ (หดสอบระบบ) | วันที่แจ้งย้ายออก : | 22 มิถุนายน 2557               |

## ข้อมูลการย้ายเข้า

<u>การย้ายสัปปุรุษเข้ามัสยิดมี 2 กรณ</u>ี ตามสถานะผู้อาศัยของสัปปุรุษในครอบครัวใหม่ ดังนี้

หัวหน้าครอบครัว

ถ้าหากกุณอนุมัติคำขอย้ายเข้ามาเป็นสัปปุรุษของมัสยิด ให้กลิกเลือกปุ่ม "ย้ายเข้ามัสยิด" (หมายเลข 3) และถ้าหากย้ายสัปปุรุษเข้ามัสยิดแล้วมีการสร้างกรอบกรัวใหม่ กุณสามารถเลือกให้สัปปุรุษมี สถานะหัวหน้ากรอบกรัวของกรอบกรัวใหม่ได้ โดยกลิกเลือกหัวหน้ากรอบกรัว (หมายเลข 4) ระบบจะ สร้างเลขรหัสกรอบกรัว (สร้างกรอบกรัวใหม่) มาให้โดยอัตโนมัติ ซึ่งเลขรหัส 3 ตัวแรกกือ เลขทะเบียน มัสยิด และเลขรหัส 4 ตัวหลังจะเป็นลำดับกรอบกรัว (หมายเลข 5) แล้วกลิกเลือกวันที่แจ้งย้ายเข้า (หมายเลข 6) และถ้าหากต้องการบันทึกข้อกวามเพื่อตอบกลับมัสยิดต้นทาง หรือหมายเหตุอื่นๆ เกี่ยวกับการย้าย สัปปุรุษเข้ามัสยิดให้กรอกช่องบันทึกข้อกวาม (หมายเลข 7) ตรวจสอบข้อมูลให้แน่ใจแล้วจึงปุ่ม "บันทึก ข้อมูลย้ายเข้ามัสยิดให้กรอกช่องบันทึกข้อกวาม (หมายเลข 7) ตรวจสอบข้อมูลให้แน่ใจแล้วจึงปุ่ม "บันทึก ข้อมูลย้ายเข้ามัสยิด" (หมายเลข 8) แล้วระบบก็จะมีข้อกวามแจ้งว่าได้ทำการย้ายสัปปุรุษเข้ามัสยิดเรียบร้อย แล้ว พร้อมทั้งย้ายข้อมูลค่างๆ ที่เกี่ยวข้องกับสัปปุรุษกนดังกล่าวเข้ามายังระบบมัสยิดของกุณด้วย (โดยไม่ จำเป็นต้องเพิ่มข้อมูลสัปปุรุษใหม่)

| สถานะผู้อาศัย เลขรหัสครอบครัว (สร้างครอบครัวใหม่) : 25<br>วันที่แจ้งย้ายเข้า : 22-06-2557 | 5-0001 -5 |
|-------------------------------------------------------------------------------------------|-----------|
| วันที่แจ้งย้ายเข้า: 22-06-2557 6                                                          |           |
|                                                                                           |           |
| บนหกขอความ: อนุมัติการข้ายเข้ามาเป็นสัปปุรุษของมัสขิด                                     | _         |
| <i>"</i> "                                                                                |           |

รูปที่ 120 การย้ายสัปปุรุษเข้ามัสยิค โคยเลือกให้สัปปุรุษเป็นหัวหน้าครอบครัว

## ผู้อาศัย

ถ้าหากคุณอนุมัติกำขอข้ายเข้ามาเป็นสัปปุรุษของมัสยิด ให้คลิกเลือกปุ่ม "ย้ายเข้ามัสยิด" (หมายเลข 9) และถ้าหากข้ายสัปปุรุษไปยังครอบครัวใหม่ที่มีหัวหน้าครอบครัวอยู่แล้ว ให้คลิกเลือกสถานะ เป็นผู้อาศัย (หมายเลข 10) และจำเป็นจะต้องกรอกเลขประจำตัวประชาชนของหัวหน้าครอบครัวใหม่ด้วย (หมายเลข 11) แล้วคลิกปุ่มค้นหา (หมายเลข 12) ซึ่งเQิงากเลขประจำตัวประชาชนของหัวหน้าครอบครัวใหม่ด้วย (หมายเลข 11) แล้วคลิกปุ่มค้นหา (หมายเลข 12) ซึ่งเQิงากเลขประจำตัวประชาชนของหัวหน้าครอบครัว (หมายเลข 13) และเลขรหัสครอบครัวใหม่ (หมายเลข 14) ในช่องค้านล่าง หลังจากนั้นให้คลิกเลือกวันที่แจ้ง ย้ายเข้า (หมายเลข 13) และเลขรหัสครอบครัวใหม่ (หมายเลข 14) ในช่องค้านล่าง หลังจากนั้นให้คลิกเลือกวันที่แจ้ง ย้ายเข้า (หมายเลข 15) และถ้าหากต้องการบันทึกข้อความเพื่อตอบกลับมัสยิดต้นทาง หรือหมายเหตุอื่นๆ เกี่ยวกับการย้ายสัปปุรุษเข้ามัสยิดให้กรอกช่องบันทึกข้อความ (หมายเลข 16) ตรวจสอบข้อมูลให้แน่ใจแล้ว จึงปุ่ม "บันทึกข้อมูลย้ายเข้ามัสยิด" (หมายเลข 17) แล้วระบบก็จะมีข้อความแจ้งว่าได้ทำการย้ายสัปปุรุษเข้า มัสยิดเรียบร้อยแล้ว พร้อมทั้งข้ายข้อมูลต่างๆ ที่เกี่ยวข้องกับสัปปุรุษคนดังกล่าวเข้ามายังระบบมัสยิดของคุณ ด้วย (โดยไม่จำเป็นต้องเพิ่มข้อมูลสัปปุรุษใหม่)

| ข้ายเข้าใช่หรือไม่ <sup>ร</sup> | รี : 🖲 ย้ายเข้ามัสยิด 💛 ปฏิเสธการย้ายเข้า |                              | [11]              | 12 |
|---------------------------------|-------------------------------------------|------------------------------|-------------------|----|
| สถานะผู้อาศัย * :               | หัวหน้าครอบครว                            | เลขบัตรฯ หัวหน้าครอบครัว * : | 1-8623-13369-03-1 | à  |
| ชื่อหัวหน้าครอบคร่              | รัว : นายสมชาย ศรีใจวงศ์ 🛛 13             | เลขรหัสครอบครัวใหม่ :        | 255-0001 -14      |    |
| วันที่แจ้งย้ายเข้า :            | 22-06-2557                                |                              |                   |    |
| บันทึกข้อความ :                 | อนุมัดีการย้ายเข้ามาเป็นสัปปุรษของมัสยิด  | -16)                         | _                 |    |
|                                 | 1                                         |                              | 17                |    |

รูปที่ 121 การย้ายสัปปุรุษเข้ามัสยิค โคยเลือกให้สัปปุรุษเป็นผู้อาศัย

# เมนูย่อย 🗲 รายการคำขอย้ายเข้ามัสยิด (การปฏิเสธย้ายสัปปุรุษเข้ามัสยิด)

เมื่อมีคำขอย้ายเข้ามาเป็นสัปปุรุษของมัสยิด คุณสามารถพิจารณาอนุมัติคำขอย้ายเข้า หรือปฏิเสธ การย้ายเข้าก็ได้ ถ้าหากคุณพิจารณาแล้วเห็นว่ายังไม่สามารถอนุมัติให้เป็นสัปปุรุษของคุณได้ คุณสามารถ ปฏิเสธการย้ายสัปปุรุษเข้ามัสยิดของคุณได้ โดยคลิกปุ่ม **"ย้ายเข้า"** ได้จากเมนูรายการคำขอย้ายเข้ามัสยิด หลังจากนั้นระบบจะแสดงข้อมูลการย้ายสัปปุรุษเข้ามัสยิด โดยในส่วนแรกจะเป็นข้อมูลสัปปุรุษ (หมายเลข 1) ได้แก่ รหัสการย้าย, เลขประจำตัวประชาชน, ชื่อ, นามสกุล, ชื่อมุสลิม, สถานะการย้าย ส่วนที่สองจะเป็น ข้อมูลการย้ายออก (หมายเลข 1) ได้แก่ มัสยิดต้นทางที่สัปปุรุษคนดังกล่าวย้ายออก, วันที่แจ้งย้ายออก, ข้อความบันทึกหรือหมายเหตุอื่นๆ ที่มัสยิดต้นทางต้องการส่งมายังมัสยิดปลายทาง (มัสยิดของคุณ) และ ส่วนที่สามเป็นข้อมูลการย้ายเข้า ให้คลิกเลือกปุ่ม **"ปฏิเสธการย้ายเข้า"** หลังจากนั้นให้คลิกเลือกวันที่ปฏิเสธ ย้ายเข้า (หมายเลข 3) และถ้าหากต้องการบันทึกข้อความปฏิเสธการย้ายเข้าเพื่อตอบกลับมัสยิดต้นทาง หรือ หมายเหตุอื่นๆ เกี่ยวกับการปฏิเสธย้ายสัปปุรุษเข้ามัสยิดให้กรอกช่องบันทึกข้อความ (หมายเลข 4) ตรวจสอบข้อมูลให้แน่ใจแล้วจึงปุ่ม **"บันทึกข้อมูลย้ายเข้ามัสยิด"** (หมายเลข 5) แล้วระบบก็จะมีข้อความ แจ้งว่าได้ทำการปฏิเสธย้ายสัปปุรุษเข้ามัสยิดเรียบร้อยแล้ว

| รหลการยาย: ย-187-003                                                            |                        | เลขบัตรประชาชน :    | 2-4837-20302-71-0        |         |
|---------------------------------------------------------------------------------|------------------------|---------------------|--------------------------|---------|
| ชื่อ: นายฉัดรชัย                                                                |                        | นามสกุล :           | การะพิทักษ์              |         |
| ชื่อมุสลิม : อับดุลฮาดี                                                         |                        | สถานะการย้าย :      | ย้ายออกแล้ว และกำลังรอย่ | ้ายเข้า |
| อมูลการข้ายออก                                                                  |                        |                     |                          |         |
| มัสยิดต้นทาง : มัสยิดฮิดายาตุดดีนียะฮ์ (                                        | ทดสอบระบบ)             | วันที่แจ้งย้ายออก : | 22 มิถุนายน 2557         |         |
| ข้อความมัสยิดต้นทาง: ย้ายที่อยู่ใหม่และต้อ<br>ของมัสยิดใกล้บ้าน                 | องการย้ายไปเป็นส่      | ป็ปปุรุษ            |                          |         |
| อมูลการย้ายเข้า 🛛 🕄 🤇                                                           |                        |                     |                          |         |
| ย้ายเข้าใช่หรือไม่ * : 🔘 ย้ายเข้ามัสยิด 🏾 🍥                                     | ปฏิเสธการย้ายเข้า      |                     |                          |         |
| วันที่ปฏิเสธย้ายเข้า : 22-06-2557                                               | 4                      |                     |                          |         |
| <b>บันทึกข้อความ :</b> ปฏิเสธการย้ายสัปปรษเข้ามั<br>กล่าวเปลี่ยนแปลงที่อยู่ใหม่ | สยิด เนื่องจากบุคคลดัง | -5                  |                          | _       |

รูปที่ 122 การปฏิเสธย้ายสัปปุรุษเข้ามัสยิด

## เมนูย่อย → รายการย้ายออกจากมัสยิด (ยกเลิกการย้ายสัปปุรุษออกจากมัสยิด)

หลังจากที่ได้ทำการย้ายสัปปุรุษออกจากมัสยิด ด้วยเมนู **"การย้ายสัปปุรุษออกจากมัสยิด"** ก่อนหน้า นี้แล้วนั้น คุณสามารถยกเลิกการย้ายสัปปุรุษออกจากมัสยิดของคุณได้ ถ้าหากมีความจำเป็นต้องยกเลิก เช่น สัปปุรุษไม่ต้องการย้ายออกแล้ว, มัสยิดที่สัปปุรุษต้องการย้ายเข้า (มัสยิดปลายทาง) ปฏิเสธย้ายสัปปุรุษเข้า มัสยิดหรือไม่อนุมัติให้บุคคลดังกล่าวเป็นสัปปุรุษ

การยกเลิกการย้ายสัปปุรุษออกจากมัสยิดนั้นสามารถยกเลิกใด้เฉพาะกรณีการย้ายมีสถานะ "ย้าย ออกแล้ว และกำลังรอย้ายเข้า" หรือ "ปฏิเสธการย้ายเข้า" เท่านั้น ถ้าหากมีสถานะ "ย้ายเข้าเรียบร้อยแล้ว" จะไม่สามารถยกเลิกได้ โดยให้เข้าไปที่เมนู "รายการ ย้ายสัปปุรุษออกจากมัสยิด" แล้วให้กลิกปุ่ม "ยกเลิก" (หมายเลข 1) หลังจากนั้นระบบจะเปลี่ยนไปยังหน้ายกเลิกการข้ายสัปปุรุษออกจากมัสยิดและแสดงข้อมูล การข้าย (หมายเลข 2) หลังจากนั้นให้คลิกเลือกวันที่แจ้งยกเลิก (หมายเลข 3) และถ้าหากค้องการหมายเหตุ ต่างๆ เกี่ยวกับยกเลิกการข้ายสัปปุรุษออกจากมัสยิดให้กรอกช่องหมายเหตุ (หมายเลข 4) ตรวจสอบข้อมูลให้ แน่ใจแล้วจึงปุ่ม "ทำการยกเลิก การย้ายออก" (หมายเลข 5) แล้วระบบก็จะมีข้อความแจ้งว่าได้ยกเลิกการ ข้ายสัปปุรุษออกจากมัสยิดเรียบร้อยแล้ว หลังจากนั้นสัปปุรุษคนดังกล่าวจะกลับมาเป็นสัปปุรุษของมัสยิด เหมือนเดิม พร้อมข้อมูลต่างๆ ที่เกี่ยวข้องกับสัปปุรุษด้วย เช่น ถ้าหากสัปปุรุษคนดังกล่าวเคยเป็นหัวหน้า กรอบครัวที่มีสมาชิกหลายคน แล้วมีการกำหนดหัวหน้าครอบครัวใหม่แล้ว ระบบจะมีการยกเลิกหัวหน้า ครอบครัวคนใหม่ แล้วให้สัปปุรุษคนดังกล่าวกลับไปเป็นหัวหน้าครอบครัวใหม่แล้ว ระบบจะมีการยกเลิกหัวหน้า ครอบครัวด้วยนั้น เมื่อยกเลิกการย้ายสัปปุรุษออกจากมัสยิด ระบบก็จะทำการย้ายออกจะต้องขุบ ครอบครัวด้วยนั้น เมื่อยกเลิกการย้ายสัปปุรุษออกจากมัสยิด ระบบก็จะทำการย้ายเลิกการขุบครอบครัว ดังกล่าวโดยอัตโนมัติ เพื่อให้สัปปุรุษคนดังกล่าวได้กลับมาอยู่ในครอบครัวเดิม เสมือนว่าไม่เกยทำการย้าย ออกจากมัสยิด

รายการย้ายสัปปุรุษออกจากมัสยิด

| จากมัสยิด คลิกา                         | ย้ายสัปปุรพออกจ          |                                                    |                                       |                                                                  |      |                                             | an                                      | ูเลย้ายออ                | าข้อมุ  |
|-----------------------------------------|--------------------------|----------------------------------------------------|---------------------------------------|------------------------------------------------------------------|------|---------------------------------------------|-----------------------------------------|--------------------------|---------|
|                                         |                          |                                                    | นามสกุล :                             |                                                                  | •    | กรุณ <mark>า</mark> เลือก                   | ชื่อ :                                  |                          |         |
|                                         |                          | กรุณาเลือก มัสยัด                                  | มัสยิด :                              |                                                                  |      | -                                           | ขบัดรประชาชน                            | เลข                      |         |
|                                         |                          |                                                    |                                       |                                                                  |      |                                             |                                         |                          |         |
| ค้นหา                                   |                          |                                                    |                                       |                                                                  |      |                                             |                                         |                          |         |
| ค้นหา<br>ยกเล็ก<br>การบ้ายออก           | รายละเอียด               | สถานะการย้าย                                       | แจ้งข้ายออก<br>เนื่อ                  | ส่งคำชอบ้ายเช้า<br>ไปยังมัสยิด                                   |      | ชื่อ - สกุล                                 | โส<br>ยา๊าย                             | รามี<br>การย่            | พี      |
| ดับหา<br>ยกเล็ก<br>การบ้ายออก<br>ยกเล็ก | รายละเอียด<br>รายละเอียด | สถานะการข้าย<br>ข้ายออกแล้ว และ<br>กำลังรอข้ายเข้า | แจ้งย้ายออก<br>เมื่อ<br>22 มิ.ย. 2557 | ส่งคำชอบ้ายเข้า<br>ไปยังมัสยิด<br>มัสยิดคารุลสลาม<br>(ทดสอบระบบ) | 37-6 | ชื่อ - สกุล<br>าช กาศเกษม<br>: 2-7629-44713 | โส<br>บ้าย<br>1-005 นายเอกร<br>เลขบัตรา | รามัง<br>การย่<br>ย-187- | ที<br>1 |

รูปที่ 123 แสคงข้อมูลรายการย้ายสัปปุรุษออกจากมัสยิค

| รหัสการย้าย: ย       | -187-004                                                                                                    | เลขบัตรประชาชน : 7-8700-95032-32-1    |                |
|----------------------|----------------------------------------------------------------------------------------------------|---------------------------------------|----------------|
| ชื่อ: น              | ายมาโนช                                                                                                    | นามสกุล : การะพิทักษ์                 |                |
| ชื่อมุสลิม : ฮ       | าขัน                                                                                                    | สถานะการย้าย : ปฏิเสธการย้ายเข้า      | - 2            |
| มัสยิดต้นทาง : บ้    | สยิดฮิดายาดุดดีนียะฮ์ (หดสอบระบบ)                                                                                       | มัสยิดปลายทาง : มัสยิดดารุลสลาม (หดสอ | ານຈະນນ)        |
| วันที่แจ้งย้ายออก: 2 | 2 มิถุนายน 2557                                                                                                    |                                       |                |
| มกเล็กการข้ายออก     | 1                                                                                                    |                                       |                |
| วันที่แจ้งยกเลิก :   | 22-06-2557                                                                                                    |                                       |                |
| หมายเหตุ :           | สัปปุรษแจ้งยกเล็กการข้ายออก เนื่องเปลี่ยน<br>เปลี่ยนแปลงที่อยู่ไหม่ และทางมัสยิดปลายทางใต้<br>แจ้งปฏิเสธการข้ายเข้าด้วย | 4                                     | 5              |
|                      |                                                                                                    | Nooscur                               | uto operiousse |

รูปที่ 124 ยกเลิกการย้ายสัปปุรุษออกจากมัสยิค

### รายละเอียดข้อมูลการย้ายสัปปุรุษระหว่างมัสยิด

จากเมนู **"รายการย้ายสัปปุรุษออกจากมัสยิด"** และเมนู **"รายการคำขอย้ายเข้ามัสยิด"** ก่อนหน้านี้ นั้น เมื่อคุณคลิกลิงค์ **"รายละเอียด"** ระบบจะเปลี่ยนไปยังหน้ารายละเอียดข้อมูลการย้ายสัปปุรุษระหว่าง มัสยิด ซึ่งแสดงข้อมูลที่เกี่ยวข้องกับการย้ายสัปปุรุษระหว่างมัสยิดของสัปปุรุษที่คลิกดูรายละเอียดทั้งหมด ดังนี้

- ส่วนที่ 1 จะแสดงข้อมูลสัปปุรุษ ประกอบด้วย รหัสการย้าย, เลขบัตรประชาชน, ชื่อ, นามสกุล, ชื่อ มุสลิม, สถานะการย้าย (หมายเลข 1)
- ส่วนที่ 2 จะแสดงข้อมูลการย้ายออก ประกอบด้วย มัสยิดต้นทาง, วันที่แจ้งย้ายออก, ข้อความมัสยิด ต้นทาง (หมายเลข 2)
- ส่วนที่ 3 จะแสดงข้อมูลข้อมูลการย้ายเข้า ประกอบด้วย มัสยิดปลายทาง, วันที่แจ้งย้ายเข้า, ข้อความ มัสยิดปลายทาง (หมายเลข 3)

| รหสการยาย: ย-187-003                                                           | เลขบัตรประชาชน : 2-4837-20302-71-0       |
|--------------------------------------------------------------------------------|------------------------------------------|
| ชื่อ: นายฉัตรชัย                                                               | นามสกุล :การะพิทักษ์                     |
| ชื่อมุสลิม : อับดุลฮาดี                                                        | สถานะการย้าย : ย้ายเข้าเรียบร้อยแล้ว     |
| งมูลการย้ายออก                                                                 |                                          |
| มัสยิดต้นทาง: มัสยิดฮิดายาดุดดีนียะฮ์ (ทดสอบระบบ)                              | วันที่แจ้งย้ายออก : 22 มิถุนายน 2557     |
| ข้อความมัสยิดต้นทาง: ย้ายที่อยู่ใหม่และต้องการย้ายไปเป็นส<br>ของมัสยิดใกล้บ้าน | <sup>1</sup> ปปุรุษ                      |
| มมูลคำขอย้ายเข้า                                                               |                                          |
|                                                                                |                                          |
| มัสยิดปลายทาง : มัสยิดดารุลสลาม (ทดสอบระบบ)                                    | วันที่แจ้งย้ายเข้า: 22 มิถุนายน 2557 🦳 🦰 |

รูปที่ 125 รายละเอียดข้อมูลการย้ายสัปปุรุษระหว่างมัสยิด

# ทะเบียนผู้ตาย

# เมนู เพิ่มข้อมูลทะเบียนผู้ตาย

เมื่อมีสัปปุรุษเสียชีวิตหรือมีการแจ้งตาย คุณสามารถเพิ่มข้อมูลทะเบียนผู้ตายเพื่อเปลี่ยนสถานะของ สัปปุรุษที่เสียชีวิตจากการเป็น "**สัปปุรุษของมัสยิด"** เปลี่ยนไปเป็นสถานะ "**เสียชีวิต"** โดยให้กรอกข้อมูล 2 ส่วนหลักๆ ได้แก่ ข้อมูลของผู้ตาย และข้อมูลการตาย

## ข้อมูลของผู้ตาย

<u>การเพิ่มข้อมูลทะเบียนผู้ตายมี 3 กรณี</u> ตามสถานะผู้อาศัยในกรอบกรัวของสัปปุรุษ ดังนี้

สถานะผู้อาศัย

กรอกเลขรหัสประจำตัวประชาชนของสัปปุรุษที่เสียชีวิต เพื่อเพิ่มข้อมูลทะเบียนผู้ตาย ลง ในช่องเลขบัตรประชาชน (หมายเลข 1) แล้วคลิกปุ่มค้นห<sup>©</sup> (หมายเลข 2) หลังจากนั้นระบบจะ แสดงข้อมูลต่างๆ ของสัปปุรุษที่ต้องการเพิ่มข้อมูลทะเบียนผู้ตาย (หมายเลข 3)

เพิ่มข้อมูลทะเบียนผู้ตาย

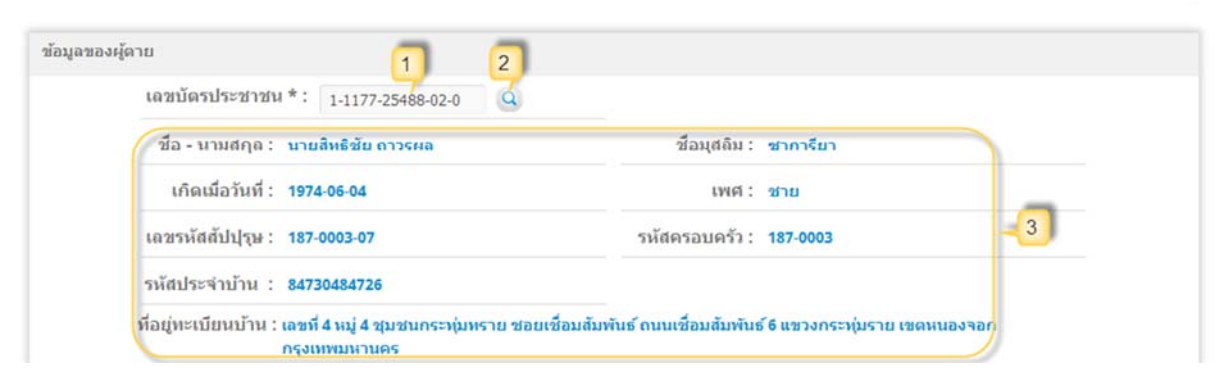

รูปที่ 126 การเพิ่มข้อมูลทะเบียนผู้ตายของสัปปุรุษที่มีสถานะผู้อาศัย

## สถานะหัวหน้าครอบครัว ที่มีสมาชิกในครอบครัวหลายคน

กรอกเลขรหัสประจำตัวประชาชนของสัปปุรุษที่เสียชีวิต เพื่อเพิ่มข้อมูลทะเบียนผู้ตาย ลง ในช่องเลขบัตรประชาชน (หมายเลข 4) แล้วคลิกปุ่มค้นห (หมายเลข 5) หลังจากนั้นระบบจะ แสดงข้อมูลต่างๆ ของสัปปุรุษที่ต้องการเพิ่มข้อมูลทะเบียนผู้ตาย (หมายเลข 6) แต่เนื่องจากสัปปุรุษ กนดังกล่าวมีสถานะเป็นหัวหน้าครอบครัว ระบบจึงมีข้อความแจ้งเตือนว่า (หมายเลข 7) ก่อนทำ การเพิ่มข้อมูลทะเบียนผู้ตายจะต้องมีการกำหนดหัวหน้าครอบครัวคนใหม่ก่อน ให้คลิกปุ่ม **"ตก ลง"** (หมายเลข 8) เพื่อปิดข้อความแจ้งเตือน และคลิกเลือกสมาชิกครอบครัวคนอื่นๆ (หมายเลข 9) เพื่อกำหนดให้เป็นหัวหน้าครอบครัวคนใหม่ (หมายเลข 10) แล้วระบบจะมีข้อความแจ้งให้ยืนยัน กำหนดหัวหน้าครอบครัวคนใหม่ (หมายเลข 11) ให้คลิกปุ่ม **"ตกลง"** (หมายเลข 12) เพื่อยืนยันการ กำหนดหัวหน้าครอบครัวคนใหม่

| ข้อมู                                | มู <b>ลทะเบียนผู้ตา</b> ย                                                                                                    | 1                                                                                                    |                                                                                                    | เนืองจาก เลขบัตรประชาชน "7-87(<br>ห้าหน้าครอบครัว ดังนั้น ก่อนทำการ<br>รุษ จะต้องมีการกำหนดหัวหน้าครอเ<br>สมาชิกครอบครัวคนอื่นๆ ต่อไปนี้ ใเ                                                                                                    | 00-95032-32-1" มีสถานะเป็<br>รเพิ่มข้อมูลทะเบียนผู้ตายของเ<br>บครัวคนใหม่ก่อน กรุณาเลือก<br>ห้เป็นหัวหน้าครอบครัวคนให | น 7                                                               |
|--------------------------------------|----------------------------------------------------------------------------------------------------|----------------------------------------------------------------------------------------------------|----------------------------------------------------------------------------------------------------|----------------------------------------------------------------------------------------------------|----------------------------------------------------------------------------------------------------|-------------------------------------------------------------------|
| เลของ <i>ผ</i> ู้                    | ผู้ตาย<br>เลขบัตรประชาชน                                                                                                    | <b>4</b><br>*: 7-8700-95032-32-1                                                                                                    | 5                                                                                                    |                                                                                                    | 8- ans-                                                                                                    | 4                                                                 |
|                                      | ชื่อ - นามสกุล :                                                                                                    | นายมาโนช การะพิทักษ์                                                                                                    |                                                                                                    | ชื่อมุสลิม : ฮาชัน                                                                                                    |                                                                                                    |                                                                   |
|                                      | เกิดเมื่อวันที่ :                                                                                                    | 1999-06-03                                                                                                    |                                                                                                    | เพศ: ชาย                                                                                                    |                                                                                                    |                                                                   |
|                                      | เลขรหัสสัปปุรุษ :                                                                                                    | 187-0003-01                                                                                                    |                                                                                                    | รหัสครอบครัว : <b>187-0003</b>                                                                                                    |                                                                                                    | -6                                                                |
|                                      |                                                                                                    |                                                                                                    |                                                                                                    |                                                                                                    |                                                                                                    |                                                                   |
|                                      | รหัสประจำบ้าน :                                                                                                    | 84730484726                                                                                                    |                                                                                                    |                                                                                                    |                                                                                                    |                                                                   |
|                                      | รหัสประจำบ้าน :<br>ที่อยู่ทะเบียนบ้าน : เ                                                                                           | 84730484726<br>เฉขที่ 4 หมู่ 4 ชุมชนกระทุ่ม<br>กรุงเทพมหานคร                                                                                                    | เพราย ช่อยเชื่อมสัมพันธ์                                                                                                    | ัถนนเชื่อมสัมพันธ์ 6 แขวงกระ                                                                                                    | ะหุ่มราย เขดหนองจอก                                                                                                   |                                                                   |
| ក                                    | รหัสประจำบ้าน :<br>ที่อยู่ทะเบียนบ้าน : เ<br>ดังนั้น<br>เฉชรหัสสัปปุรุษ                                                             | 84730484726<br>เฉขที่ 4 หมู่ 4 ชุมชนกระทุ่ม<br>กรุงเทพมหานคร<br>เนื่องจาก <u>บา</u><br>ก่อนทำการเพิ่มข้อมูลทะเงื่<br>กรุณาเลือกส<br>เฉขบัครประชาชน                                                                    | เทราย ชอยเชื่อมสัมพันธ์<br>เยมาโนช การะพิทักษ์ มี<br>มิยนผู้ตายของสัปปุรุษคน<br>หมาชิกครอบครัวต่อไปนี้ ใ<br>ชื                                                                                                    | ถนนเชื่อมสัมพันธ์ 6 แขวงกระ<br>สถานะเป็น <u>หัวหน้าครอบครัว</u><br>นี้ จะต้องมีการกำหนดหัวหน้าค<br>ห้เป็นหัวหน้าครอบครัวคนใหม่<br>อ - นามยกุ <mark>อ</mark>                                                                                           | ะรมุ่มราย เขตหนองจอก<br>2<br>ครอบครัวคนใหม่ก่อน<br>i 9<br>รายละเอียด                                                  | กำหนดให้เป็น<br>หัวหน้าตรอบครั                                    |
| <del>ที่</del><br>1                  | รหัสประจำบ้าน :<br>ที่อยู่ทะเบียนบ้าน : เ<br>ดังนั้น<br>เฉชรษัสสัปปุรุษ<br>187-0003-02                                              | 84730484726<br>เลขที่ 4 หมู่ 4 ชุมชนกระทุ่ม<br>กรุงเทพมหานคร<br>เนื่องจาก <u>บา</u><br>ก้อนทำการเพิ่มข้อมูลทะเมื่<br>กรุณาเลือกส<br>เฉขบัตรประชาชน<br>9094740518221                                                   | เหราย ซอยเชื่อมสัมพันธ์<br>เยมาโนช การะพิทักษ์ มี<br>มียนผู้ตายของสัปปุรุษคน<br>เมาชิกครอบครัวต่อไปนี้ ไ<br>ชื่<br>นายวิทยา เกตุพานิ                                                                                  | ถมนเชื่อมสัมพันธ์ 6 แขวงกระ<br>สถานะเป็น <u>หัวหน้าครอบครั</u><br>นี้ จะต้องมีการกำหนดหัวหน้าด<br>ห้เป็นหัวหน้าครอบครัวคนใหม<br><mark>อ - นามสกุล</mark>                                                                                              | ะหุ่มราย เขตหนองจอก<br>2<br>ครอบครัวคนใหม่ก่อน<br>i 9<br>รายละเอียด<br>รายละเอียด                                     | กำหนดให้เป็น<br>หัวหน้าครอบครั<br>10                              |
| ที<br>1<br>2                         | รหัสประจำบ้าน :<br>ที่อยู่ทะเบียนบ้าน : เ<br>ดังนั้น<br>เฉชรหัสสัปปุรุษ<br>187-0003-02<br>187-0003-03                               | 84730484726<br>เฉขที่ 4 หมู่ 4 ชุมชนกระทุ่ม<br>กรุงเทพมหานคร<br>เนื่องจาก <u>มา</u><br>ก่อนทำการเพิ่มข้อมูลทะเมื่<br>กรุณาเลือกส<br>เฉขบัควประชาชน<br>9094740518221<br>7143666353467                                  | เทราย ชอยเชื่อมสัมพันธ์<br>เยมาโนช การะพิทักษ์ มี<br>มิยนผู้ตายของสัปปุรุษคน<br>เมาชิกครอบครัวต่อไปนี้ ใ<br>นายวิทยา เกตุพานิ<br>นายวิทยา เกตุพานิ                                                                    | ถมนเชื่อมสัมพันธ์ 6 แขวงกระ<br>่สถานะเป็น <u>หัวหน้าครอบครั</u><br>นี้ จะต้องมีการกำหนดหัวหน้าค<br>ห้เป็นหัวหน้าครอบครัวคนใหม<br><mark>่อ - นามสกุถ</mark><br>หน้าเว็บที่ www.muslimsy                                                                | ะหุ่มราย เขตหนองจอก<br>2<br>ครอบครัวคนใหม่ก่อน<br>4 9<br>รายละเอียด<br>รายละเอียด<br>stem.com แจ้งว่า: 1              | กำหนดให้เป็น<br>หัวหน้าครอบครั<br>10 ●<br>1 × ●                   |
| <mark>ที</mark><br>1<br>2<br>3       | รหัสประจำบ้าน :<br>ที่อยู่ทะเบียนบ้าน : เ<br>ดังนั้น<br>เฉชรหัสสัปปุรุษ<br>187-0003-02<br>187-0003-03<br>187-0003-04                | 84730484726<br>เลขที่ 4 หมู่ 4 ชุมชนกระทุ่ม<br>กรุงเทพมหานคร<br>เนื่องจาก <u>มา</u><br>ก่อนทำการเพิ่มข้อมูลทะเนื่<br>กรุณาเลือกส<br>เฉขบัครประชาชน<br>9094740518221<br>7143666353467<br>3066399209786                 | เหราย ชอยเชื่อมสัมพันธ์<br>เย <u>มาโนช การะพิทักษ์</u> มี<br>มียนผู้ตายของสัปปุรุษคน<br>หมาชิกครอบครัวต่อไปนี้ ใ<br>นายวิทยา เกตุพานิ<br>นางฮาวดุษณี แห่งสม<br>นางอาบีบิะ การะพิทัศ                                   | ถมนเชื่อมสัมพันธ์ 6 แขวงกระ<br>สถานะเป็น <u>หัวหน้าตรอบตรั</u><br>นี้ จะต้องมีการกำหนดหัวหน้าค<br>ห้เป็นหัวหน้าตรอบตรัวคนใหม<br><mark>อ - นามสกุล</mark><br>หน้าเว็บที่ www.muslimsy                                                                  | ะหุ่มราย เขตหนองจอก<br>1<br>ครอบครัวคนใหม่ก่อน<br>ม่ 9<br>รายละเอียด<br>รายละเอียด<br>stem.com แจ้งว่า:               | กำหนดให้เป็น<br>หัวหน้าครอบครั<br>10 ●<br>1 × ○<br>1              |
| <mark>าวี</mark><br>1<br>2<br>3<br>4 | รหัสประจำบ้าน :<br>ที่อยู่ทะเบียนบ้าน : เ<br>ดังนั้น<br>เฉษรหัสดัปปุรุษ<br>187-0003-02<br>187-0003-03<br>187-0003-04<br>187-0003-05 | 84730484726<br>เฉขที่ 4 หมู่ 4 ชุมชนกระทุ่ม<br>กรุงเทพมหานคร<br>เนื่องจาก <u>มา</u><br>ก่อนทำการเพิ่มข้อมูลพะเร่<br>กรุณาเลือกส<br>เฉขบัตรประชาชน<br>9094740518221<br>7143666353467<br>3066399209786<br>4845668372745 | เหราย ชอยเชื่อมสัมพันธ์<br>เยมาโนช การะพิทักษ์ มี<br>มียนผู้ตายของสัปปุรุษคน<br>เมาชิกครอบครัวต่อไปนี้ ไ<br>นายวิทยา เกตุพานิ<br>นางอาวุคษณี แพ่งสม<br>นางอาวุคษณี แพ่งสม<br>นางอาวุคษณี แพ่งสม<br>นางอาวุคษณี แพ่งสม | ถมนเชื่อมสัมพันธ์ 6 แขวงกระ<br>สถานะเป็น <u>หัวหน้าตรอบครั</u><br>นี้ จะต้องมีการกำหนดหัวหน้าด<br>ห้เป็นหัวหน้าครอบครัวคนใหม<br><mark>อ - นามสกุล</mark><br>หน้าเว็บที่ www.muslimsy<br>กรุณายินยันธิกล¢ัง ถุณส่องการให้<br>จรรมอร้าอนใหม่ ใช่แร้งไม่ | ะหุ่มราย เขตหนองจอก<br>1<br>ครอบครัวคนใหม่ก่อน<br>1<br>9<br>รายละเอียด<br>รายละเอียด<br>stem.com แจ้งว่า:             | กำหนดให้เป็น<br>หัวหน้าตรอบครั<br>10 ●<br>1 × ●<br>1 × ●<br>1 × ● |

รูปที่ 127 รูป การเพิ่มข้อมูลทะเบียนผู้ตายของสัปปุรุษ สถานะหัวหน้าครอบครัว ที่มีสมาชิกในครอบครัวหลายคน

## สถานะหัวหน้าครอบครัว ที่มีสมาชิกในครอบครัวเพียงคนเดียว

กรอกเลขรหัสประจำตัวประชาชนของสัปปุรุษที่เสียชีวิต เพื่อเพิ่มข้อมูลทะเบียนผู้ตาย ลง ในช่องเลขบัตรประชาชน (หมายเลข 13) แล้วคลิกปุ่มค้นหา<sup>Q</sup> (หมายเลข 14) หลังจากนั้นระบบจะ แสดงข้อมูลต่างๆ ของสัปปุรุษที่ต้องการเพิ่มข้อมูลทะเบียนผู้ตาย (หมายเลข 15) แต่เนื่องจาก สัปปุรุษคนดังกล่าวมีสถานะเป็นหัวหน้าครอบครัวที่มีสมาชิกในครอบครัวเพียงคนเดียว ระบบจึงมี ข้อความแจ้งเตือนว่า (หมายเลข 16) ถ้าหากต้องการเพิ่มข้อมูลทะเบียนผู้ตายของสัปปุรุษคนนี้ จะต้องทำการยุบครอบครัวนี้ด้วย เพราะไม่มีสมาชิกในครอบครัวเหลืออยู่อีกแล้ว ให้คลิกปุ่ม **"ตก**  **ลง''** (หมายเลข 17) เพื่อปิดข้อความแจ้งเตือน และให้คลิก (ติ๊กเครื่องหมายถูก) ในช่องขอมรับการ ยุบครอบครัว (หมายเลข 18) แล้วระบบจะมีข้อความแจ้งให้ยืนยันการยุบครอบครัว (หมายเลข 19) ให้คลิกปุ่ม **"ตกลง"** (หมายเลข 20) เพื่อยืนยันการยุบครอบครัวเดิม

| พิมข้อมูลทะเบียนผู้ตาเ                                   |                                                                                                    | เพื่องจาก เลขบัลรประชาชน "8-6761-78175-22-1" ผิสถานระเป็น<br>ห้าหน้าตรอบคร้า ที่มีสมาชิกในครอบคร้าเพียงคนเดียว ดังนั้น ถ้าหาก<br>ส่องการเพิมข้อมูลทะเบียนมู่ลายของสัปปรุษคนเนื้องส่องทำการขบ                                                    |     |
|----------------------------------------------------------|----------------------------------------------------------------------------------------------------|----------------------------------------------------------------------------------------------------|-----|
| ข้อมูลของผู้ตาย                                          | 13 14                                                                                                    | ดรรบดร้านี้ด้าย เพราะไม่มีสมาชิกในตรรบดร้าเหลืออยู่รักแล้ว                                                                                                    |     |
| เลขบัดรประชาชน                                           | *: 8-6761-78175-22-1                                                                                                    | 17 = 9094                                                                                                    |     |
| ชื่อ - นามสกุล :                                         | นางสีมารักษ์ ชมเชย                                                                                                    | ชื่อมุสลิม : มัรยัม                                                                                                    | 5   |
| เกิดเมื่อวันที่ :                                        | 1998-03-11                                                                                                    | เพศ: หญิง                                                                                                    |     |
| เฉขรหัสสัปปุรุษ :                                        | 187-0002-01                                                                                                    | รหัสครอบครัว : 187-0002                                                                                                    | -1  |
| รหัสประจำบ้าน :                                          | 73843493343                                                                                                    |                                                                                                    |     |
|                                                          |                                                                                                    |                                                                                                    |     |
| ที่อยู่ทะเบียนบ้าน :                                     | เลขที่ 2 หมู่ 2 ชุมชนทดสอบ06032 ชอยทด<br>สมุทรปราการ                                                                                                   | เสอบ06032 ถนนทดสอบ06032 แขวงสำโรงเหนือ เขตเมืองสมุทรปราก                                                                                                    | ns  |
| ที่อยู่ทะเบียนบ้าน :<br>เนื้อ<br>ดังนั้น ถ้าหากต้องการเพ | เลขที่ 2 หมู่ 2 ชุมชนทดสอบ06032 ชอยทศ<br>สมุทรปราการ<br>องจาก <u>นางสิมารักษ์ ชมเชย</u> มีสถานะเป็น<br>เมี่ยวมูลทะเบียนผู้ตายของสัปปุรุษคนนี้ จะ<br>18 | สอบ06032 ถนนพดสอบ06032 แขวงสำโรงเหนือ เขตเมืองสมุทรปราก<br><u>ห้วหน้าครอบครัว</u> ที่มีสมาชิกในครอบครัวเพียง <u>คนเดียว</u><br>เค้องทำการ <u>ยุบครอบครัว</u> นี้ด้วย เพราะไม่มีสมาชิกในครอบครัวเหลืออ<br>ครัว <u>เฉขรหัสครอบครัว : 187-0002</u> | ກາງ |

รูปที่ 128 การเพิ่มข้อมูลทะเบียนผู้ตายของสัปปุรุษ สถานะหัวหน้าครอบครัว ที่มีสมาชิกในครอบครัวเพียงคนเดียว

### ข้อมูลการตาย

เมื่อกรอกเลขรหัสประจำตัวประชาชนของสัปปุรุษที่เสียชีวิต และทำตามขั้นตอนต่างๆ ที่ กล่าวไว้ข้างต้นในส่วนข้อมูลของผู้ตายเรียบร้อยแล้ว ต่อมาให้กรอกข้อมูลที่เกี่ยวข้องกับการตาย เริ่มจากระบบสร้ำงเลขรหัสทะเบียนผู้ตายให้โดยอัตโนมัติ โดยเรียงลำดับจากทะเบียนผู้ตายก่อน หน้านี้ เลขรหัสทะเบียนผู้ตายประกอบด้วย 3 ส่วน คือ ส่วนที่ 1 "ต" ย่อมาจาก ทะเบียนผู้ตาย, ส่วน ที่ 2 คือเลขทะเบียนมัสยิด, ส่วนที่ 3 คือลำดับทะเบียนผู้ตาย (หมายเลข 21) ต่อมาจะเป็นช่องให้ กรอกข้อมูลการตาย ได้แก่ เลขที่ใบมรณบัตร, สำนักทะเบียน (หน่วยงานราชการที่ออกใบมรณ บัตร), เหตุที่ตาย, สถานที่ตาย, วันที่ตาย (หมายเลข 22) ส่วนต่อมาให้กรอกข้อมูลการละหมาดญะ นาซะห์ ได้แก่ วันที่ละหมาด, เวลาละหมาด, สถานที่ละหมาด, ฝั่งที่กุโบ๊ร (หมายเลข 23) ส่วนต่อมา ให้กรอกข้อมูลผู้แจ้งข้อมูลการตาย เพื่อนำไปใช้ในการออกหนังสือการอนุญาตนำสพออกจาก โรงพยาบาล ได้แก่ ผู้แจ้งข้อมูลการตาย, วันที่แจ้งการตาย, ที่อยู่ผู้แจ้ง (หมายเลข 24) และถ้าหาก ต้องการบันทึกข้อความหรือหมายเหตุต่างๆ เกี่ยวกับการเพิ่มทะเบียนผู้ตายให้กรอกช่องหมายเหตุ (หมายเลข 25) ซึ่งในส่วนของข้อมูลการตายนั้น ถ้าช่องใดมีข้อมูลก็ให้กรอกลงไป แต่ถ้าหากไม่มี ข้อมูลก็ให้ปล่อยว่างไว้ (ไม่จำเป็นต้องพิมพ์เกรื่องหมายขีด -) หลังจากนั้นตรวจสอบข้อมูลให้แน่ใจ แล้วจึงปุ่ม "เพิ่มทะเบียนผู้ตาย" (หมายเลข 26) แล้วระบบก็จะมีข้อความแจ้งว่าได้ทำการเพิ่ม ทะเบียนผู้ตายเรียบร้อยแล้ว พร้อมกับเปลี่ยนสถานะของสัปปุรุษคนดังกล่าวเป็น "เสียชีวิต" หลังจากนั้นระบบจะเปลี่ยนไปยังหน้าข้อมูลทะเบียนผู้ตายโดยอัตโนมัติ

| เลขที่ใบมรณบัตร :     | 23-94750954                                                          | สำนักทะเบียน :     | สำนักงานเขตบางกะปี       |
|-----------------------|----------------------------------------------------------------------|--------------------|--------------------------|
| เหตุที่ตาย :          | หัวใจล้มเหลว                                                         | สถานที่ตาย :       | โรงพยาบาลลาดหร้าว        |
| วันที่ดาย :           | 08-02-2557                                                           |                    |                          |
| วันที่ละหมาด :        | 08-02-2557                                                           | เวลาละหมาด :       | ชั่วโมง 14 ▼ นาที 00 ▼2  |
| สถานที่ละหมาด :       | มัสยิดฮิดายาดุดดีนียะฮ์                                              | ฝั่งที่กุโบ๊ร :    | กุโบ้รประจำมัสยิดอัดายาเ |
| ผู้แจ้งข้อมูลการตาย : | นายธงชัย ก้าวรุ่งเรือง                                               | วันที่แจ้งการตาย : | 08-02-2557               |
| ที่อยู่ผู้แจ้ง :      | 12 ซอยลาดหร้าว 136 ถนนลาดหร้าว แขวงคลองร<br>เขตบางกะปี กรุงเทพมหานคร | รับ<br>//          | - 24                     |
| หมายเหตุ :            | ลูกของผู้ตายเป็นผู้แจ้งการเพิ่มทะเบียนผู้ตาย                         | 25                 |                          |

รูปที่ 129 การเพิ่มทะเบียนผู้ตาย

# เมนู ข้อมูลทะเบียนผู้ตาย

เมนูข้อมูลทะเบียนผู้ตายจะแสดงรายการข้อมูลทะเบียนผู้ตายทั้งหมด (ค่าเริ่มค้น Default ของระบบ จะแสดงข้อมูลทั้งหมด) โดยคุณสามารถที่จะค้นหาข้อมูลทะเบียนผู้ตายที่ต้องการได้จากการกรอกหรือเลือก เงื่อนไขที่ต้องการทราบ (หมายเลข 1) แล้วคลิกปุ่ม **"ค้นหา"** (หมายเลข 2) หลังจากนั้นระบบจะแสดง รายการทะเบียนผู้ตาย (หมายเลข 3) โดยเรียงตามเลขรหัสทะเบียนผู้ตาย (เรียงจากน้อยไปหามาก) ซึ่งจะ แสดงจำนวนผลรวมทั้งหมดในบรรทัดสุดท้าย (หมายเลข 5) และคุณสามารถดูรายละเอียดข้อมูลทะเบียน ผู้ตายได้จากการคลิกลิงค์ **"รายละเอียด"** (หมายเลข 4)

#### ข้อมูลทะเบียนผู้ตาย

| นหาะ | ข้อมูลทะเบียนผู้ดาย                                 |                                                                         |                                                          |                                                | เพิ่มข้อมูลทะเบื                           | ยนผู้ดาย คลิกที่เ                   |
|------|-----------------------------------------------------|-------------------------------------------------------------------------|----------------------------------------------------------|------------------------------------------------|--------------------------------------------|-------------------------------------|
|      |                                                     | ชื่อ: กรุณาเลือก 🔻 -                                                    | นามสกุล :                                                |                                                |                                            |                                     |
|      | เฉขบัดรปร                                           | ระชาชน .                                                                | รหัสทะเบียนผู้ดาย :                                      | •                                              |                                            | 2                                   |
|      |                                                     |                                                                         |                                                          |                                                |                                            | cinu.                               |
|      |                                                     |                                                                         |                                                          |                                                |                                            | PILLINI                             |
| ł    | เฉชรหัส<br>หะเบียนผู้ดาย                            | ชื่อ - สกุล ผู้ดาย                                                      | เลขบัตรประชาชน                                           | เลชที่<br>ใบมรณบัตร                            | วันที่ตาย                                  | รายละเอีย                           |
|      | เลชรหัส<br>ทะเบียนผู้ดาย<br>ด-187-001               | ชื่อ - สกุล ผู้ตาย                                                      | เลขมัตรประชาชน<br>8-4837-29136-76-5                      | เลขที่<br>ใบบรณบัตร<br>45454564                | วันที่ตาย<br>2 มิ.ย. 2557 4                | รายละเอีย<br>รายละเอีย              |
|      | เลชรามัส<br>ทะเบียนผู้ดาย<br>ด-187-001<br>ด-187-002 | ชื่อ - สกุล ผู้ตาย<br>เด็กชายอภิชาด ธนภัหรศรี<br>นายอานนท์ กัารุ่งเรือง | เลชบัตรประชาชน<br>8-4837-29136-76-5<br>1-8833-99854-39-1 | เลชที่<br>ใบบรณบัตร<br>45454564<br>23-94750954 | วันที่ตาย<br>2 มิ.ย. 2557 4<br>8 ก.พ. 2557 | รายละเอีย<br>รายละเอีย<br>รายละเอีย |

รูปที่ 130 แสคงข้อมูลทะเบียนผู้ตายรายละเอียดข้อมูลทะเบียนผู้ตาย

จากเมนูข้อมูลทะเบียนผู้ตายก่อนหน้านี้ เมื่อคุณคลิกลิงค์ **"รายละเอียด"** ระบบจะเปลี่ยนไปยังหน้า รายละเอียดข้อมูลทะเบียนผู้ตาย

| บตรบระชาชน: 1-8833-99854-39-1                                |                   |                  |   |
|--------------------------------------------------------------|-------------------|------------------|---|
| ชื่อ - นามสกุล : นายอานนท์ ก้าวรุ่งเรือง                     | ชื่อมุสลิม :      | อิสมาแอล         |   |
| เกิดเมื่อวันที่: 6 กุมภาพันธ์ 2529                           | เพศ :             | ชาย              |   |
| รหัสครอบครัว: <u>187-0011</u>                                | เลขรหัสสัปปุรุษ : | 187-0011-01      |   |
| ี่มู่ตามทะเบียนบ้าน<br>มรหัสประจำบ้าน : <u>8473-048472-6</u> | บ้านเลขที่ :      | 4                |   |
| หมู่ที่: 4                                                   | หมู่บ้าน/ชุมชน :  | กระทุ่มทราย      |   |
| ตรอก/ชอย : เชื่อมสัมพันธ์                                    | ถนน :             | เชื่อมสัมพันธ์ 6 | 2 |
| 1924: 052001624                                              | เขด :             | หนองจอก          |   |
| and a Hacifus in                                             |                   |                  |   |

| ลขรหัสทะเบียนผู้ดาย : ต-187-002      |                                                            |                                                 |
|--------------------------------------|------------------------------------------------------------|-------------------------------------------------|
| เลขที่ใบมรถเบัตร : 23-947509         | 54 สำนักหะเบียน                                            | สำนักงานเขตบางกะปิ                              |
| เหตุที่ตาย : หัวใจล้มเห              | ลว สถานที่ตาย                                              | ม: โรงพยาบาลลาดพร้าว                            |
| วันที่ตาย: 8 กุมภาพัก                | มธ์ 2557 อายุ ณ วันที่ตาม                                  | ย : 28 ปี 0 เดือน                               |
| สถานที่ละหมาด : มัสยิดกมา            | ลุ้ลอีมาน เวลาละหมาด                                       | <ol> <li>8 กุมภาพันธ์ 2557, 14:00 น.</li> </ol> |
| วันที่แจ้งการตาย : 8 กุมภาพั         | มซ์ 2557 ผึ่งที่ <b>กุโบ๊</b> ร                            | : กุโบ๊รประจำมัสยิดฮิดายาตุดดีนียะฮ์            |
| ผู้แจ้งข้อมูลการตาย: นายธงชัย        | ก้าวรุ่งเรือง                                              |                                                 |
| ที่อยู่ผู้แจ้ง : 12 ชอยลา            | ลพ <mark>ร้าว 136 ถนนลาดพร้</mark> าว แขวงคลองจั่น เขตบางเ | กะปี กรุงเทพมหานคร                              |
| หมายเหตุ : ลูกของผู้ด<br>ทะเบียนผู้ด | ายเป็นผู้แจ้งการเพิ่ม                                      |                                                 |

รูปที่ 131 รายละเอียคข้อมูลทะเบียนผู้ตาย

ซึ่งแสดงข้อมูลที่เกี่ยวข้องกับผู้ตายและข้อมูลการตาย เริ่มจากส่วนที่แรกเป็นข้อมูลของผู้ตาย (หมายเลข 1) ้ส่วนที่สองเป็นข้อมูลที่อยู่ตามทะเบียนบ้านของผู้ตาย (หมายเลข 2) และส่วนที่สาม เป็นข้อมูลการตาย (หมายเลข 3)

# เมนู แก้ไขข้อมูลทะเบียนผู้ตาย

หลังจากการเพิ่มข้อมูลทะเบียนผู้ตายไปแล้วนั้น ถ้าหากข้อมูลทะเบียนผู้ตายคนใดผิดพลาด ก็ ้สามารถทำการแก้ไขข้อมูลทะเบียนผู้ตายคนดังกล่าวได้ โดยคลิกเมนู แก้ไขข้อมูลทะเบียนผู้ตาย ระบบก็จะ ์ แสดงข้อมูลทะเบียนผู้ตายทั้งหมด ซึ่งคุณสามารถเลือกค้นหาข้อมูลทะเบียนผู้ตายที่ต้องการได้ (หมายเลข 1) ้ แล้วคลิกลิงค์ **"แก้ไขข้อมูล"** (หมายเลข 2) หลังจากนั้นระบบจะเปลี่ยนไปยังหน้าแก้ไขข้อมูลทะเบียนผู้ตาย ซึ่งคุณสามารถแก้ไขข้อมูลได้เฉพาะส่วนข้อมูลการตาย เมื่อกรอกข้อมูลครบถ้วนแล้วให้คลิกปุ่ม "แก้ไข ้ทะเบียนผู้ตาย" (หมายเลข 3) หลังจากนั้นจะมีข้อความแจ้งว่าการบันทึกการแก้ไขข้อมูลทะเบียนผู้ตาย เรียบร้อยแล้ว และระบบจะเปลี่ยนไปยังหน้ารายละเอียดข้อมูลทะเบียนผู้ตายโดยอัตโนมัติ

เพิ่มข้อมูลทะเบียนผู้ตาย คลิกที่นี้ ค้นหาข้อมูลทะเบียนผู้ตาย ชื่อ : นามสกุล : กรุณาเลือก ۰. 1 เลขบัดรประชาชน . รหัสทะเบียนผู้ดาย : 🔒 ค้นหา

แก้ไขข้อมูลทะเบียนผู้ตาย

| ที | ชื่อ - สกุล ผู้ดาย      | เลชบัตรประชาชน    | เลชรหัส<br>ทะเบียนผู้ดาย | วันที่ดาย    | รายละเอียด   | แก้ไขข้อมูล   |
|----|-------------------------|-------------------|--------------------------|--------------|--------------|---------------|
| 1  | เด็กชายอภิชาด ธนภัทรศริ | 8-4837-29136-76-5 | ด-187-001                | 2 มิ.ย. 2557 | รายละเอียด   | แก้ไขข้อมูล   |
| 2  | นายอานนท์ ก้าวรุ่งเรือง | 1-8833-99854-39-1 | ด-187-002                | 8 ก.พ. 2557  | รายละเอียด 2 | ์ แก้ไขข้อมูล |
|    |                         |                   |                          |              | รวมทั้งหมด   | 2 คน          |

#### แก้ไขข้อมูลทะเบียนผู้ตาย

เลขรหัสทะเบียนผู้ดาย : ด-187-002 นายอานนท์ ก้าวรุ่งเรื่อง

| ของผู้ตาย                                |                                      |
|------------------------------------------|--------------------------------------|
| เลขบัตรประชาชน * : 1-8833-99854-39-1     |                                      |
| ชื่อ - นามสกุด : นายอานนท์ ก้าวรุ่งเรือง | ชื่อมุสลิม : อิสมาแอล                |
| เกิดเมื่อวันที่ : 6 กุมภาพันธ์ 2529      | เพศ: ชาย                             |
| รหัสครอบครัว : <u>187-0011</u>           | เลชรหัสสัปปุรุษ : <u>187-0011-01</u> |

| เลขรหัสทะเบียนผู้ตาย  | ต-187-002                                                            |                    |                         |      |    |
|-----------------------|----------------------------------------------------------------------|--------------------|-------------------------|------|----|
| เลขที่ใบมรณบัตร :     | 23-94750954                                                          | ส่านักทะเบียน :    | สำนักงานเขตบางกะปี      |      |    |
| เหตุที่ดาย :          | หัวใจล้มเหลว                                                         | สถานที่ดาย :       | โรงพยาบาลลาดพร้าว       |      |    |
| วันที่ตาย :           | 08-02-2557                                                           |                    |                         |      |    |
| วันที่ละหมาด :        | 08-02-2557                                                           | เวลาละหมาด :       | ชั่วโมง 14 🔻 นาที       | 00 • |    |
| สถานที่ละหมาด :       | มัสยิดกมาสุลอีมาน (วังดาหนวด)                                        | ฝั่งที่กุโบ๊ร :    | กุโบรประจำมัสยิดฮิดายาเ |      | -3 |
| ผู้แจ้งข้อมูลการดาย : | นายธงขัย ก้าวรุ่งเรือง                                               | วันที่แจ้งการดาย : | 08-02-2557              |      |    |
| ที่อยู่ผู้แจ้ง :      | 12 ซอยลาดหร้าว 136 ถนนลาดหร้าว แขวงคลอง<br>เขตบางกะปี กรุ่งเททมหานคร | งจัน<br>//         |                         |      |    |
| หมายเหตุ :            | ลูกของผู้ตายเป็นผู้แจ้งการเพิ่มทะเบียนผู้ตาย                         | 6                  |                         |      |    |

รูปที่ 132 การแก้ไขข้อมูลทะเบียนผู้ตาย

## เมนู ยกเลิกทะเบียนผู้ตาย

หลังจากการเพิ่มข้อมูลทะเบียนผู้ตายไปแล้วนั้น ถ้าหากมีข้อมูลผู้ตายคนใดผิดพลาด เช่น มีการเพิ่ม ทะเบียนผู้ตายไม่ตรงกับผู้ที่ตายจริงๆ เพิ่มข้อมูลผิดคน เป็นด้น คุณสามารถทำการยกเลิกทะเบียนผู้ตายคน ดังกล่าวได้ โดยกลิกเมนู ยกเลิกททะเบียนผู้ตาย ระบบก็จะแสดงข้อมูลทะเบียนผู้ตายทั้งหมด ซึ่งคุณสามารถ เลือกก้นหาข้อมูลทะเบียนผู้ตายที่ต้องการได้ (หมายเลข 1) แล้วคลิกลิงก์ "ยกเลิกทะเบียนผู้ตาย" (หมายเลข 2) หลังจากนั้นระบบจะเปลี่ยนไปยังหน้ายกเลิกทะเบียนผู้ตาย หลังจากนั้นให้คุณคลิกเลือกวันที่ยกเลิก ทะเบียนตาย (หมายเลข 3) และถ้าหากมีหมายเหตุเกี่ยวกับการยกเลิกทะเบียนผู้ตายให้กรอกในช่องหมายเหตุ (หมายเลข 4) แล้วให้กลิกปุ่ม "บันทึกการยกเลิกทะเบียนผู้ตาย" (หมายเลข 5) หลังจากนั้นจะมีข้อความแจ้ง ให้ยืนยันการยกเลิกทะเบียนผู้ตายอีกครั้ง (หมายเลข 6) ให้กลิกปุ่ม "ตกลง" (หมายเลข 7) เพื่อยืนยันการ ยกเลิกทะเบียนผู้ตาย จากนั้นจะมีข้อความแจ้งว่าบันทึกการยกเลิกทะเบียนผู้ตายเรียบร้อยแล้ว พร้อมกับ เปลี่ยนสถานะของสัปปุรุษคนดังกล่าวจากเสียชีวิตกลับมาเป็น "สัปปุรุษของมัสยิด"

#### ยกเลิกทะเบียนผู้ตาย

| 1 | ชื่อ :         | ดรถเวเร็วด   | • | นามสกล :            | 6 |  |
|---|----------------|--------------|---|---------------------|---|--|
|   |                | LISER LEGENT |   |                     |   |  |
|   | เลขบัดรประชาชน | •            |   | รหัสทะเบียนผู้ดาย : |   |  |

| ที | ชื่อ - สกุล ผู้ตาย       | เลขบัตรประชาชน    | เฉชรหัส<br>ทะเบียนผู้ดาย | วันที่ตาย      | ยกเลิกทะเบียนผู้ดาย |
|----|--------------------------|-------------------|--------------------------|----------------|---------------------|
| 1  | เด็กชายอภิชาด ธนภัทรศริ  | 8-4837-29136-76-5 | ด-187-001                | 2 มี.ย. 2557 2 | ยกเลิกทะเบียนผู้ดาย |
| 2  | นายอานนท์ ก้าวรุ่งเรื่อง | 1-8833-99854-39-1 | ด-187-002                | 8 ก.พ. 2557    | ยกเลิกทะเบียนผู้ดาย |
|    |                          |                   |                          | รวมทั้งหมด     | 2 คน                |

#### ยกเลิกทะเบียนผู้ตาย

เลขรหัสทะเบียนผู้ดาย : ด-187-002 นายอานนท์ ก้าวรุ่งเรือง

| ข้อมูลของผู้ต <sup>า</sup> ย           |                                   |                     |                           |                              |
|----------------------------------------|-----------------------------------|---------------------|---------------------------|------------------------------|
| เลขบัตรประชาชน : 1-8                   | 833-99854-39-1                    |                     |                           |                              |
| ชื่อ - นามสกุล : <mark>นายอ</mark>     | านนท์ ก้าวรุ่งเรือง               | ชื่อมุสลิม :        | อิสมาแอล                  |                              |
| เกิดเมื่อวันที่ : 6 <mark>กุม</mark> ภ | าพันธ์ 2529                       | เพศ :               | ชาย                       |                              |
| รหัสครอบครัว : <u>187-0</u> 0          | <u>111</u>                        | เลขรหัสสัปปุรุษ :   | <u>187-0011-01</u>        |                              |
| ข้อมูลการตาย                           |                                   |                     |                           |                              |
| เลขรหัสทะเบียนผู้ตาย : <b>c</b>        | -187-002                          |                     |                           |                              |
| เลขที่ใบมรณบัตร : 2                    | 3-94750954                        | ส่านักทะเบียน :     | ส่านักงานเขตบางกะ         | บ                            |
| เหตุที่ตาย : น่                        | ัวใจล้มเหลว                       | สถานที่ตาย :        | โรงพยาบาลลาดพร้า          | n                            |
| วันที่ตาย : 8                          | ฤมภาพันธ์ 2557                    | อายุ ณ วันที่ตาย :  | 28 ปี 0 เดือน             |                              |
| สถานที่ละหมาด : ม่                     | ัสยิดกมาลุ้ลอีมาน                 | ฝั่งที่กุโบ๊ร :     | กุโบ๊รประจำมัสยิดฮิด      | าายาตุดดีนียะฮ์              |
| เวลาละหมาด : 8                         | <b>∩ุมภาพันธ์ 2557, 14:00 น</b> . | วันที่แจ้งการดาย :  | 8 กุมภาพันธ <i>์</i> 2557 |                              |
| ข้อมูลยกเลิกทะเบียนผู้ตาย              | _                                 |                     |                           |                              |
| วันที่ยกเลิก :                         | 08-02-2557                        |                     |                           |                              |
| หมายเหตุ :                             |                                   | 4                   |                           |                              |
|                                        |                                   | 1.                  |                           | 5                            |
|                                        |                                   |                     |                           | บันทึกการยกเลิกทะเบียนผู้ตาย |
|                                        |                                   |                     |                           |                              |
|                                        | หน้าเว็บที่ www.muslin            | nsystem.com แจ้งว่า | 6 ×                       |                              |

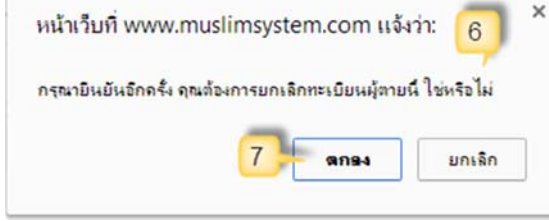

รูปที่ 133 การยกเลิกทะเบียนผู้ตาย

# เมนู หนังสือการอนุญาตนำศพออกจากโรงพยาบาล

## เมนู ทะเบียนผู้ตาย >> หนังสืออนุญาตนำศพฯ

กรณีที่ญาติหรือผู้ที่เกี่ยวข้องกับผู้ตาย ด้องการหนังสือการอนุญาตนำศพออกจากโรงพยาบาล ทาง มัสยิคสามารถออกหนังสือการอนุญาต โดยการดาวน์ โหลดหรือพิมพ์ข้อมูลจากระบบ ได้เลย โดย ไม่ จำเป็นต้องพิมพ์ข้อมูลใหม่ เมนูหนังสือการอนุญาตนำศพออกจากโรงพยาบาล ค่าเริ่มต้น (Default) ของ ระบบจะแสดงทะเบียนผู้ตายทั้งหมด โดยคุณสามารถก้นหาหนังสืออนุญาตนำศพฯ จากข้อมูลข้อมูลตายได้ (หมายเลข 1) ซึ่งคุณสามารถพิมพ์หนังสืออนุญาตนำศพฯ ด้วยไฟล์ PDF โดยการคลิกลิงค์ "พิมพ์หนังสือฯ ด้วยไฟล์ PDF" (หมายเลข 2) หรือถ้าหากต้องการคาวน์โหลดไฟล์ Microsoft Word ให้กลิกลิงค์ "ดาวน์ โหลดหนังสือฯ ด้วยไฟล์ Word" (หมายเลข 3)

#### หนังสือการอนุญาตนำศพออกจากโรงพยาบาล

| รหลทะเบบนผู้เตเบ               |        |   |                  |   |   |           |               |  |
|--------------------------------|--------|---|------------------|---|---|-----------|---------------|--|
| 10001005316V000001             | anu: . | • | รหลทะเบยนผูดาย : |   |   |           | เลขบดรบระชาชน |  |
|                                |        |   | v                |   |   |           |               |  |
| ชื่อ: กรณาเลือก ▼ - นามสกุล: . | ina: _ | - | นามสกุล :        | - | • | กรณาเลือก | ชื่อ :        |  |

| ্যা | เลขรนัส<br>ทะเบียนผู้ดาย | ชื่อ - สกุล ผู้ตาย                    | วันที่ตาย    | อนุญาคน้าศพา<br>ด้วยไฟล์ PDF  | การอนุญาตนำศพา<br>ด้วยไฟล์ Word   |
|-----|--------------------------|---------------------------------------|--------------|-------------------------------|-----------------------------------|
| 1   | ด-187-001                | เด็กชายอภิชาด ธนภัทรศริ (อับดุลการึม) | 2 มิ.ย. 2557 | พิมพ์หนังสือฯ<br>ด้วยไฟล์ PDF | ดาวนโหลดหนังสือฯ<br>ด้วยไฟล์ Word |
| 2   | ด-187-002                | นายอานนท์ ก้าวรุ่งเรือง (อิสมาแอล)    | 8 n.w. 2557  | พิมพ์หนังสือฯ<br>ด้วยไฟล์ PDF | ดาวนโหลดหนังสือฯ<br>ด้วยไฟล์ Word |
|     |                          |                                       |              | รวมทั้งหมด                    | 2 คน                              |

รูปที่ 134 เมนูการอนุญาตนำศพออกจากโรงพยาบาล

ที่ ...... / 2557

## หนังสือการอนุญาตนำศพออกจากโรงพยาบาล

7 สิงหาคม 2557

เรื่อง ขอรับศพมุสลิม เรียน ผู้อำนวยการโรงพยาบาล.....

ด้วยมัสยิดฮิดายาตุดดีนียะฮ์ (ทดสอบระบบ) ได้รับแจ้งจาก นายธงชัย ก้าวรุ่งเรือง อยู่บ้านเลขที่ 12 ซอยลาดพร้าว 136 ถนนลาดพร้าว แขวงคลองชั่น เขตบางกะปิ กรุงเทพมหานคร ว่า นายอานนท์ ก้าวรุ่งเรือง อายุ 2 ปี อยู่บ้านเลขที่ 4 หมู่ที่ 4 (กระทุ่มทราย) ตรอก/ซอย เชื่อมสัมพันธ์แขวงกระทุ่มราย เขตหนองจอก กรุงเทพมหานคร ซึ่งเป็นญาติของผู้แจ้งได้เสียชีวิต ณ โรงพยาบาลแห่งนี้ เมื่อวันที่ 8 กุมภาพันธ์ 2557 ผู้เสียชีวิตนับถือศาสนาอิสลาม จำเป็นต้องนำศพออกไปประกอบพิธีทางศาสนา และทำการผังศพที่สุสานมัสยิด โดยด่วนที่สุด

จึงเรียนมาเพื่อทราบ และได้โปรดอำนวยกวามสะดวกให้แก่ญาติผู้เสียชีวิต รับศพออก ไปประกอบพิธีทางศาสนาด้วย จักเป็นพระคุณอิ่ง

รูปที่ 135 การพิมพ์หรือคาวน์โหลค หนังสือการอนุญาตนำศพออกจากโรงพยาบาล

# ทะเบียนนิกะห์

# เมนู เพิ่มข้อมูลทะเบียนนิกะห์

เมื่อมีสัปปุรุษของมัสยิดมีการนิกะห์ (สมรส) คุณสามารถเพิ่มข้อมูลทะเบียนนิกะห์ให้กับสัปปุรุษได้ โดยมีเงื่อนไขคือ ผู้ที่นิกะห์ทั้งคู่ เป็นสัปปุรุษของมัสยิดคุณ แต่ถ้าหากผู้ที่นิกะห์ไม่ว่าเป็นฝ่ายชายหรือฝ่าย หญิง เป็นสัปปุรุษของมัสยิดคุณเพียงคนเดียว อีกคนไม่ได้เป็นสัปปุรุษของมัสยิดคุณ ให้ลองตรวจสอบโดย การกรอกเลขรหัสประจำตัวประชาชนของบุคคลดังกล่าวดูก่อนว่ามีข้อมูลในระบบแล้วหรือไม่ ถ้าหากไม่มี ข้อมูลในระบบ และไม่ได้เป็นสัปปุรุษของมัสยิดคุณหรือมัสยิดอื่นในระบบแลย ให้คุณเพิ่มข้อมูลในเมนู "เพิ่มข้อมูลทะเบียนบุคคล (สัปปุรุษ)" ของบุคคลดังกล่าวแล้วให้สถานะสัปปุรุษเป็น "ไม่ใช่สัปปุรุษของ มัสยิด" การทำเช่นนี้เพื่อที่จะให้สามารถเพิ่มข้อมูลทะเบียนนิกะห์ระหว่างสัปปุรุษมัสยิดของคุณกับบุคคล ดังกล่าวได้ โดยให้กรอกข้อมูล 3 ส่วนหลักๆ ได้แก่ ข้อมูลฝ่ายชาย (เจ้าบ่าว) ข้อมูลฝ่ายหญิง (เจ้าสาว) และ ข้อมูลการนิกะห์

## ข้อมูลฝ่ายชาย (เจ้าบ่าว)

กรอกเลขรหัสประจำตัวประชาชนของฝ่ายชาย (เจ้าบ่าว) เพื่อเพิ่มข้อมูลทะเบียนนิกะห์ ลงในช่อง เลขบัตรประชาชน (หมายเลข 1) แล้วคลิกปุ่มค้นหา 🤍 (หมายเลข 2) หลังจากนั้นระบบจะแสดงข้อมูลต่างๆ ของฝ่ายชาย (เจ้าบ่าว) ที่ต้องการเพิ่มข้อมูลทะเบียนนิกะห์ (หมายเลข 3)

เพิ่มข้อมูลทะเบียนนิกะห์

| อมูลฝ่ายชาย (เจ้าบ่าว) | 1 2                               |                                    |    |
|------------------------|-----------------------------------|------------------------------------|----|
| เลขบัตรประชาชน         | *: 9-3739-67757-56-1              |                                    |    |
| ชื่อ - นามสกุล :       | นายวันชัย การะพิทักษ์             | ชื่อมุสลิม : อับดุลเลาะห์          |    |
| ชื่อบิดา :             | นายมาโนช การะพิทักษ์              | ชื่อมารดา : นางอาบีบ๊ะ การะพิทักษ์ | -3 |
| สัปปุรุษของ :          | มัสยิดฮิดายาตุดดีนียะฮ์ ทดสอบระบบ |                                    |    |

รูปที่ 136 การเพิ่มข้อมูลทะเบียนนิกะห์ของฝ่ายชาย (เจ้าบ่าว)

## ข้อมูลฝ่ายหญิง (เจ้าสาว)

กรอกเลขรหัสประจำตัวประชาชนของฝ่ายหญิง (เจ้าสาว) เพื่อเพิ่มข้อมูลทะเบียนนิกะห์ ลงในช่อง เลขบัตรประชาชน (หมายเลข 4) แล้วคลิกปุ่มค้นหา 🔍 (หมายเลข 5) หลังจากนั้นระบบจะแสดงข้อมูลต่างๆ ของฝ่ายหญิง (เจ้าสาว) ที่ต้องการเพิ่มข้อมูลทะเบียนนิกะห์ (หมายเลข 6)

| อมูลฝ่ายหญิง (เจ้าสาว) | 4 5                         |                        |    |
|------------------------|-----------------------------|------------------------|----|
| เลขบัตรประชาชน * : 🗦   | 7-1436-66353-46-7           |                        |    |
| ชื่อ - นามสกุล : นางสา | าวดุษณี แพ่งสภา             | ชื่อมุสลิม : ฟารีดีะ   |    |
| ชื่อบิดา: นายแ         | พ่งสภา                      | ชื่อมารดา: นาง แพ่งสภา | -6 |
| สัปปุรุษของ : มัสยิด   | ฮิดายาตุดดีนียะฮ์ ทดสอบระบบ |                        |    |

รูปที่ 137 การเพิ่มข้อมูลทะเบียนนิกะห์ของฝ่ายหญิง (เจ้าสาว)ข้อมูลการนิกะห์

เมื่อกรอกเลขรหัสประจำตัวประชาชนของกู่นิกะห์ทั้งฝ่ายชายและฝ่ายหญิงเรียบร้อยแล้ว ต่อมาให้ กรอกข้อมูลที่เกี่ยวข้องกับการนิกะห์ เริ่มจากระบบสร้างเลขรหัสทะเบียนนิกะห์ให้ โดยอัต โนมัติ โดย เรียงลำดับจากทะเบียนนิกะห์ก่อนหน้านี้ เลขรหัสทะเบียนนิกะห์ประกอบด้วย 3 ส่วน คือ ส่วนที่ 1 "น" ย่อ มาจาก ทะเบียนนิกะห์, ส่วนที่ 2 คือเลขทะเบียนมัสยิด, ส่วนที่ 3 คือลำดับทะเบียนนิกะห์ (หมายเลข 7) ต่อมาจะเป็นช่องให้กรอกข้อมูลการนิกะห์ ได้แก่ วันที่นิกะห์, สถานที่นิกะห์, มะฮัร, ผู้ปกครอง (วะลี), ผู้ทำ การนิกะห์, วะลีเกี่ยวข้องเป็น, ผู้นิกะห์เกี่ยวข้องเป็น, พยานคนที่ 1, พยานคนที่ 2, สมรสตามกฎหมาย, เลข ทะเบียนใบสมรส (หมายเลข 8) และถ้าหากต้องการบันทึกข้อความหรือหมายเหตุต่างๆ เกี่ยวกับการเพิ่ม ทะเบียนนิกะห์ให้กรอกช่องหมายเหตุ (หมายเลข 9) ซึ่งในส่วนของข้อมูลการนิกะห์นั้น ถ้าช่องใดมีข้อมูลกี ให้กรอกลงไป แต่ถ้าหากไม่มีข้อมูลกี่ให้ปล่อยว่างไว้ (ไม่จำเป็นต้องพิมพ์เครื่องหมายขีด -) หลังจากนั้น ตรวจสอบข้อมูลให้แน่ใจแล้วจึงปุ่ม "เพิ่มทะเบียนนิกะห์" (หมายเลข 10) แล้วระบบก็จะมีข้อความแจ้งว่าได้ ทำการเพิ่มทะเบียนนิกะห์เรียบร้อยแล้ว พร้อมกับเปลี่ยนสถานภาพนิกะห์ของกู่นิกะห์ทั้งฝ่ายชายและฝ่าย หญิงจาก "โสด" เปลี่ยนสถานภาพเป็น "นิกะห์" หลังจากนั้นระบบจะเปลี่ยนไปยังหน้าข้อมูลทะเบียนนิ กะห์โดยอัตโนมัติ

| เลขรหัสทะเบียนนิกะห์: | : u-187-001 🚽 7                   | วันที่นิกะห์ :            | 08-04-2557           |   |
|-----------------------|-----------------------------------|---------------------------|----------------------|---|
| สถานที่นิกะห์ :       | มัสยิดชิดายาดุดดีนียะฮ่           | มะฮัร :                   | 100,000 บาท          |   |
| ผู้ปกครอง (วะลี) :    | นายมาโนช การะพิทักษ์              | ผู้ทำการนึกะห์ :          | นายอับคุลอาซิส สัญญา | 8 |
| วะลีเกี่ยวข้องเป็น :  | บิดา                              | ผู้นิกะห์เกี่ยวข้องเป็น : | บุตร์สาว             |   |
| พยานคนที่ 1 :         | นายมูฮัมหมัด นียมสุข              | พยานคนที่ 2 :             | นายอิบรอฮึม โด๊ะโส๊ะ |   |
| สมรสตามกฎหมาย :       | 🖲 จดทะเบียนสมรส 🔘 ไม่ได้จดทะเบียน | เลขทะเบียนใบสมรส :        | 730/22378            |   |
| หมายเหตุ :            | ทั้งคู่เป็นสัปปุรุษของมัสยึด      | -9                        |                      |   |
|                       | 1.                                |                           |                      | 1 |

รูปที่ 138 การเพิ่มข้อมูลทะเบียนนิกะห์เมนู ข้อมูลทะเบียนนิกะห์

# เมนู ข้อมูลทะเบียนนิกะห์

เมนูข้อมูลทะเบียนนิกะห์จะแสดงรายการข้อมูลทะเบียนนิกะห์ทั้งหมด (ค่าเริ่มต้น Default ของ ระบบจะแสดงข้อมูลทั้งหมด) โดยคุณสามารถที่จะค้นหาข้อมูลทะเบียนนิกะห์ของทั้งฝ่ายชายและฝ่ายหญิง ได้จากการกรอกหรือเลือกเงื่อนไขที่ต้องการทราบ (หมายเลข 1) แล้วคลิกปุ่ม "ค้นหา" (หมายเลข 2) หลังจากนั้นระบบจะแสดงรายการทะเบียนนิกะห์ (หมายเลข 3) โดยเรียงตามเลขรหัสทะเบียนนิกะห์ (เรียง จากน้อยไปหามาก) ซึ่งจะแสดงจำนวนผลรวมทั้งหมดในบรรทัดสุดท้าย (หมายเลข 5) และคุณสามารถดู รายละเอียดข้อมูลทะเบียนนิกะห์ได้จากการคลิกลิงก์ **"รายละเอียด"** (หมายเลข 4)

#### ข้อมูลทะเบียนนิกะห์

| เลขบัดรฯ ฝ่ายชาย :           | เลขบัตรฯ ฝ่ายหญิง :           |  |
|------------------------------|-------------------------------|--|
| ชื่อฝ่ายชาย : กรุณาเลือก 🔻 - | ชื่อฝ่ายหญิง : กรุณาเลือก 🔻 - |  |
| นามสกุลฝ้ายชาย :             | นามสกุลฝ่ายหญิง :             |  |
| รหัสทะเบียนนิกะห์ :          | ทะเบียนใบสมรส :               |  |

| หี | เลขรหัส<br>ทะเบียนนิกะห์ | เลขทะเบียน<br>ใบสมรส | ฝ่ายชาย (เจ้าบ่าว)                                          | 3 ผ่ายหญิง (เจ้าสาว)                                      | รายละเอียด |
|----|--------------------------|----------------------|-------------------------------------------------------------|-----------------------------------------------------------|------------|
| 1  | น-187-001                | 730/22378            | นายวันชัย การะพิทักษ์<br>เลขบัตรประชาชน : 9-3739-67757-56-1 | นางสาวดุษณี แพ่งสภา<br>เลขบัตรประชาชน : 7-1436-66353-46-7 | รายละเอียด |
| 2  | u-187-002                | 730/22321            | นายทวี สัญญา<br>เลขบัตรประชาชน : 1-6702-59386-73-4          | นางสาวอามีนะ สัญญา<br>เลชบัตรประชาชน : 1-7141-43431-67-1  | รายละเอียด |
|    |                          |                      |                                                             | 5 รวมทั้งหมด                                              | 2 ทะเบียน  |

รูปที่ 139 แสดงข้อมูลทะเบียนนิกะห์

## รายละเอียดข้อมูลทะเบียนนิกะห์

จากเมนูข้อมูลทะเบียนนิกะห์ก่อนหน้านี้ เมื่อคุณคลิกลิงค์ **"รายละเอียด"** ระบบจะเปลี่ยนไปยังหน้า รายละเอียดข้อมูลทะเบียนนิกะห์ ซึ่งแสดงข้อมูลที่เกี่ยวข้องกับคู่นิกะห์และข้อมูลการนิกะห์ เริ่มจากส่วนที่ แรกเป็น ข้อมูลฝ่ายชาย (เจ้าบ่าว) (หมายเลข 1) ส่วนที่สองเป็น ข้อมูลฝ่ายหญิง (เจ้าสาว) (หมายเลข 2) และ ส่วนที่สามเป็น ข้อมูลการนิกะห์ (หมายเลข 3)

| เลขบัตรประชาชน: 9-3739-67757-56-1                |                                                 |
|--------------------------------------------------|-------------------------------------------------|
| ชื่อ - นามสกุล : นายวันชัย การะพิทักษ์           | ชื่อมุสลิม : อับดุลเลาะห์                       |
| ชื่อบิดา : นายมาโนช การะพิหักษ์                  | ชื่อมารดา: นางอาบีบ๊ะ การะพิทักษ์               |
| เกิดเมื่อวันที่ : 1 มีนาคม 2509 อาย : 1966-03-01 | สัปปุรษของ: มัสยิดฮิดายาตุดดีนียะฮ์ (ทดสอบระบบ) |

| เลขบัตรประชาชน : 7-1436-66353-46-7                |                                                 |
|---------------------------------------------------|-------------------------------------------------|
| ชื่อ - นามสกุล : นางสาวดุษณี แพ่งสภา              | ชื่อมุสลิม : ฟารีดีะ                            |
| ชื่อบิดา: นาย แพ่งสภา                             | ชื่อมารดา: นาง แพ่งสภา                          |
| เกิดเมื่อวันที่: 5 มิถุนายน 2544 อายุ: 2001-06-05 | สัปปุรษของ: มัสยิดฮิดายาตุดดีนียะฮ์ (ทดสอบระบบ) |

| v    |      |     |     |
|------|------|-----|-----|
| ขอมเ | ฉการ | ณกะ | :24 |
|      |      |     |     |

| าขรหัสทะเบียนนีกะห์ : น-187-001         | วันที่นี่กะห์ : 8 เมษายน 2557        |    |
|-----------------------------------------|--------------------------------------|----|
| สถานที่นิกะห์ : มัสยิดฮิดายาตุดดีนียะฮ์ | มะฮัร :  100,000 บาท                 |    |
| ผู้ปกครอง (วะลี): นายมาโนช การะพิทักษ์  | ผู้ทำการนึกะห์: นายอับดุลอาซิส สัญญา |    |
| วะลีเกี่ยวข้องเป็น: บิดา                | ผู้นึกะห์เกี่ยวข้องเป็น : บุตรสาว    | -3 |
| พยานคนที่ 1: นายมูฮ้มหมัด นิยมสุข       | พยานคนที่ 2 : นายอิบรอฮึม โต๊ะโส๊ะ   |    |
| สมรสตามกฎหมาย : จดทะเบียนสมรสตามกฎหมาย  | เลขทะเบียนใบสมรส : 730/22378         |    |
| หมายเหตุ: ทั้งคู่เป็นสัปปุรุษของมัสยิด  |                                      | )  |
|                                         |                                      |    |
|                                         |                                      |    |

รูปที่ 140 รายละเอียดข้อมูลทะเบียนนิกะห์

# เมนู แก้ไขข้อมูลทะเบียนนิกะห์

หลังจากการเพิ่มข้อมูลทะเบียนนิกะห์ไปแล้วนั้น ถ้าหากข้อมูลทะเบียนนิกะห์คู่ใดผิดพลาด ก็ สามารถทำการแก้ไขข้อมูลทะเบียนนิกะห์คู่ดังกล่าวได้ โดยคลิกเมนู แก้ไขข้อมูลทะเบียนนิกะห์ ระบบก็จะ แสดงข้อมูลทะเบียนนิกะห์ทั้งหมด ซึ่งคุณสามารถเลือกค้นหาข้อมูลทะเบียนนิกะห์ที่ด้องการได้ (หมายเลข 1) แล้วคลิกลิงก์ **"แก้ไขข้อมูล"** (หมายเลข 2) หลังจากนั้นระบบจะเปลี่ยนไปยังหน้าแก้ไขข้อมูลทะเบียนนิ กะห์ ซึ่งการแก้ไขข้อมูลทะเบียนนิกะห์มี 3 ส่วนหลักๆ ได้แก่ ข้อมูลฝ่ายชาย (เจ้าบ่าว) ข้อมูลฝ่ายหญิง (เจ้าสาว) และข้อมูลการนิกะห์

### รูปที่ 141 การค้นหาทะเบียนนิกะห์เพื่อแก้ไขข้อมูลข้อมูลฝ่ายชาย (เจ้าบ่าว)

ถ้าหากมีการเพิ่มข้อมูลฝ่ายชาย (เจ้าบ่าว) ผิดคน สามารถแก้ไขหรือเปลี่ยนคนได้โดยการกรอกเลข รหัสประจำตัวประชาชนของฝ่ายชาย (เจ้าบ่าว) ที่ต้องการแก้ไขหรือเปลี่ยนข้อมูล ลงในช่องเลขบัตร ประชาชน (หมายเลข 3) แล้วกลิกปุ่มค้นหา 🤍 (หมายเลข 4) หลังจากนั้นระบบจะแสดงข้อมูลต่างๆ ของ ฝ่ายชาย (เจ้าบ่าว) ที่ต้องการแก้ไขข้อมูลทะเบียนนิกะห์ (หมายเลข 5)

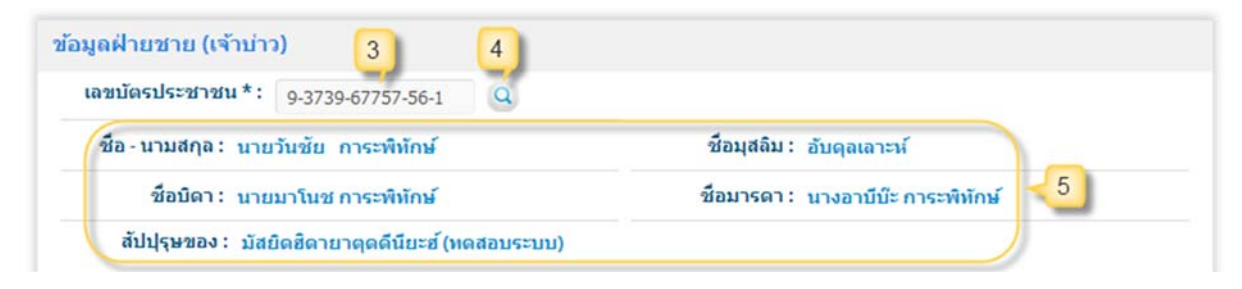

รูปที่ 142 การแก้ไขข้อมูลทะเบียนนิกะห์ของฝ่ายชาย (เจ้าบ่าว)ข้อมูลฝ่ายหญิง (เจ้าสาว)

ถ้าหากมีการเพิ่มข้อมูลฝ่ายหญิง (เจ้าสาว) ผิดคน สามารถแก้ไขหรือเปลี่ยนคนได้โดยการกรอกเลข รหัสประจำตัวประชาชนของฝ่ายหญิง (เจ้าสาว) ที่ต้องการแก้ไขหรือเปลี่ยนข้อมูล ลงในช่องเลขบัตร ประชาชน (หมายเลข 6) แล้วคลิกปุ่มค้นหา 🥥 (หมายเลข 7) หลังจากนั้นระบบจะแสดงข้อมูลต่างๆ ของ ฝ่ายหญิง (เจ้าสาว) ที่ต้องการแก้ไขข้อมูลทะเบียนนิกะห์ (หมายเลข 8)

| ชบัตรประชาชน *: 7-1436-66353-46-7 🧕  |                             |
|--------------------------------------|-----------------------------|
| ชื่อ - นามสกุล : นางสาวดุษณี แพ่งสภา | ชื่อมุสลิม : ฟารีดีะ        |
| ชื่อบิดา: นาย แพ่งสภา                | ชื่อมารดา : นาง แพ่งสภา 🔫 🌯 |

### ข้อมูลการนิกะห์

ถ้ำหากข้อมูลการนิกะห์ข้อมูลใดไม่ถูกต้อง คุณก็สามารถเลือกแก้ไขได้ แต่ถ้าหากไม่มีข้อมูลก็ให้ ปล่อยว่างไว้ (ไม่จำเป็นต้องพิมพ์เครื่องหมายขีด -) หลังจากนั้นตรวจสอบข้อมูลให้แน่ใจแล้วจึงปุ่ม "แก้ไข ทะเบียนนิกะห์" (หมายเลข 10) แล้วระบบก็จะมีข้อความแจ้งว่าได้ทำการแก้ไขทะเบียนนิกะห์เรียบร้อยแล้ว และถ้าหากมีการแก้ไขข้อมูลข้อมูลฝ่ายชาย (เจ้าบ่าว) หรือข้อมูลฝ่ายหญิง (เจ้าสาว) ระบบก็จะเปลี่ยน สถานภาพนิกะห์ตามที่แก้ไขด้วย หลังจากนั้นระบบจะเปลี่ยนไปยังหน้าข้อมูลทะเบียนนิกะห์โดยอัตโนมัติ

| ลขรหัสทะเบียนนิกะห์ : | u-187-001                         | วันที่นิกะห์ :            | 08-04-2557           | 1  |
|-----------------------|-----------------------------------|---------------------------|----------------------|----|
| สถานที่นิกะห์ :       | มัสยิดฮิดายาดุดดีนียะฮ            | มะฮัร :                   | 100,000 บาท          |    |
| ผู้ทำการนิกะห์ :      | นายมาโนช การะพิทักษ์              | ผู้ทำการนึกะห์ :          | นายอับดุลอาชิส สัญญา |    |
| วะลีเกี่ยวข้องเป็น :  | บิดา                              | ผู้นิกะห์เกี่ยวข้องเป็น : | บุตรสาว              | 0  |
| พยานคนที่ 1 :         | นายมูฮัมหมัด นิยมสุข              | พยานคนที่ 2 :             | นายอิบรอฮีม โด๊ะโส๊ะ |    |
| สมรสดามกฎหมาย :       | 🖲 จดทะเบียนสมรส 🔍 ไม่ได้จดทะเบียน | เลขทะเบียนใบสมรส :        | 730/22378            |    |
| หมายเหตุ :            | ทั้งคู่เป็นสัปปุรษของมัสยิด       |                           |                      |    |
|                       | 1.                                |                           |                      | 10 |

รูปที่ 144 การแก้ไขข้อมูลทะเบียนนิกะห์

## เมนู ยกเลิกทะเบียนนิกะห์

หลังจากการเพิ่มข้อมูลทะเบียนนิกะห์ไปแล้วนั้น ถ้าหากมีคู่นิกะห์คู่ใดทำการหย่า (ตอลาก) หรือ ข้อมูลทะเบียนนิกะห์คู่ใดผิดพลาดทั้งหมด คุณสามารถทำการยกเลิกทะเบียนนิกะห์คู่ดังกล่าวได้ แต่ถ้าหากมี ข้อมูลผิดพลาดเพียงบางส่วน คุณไม่จำเป็นต้องยกเลิก เพราะคุณสามารถแก้ไขเฉพาะส่วนที่ผิดพลาดได้ การ ยกเลิกให้คลิกเมนู ยกเลิกทะเบียนนิกะห์ ระบบก็จะแสดงข้อมูลทะเบียนนิกะห์ทั้งหมด ซึ่งคุณสามารถเลือก ก้นหาข้อมูลทะเบียนนิกะห์ที่ต้องการได้ (หมายเลข 1) แล้วคลิกลิงก์ "ยกเลิกทะเบียนนิกะห์" (หมายเลข 2) หลังจากนั้นระบบจะเปลี่ยนไปยังหน้ายกเลิกทะเบียนนิกะห์ จากนั้นให้คุณคลิกเลือกวันที่ยกเลิกทะเบียนนิ กะห์ (หมายเลข 3) และถ้าหากมีหมายเหตุเกี่ยวกับการยกเลิกทะเบียนนิกะห์ให้กรอกในช่องหมายเหตุ (หมายเลข 4) ตรวจสอบข้อมูลให้แน่ใจแล้วจึงปุ่ม "บันทึกการยกเลิกทะเบียนนิกะห์" (หมายเลข 5) หลังจาก นั้นจะมีข้อความแจ้งให้ยืนยันการยกเลิกทะเบียนนิกะห์อีกครั้ง (หมายเลข 6) ให้คลิกปุ่ม "ตกลง" (หมายเลข 7) เพื่อยืนยันการยกเลิกทะเบียนนิกะห์ จากนั้นจะมีข้อความแจ้งว่าบันทึกการยกเลิกทะเบียนนิกะห์เรียบร้อย แล้ว พร้อมกับเปลี่ยนสถานภาพนิกะห์ของทั้งฝ่ายชายและฝ่ายหญิงกลับมาเป็นสถานภาพ "โสด"

#### ยกเลิกทะเบียนนิกะห์

| ล้นหาข้ | <i>โ</i> อมูลทะเบียนนิกะห์ |                                                             | 0                                                         | ขึ้มข้อมูลทะเบียนนิกะห์ คลิกที่ |
|---------|----------------------------|-------------------------------------------------------------|-----------------------------------------------------------|---------------------------------|
|         | เลขบัตรฯ ฝ่                | ายชาย: .                                                    | เลขบัดรฯ ฝ่ายหญิง :                                       |                                 |
|         | ชื่อฝ่                     | ายชาย: กรุณาเลือก 🔻 -                                       | ชื่อฝ่ายหญิง: <sub>กรณาเลือก</sub> ▼ -                    |                                 |
|         | นามสกุลฝ่                  | ายชาย :                                                     | นามสกุลฝ่ายหญิง :                                         |                                 |
|         | รหัสทะเบียน                | เนิกะห์:                                                    | ทะเบียนใบสมรส :                                           |                                 |
|         |                            |                                                             |                                                           | ค้นหา                           |
| ห่      | เลขรนัส                    | ฝ้ายชาย (เจ้าบ่าว)                                          | ฝ่ายหญิง (เจ้าสาว)                                        | ยกเลิกทะเบียนนิก                |
| 1       | <u>น-187-001</u>           | นายวันชัย การะพิทักษ์<br>เลชบัดรประชาชน : 9-3739-67757-56-1 | นางสาวดุษณี แพ่งสภา<br>เลชบัตรประชาชน : 7-1436-66353-46-7 | 3<br>ยกเล้กหะเบียนนักะ          |
| 2       | น-187-002                  | นายหวี สัญญา<br>เลขบัตรประชาชน : 1-6702-59386-73-4          | นางสาวอามีนะ สัญญา<br>เลขบัตรประชาชน : 1-7141-43431-67-1  | ยกเลิกทะเบียนนิกะ               |
|         |                            |                                                             | รวบทั้งห                                                  | ນຄ 2                            |
|         | เลขบัตรประชาชเ             | u: 9-3739-67757-56-1                                        |                                                           |                                 |
|         | เลขบัตรประชาชเ             | u: 9-3739-67757-56-1                                        |                                                           |                                 |
| 1       | ชื่อ - นามสกุล : เ         | มายวันชัย การะพิทักษ์                                       | ช้อมุสลิม : อับดุลเลาะห์                                  |                                 |
|         | ชื่อบิดา: เ                | นายมาโนช การะพิทักษ์                                        | ชื่อมารดา: นางอาบีบ๊ะ การะพิพัก                           | ษ์                              |
|         | เกิดเมื่อวันที่: 1         | I มีนาคม 2509 อายุ : 48 ปี 5 เดือน                          | สัปปุรษของ: บัสยิดฮิดายาตุดดีนีย                          | ะฮ์ (ทดสอบระบบ)                 |
| ที่อ    | ยู่ทะเบียนบ้าน : เ         | ลขที่ 1 หมู่ 1 ชุมชนหัวหมาก ชอยรามคำเ                       | แหง 40 ถนบรามคำแหง แขวงหัวหมาก เขตบางกะ                   | ปี กรุงเหพมหานคร                |
| เ้อมูด  | ลฝ่ายหญ <b>ิง (เจ้</b> า   | สาว)                                                        |                                                           |                                 |
| ι       | ลขบัดรประชาชเ              | 1: 7-1436-66353-46-7                                        |                                                           |                                 |
| 2       | ชื่อ - นามสกุล : น         | เางสาวดุษณี แพ่งสภา                                         | ชื่อมุสลิม : ฟารีดีะ                                      |                                 |
|         | ชื่อบิดา: น                | เาย แพ่งสภา                                                 | ชื่อมารดา: นาง แพ่งสภา                                    |                                 |
|         | เกิดเมื่อวันที่: 5         | มิถุนายน 2544 อายุ : 2001-06-05                             | สัปปุรษของ: มัสยิดฮิดายาตุดดีนีย                          | ะฮ์ (ทดสอบระบบ)                 |
| ที่อย   | ยู่ทะเบียนบ้าน : เ<br>ก    | ลขที่ 4 หมู่ 4 ชุมชนกระหุ่มทราย ชอยเชื้อ<br>รุงเทพมหานคร    | มสัมพันธ์ ถนนเชื่อมสัมพันธ์ 6 แขวงกระหุ่มราย เ            | ขตนนองจอก                       |
| ข้อมูเ  | ลการนิกะห์                 |                                                             |                                                           |                                 |
| เล      | ขรหัสทะเบียนนิก            | ะห์ : น-187-001                                             | เลขที่เอกสารนิกะห์: -                                     |                                 |
|         | วันที่นึกะ                 | ห์: 8 เมษายน <b>2557</b>                                    | สถานที่นิกะห์: มัสยิดฮิดายาตุด                            | เด็นียะฮ์                       |
|         | ผู้เป็นวา                  | aี: นายมาโนช การะพิทักษ์                                    | ผู้ทำการนึกะห์: นายอับดุลอาชิส                            | สัญญา                           |
|         |                            | ย : ออมะเนียมสมเสอวมออมมวย                                  | เอขมะเบียบใบสบุธส : 720/22279                             |                                 |

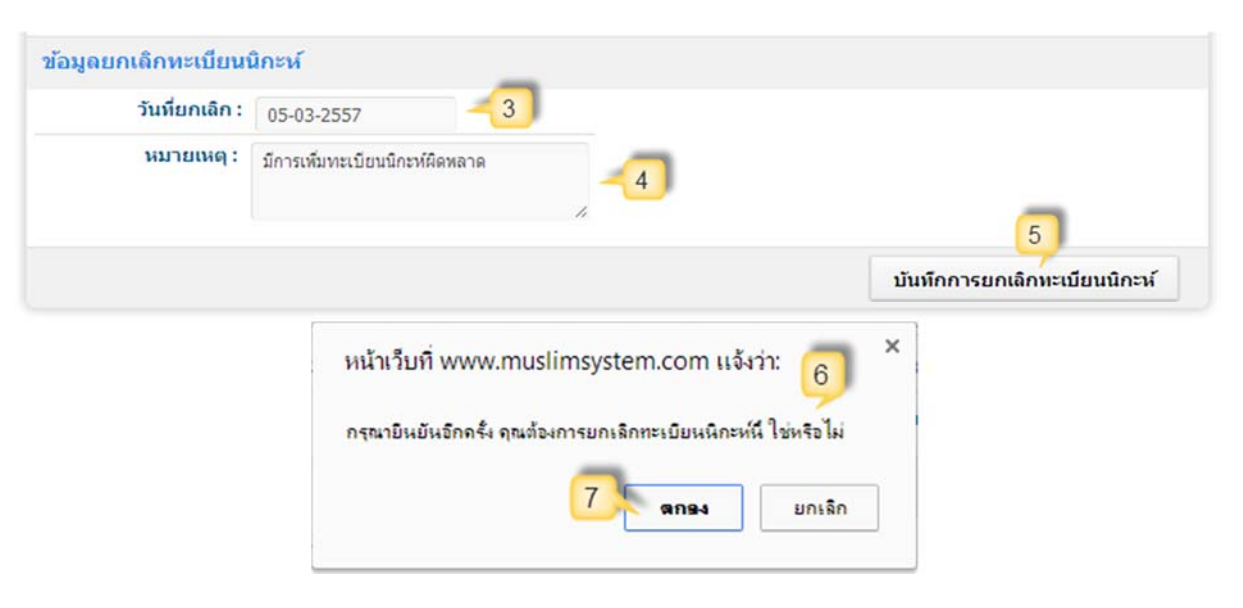

รูปที่ 145 การยกเลิกทะเบียนนิกะห์เมนู หนังสือรับรองการสมรส (นิกะห์)

# เมนู หนังสือรับรองการสมรส (นิกะห์)

หลังจากการเพิ่มทะเบียนนิกะห์เรียบร้อยแล้ว ถ้าหากคู่นิกะห์ค้องการหนังสือรับรอง ทางมัสยิด สามารถออกหนังสือรับรองการสมรส (นิกะห์) ด้วยการดาวน์โหลดหรือพิมพ์ข้อมูลจากระบบได้เลย โดยไม่ จำเป็นต้องพิมพ์ข้อมูลใหม่ เมนูหนังสือรับรองการสมรส (นิกะห์) ค่าเริ่มต้น (Default) ของระบบจะแสดง ทะเบียนนิกะห์ทั้งหมด โดยคุณสามารถก้นหาหนังสือรับรองการสมรส (นิกะห์) จากข้อมูลนิกะห์ (หมายเลข 1) ซึ่งคุณสามารถพิมพ์หนังสือรับรองการสมรส (นิกะห์) ด้วยไฟล์ PDF โดยการคลิกลิงค์ "พิมพ์ หนังสือฯ ด้วยไฟล์ PDF" (หมายเลข 2) หรือถ้าหากต้องการดาวน์โหลดไฟล์ Microsoft Word ให้กลิกลิงค์ "ดาวน์โหลดหนังสือฯ ด้วยไฟล์ Word" (หมายเลข 3)

#### หนังสือรับรองการสมรส (นิกะห์)

|             | เลขบัต                                                                  | รฯ ฝ้ายชาย : 📜                                                                                                    | เลขบัตรฯ ฝ่ายหญิง :                                                                                                    |             |                                                                                                    |                                                                                   |
|-------------|-------------------------------------------------------------------------|----------------------------------------------------------------------------------------------------|----------------------------------------------------------------------------------------------------|-------------|----------------------------------------------------------------------------------------------------|-----------------------------------------------------------------------------------|
|             |                                                                         | ชื่อฝ่ายชาย : กรณาเลือก 🔻 -                                                                                                    | ชื่อฝ่ายหญิง : <sub>กรุณ</sub>                                                                                                    | เาเลือก 🔻 - |                                                                                                    |                                                                                   |
|             | นามส                                                                    | กุลฝ่ายชาย :                                                                                                    | นามสกุลฝ่ายหญิง :                                                                                                    |             |                                                                                                    | -1                                                                                |
|             | รหัสทะ                                                                  | เบียนนิกะห์:                                                                                                    | ทะเบียนใบสมรส :                                                                                                    |             |                                                                                                    | J                                                                                 |
|             |                                                                         |                                                                                                    |                                                                                                    |             |                                                                                                    |                                                                                   |
|             |                                                                         |                                                                                                    |                                                                                                    |             |                                                                                                    | ค้นหา                                                                             |
| หี          | เลชรหัส<br>หะเบียนนิ<br>กะห์                                            | ฝ้ายชาย (เจ้าบ่าว)                                                                                                    | ฝ้ายหญิง (เจ้าสาว)                                                                                                    | 2           | ไมพ์หนังสือรับรองา<br>ด้วยไฟล์ PDF                                                                                   | ดันหา<br>ดาวนโหลด<br>ไฟล์ Word                                                    |
| ជ<br>1      | เอชรหัส<br>หะเบียนนิ<br>กะห์<br>น-187-001                               | <mark>ฝ้ายชาย (เจ้าบ่าว)</mark><br>นายวันชัย การะพิทักษ์<br>เลขบัดรประชาชน : 9-3739-67757-56-1                                          | ฝ่ายหญิง (เจ้าสาว)<br>นางสาวดุษณี แพ่งสภา<br>เลขบัดรประชาชน : 7-1436-66353-44                                                           | 6-7         | เมพ์หนังสือรับรองา<br>ด้วยไฟล์ PDF<br>3<br>ไมพ์หนังสือรับรองา<br>ด้วยไฟล์ PDF                                        | คันหา<br>ดาวนโหลด<br>ไฟล์ Word<br>ดาวนโหลด<br>ไฟล์ Word                           |
| ឥ<br>1<br>2 | <mark>เลชรหัส<br/>หะเบียนนิ<br/>กะห์<br/>น-187-001<br/>น-187-002</mark> | ฝ้ายชาย (เจ้าบ่าว)<br>นายวันชัย การะพิทักษ์<br>เลชบัดรประชาชน : 9-3739-67757-56-1<br>นายทวี สัญญา<br>เลชบัดรประชาชน : 1-6702-59386-73-4 | ฝ้ายหญิง (เจ้าสาว)<br>นางสาวดุษณี แพ่งสภา<br>เลขบัตรประชาชน : 7.1436-66353-40<br>นางสาวอามีนะ สัญญา<br>เลขบัตรประชาชน : 1.7141-43431-65 | 6-7<br>7-1  | ณฑ์หนังสือรับรองา<br>ด้วยไฟล์ PDF<br>3<br>ขัมพ์หนังสือรับรองา<br>ด้วยไฟล์ PDF<br>ขัมพ์หนังสือรับรองา<br>ด้วยไฟล์ PDF | คันหา<br>คาวบโหลด<br>ไฟล์ Word<br>ไฟล์ Word<br>ดาวบโหลด<br>ไฟล์ Word<br>ไฟล์ Word |

รูปที่ 146 การพิมพ์หรือคาวน์โหลด หนังสือรับรองการสมรส (นิกะห์)

### หนังสือรับรองการสมรส

หนังสือรับรองฉบับนี้ คณะกรรมการอิสลามประจำมัสยิคฮิคายาตูคคืนียะย์ (ทคสอบ ระบบ) มัสยิคทะเบียนเลขที่ 187 ตั้งอยู่เลขที่ 30/1 หมู่ 7 (บ้านหนึ่ง) ซอยหนึ่ง ถนนยนตรการกำธร แขวง บางบอน เขตบางบอน กรุงเทพมหานคร ขอรับรองว่า นายวันชัย การะพิทักษ์ (อับคุล<u>เลาะห์</u>) อยู่ บ้านเลขที่ 1 หมู่ 1 ชุมชนหัวหมาก ซอยรามคำแหง 40 ถนนรามคำแหง แขวงหัวหมาก เขตบางกะปิ กรุงเทพมหานคร ถือบัตรประจำตัวประชาชนเลขที่ 9-3739-67757-56-1 ได้ทำการสมรสกับ นางสาว ดุษณี แพ่งสภา (ฟารีดีะ) อยู่บ้านเลขที่ 4 หมู่ 4 ชุมชนกระทุ่มทราย ซอยเชื่อมสัมพันธ์ ถนนเชื่อมสัมพันธ์ 6 แขวงกระทุ่มราย เขตหนองจอก กรุงเทพมหานคร ถือบัตรประจำตัวประชาชนเลขที่ 9-3739-67757-56-1 โดยมี นายสาและ พงหลง อิหม่ามประจำมัสยิคฮิคายาตูคดีนียะย์ (ทคสอบระบบ) เป็นผู้ทำการสมรส และ มี นายมูฮัมหมัค นิยมสุข กับ นายอิบรอฮิม โต๊ะโส๊ะ เป็นพยาน เมื่อวันที่ 8 เมษายน 2557 เป็นการสมรสตาม หลักการศาสนาอิสลามและแบบฉบับของท่านร่อชูลลลอฮิชอลลัลลอฮูอะลัยฮิวะซัลลัม จึงออกหนังสือรับรองฉบับนี้ให้ไว้เป็นหลักฐาน

รูปที่ 147 หนังสือรับรองการสมรส (นิกะห์)

#### บันทึกการสมรส

#### สำนักงานคณะกรรมการอิสลามประจำมัสยิด

ข้าทแจ้า นางสาวคุษณี แท่งสภา (ท่ารีดีะ) อายุ 1 ปี อยู่บ้านแองที่ 4 หมู่ 4 ชุมชนกระทุ่มกราย ขอยเชื่อมสัมกันธ์ อนน เชื่อมสัมทันธ์ 6 แขวงกระทุ่มราย เขตหนองจอก กรุงเททเมหานคร อือบัตรประจำตัวประชาชนแองที่ 7-1436-66353-46-7 บิตา ชื่อ นาย แท่งสภา มารดาชื่อ นาง แท่งสภา ข้าทแจ้าขอยืนยันว่าข้าทแจ้าไม่เดยสมรสมาก่อน มีความประสงค์สมรสกับ นายวัน ชัย การะทึกักษ์ (อับคุณู่อาะท์) อยู่บ้านแองที่ 1 หมู่ 1 ชุมชนหัวหมาก ชอยรามคำแหง 40 ฉนนรามคำแหง แขวหัวหมากเดตบาง กะปี กรุงเททเมหานคร อือบัตรประจำตัวประชาชนแองที่ 9-3739-67757-56-1 และข้าทแจ้าขอยืนยันว่า ในขณะนี้ข้าทเจ้ามีนายมา โนชุ การะทึกักษ์ ซึ่งนับอือศาสนาอิสลาม เป็นผู้ปกครองทำการสมรส (วะสิ) และบิคา ได้มอบหมาย (วากีล) ให้ นายสอและบินยู โล้ะ อิหม่ามประจำมัสยิดอิตายาตุดดีนิยะฮ์ (ทดสอบระบบ) ทำการสมรสข้าทแจ้ากับ นายวันชัย การะทิภักษ์(ฮับคุณู่อาะท์) ด้วย มะฮัร 100,000 บาท

ข้าพเจ้าขอให้คำรับรองว่า ที่กล่าวมาทั้งหมดเป็นความจริงทุกประการ และข้าพเจ้าได้กล่าวสาบานต่อหน้าพยานเล้ว

วันที่ 10 สิงหาคม 2557 ลงชื่อ......ผู้ให้ถ้อยคำ (นางสาวคุษณี แห่งสภา)

#### รูปที่ 148 บันทึกการสมรส

#### บันทึกผู้ทำการสมรส

ง้าพเจ้า นายสาและ พงหลง อิหม่ามประจำมัสยิคอิคายาดคดินิยะอ์ (ทคสอบระบบ) ได้ทำการสมรสระหว่างนางสาว ดุษณี แพ่งสภา (ฟาริดิะ) กับ นายวันชัย การะพิทักษ์ (อับคุณลาะท์) โดยมี นายมูฮัมหมัด นิยมสุข และ นายอิบรอฮิม โด้ะโส๊ะ เป็น พยาน เมื่อวันที่ 8 เมษายน 2557 ณ สำนักงานคณะกรรมการอิสลามประจำมัสยิคอิดายาดคดินิยะฮ์ (ทดสอบระบบ) แขวงบาง บอน เขตบางบอน กรุงเทพมหานคร โดยมีเงื่อนไขในการนิกะห์ดังนี้ (ฝ่ายสามีได้กล่าวแก่ภรรยาต่อหน้าพยาน) " ข้าพเจ้า นายวันชัย การะพิทักษ์ (อับคุณลาะท์) เป็นสามีของ นางสาวคุษณี แห่งสภา (ฟาริดิะ) ถูกด้องตาม บทบัญญัติอิสลามแล้ว ขอให้สัญญาแก่ภรรยาของข้าพเจ้าว่า จะส่งเสียเลี้ยงดูภรรยาของข้าพเจ้าให้มีความสุขตามบทบัญญัติอิสลาม ตลอดไป ข้าพเจ้าจะไม่หย่าภรรยาของข้าพเจ้าโดยพลการ นอกจากจะต้องแจ้งแก่ ผู้นิกะท์ก่อน และข้าพเจ้าขอให้สัญญาเป็นเงื่อนไข แก่ภรรยาของข้าพเจ้าว่า หากข้าพเจ้าไม่ส่งเสียเสี้ยงดูกรรยาของข้าพเจ้าเมื่อกรยาของข้าพเจ้าได้สอบสวนหรือ สีบสวนจนประจักษ์ในความติดข้าพเจ้าไม่ส่งเสียเสี้ยงดูไปฟ้องผู้นิกะท์ หรืออิหม่ามประจำมัสยิด เมื่อผู้รับฟ้องได้สอบสวนหรือ

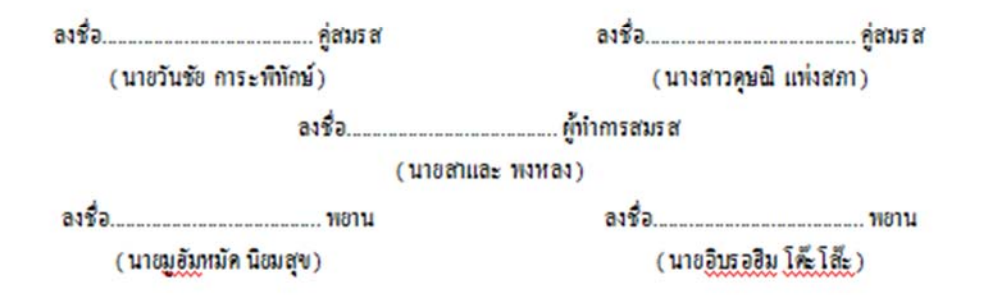

รูปที่ 149 บันทึกผู้ทำการสมรส

# การดูรายงานต่างๆ (เมนูรายงาน)

## เมนู รายงานสัปปุรุษปัจจุบัน

ถ้าหากคุณต้องการทราบว่า ณ ปัจจุบัน มัสขิดของคุณมีสัปปุรุษจำนวนเท่าไหร่ มีใครเป็นสัปปุรุษ บ้าง คุณสามารถเรียกดูข้อมูลได้จากรายงานสัปปุรุษปัจจุบัน ซึ่งจะเป็นสัปปุรุษที่มีสถานะ "**สัปปุรุษของ มัสยิด**" ทั้งหมด (จะไม่รวมสถานะ ย้าย, จำหน่าย, เสียชีวิต, ไม่ใช่สัปปุรุษของมัสยิด) โดยระบบจะมีค่า เริ่มต้น (Detault) รวมทั้งผู้ชายและผู้หญิง แต่คุณสามารถกลิกเลือกเฉพาะเพศชายหรือหญิงก็ได้เช่นกัน (หมายเลข 1) ถ้าหากต้องการพิมพ์รายงานไฟล์ PDF ให้กลิกปุ่ม "พิมพ์ด้วยไฟล์ PDF" (หมายเลข 2) หรือถ้า หากต้องการดาวน์โหลดรายงานแบบไฟล์ Microsoft Excel ให้กลิกปุ่ม "ดาวน์โหลดไฟล์ Excel" (หมายเลข 3) หรือถ้าหากต้องการดาวน์โหลดรายงานแบบไฟล์ Microsoft Excel ให้กลิกปุ่ม "ดาวน์โหลดไฟล์ Excel" (หมายเลข 3) หรือถ้าหากต้องการดาวน์โหลดรายงานแบบไฟล์ Microsoft Word ให้กลิกปุ่ม "ดาวน์โหลดไฟล์ Word" (หมายเลข 4) โดยระบบจะแสดงรายงานแยกตามบ้านเลขที่ และเรียงตาม จังหวัด, ชื่อเขต/อำเภอ, ชื่อแขวง/ ดำบล, หมู่บ้าน, บ้านเลขที่, เลขรหัสครอบครัว, เลขรหัสสัปปุรุษได้จากการกลิกลิงก์ชื่อสัปปุรุษ (หมายเลข 6) รายงานสัปปุรษปัจจุบัน

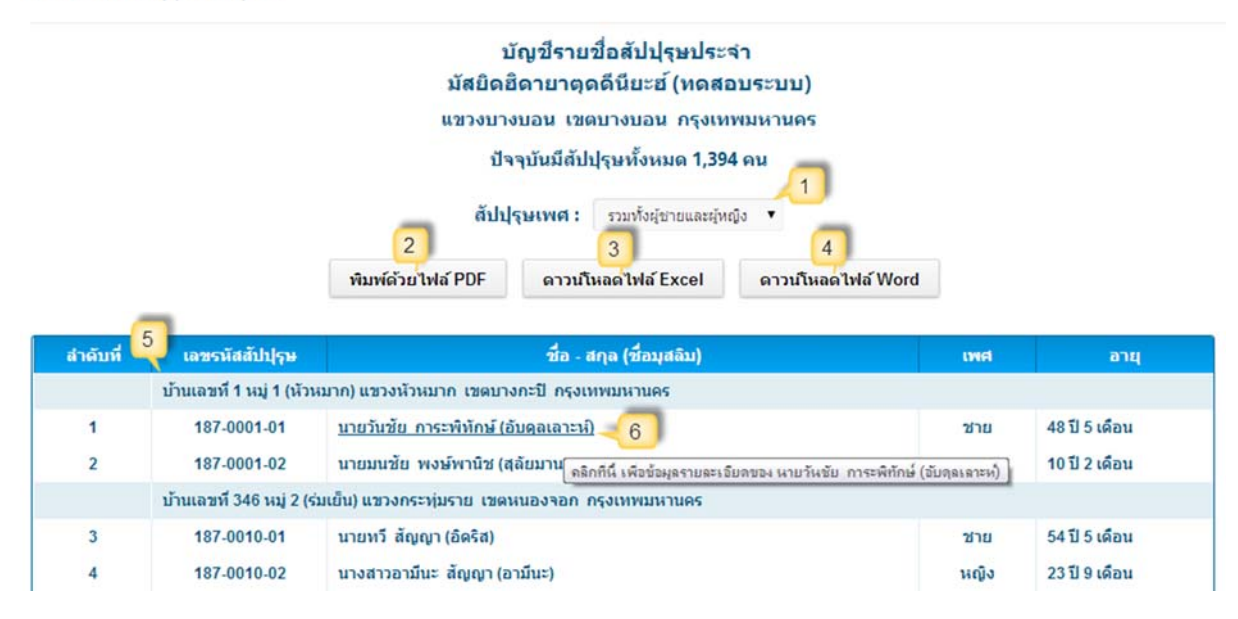

รูปที่ 150 รายงานสัปปุรุษปัจจุบัน

# เมนู รายงานรายชื่อสัปปุรุษ

รายงานรายชื่อสัปปุรุษ เป็นรายงานที่แสดง ชื่อ - สกุล, ชื่อมุสลิม, เพศ, อายุ ของสัปปุรุษที่มีสถานะ "สัปปุรุษของมัสยิด" หรือสัปปุรุษปัจจุบัน ทั้งหมด โดยระบบจะมีก่าเริ่มต้น (Default) รวมทั้งผู้ชายและ ผู้หญิง แต่กุณสามารถกลิกเลือกเฉพาะเพศชายหรือหญิงก็ได้เช่นกัน (หมายเลข 1) ถ้าหากต้องการพิมพ์ รายงานไฟล์ PDF ให้กลิกปุ่ม "พิมพ์ด้วยไฟล์ PDF" (หมายเลข 2) หรือถ้าหากต้องการดาวน์ โหลดรายงาน แบบไฟล์ Microsoft Excel ให้กลิกปุ่ม "ดาวน์โหลดไฟล์ Excel" (หมายเลข 3) หรือถ้าหากต้องการดาวน์ โหลดรายงานแบบไฟล์ Microsoft Word ให้กลิกปุ่ม "ดาวน์โหลดไฟล์ Excel" (หมายเลข 3) หรือถ้าหากต้องการดาวน์ แสดงรายงานเรียงตาม ชื่อ, นามสกุล, ชื่อมุสลิม (เรียงจากน้อยไปหามาก) (หมายเลข 5) นอกจากนี้กุณ สามารถดูรายละเอียดข้อมูลสัปปุรุษได้จากการกลิกลิงก์ชื่อสัปปุรุษ (หมายเลข 6)

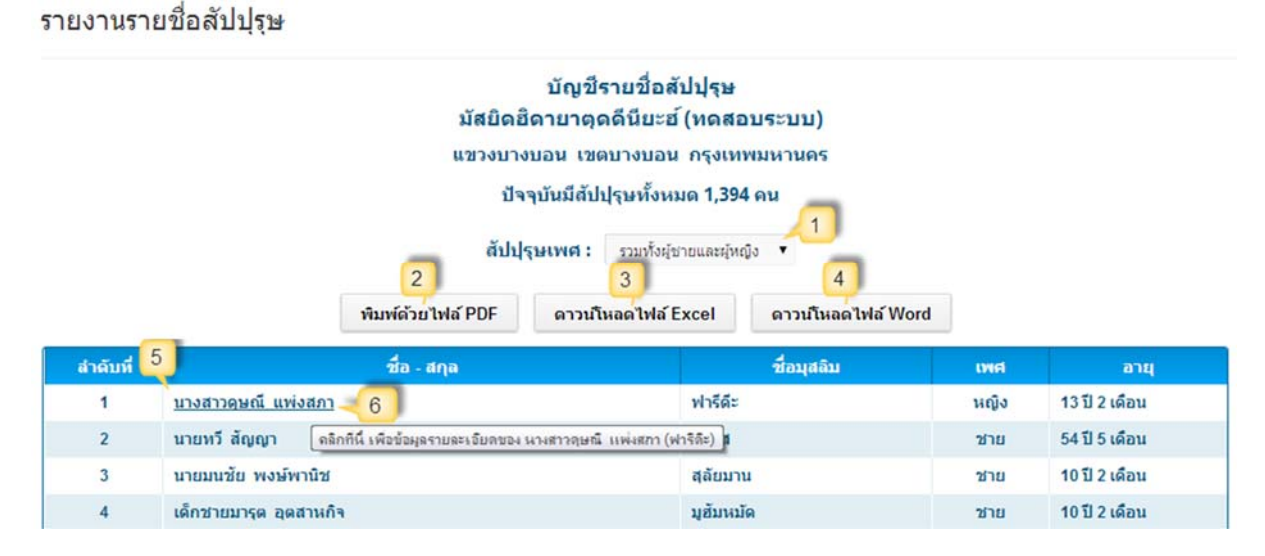

#### รูปที่ 151 รายงานรายชื่อสัปปุรุษ

## เมนู รายงานสรุปข้อมูลสัปปุรุษ

รายงานสรุปข้อมูลสัปปุรุษ เป็นรายงานสรุปจำนวนสัปปุรุษที่มีสถานะ **"สัปปุรุษของมัสยิด"** หรือ สัปปุรุษบึจจุบัน ทั้งหมด โดยแยกเป็นการสรุปตามเพศ ตามช่วงอายุ และการสรุปจำนวน ถ้าหากต้องการ พิมพ์รายงานไฟล์ PDF ให้คลิกปุ่ม **"พิมพ์ด้วยไฟล์ PDF"** (หมายเลข 1) หรือถ้าหากต้องการดาวน์โหลด รายงานแบบไฟล์ Microsoft Excel ให้คลิกปุ่ม **"ดาวน์โหลดไฟล์ Excel"** (หมายเลข 2) หรือถ้าหากต้องการ ดาวน์โหลดรายงานแบบไฟล์ Microsoft Word ให้คลิกปุ่ม **"ดาวน์โหลดไฟล์ Word"** (หมายเลข 3)

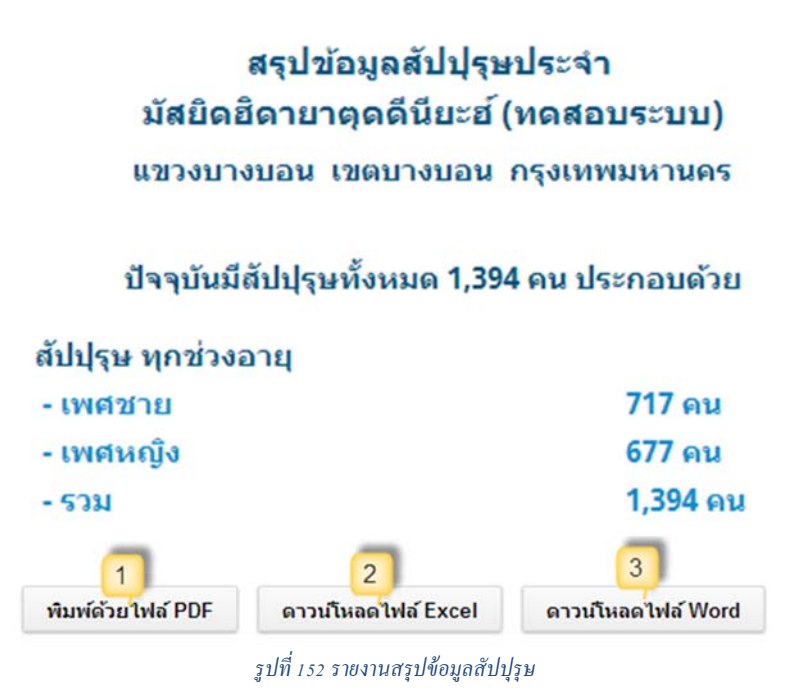

## เมนู รายงานค้นหาข้อมูลสัปปุรุษ

รายงานลั่นหาข้อมูลสัปปุรุษ เป็นรายงานที่ออกแบบให้ยืดหยุ่น สามารถลั่นหาข้อมูลต่างๆ ที่ไม่ได้ มีในรายงานอื่นๆ หรือสามารถนำเอาข้อมูลเฉพาะส่วนที่ต้องการไปประยุกต์ใช้ได้ โดยคุณสามารถที่จะ ล้นหาข้อมูลสัปปุรุษที่ต้องการได้จากการกรอก ชื่อ, นามสกุล, ชื่อมุสลิม, เลขประจำตัวประชาชน (หมายเลข 1) แต่ถ้าหากต้องการค้นหาแบบละเอียด ให้คลิก (ติ๊กเครื่องหมายถูก) ในช่องค้นหาแบบละเอียด (หมายเลข 2) ก็จะแสดงเงื่อนไขการค้นหาแบบละเอียด (หมายเลข 3) เนื่องจากก่าเริ่มต้น (Default ) ของระบบจะแสดง รายชื่อสัปปุรุษทั้งหมดทุกสถานะ แต่ถ้าหากต้องการเลือกแสดงเฉพาะสัปปุรุษที่มีสถานะปัจจุบัน, ย้าย, เสียชีวิต, จำหน่าย, ไม่ใช่สัปปุรุษของมัสยิด สามารถเลือกได้ตรงช่องสถานะสัปปุรุษที่มีสถานะปัจจุบัน, ย้าย, เสียชีวิต, จำหน่าย, ไม่ใช่สัปปุรุษของมัสยิด สามารถเลือกได้ตรงช่องสถานะสัปปุรุษ (หมายเลข 4) เมื่อกรอก หรือเลือกเงื่อนไขตามที่ต้องการแล้วกลิกปุ่ม "ด้นหา" (หมายเลข 5) ถ้าหากต้องการพิมพ์รายงานไฟล์ PDF ให้กลิกปุ่ม "พิมพ์ด้วยไฟล์ PDF" (หมายเลข 6) หรือถ้าหากต้องการดาวน์โหลดรายงานแบบไฟล์ Microsoft Excel ให้กลิกปุ่ม "ดาวน์โหลดไฟล์ Excel" (หมายเลข 7) หรือถ้าหากต้องการดาวน์โหลดรายงานแบบไฟล์ Microsoft Word ให้กลิกปุ่ม "ดาวน์โหลดไฟล์ Excel" (หมายเลข 7) หรือถ้าหากต้องการดาวน์โหลดรายงานแบบไฟล์ Microsoft Word ให้กลิกปุ่ม "ดาวน์โหลดไฟล์ Word" (หมายเลข 8) โดยระบบจะแสดงรายงานแยกตาม บ้านเลขที่ และเรียงตาม จังหวัด, ชื่อเขต/อำเภอ, ชื่อแขวง/ตำบล, หมู่บ้าน, บ้านเลขที่, เลขรหัสกรอบกร้ว, เลขรหัสสัปปุรุน, ชื่อสัปปุรุน (เรียงจากน้อยไปหามาก) (หมายเลข 9)

#### รายงานค้นหาข้อมูลสัปปุรุษ

|           |                                     | มัย                                 | รายชื่อส่<br>งยิดฮิดายาตุดด่<br>วงบางบอน เขตบ | เ้ปปุรุษประจำ<br>ดีนียะฮ์ (ทดสอบระบ⊧<br>มางบอน_กรงเทพมหาน | ม)<br>คร                  |            |                   |
|-----------|-------------------------------------|-------------------------------------|-----------------------------------------------|-----------------------------------------------------------|---------------------------|------------|-------------------|
| ันหารายร่ | ชื่อและข้อมูลสัปปุ <mark>รุษ</mark> |                                     |                                               | 1                                                         |                           |            |                   |
|           | นื้อ:                               | ารณาเลือก 🔻                         | • >1                                          | นามสกุล :                                                 | -                         |            |                   |
|           | ชื่อมุสลิม :                        |                                     |                                               | เลขบัตรประชาชน                                            |                           | J          |                   |
| 2         | 🔊 ค้นหาแบบละเอียด                   |                                     |                                               | 3                                                         |                           |            |                   |
| -         | เลขรหัสครอบครัว .                   | 5                                   |                                               | เลขรหัสสัปปุรุษ :                                         | -                         |            |                   |
|           | ช่วงอายุเริ่มต้น : 🛛 🛛 🛛 🖉          |                                     | บ                                             | ถึงช่วงอายุ :                                             | 120                       | ป          |                   |
|           | เพศ: 🔍                              | ผู้ชาย 🔘 ผู้หญิง                    |                                               | ท้องถิ่นสัปปุรุษ :                                        | ⊚ ในเขตมัสยิด  © นอ       | กเขตมัสยิเ | a                 |
|           | สถานภาพนิกะห์ :                     | กรุณาเลือก <mark>ส</mark> ถานภาพนิก | ะห่ 🔻                                         | สถานะสัปปุรุษ :                                           | กรุณาเลือก สถานะสัปปุรุษ  | • -4       |                   |
|           | การศึกษา (สามัญ) ,                  | ารณาเลือก ระดับการศึกษ              | ก(สามัญ) ▼                                    | การศึกษา (ศาสนา                                           | ) กรุณาเลือก ระดับการศึกษ | า (ศาสนา)  | •                 |
|           | อาชีพ : 💡                           | ารุณาเลือก อาชีพ                    | •                                             | รายได้ :                                                  | กรุณาเลือก ช่วงรายได้     | •          |                   |
|           | เดขรหัสประจำบ้าน .                  |                                     |                                               | จังหวัด :                                                 | กรุณาเลือกจังหวัด 🔻       |            |                   |
|           | บ้านเลขที่ : .                      |                                     |                                               | เขต/อำเภอ :                                               | กรุณาเลือก จังหวัดก่อน    | •          |                   |
|           | หมู่บ้าน/ชุมชน :                    |                                     | 5                                             | แขวง/ต่าบล :                                              | กรุณาเลือก เขตก่อน 🔻      | 7          |                   |
|           |                                     |                                     | ค้นหา                                         | พิมพ์ด้วยไฟล์ PDF                                         | ดาวน์โหลดไฟล์ Exc         | el a       | าวน์โหลดไฟล์ Word |
| สำคับที่  | 9 เลซรนัสสัปปุรุษ                   |                                     | ชื่อ - เ                                      | สกุล (ชื่อมุสลิม)                                         |                           | เพศ        | อายุ              |
|           | บ้านเลขที่ 67 หมู่ 2 (ค             | ลองจิ้น) แขวงคลองจั                 | น เขตบางกะปี กรุง                             | แทพมหานคร                                                 |                           |            |                   |
| 1         | 187-0003-06                         | นายอนันด์ การะท่                    | งิทักษ์ (อิสมาแอล)                            |                                                           |                           | ชาย        | 20 ปี 5 เดือน     |
|           | บ้านเลขที่ 1 หมู่ 1 (หัว            | หมาก) แขวงหัวหมาก                   | เขตบางกะปี กรุงเ                              | ทพมหานคร                                                  |                           |            |                   |
| 2         | 187-0001-01                         | นายวันชัย การะท่                    | ให้กษ์ (อับดุลเลาะน์                          | )                                                         |                           | ชาย        | 48 ปี 5 เดือน     |
| 3         | 187,0001,02                         | มากมายัก พ.ก.ก                      | งานิช (สลัยบาบ)                               |                                                           |                           | 2(24)      | 101220001         |

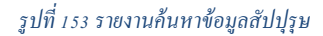

## เมนู รายงานสัปปุรุษตามช่วงอายุ

## เมนูย่อย→ รายงานสัปปุรุษตามช่วงอายุ

รายงานสัปปุรุษตามช่วงอายุ เป็นรายงานที่แสดงข้อมูลสัปปุรุษที่มีสถานะ "สัปปุรุษของมัสยิด" (สัปปุรุษบึจจุบัน) ตามช่วงอายุที่ต้องการ ซึ่งมี 4 รายงาน ได้แก่ รายงานสัปปุรุษตามช่วงอายุ รายงานสัปปุรุษ ที่มีอายุต่ำกว่า 15 ปี รายงานสัปปุรุษที่มีอายุตั้งแต่ 15 ปีขึ้นไป และรายงานสัปปุรุษที่มีอายุตั้งแต่ 60 ปีขึ้นไป ซึ่งรายงานสัปปุรุษตามช่วงอายุ สามารถเลือกดูข้อมูลตามช่วงอายุที่ต้องการได้ โดยกรอกตัวเลขอายุเริ่มต้น (มากกว่าหรือเท่ากับ) (หมายเลข 1) และกรอกตัวเลขอายุสิ้นสุด (น้อยกว่าหรือเท่ากับ) (หมายเลข 2) ซึ่ง ระบบจะมีก่าเริ่มต้น (Default) กำหนดช่วงอายุตั้งแต่ 0 - 120 ปี พร้อมกับรวมทั้งผู้ชายและผู้หญิง แต่กุณ สามารถกลิกเลือกเฉพาะเพศชายหรือหญิงก็ได้เช่นกัน (หมายเลข 3) เมื่อกรอกหรือเลือกเงื่อนไขตามที่
ต้องการแล้วคลิกปุ่ม "ค้นหา" (หมายเลข 4) ถ้าหากต้องการพิมพ์รายงานไฟล์ PDF ให้คลิกปุ่ม "พิมพ์ด้วย ไฟล์ PDF" (หมายเลข 5) หรือถ้าหากต้องการคาวน์โหลดรายงานแบบไฟล์ Microsoft Excel ให้คลิกปุ่ม "ดาวน์โหลดไฟล์ Excel" (หมายเลข 6) หรือถ้าหากต้องการคาวน์โหลดรายงานแบบไฟล์ Microsoft Word ให้คลิกปุ่ม "ดาวน์โหลดไฟล์ Word" (หมายเลข 7) โดยระบบจะแสดงรายงานแยกตามบ้านเลขที่ และเรียง ตาม จังหวัด, ชื่อเขต/อำเภอ, ชื่อแขวง/ตำบล, หมู่บ้าน, บ้านเลขที่, เลขรหัสครอบครัว, เลขรหัสสัปปุรุษ, ชื่อ สัปปุรุษ (เรียงจากน้อยไปหามาก) (หมายเลข 8)

#### รายชื่อสัปปรษประจำ มัสยิดฮิดายาตุดดีนียะฮ์ (ทดสอบระบบ) แขวงบางบอน เขตบางบอน กรุงเทพมหานคร ระบุช่วงอายุของสัปปุรุษ 2 1 3 ช่วงอายุระหว่าง : สัปปุรุษเพศ : 120 ป รวมทั้งผู้ชายและผู้หญิง 🔻 7 5 4 6 พิมพ์ด้วยไฟล์ PDF ดาวน์โหลดไฟล์ Word ด้นหา ดาวน์โหลดใฟล์ Excel เลขรหัสสัปปุรษ ชื่อ - สกุล (ชื่อมุสลิม) สำดับที่ 8 INC อายุ บ้านเลขที่ 346 หมู่ 2 (ร่มเย็น) แขวงกระทุ่มราย เขตหนองจอก กรุงเทพมหานคร 187-0010-02 หญิง 23 ปี 10 เดือน 1 นางสาวอามีนะ สัญญา (อามีนะ) บ้านเลขที่ 4 หมู่ 4 (กระทุ่มทราย) แขวงกระทุ่มราย เขตหนองจอก กรุงเทพมหานคร 2 187-0003-01 นายมาโนช การะพิทักษ์ (ฮาชัน) ชาย 15 ปี 2 เดือน 16 ปี 2 เดือน 187-0003-02 นายวิทยา เกตุพานิ (อาหมีด) 3 ชาย

#### รายงานสัปปุรุษตามช่วงอายุ

รูปที่ 154 รายงานสัปปุรุษตามช่วงอายุ

### เมนู รายงานทะเบียนครอบครัวสัปปุรุษ

#### เมนูย่อย →รายงานทะเบียนครอบครัวสัปปุรุษ

รายงานทะเบียนครอบครัวสัปปุรุษ เป็นรายงานข้อมูลครอบครัวและสมาชิก โดยคุณสามารถที่จะ ก้นหาข้อมูลครอบครัวสัปปุรุษได้จากการกรอกหรือเลือกข้อมูลครอบครัวที่ต้องการ (หมายเลข 1 ) แล้วคลิก ปุ่ม "ค้นหา" (หมายเลข 2) ระบบก็จะแสดงข้อมูลครอบครัวที่ต้องการ หลังจากนั้นคลิกลิงค์ "รายงาน" (หมายเลข 3) ระบบจะเปลี่ยนไปยังหน้ารายงานข้อมูลครอบครัวดังกล่าว (หมายเลข 4) ถ้าหากต้องการพิมพ์ รายงานไฟล์ PDF ให้คลิกปุ่ม "พิมพ์ด้วยไฟล์ PDF" (หมายเลข 5) หรือถ้าหากต้องการคาวน์โหลดรายงาน แบบไฟล์ Microsoft Excel ให้คลิกปุ่ม "ดาวน์โหลดไฟล์ Excel" (หมายเลข 6) หรือถ้าหากต้องการคาวน์ โหลดรายงานแบบไฟล์ Microsoft Word ให้คลิกปุ่ม "ดาวน์โหลดไฟล์ Word" (หมายเลข 7)

#### รายงานทะเบียนครอบครัวสัปปุรุษ

| ค้นหาข้อ                 | อมูลทะเบียนครอ              | ານຄຣັງ                                   |                                                                      |                                                                                       |                        |          |                       |
|--------------------------|-----------------------------|------------------------------------------|----------------------------------------------------------------------|---------------------------------------------------------------------------------------|------------------------|----------|-----------------------|
|                          | เลขรหัส                     | ครอบครัว                                 | •                                                                    | สถานะครอบครัว                                                                         | ม็ครอบครัว             | •        |                       |
|                          | เลขรหัส                     | ประจำบ้าน                                | 2                                                                    | จังหวัด :                                                                             | กรุณาเลือกจังหวัด 🔻    |          |                       |
|                          | บ้า                         | นเลขที่ :                                |                                                                      | เขต/อำเภอ :                                                                           | กรุณาเลือกจังหวัดก่อน  | •        | 1                     |
|                          | หมู่บ้าน                    | /ชุมชน :                                 |                                                                      | แขวง/ดำบล :                                                                           | กรุณาเลือกเขตก่อน 🔻    |          |                       |
|                          | เลขบัดร                     | ประชาชน                                  | •                                                                    | เฉขรหัสสัปปุรุษ                                                                       |                        |          |                       |
|                          |                             | ชื่อ :                                   | กรุณาเลือก 🔻 -                                                       | นามสกุล :                                                                             |                        |          | 2                     |
|                          |                             |                                          |                                                                      |                                                                                       |                        |          | ค้นหา                 |
| ที                       | เลชรนัส<br>ครอบครัว         |                                          |                                                                      | ข้อมูลครอบครัว                                                                        |                        | ដា<br>គន | มาชิก<br>อบครัวรายงาเ |
| 1                        | 187-0001                    | <u>ห้วหน้าค</u><br><u>ที่อย</u> ู่ : บ้า | <u>รอบครัว</u> : นายวันชัย การะพิทั<br>นเลขที่ 1 หมู่ 1 (หัวหมาก) แช | กษ์ (อับดุลเลาะห์)<br>วงหัวหมาก เขตบางกะปี กรุงเทพมหาน                                | AS                     | :        | 2คน รายงาเ            |
| 2                        | 187-0002                    | <u>ห้วหน้าค</u><br><u>หือย่</u> : บ้า    | <u>รอบครัว</u> : นางสีมารักษ์ ชมเชย<br>นเลขที่ 2 หมู่ 2 (ทดสอบ0603)  | ย (มัรยัม)<br>2) ดำบลสำโรงเหนือ อำเภอเมืองสมุทรเ                                      | ไราการ จังหวัดสมุทรปรา | เการ     | คน รายงาเ             |
| ยงา <sup>ะ</sup><br>สครอ | นทะเบียนด<br>บครัว : 187-00 | ครอบครั<br>001                           | วสปปุรุษ                                                             |                                                                                       |                        |          |                       |
|                          |                             |                                          | 4 มัสยิด                                                             | ทะเบียนครอบครัวสัปปุรุษ<br>ยิดายาตุดดีนียะย์ (ทดสอบระม                                | נען)                   |          |                       |
|                          |                             |                                          | นายมเ                                                                | รหัสครอบดรัว : 187-0001<br>มีสมาชิกในครอบครัว 2 คน<br>เชัย พงษ์พานิช เป็นหัวหน้าครอบเ | ารัว                   |          |                       |
|                          |                             |                                          | 5<br>12230<br>1220<br>1220<br>1220<br>1220<br>1220<br>1220<br>122    | บ้านเลขที่ 1 หมู่ 1 (หัวหมาก)<br>เหมาก เขตนางกะปี กรุงเทพมหา<br>6                     | 7                      |          |                       |
| สำคับ                    | র্গ চার্টের                 | i hisu                                   | ทมพพ 18 เพล PDF                                                      | ชื่อ มามสุดอ                                                                          |                        | 194d     |                       |
| 1                        | 187-0                       | 001-01                                   | นายวันช้ย การะพิทักษ์ (อับ                                           | มดุลเลาะน)                                                                            |                        | ช่าย     | 48 ปี 5 เดือน         |
| 2                        | 187-0                       | 001-02                                   | นายมนชัย พงษ์พานิช (สุลั                                             | ัยมาน)                                                                                |                        | ชาย      | 10 ปี 2 เดือน         |
|                          |                             |                                          |                                                                      |                                                                                       |                        |          | 2                     |

รูปที่ 155 รายงานทะเบียนครอบครัวสัปปุรุษ

#### เมนูย่อย 🗲 รายงานสัปปุรุษเรียงตามครอบครัว

รายงานนี้เป็นรายงานสัปปุรุษที่แยกและเรียงตามครอบครัว ของสัปปุรุษที่มีสถานะ "สัปปุรุษของ มัสยิด" (สัปปุรุษปัจจุบัน) ทั้งหมด โดยระบบจะมีค่าเริ่มด้น (Default) รวมทั้งผู้ชายและผู้หญิง แต่คุณ สามารถคลิกเลือกเฉพาะเพศชายหรือหญิงก็ได้เช่นกัน (หมายเลข 1) ถ้าหากต้องการพิมพ์รายงานไฟล์ PDF ให้คลิกปุ่ม "พิมพ์ด้วยไฟล์ PDF" (หมายเลข 2) หรือถ้าหากต้องการดาวน์โหลดรายงานแบบไฟล์ Microsoft Excel ให้คลิกปุ่ม "ดาวน์โหลดไฟล์ Excel" (หมายเลข 3) หรือถ้าหากต้องการคาวน์โหลดรายงานแบบไฟล์ Microsoft Word ให้คลิกปุ่ม "ดาวน์โหลดไฟล์ Word" (หมายเลข 4) โดยระบบจะแสดงรายงานแยกตาม เลขรหัสกรอบกรัว และเรียงตาม เลขรหัสกรอบกรัว, เลขรหัสสัปปุรุษ, จังหวัด, ชื่อเขต/อำเภอ, ชื่อแขวง/ ตำบล, หมู่บ้าน, บ้านเลขที่ (เรียงจากน้อยไปหามาก) (หมายเลข 5)

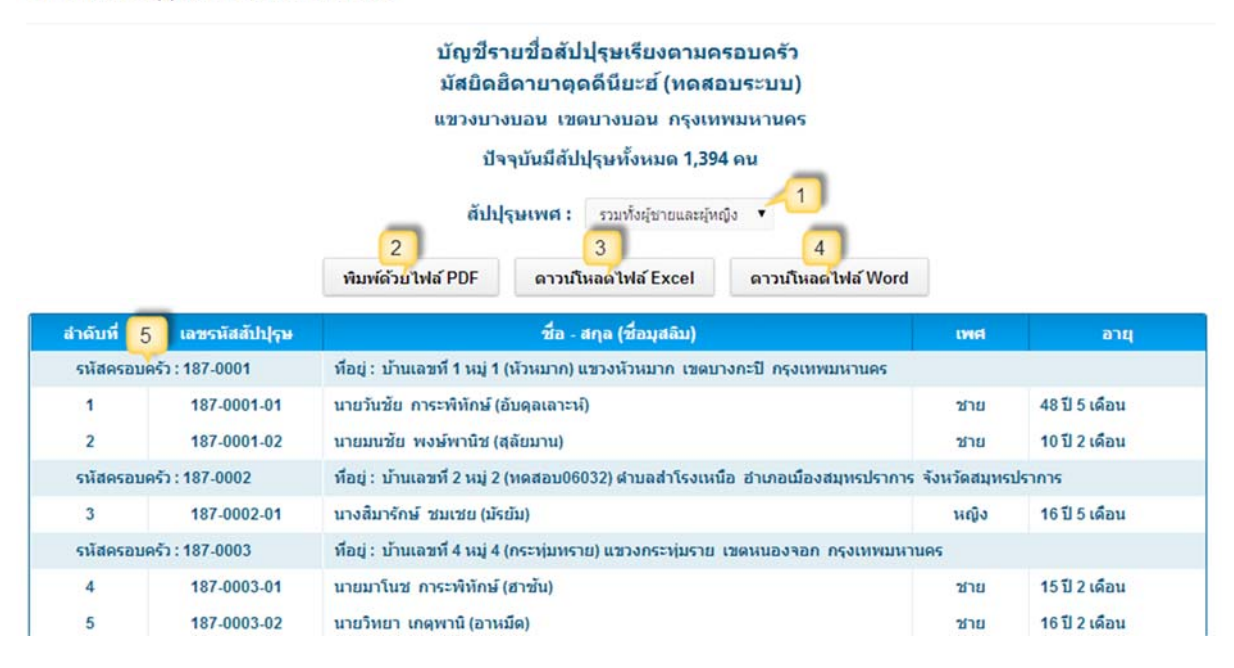

รายงานสัปปุรุษเรียงตามครอบครัว

รูปที่ 156 รายงานสัปปุรุษเรียงตามครอบครัวเมนูย่อย →รายงานรายชื่อกรอบครัว

# เมนูย่อย → รายงานรายชื่อครอบครัว

รายงานรายชื่อครอบครัว เป็นรายงานที่แสดงรายการครอบครัวที่มีสถานะ "ม**ีครอบครัว**" (ครอบครัวปัจจุบัน) ถ้าหากต้องการพิมพ์รายงานไฟล์ PDF ให้คลิกปุ่ม "พิมพ์ด้วยไฟล์ PDF" (หมายเลข 1) หรือถ้าหากต้องการคาวน์โหลดรายงานแบบไฟล์ Microsoft Excel ให้คลิกปุ่ม "ดาวน์โหลดไฟล์ Excel" (หมายเลข 2) หรือถ้าหากต้องการดาวน์โหลดรายงานแบบไฟล์ Microsoft Word ให้คลิกปุ่ม "ดาวน์โหลด ไฟล์ Word" (หมายเลข 3) โดยระบบจะแสดงรายงานแยกตามและเรียงตาม เลขรหัสครอบครัว (เรียงจาก น้อยไปหามาก) (หมายเลข 4)

#### รายงานรายชื่อครอบครัว

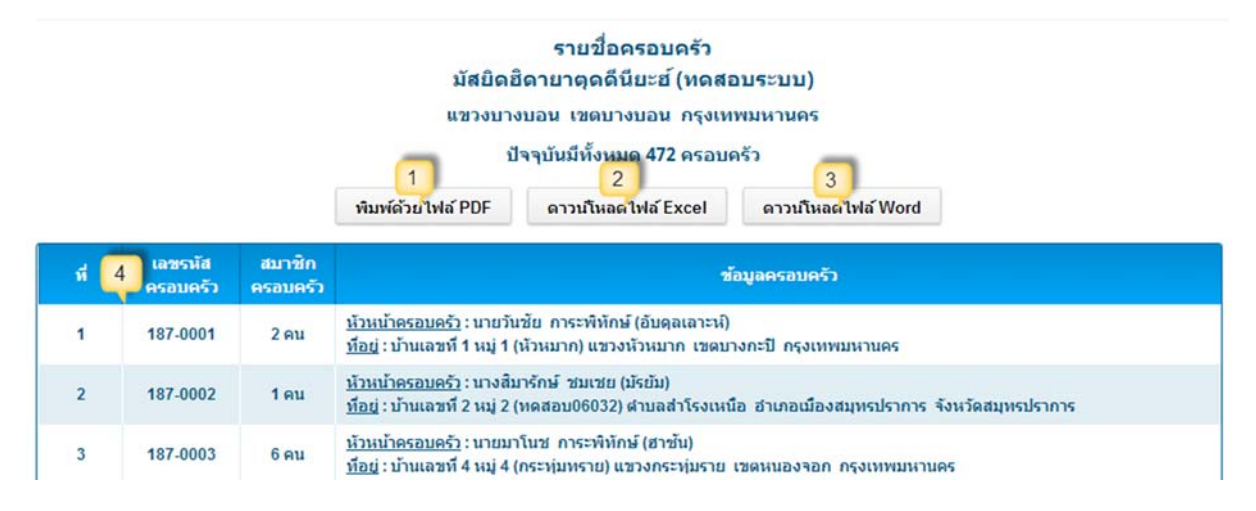

รูปที่ 157 รายงานรายชื่อครอบครัวเมนู รายงานสัปปุรุษที่มีสิทธิ์กัดเลือกกรรมการอิสลามประจำมัสยิค

# เมนู รายงานผู้มีสิทธิ์คัดเลือกกรรมการ

รายงานนี้เป็นรายงานแสดงข้อมูลสัปปุรุษที่มิสิทธิ์กัดเลือกกรรมการอิสลามประจำมัสยิค ซึ่งได้แก่ บุคคลที่เป็นสัปปุรุษของมัสยิค (สัปปุรุษปัจจุบัน) ที่มีอายุตั้งแต่ 15 ปีขึ้นไป ณ วันที่มีการกัดเลือกกรรมการ อิสลามประจำมัสยิค โดยให้เลือกวันที่กัดเลือก (หมายเลข 1) หรือถ้าหากมีการเพิ่มข้อมูลในเมนู "เพิ่มวาระ คณะกรรมการ ฯ มัสยิด" ระบบจะมีก่าเริ่มต้น (Default) กำหนดวันกัดเลือกให้ โดยอัต โนมัติ ซึ่งจะเป็นวัน ถัดไปจากวันที่คณะกรรมการ ฯ มัสยิดชุดถ่าสุดหมดวาระ พร้อมกับแสดงข้อมูลรวมทั้งผู้ชายและผู้หญิง แต่ กุณสามารถคลิกเลือกเฉพาะเพศชายหรือหญิงก็ได้เช่นกัน (หมายเลข 2) แล้วคลิกปุ่ม "ค้นหา" (หมายเลข 3) ถ้าหากต้องการพิมพ์รายงานไฟล์ PDF ให้กลิกปุ่ม "พิมพ์ด้วยไฟล์ PDF" (หมายเลข 4) หรือถ้าหากต้องการ ดาวน์โหลดรายงานแบบไฟล์ Microsoft Excel ให้คลิกปุ่ม "ดาวน์โหลดไฟล์ Excel" (หมายเลข 5) หรือถ้า หากต้องการดาวน์โหลดรายงานแบบไฟล์ Microsoft Word ให้กลิกปุ่ม "ดาวน์โหลดไฟล์ Excel" (หมายเลข 5) หรือถ้า หากต้องการดาวน์โหลดรายงานแบบไฟล์ Microsoft Word ให้กลิกปุ่ม "ดาวน์โหลดไฟล์ Word" (หมายเลข 6) โดยระบบจะแสดงรายงานแยกตามบ้านเลขที่ และเรียงตาม จังหวัด, ชื่อเขต/อำเภอ, ชื่อแขวง/ตำบล, หมู่บ้าน, บ้านเลขที่, เลขรหัสกรอบกรัว, เลขรหัสสัปปุรุษ, ชื่อสัปปุรุษ (เรียงจากน้อยไปหามาก) (หมายเลข 7)

#### รายงานสัปปุรุษที่มีสิทธิ์คัดเลือกกรรมการอิสลามประจำมัสยิด

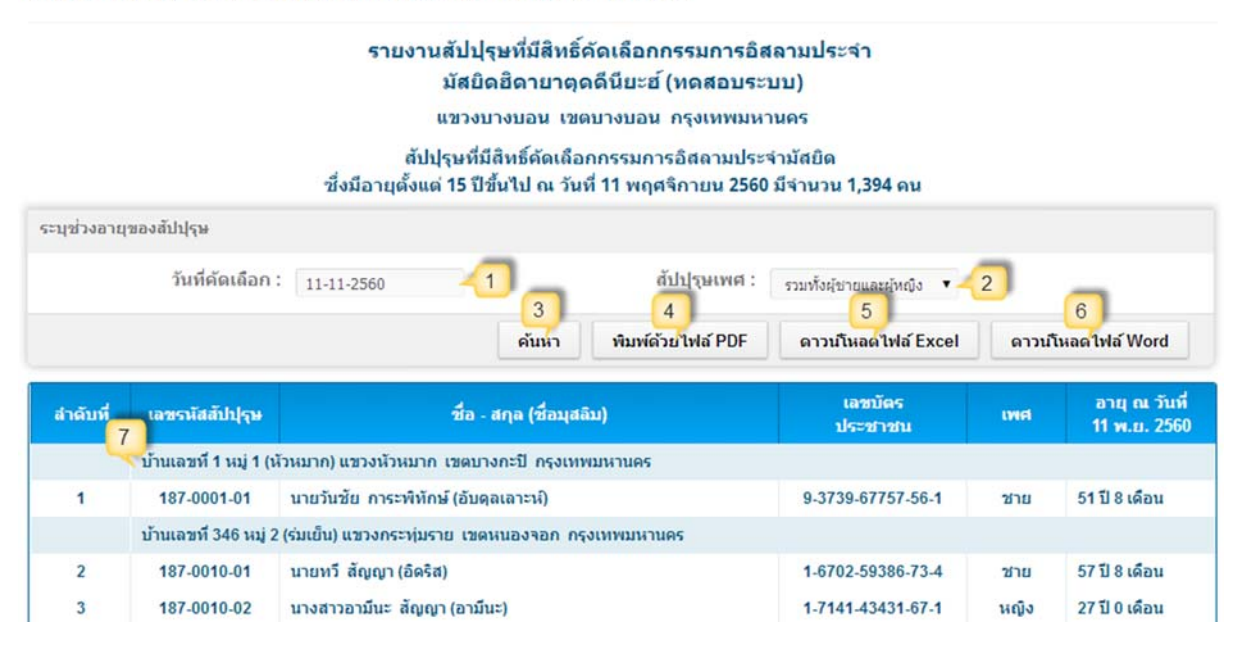

รูปที่ 158 รายงานสัปปุรุษที่มีสิทธิ์คัคเลือกกรรมการอิสลามประจำมัสยิคเมนู รายงานการพ้นจากการเป็นสัปปุรุษ

## เมนู รายงานการพ้นจากการเป็นสัปปุรุษ

รายงานการพ้นจากการเป็นสัปปุรุษ เป็นรายงานการจำหน่ายชื่อสัปปุรุษประจำมัสยิดออกจาก ทะเบียน (เมนูการพ้นจากการเป็นสัปปุรุษ) โดยระบบจะมีค่าเริ่มต้น (Default) รวมทั้งผู้ชายและผู้หญิง แต่ กุณสามารถคลิกเลือกเฉพาะเพศชายหรือหญิงก็ได้เช่นกัน (หมายเลข 1) ถ้าหากต้องการพิมพ์รายงานไฟล์ PDF ให้คลิกปุ่ม **"พิมพ์ด้วยไฟล์ PDF"** (หมายเลข 2) หรือถ้าหากต้องการคาวน์โหลดรายงานแบบไฟล์ Microsoft Excel ให้คลิกปุ่ม **"ดาวน์โหลดไฟล์ Excel"** (หมายเลข 3) หรือถ้าหากต้องการคาวน์โหลดรายงาน แบบไฟล์ Microsoft Word ให้คลิกปุ่ม **"ดาวน์โหลดไฟล์ Word"** (หมายเลข 4)

รายงานการพ้นจากการเป็นสัปปุรุษ

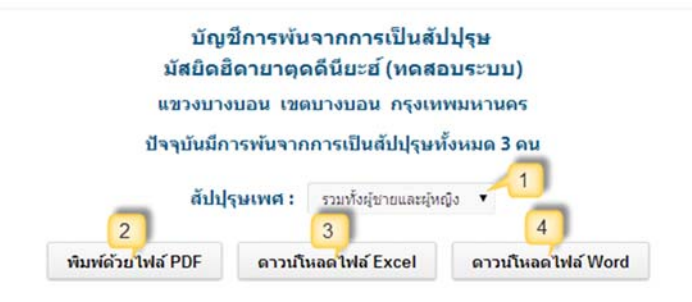

| สำคับที่ | รหัสสัปปุรุษ | ชื่อ - สกุล (ชื่อมุสลิม)         | เพศ  | เลขบัตรประชาชน    | วันที่จำหน่ายชื่อ |
|----------|--------------|----------------------------------|------|-------------------|-------------------|
| 1        | 187-0003-06  | นายอนันด์ การะพิทักษ์ (อิสมาแอล) | ช่าย | 1-2126-20662-97-1 | 17 มิ.ย. 2557     |
| 2        | 187-0006-01  | เด็กหญิงมาลินี บาหยัน (ฮาวา)     | หญิง | 6-3536-38576-95-3 | 4 มิ.ย. 2557      |
| 3        | 187-0007-01  | นายเกรียงไกร กันสุทธิ (มูชา)     | ชาย  | 3-2121-16744-73-6 | 17 มิ.ย. 2557     |
|          |              |                                  |      | รวบทั้งหมด        | 3 คน              |

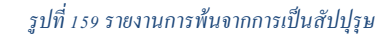

### เมนู รายงานทะเบียนนิกะห์

รายงานทะเบียนนิกะห์ เป็นรายงานข้อมูลนิกะห์เฉพาะที่มีทะเบียนนิกะห์เท่านั้น (เมนูทะเบียนนิ กะห์) ถ้าหากต้องการพิมพ์รายงานไฟล์ PDF ให้คลิกปุ่ม "พิมพ์ด้วยไฟล์ PDF" (หมายเลข 1) หรือถ้าหาก ต้องการคาวน์โหลดรายงานแบบไฟล์ Microsoft Excel ให้คลิกปุ่ม "ดาวน์โหลดไฟล์ Excel" (หมายเลข 2) หรือถ้าหากต้องการคาวน์โหลดรายงานแบบไฟล์ Microsoft Word ให้คลิกปุ่ม "ดาวน์โหลดไฟล์ Word" (หมายเลข 3) โดยระบบจะแสดงรายงานเรียงตาม เลขรหัสทะเบียนนิกะห์ (เรียงจากน้อยไปหามาก) (หมายเลข 4)

รายงานทะเบียนนิกะห์ มัสยิดฮิดายาตุดดีนียะฮ์ (ทดสอบระบบ) แขวงบางบอน เขตบางบอน กรุงเทพมหานคร ปัจจุบันมีทะเบียนนิกะห์ 2 ทะเบียน (เฉพาะที่มีข้อมูลทะเบียนนิกะห์เท่านั้น) 3 1 2 พิมพ์ด้วยใฟล์ PDF ดาวน์โหลดไฟล์ Excel ดาวน์โหลดไฟล์ Word เลขรหัส วันที่นิกะห์ ฝ้ายชาย (เจ้าบ่าว) ฝ่ายหญิง (เจ้าสาว) 4 ทะเบียนนิกะห์ u-187-001 8 เมษายน 2557 นายวันชัย การะพิทักษ์ 1 นางสาวดุษณี แพ่งสภา u-187-002 1 มกราคม 2513 2 นายทวี สัญญา นางสาวอามีนะ สัญญา รวมทั้งหมด 2 ทะเบียน

รายงานทะเบียนนิกะห์

รูปที่ 160 รายงานทะเบียนนิกะห์

#### เมนู รายงานทะเบียนผู้ตาย

รายงานทะเบียนผู้ตาย เป็นรายงานข้อมูลผู้ตายเฉพาะที่มีทะเบียนผู้ตายเท่านั้น (เมนูทะเบียนผู้ตาย) โดยระบบจะมีค่าเริ่มต้น (Default) รวมทั้งผู้ชายและผู้หญิง แต่คุณสามารถคลิกเลือกเฉพาะเพศชายหรือหญิง ก็ได้เช่นกัน (หมายเลข 1) ถ้าหากต้องการพิมพ์รายงานไฟล์ PDF ให้คลิกปุ่ม **"พิมพ์ด้วยไฟล์ PDF"** (หมายเลข 2) หรือถ้าหากต้องการดาวน์โหลดรายงานแบบไฟล์ Microsoft Excel ให้คลิกปุ่ม **"ดาวน์โหลด**  **ไฟล์ Excel**" (หมายเลข 3) หรือถ้าหากต้องการดาวน์โหลดรายงานแบบไฟล์ Microsoft Word ให้คลิกปุ่ม "ดาวน์โหลดไฟล์ Word" (หมายเลข 4) โดยระบบจะแสดงรายงานเรียงตาม เลขรหัสทะเบียนผู้ตาย (เรียง จากน้อยไปหามาก) (หมายเลข 5)

รายงานทะเบียนผู้ตาย

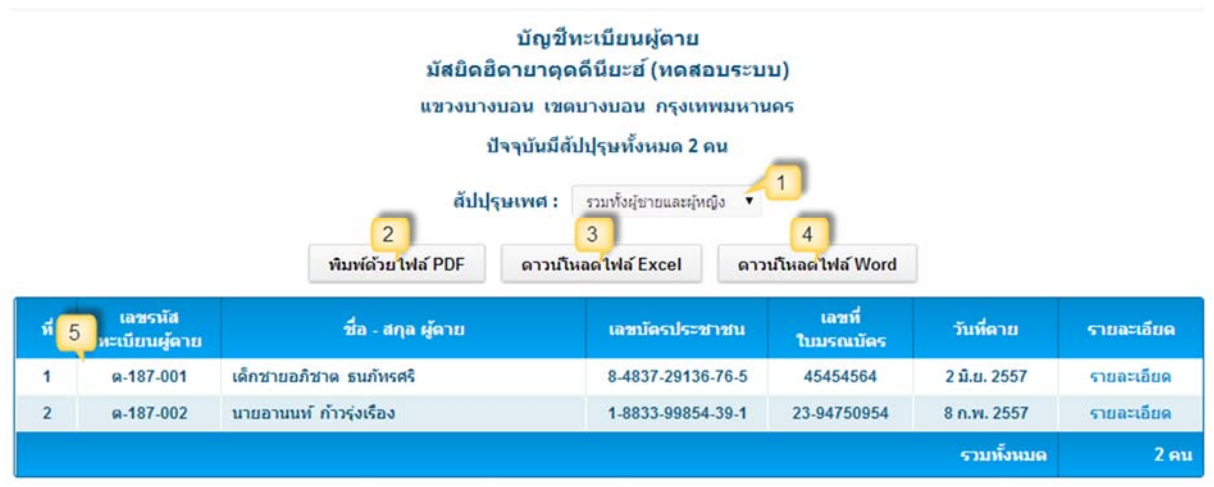

รูปที่ 161 รายงานทะเบียนผู้ตาย

# การพิมพ์รายงานด้วยไฟล์ PDF

ในเมนูรายงานต่างๆ ทุกรายงาน ถ้าหากต้องการพิมพ์รายงาน หรือดาวน์โหลดไฟล์ PDF เก็บไว้ใน เครื่องกอมพิวเตอร์ของคุณเอง สามารถทำได้โดยการคลิกปุ่ม **"พิมพ์ด้วยไฟล์ PDF"** 

#### เบราว์เซอร์ Chrome

ในระบบบริหารจัดการข้อมูลมุสลิม แนะให้คุณใช้ เบราว์เซอร์ Google Chrome โนระบบบริหารจัดการข้อมูลมุสลิม แนะให้คุณใช้ เบราว์เซอร์ Google Chrome โรงรัชั่น 36 เพื่อให้ระบบสามารถทำงานและแสดงผลได้อย่างสมบูรณ์แบบ ซึ่งคู่มือนี้ใช้เบราว์เซอร์ Chrome เวอร์ชั่น 36 (ถ้าหากในเครื่องคอมพิวเตอร์ของคุณยังไม่มีเบราเซอร์ Chrome คุณสามารถดาวน์โหลดและติดตั้งได้จาก www.google.co.th/chrome) โดยการพิมพ์รายงานด้วยไฟล์ PDF ในเบราว์เซอร์ Chrome นั้น หลังจากที่คุณ กลิกปุ่ม "พิมพ์ด้วยไฟล์ PDF" แล้ว ระบบจะเปลี่ยนการแสดงผลไปยังหน้าที่เป็นรายงานแบบไฟล์ PDF (หมายเลข 1) ถ้าหากคุณต้องการพิมพ์รายงาน คุณสามารถสั่งพิมพ์ได้โดยการลากเมาส์ลงมาบริเวณขอบล่าง ด้านขวามือของเบราว์เซอร์ (หมายเลข 2) กีจะเห็นปุ่มกำสั่งต่างๆ อยู่ 6 ปุ่ม (หมายเลข 3) แล้วให้กลิกปุ่ม สัญลักษณ์เครื่องพิมพ์ โรง (หมายเลข 4) จากนั้นเบราว์เซอร์จะเปลี่ยนไปยังหน้าสั่งพิมพ์ (หมายเลข 5) กรุณาตรวจสอบหัวข้อ "ปลายทาง" ให้แน่ใจว่าเครื่องคอมพิวเตอร์ของคุณได้เชื่อมต่อกับเครื่องพิมพ์ เรียบร้อยแล้ว (หมายเลข 6) (ถ้าหากยังไม่ได้คอมพิวเตอร์ยังไม่ได้เชื่อมต่อกับเครื่องพิมพ์หรือต้องการเปลี่ยน เครื่องพิมพ์ ให้คลิกปุ่ม "เปลี่ยน") จากนั้นให้คลิกปุ่ม "พิมพ์" (หมายเลข 7) เพื่อสั่งพิมพ์รายงานตามที่ ต้องการ

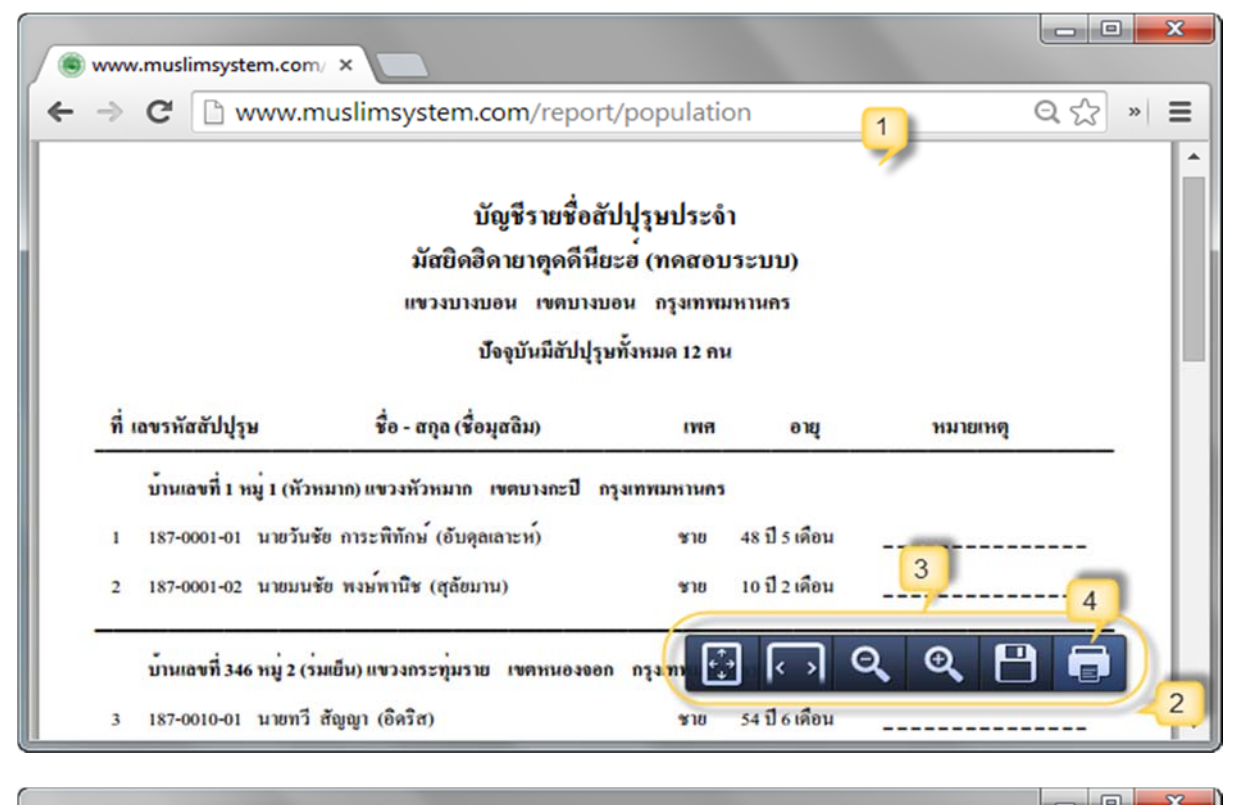

| ← → C                      | www.muslimsystem.com/r 5 rt/pop                        | pulation ☆                                                                                                    | » | ≡ |
|----------------------------|--------------------------------------------------------|----------------------------------------------------------------------------------------------------|---|---|
| พิมพ์<br>รวม: หน้ากระ<br>6 | :ดาษ 1 หน้า                                            | Syfty wind Siftywines<br>Sidebar myska i pasarrenn<br>seman mennen<br>Sydelligipalan sin<br>fandisiga<br>fandisiga<br>inselle i sidebar seman<br>i seman<br>i seman sekte sakta fangeni<br>i setam sekte sakta fangeni<br>i setam sekte sakta fangeni<br>i se sakta                                                                                                    |   |   |
| ปลายทาง                    | <u>Canon iP2700 series</u><br>เปลี่ยน                  | institucijnistemanjes samme spenne      stans od kajudo se stala<br>stans samt kajudo se stala<br>stans semtek kajudo se stala<br>institucijnistemanje seme spenne<br>stans sente satitucijni seme seme spenne<br>stans sente satitucijni seme stala<br>stans sente satitucijni seme stala<br>stans satu satitu satitu<br>stans satituciji satitu<br>stans sente satituciji satitu |   |   |
| หน้า                       | <ul> <li>พ้งหมด</li> <li>เช่น 1-5, 8, 11-13</li> </ul> | <ul> <li>a atalant antilta sum stafan</li></ul>                                                                                                    |   |   |
| จำนวนชุด                   | 1 + -                                                  | ek                                                                                                    |   |   |

รูปที่ 162 การพิมพ์รายงานด้วยไฟล์ PDF ในเบราเซอร์ Chrome

กรณีที่คุณต้องการคาวน์โหลดหรือบันทึกรายงานไฟล์ PDF ไว้ในคอมพิวเตอร์ของคุณเอง สามารถ ทำได้โดยคลิกปุ่มสัญลักษณ์แผ่นดิสก์ 🗃 (หมายเลข 8) แล้วเลือกพื้นที่ที่ด้องการบันทึกเก็บไว้ใน คอมพิวเตอร์ของคุณ (หมายเลข 9) จากนั้นให้คลิกปุ่ม "Save" (หมายเลข 10) เพื่อบันทึกรายงานไฟล์ PDF ไว้ในคอมพิวเตอร์ของคุณ ถ้าหากต้องการดูไฟล์ดังกล่าวให้คลิกด้านล่างซ้ายมือของเบราเซอร์ตรงชื่อไฟล์ ดังกล่าว (หมายเลข 11) เพื่อเปิดไฟล์ดังกล่าวขึ้นมาจากคอมพิวเตอร์ของคุณเอง

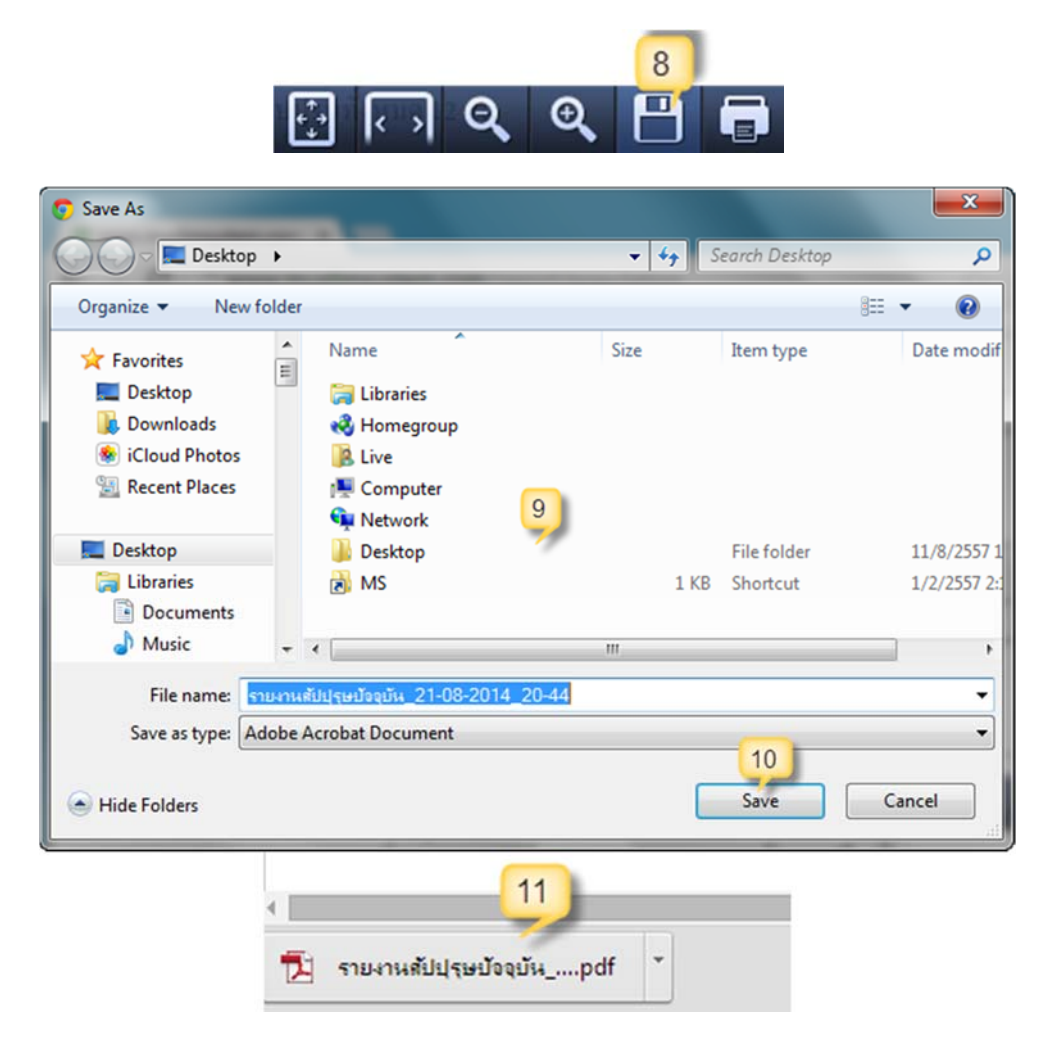

รูปที่ 163 คาวน์โหลคหรือบันทึกรายงานไฟล์ PDF ในเบราเซอร์ Chrome

#### เบราว์เซอร์ Firefox

ในระบบบริหารจัดการข้อมูลมุสลิม คุณก็สามารถใช้เบราว์เซอร์ Firefox Sirefox เพื่อดู รายงานต่างๆ ได้เช่นกัน ซึ่งคู่มือนี้ใช้เบราว์เซอร์ Firefox เวอร์ชั่น 31 โดยการพิมพ์รายงานด้วยไฟล์ PDF ใน เบราว์เซอร์ Firefox นั้น หลังจากที่คุณคลิกปุ่ม **"พิมพ์ด้วยไฟล์ PDF"** แล้ว ระบบจะเปลี่ยนการแสดงผลไป ยังหน้าที่เป็นรายงานแบบไฟล์ PDF (หมายเลข 1) ถ้าหากคุณต้องการพิมพ์รายงาน ให้คุณคลิกปุ่มสัญลักษณ์ เครื่องพิมพ์ 🖾 (หมายเลข 2) จากนั้นเบราว์เซอร์แสดงหน้าต่างเกี่ยวกับการพิมพ์ (Print) (หมายเลข 3) กรุณาตรวจสอบหัวข้อ "Name" ของ Printer ให้แน่ใจว่าเครื่องคอมพิวเตอร์ของคุณ ได้เชื่อมต่อกับ เครื่องพิมพ์เรียบร้อยแล้ว (หมายเลข 4) (ถ้าหากยังไม่ได้คอมพิวเตอร์ยังไม่ได้เชื่อมต่อกับเครื่องพิมพ์หรือ ต้องการเปลี่ยนเครื่องพิมพ์ ให้กลิกปุ่ม "Properties...") จากนั้นให้กลิกปุ่ม "Ok" (หมายเลข 5) เพื่อสั่งพิมพ์ รายงานตามที่ต้องการ

| Popula   | ation Report - populati                                                                                                    | on × +                       |                        |               |          |       |  |  |  |  |  |
|----------|----------------------------------------------------------------------------------------------------|------------------------------|------------------------|---------------|----------|-------|--|--|--|--|--|
| <b>(</b> | w.muslimsystem.c                                                                                                    | om/report/population ♥       | 7 C <sup>e</sup> 8 - 6 | Google        | ▶ ☆ 自 ◀  |       |  |  |  |  |  |
|          | 🕇 🗣 หน้า:                                                                                                    | 1 จาก1 –                     | - + sia-1              | ขยายอัดโนมัติ | • 🔒 🛛    | 5 🔳 🚿 |  |  |  |  |  |
|          | บัญชีรายชื่อสัปปุรุษประจำ 2 หิมพ์ 6<br>มัสยิดฮิดายาดุดดีนียะฮ (ทดสอบระบบ)<br>แขวงบางบอน เขตบางบอน กรุงเทพมหานกร<br>ปัจจุบันมีสัปปุรุษทั้งหมด 12 กน |                              |                        |               |          |       |  |  |  |  |  |
|          | ที่ เลขรหัสสัปปุรุษ                                                                                                    | ชื่อ - สกุล (ชื่อมุสลิม)     | เพล                    | อายุ          | หมายเหตุ |       |  |  |  |  |  |
|          | บ้านเองที่ 1 หมู่ 1 (หัวห                                                                                                    | หมาก) แขวงหัวหมาก เขคบางกะปี | กรุงเทพมหานคร          |               |          |       |  |  |  |  |  |
|          | 1 187-0001-01 นายวันข้                                                                                                    | ข การะพิทักษ์ (ขับดุลเลาะห์) | 10                     | 48 ปี 5 เดือน |          | -     |  |  |  |  |  |
|          | 2 187-0001-02 นายมนขัย พงษ์พานิช (สุลัยมาน) ชาย 10 ปี 2 เดือน                                                                                      |                              |                        |               |          |       |  |  |  |  |  |
|          | บานเอขที่ 346 หมู่ 2 (รมเย็น) แขวงกระทุ่มราย เขตหนองออก กรุงเทพมหานกร                                                                              |                              |                        |               |          |       |  |  |  |  |  |
|          | 3 187-0010-01 นายทวี                                                                                                    | สัญญา (อิคริส)               | 10                     | 54 ปี 6 เดือน |          | -     |  |  |  |  |  |

| Print 3                                                                 |                                                                 |
|-------------------------------------------------------------------------|-----------------------------------------------------------------|
| Name: Canon iP2700 series                                               | Properties                                                      |
| Status: Ready<br>Type: Canon iP2700 series<br>Where: USB001<br>Comment: | Print to file                                                   |
| Print range<br>All<br>Pages from: 1 to: 1<br>Selection                  | Copies<br>Number of copies: 1 🔄<br>1 2 3 Collate<br>5 OK Cancel |

รูปที่ 164 การพิมพ์รายงานด้วยไฟล์ PDF ในเบราเซอร์ Firefox

กรณีที่คุณต้องการดาวน์โหลดหรือบันทึกรายงานไฟล์ PDF ไว้ในคอมพิวเตอร์ของคุณเอง สามารถ ทำได้โดยคลิกปุ่มสัญลักษณ์ดาวน์โหลด 💽 (หมายเลข 6) จากนั้นให้คลิกปุ่ม "ตกลง" (หมายเลข 7) เพื่อ บันทึกรายงานไฟล์ PDF ไว้ในคอมพิวเตอร์ของคุณ ถ้าหากต้องการดูไฟล์ดังกล่าวให้คลิกปุ่มสัญลักษณ์ ดาวน์โหลด 👽 ด้านบนซ้ายมือของเบราเซอร์ (หมายเลข 8) แล้วให้คลิกตรงชื่อไฟล์ดังกล่าว (หมายเลข 9) เพื่อเปิดไฟล์ดังกล่าวขึ้นมาจากคอมพิวเตอร์ของคุณเอง

| กำลังเปิด รายงานส่             | ปประบัจจุบัน_21-08-2014_22-51.pdf 🛛 🗾 |  |  |  |  |  |  |  |
|--------------------------------|---------------------------------------|--|--|--|--|--|--|--|
| คุณเลือกเปิด :                 |                                       |  |  |  |  |  |  |  |
| 🔁 รายงานสัปข                   | ปุรุษปัจจุบัน_21-08-2014_22-51.pdf    |  |  |  |  |  |  |  |
| ซึ่งเป็น: Add                  | obe Acrobat Document (149 KB)         |  |  |  |  |  |  |  |
| จาก: http:/                    | //www.muslimsystem.com                |  |  |  |  |  |  |  |
| Firefox ควรทำอะ                | ไรกับแฟ้มนี้                          |  |  |  |  |  |  |  |
| © เ <u>ป</u> ิดด้วย            | Adobe Reader (ค่าปรียาย)              |  |  |  |  |  |  |  |
| <u>ขั</u> นทึกแฟ้              | L                                     |  |  |  |  |  |  |  |
| ฐาค่าที่เลือกสำหรับแฟ้มชนิดนี้ |                                       |  |  |  |  |  |  |  |
|                                | ตกลง ยกเลิก                           |  |  |  |  |  |  |  |

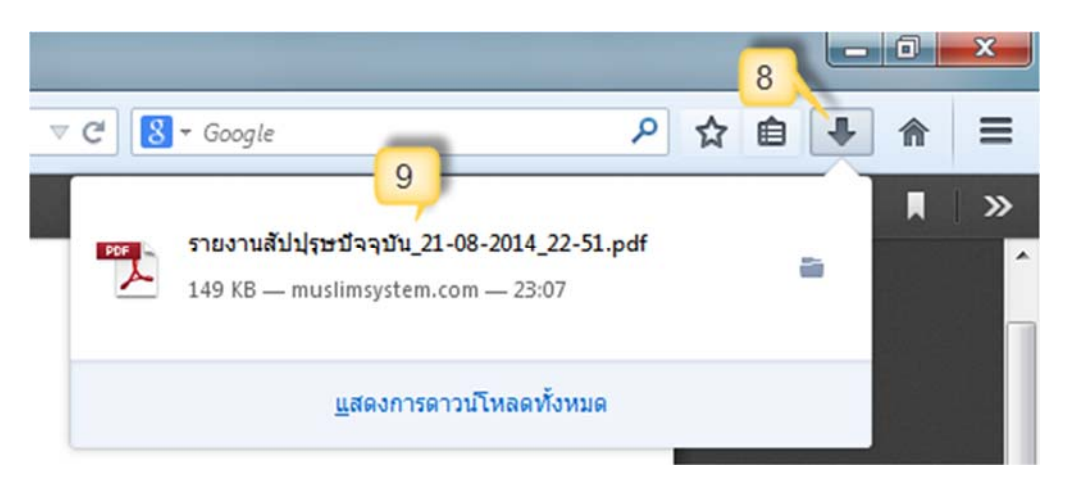

รูปที่ 165 คาวน์โหลคหรือบันทึกรายงานไฟล์ PDF ในเบราเซอร์ Firefox

### เบราว์เซอร์ Internet Explorer (IE)

ในระบบบริหารจัดการข้อมูลมุสลิม ถ้าคุณต้องใช้เบราว์เซอร์ Internet Explorer (IE) internet Explorer 11 เพื่อดูรายงานต่างๆ ก็สามารถใช้ได้เช่นกัน <u>แต่ไม่แนะนำให้ใช้</u> ซึ่งคู่มือนี้ใช้เบราว์เซอร์ Internet Explorer (IE) เวอร์ชั่น 11 โดยการพิมพ์รายงานด้วยไฟล์ PDF ในเบราว์เซอร์ Internet Explorer (IE) นั้น หลังจากที่คุณกลิกปุ่ม "พิมพ์ด้วยไฟล์ PDF" แล้ว ระบบจะเปลี่ยนการแสดงผลไปยังหน้าที่เป็นรายงาน แบบไฟล์ PDF (หมายเลข 1) ถ้าหากคุณต้องการพิมพ์รายงาน ให้ลากเมาส์ลงมาบริเวณด้านล่างของเบรา เซอร์ แล้วจะเห็นแทบเครื่องมือ (หมายเลข 2) แล้วกลิกปุ่มสัญลักษณ์เครื่องพิมพ์ internet Construction 3) จากนั้นเบราว์เซอร์แสดงหน้าต่างเกี่ยวกับการพิมพ์ (Print) (หมายเลข 3) กรุณาตรวจสอบหัวข้อ "Printer" ให้แน่ใจว่าเครื่องกอมพิวเตอร์ของคุณได้เชื่อมต่อกับเครื่องพิมพ์เรียบร้อยแล้ว (หมายเลข 4) (ถ้าหากยังไม่ได้ กอมพิวเตอร์ยังไม่ได้เชื่อมต่อกับเครื่องพิมพ์หรือต้องการเปลี่ยนเกรื่องพิมพ์ ให้กลิกปุ่ม "Properties") จากนั้นให้กลิกปุ่ม "Print" (หมายเลข 5) เพื่อสั่งพิมพ์รายงานตามที่ต้องการ

|                              |                                              |                     |              |              | _ <b>D</b> X  |          |
|------------------------------|----------------------------------------------|---------------------|--------------|--------------|---------------|----------|
| 1 http://www                 | .muslimsystem.com/report/r 🎗                 | D - C 🛞 🕫           | บบบริหารจัง  | าการข้อมูล × | <b>↑</b> ★ \$ | ž        |
|                              | ปญชรายชอสา                                   | ปปุรุษประจา         |              |              |               | ^        |
|                              | มัสยิดฮิดายาตุดดีนีย                         | ะฮ (ทดสอบระ1        | 1J)          |              |               |          |
|                              | แขวงบางบอน เขตบางบ                           | อน กรุงเทพมหาน      | คร           |              | I             | -        |
|                              | ปัจจุบัหมีสัปปุรุษ                           | ทั้งหมด 12 คน       |              |              |               | =        |
| ที่ เลขรหัสสัปปุรุษ          | <del>ຮື</del> ່ອ - <b>ສ</b> ກຸລ (ຮື່ອນຸສລີນ) | เพล                 | อายุ         | หมายเหตุ     |               |          |
| บ้านเองที่ 1 หมู่ 1 (หัวเ    | หมาก) แขวงหัวหมาก เขตบางกะปี ก               | รุงเทพมหานคร        |              |              |               |          |
| 1 187-0001-01 นายวันข        | ชัย การะพิทักษ์ (ขับคุลเลาะห์)               | ชาย 48              | ปี 5 เดียน   |              |               |          |
| 2 187-0001-02 มายม           | 6 (4 again a)                                | ชาย 10              | ปี 2 เดียน   | _            |               |          |
| บ้านเองที่ 346 หมู่ 2 (ว่    | 🖹 🦛 segura resolucia                         | 1<br>กรุ้งการเกมสร  | + /          | 2            |               |          |
| 3 187-0010-01 นายทวี         | สัญญา (อิคริส)                               | ชาย 54              | ปี 6 เดียน   |              |               | Ŧ        |
| Drint                        |                                              |                     |              |              |               | <u> </u> |
|                              |                                              |                     |              |              |               |          |
| Printer: Canon iP2700 series | ▼ Prop                                       | erties Advanc       | ed           |              | Help 🕜        | 1        |
| Copies: 1 🗧 👍                | Print                                        | in grayscale (black | c and white) |              |               |          |
| Pages to Print               |                                              |                     | Comments     | & Forms      |               |          |
| All     Current page         |                                              |                     | Document     | and Markups  | •             |          |
| Pages 1                      |                                              |                     |              |              |               |          |
|                              |                                              |                     | < (          | )            | >             |          |
|                              |                                              |                     |              | Page 1 of 1  |               |          |
| Page Setup                   |                                              |                     |              | 5 Print      | Cancel        |          |

รูปที่ 166 การพิมพ์รายงานด้วยไฟล์ PDF ในเบราเซอร์ Firefox

กรณีที่คุณต้องการดาวน์โหลดหรือบันทึกรายงานไฟล์ PDF ไว้ในคอมพิวเตอร์ของคุณเอง สามารถ ทำได้โดยคลิกปุ่มสัญลักษณ์แผ่นดิสก์ 🛅 (หมายเลข 6) แล้วเลือกพื้นที่ที่ต้องการบันทึกเก็บไว้ใน คอมพิวเตอร์ของคุณ (หมายเลข 7) จากนั้นให้คลิกปุ่ม **"Save"** (หมายเลข 8) เพื่อบันทึกรายงานไฟล์ PDF ไว้ ในคอมพิวเตอร์ของคุณ

| 🧉 Save As                                                                                                    |                                      |                           |                              | <b>X</b>         |
|----------------------------------------------------------------------------------------------------|--------------------------------------|---------------------------|------------------------------|------------------|
| 🗿 🗢 💻 Deskt                                                                                                    | op 🔻                                 | <b>▼</b> 🛃                | Search Desktop               | <u> 2</u>        |
| Organize 👻 New                                                                                                    | folder                               |                           |                              | 8≕ ▼ 🔞           |
| <ul> <li>➡ ★ Favorites</li> <li>■ Desktop</li> <li>↓ Downloads</li> <li>⊗ iCloud Photos</li> <li>∑ Recent Places</li> </ul> | Name ^                               | s<br>roup<br>ter          | Item type                    | Date m           |
| Desktop     Desktop     Desktop     Desktop     Desktop     Documents     Documents     Documents                           | → Network<br>Desktop<br>→ MS         | к.<br>Э                   | File folder<br>1 KB Shortcut | 11/8/2<br>1/2/25 |
| File name:<br>Save as type:                                                                                                 | population<br>Adobe PDF Files (*.pdf | )                         | 8                            | •                |
| Hide Folders                                                                                                    | S                                    | ave to Online Account 🛛 🔻 | Save                         | Cancel           |

รูปที่ 167 คาวน์โหลดหรือบันทึกรายงานไฟล์ PDF ในเบราเซอร์ Internet Explorer (IE)

หมายเหตุ : ถ้าเบราเซอร์ของคุณไม่สามารถเปิดไฟล์ PDF ได้ กรุณาตรวจสอบว่าในเครื่องคอมพิวเตอร์ของ คุณได้มีการติดตั้งโปรแกรมที่ใช้อ่านไฟล์ PDF แล้วหรือยัง เช่นโปรแกรม Adobe Reader สามารถคาวน์ โหลดและติดตั้งได้จาก <u>http://get.adobe.com/reader</u> เป็นต้น

### การดาวน์โหลดไฟล์ Excel

ในเมนูรายงานต่างๆ ทุกรายงาน ถ้าหากต้องการดาวน์โหลดไฟล์ Excel เก็บไว้ในเครื่อง กอมพิวเตอร์ของคุณเอง สามารถทำได้โดยการคลิกปุ่ม **"ดาวน์โหลดไฟล์ Excel"** ดาวน์โหลดไฟล์ Excel แล้วเลือกพื้นที่ที่ต้องการบันทึกเก็บไว้ในคอมพิวเตอร์ของคุณ จากนั้นให้ไปคลิกเปิดไฟล์ Excel ถ้าหากมี ข้อความแจ้งเตือนให้คลิกปุ่ม **"ใช่"** (หมายเลข 1) เพื่อเปิดไฟล์ดูข้อมูลรายงาน (หมายเลข 2) (คู่มือรายงานนี้ ใช้โปรแกรม Microsoft Excel 2007)

| Microso | oft Office Excel                                                                                                    |
|---------|----------------------------------------------------------------------------------------------------|
|         | แพ้มที่คุณพยายามเปิด 'รายงานสัปปุรุษปัจจุบัน_2014-08-22 22-32.xls' อยู่ในรูปแบบที่ต่างจากที่ระบุโดยนามสกุลแพ้ม ให้ตรวจสอบว่าแพ้มนั้นไม่ได้เสียหาย และมาจาก<br>แหล่งที่มาที่เชื่อถือได้ก่อนการเปิดแพ้ม คุณต้องการเปิดแพ้มเดี้ยวนี้หรือไม่<br>1 ใม่ใช่ วิธิใช้ |

| 🕞 🔪 🐨 🖓 🗸 🖓 🖓 🖓 🖓 🖓 🖓 🖓 🖓 🖓 😴 🗸 รายงานสัปปุรุษปัจจุบัน_2014-08-22 22-32 - Microsoft Excel |                                                                                                    |                                                                                                    |                                                                                                    |                                                                                                    |                                                                                                    |                                                                                                    |                                                                                                    |                                                                                                    |                                                                                                    |                                                                                                    |                                                                                                    |                     |
|-------------------------------------------------------------------------------------------|----------------------------------------------------------------------------------------------------|----------------------------------------------------------------------------------------------------|----------------------------------------------------------------------------------------------------|----------------------------------------------------------------------------------------------------|----------------------------------------------------------------------------------------------------|----------------------------------------------------------------------------------------------------|----------------------------------------------------------------------------------------------------|----------------------------------------------------------------------------------------------------|----------------------------------------------------------------------------------------------------|----------------------------------------------------------------------------------------------------|----------------------------------------------------------------------------------------------------|---------------------|
| หน้าแรก                                                                                   | แทรก เด้าโครงหน้                                                                                                    | ากระดาษ สูตร ข้อมูล                                                                                                    | ตรวจทา                                                                                                    | าน มุมมล                                                                                                    | 20                                                                                                    |                                                                                                    |                                                                                                    |                                                                                                    |                                                                                                    |                                                                                                    | ۲                                                                                                    | - 🗝 X               |
| ∦<br>La<br>J<br>B                                                                         | oma • 11 • /<br>/ <u>U</u> • 🖽 • 🖉 •                                                                                     |                                                                                                    |                                                                                                    | ทั่วไป<br>📑 - %                                                                                                    | • •.0 .                                                                                                    |                                                                                                    | 👪 การจัดรูปแบบตาม<br>😥 จัดรูปแบบเป็นตารา<br>🚽 ลักษณะเชลล์ *<br>ลักษณะ                                                                                                    | เงื่อนไข *<br>10 *                                                                                                    | G <sup>™</sup> แทรก *<br>G <sup>™</sup> ลบ *<br>∭ป รูปแบบ *<br>เชลล์                                                                                                    | Σ *<br>                                                                                                    | องสำดับ<br>ะกรอง *                                                                                                    | ค้นหาและ<br>เลือก ▼ |
| Δ1                                                                                        | - (a fa                                                                                                    |                                                                                                    |                                                                                                    |                                                                                                    |                                                                                                    |                                                                                                    |                                                                                                    |                                                                                                    |                                                                                                    |                                                                                                    |                                                                                                    | ×                   |
| A                                                                                         | B                                                                                                    |                                                                                                    | c                                                                                                    |                                                                                                    | D                                                                                                    |                                                                                                    | F                                                                                                    |                                                                                                    | F                                                                                                    |                                                                                                    |                                                                                                    | G                   |
|                                                                                           | _                                                                                                    | 1                                                                                                    | -<br>มัณชีราย                                                                                                    | บชื่อสัปบ                                                                                                    | ไรษประจ                                                                                                    | จำ                                                                                                    | -                                                                                                    |                                                                                                    |                                                                                                    |                                                                                                    |                                                                                                    |                     |
|                                                                                           | 2                                                                                                    | มัสยิดฮิ                                                                                                    | ดายาตเ                                                                                                    | ดดีนียะฮ่                                                                                                    | (ทดสะ                                                                                                    | อบระ                                                                                                    | ະນນ)                                                                                                    |                                                                                                    |                                                                                                    |                                                                                                    |                                                                                                    |                     |
|                                                                                           |                                                                                                    |                                                                                                    |                                                                                                    |                                                                                                    |                                                                                                    |                                                                                                    |                                                                                                    |                                                                                                    |                                                                                                    |                                                                                                    |                                                                                                    |                     |
|                                                                                           |                                                                                                    | แขวงบา                                                                                                    | งบอน เข                                                                                                    | ดบางบอเ                                                                                                    | เ กรุงเท                                                                                                    | พมห                                                                                                    | านคร                                                                                                    |                                                                                                    |                                                                                                    |                                                                                                    |                                                                                                    |                     |
|                                                                                           |                                                                                                    |                                                                                                    |                                                                                                    |                                                                                                    |                                                                                                    |                                                                                                    |                                                                                                    |                                                                                                    |                                                                                                    |                                                                                                    |                                                                                                    |                     |
|                                                                                           |                                                                                                    | 1                                                                                                    | จจุบันมิส                                                                                                    | ปปุรุษทั้ง                                                                                                    | หมด 12                                                                                                    | คน                                                                                                    |                                                                                                    |                                                                                                    |                                                                                                    |                                                                                                    |                                                                                                    |                     |
| สำดับที่                                                                                  | เลขรหัสสัปปรษ                                                                                                    | ชื่อ - สกอ                                                                                                    | (ชื่อมสลิม                                                                                                    | )                                                                                                    | UNIC                                                                                                    |                                                                                                    | อาย                                                                                                    |                                                                                                    | หมายเ                                                                                                    | ia.                                                                                                    |                                                                                                    |                     |
|                                                                                           |                                                                                                    |                                                                                                    | Sectors habble                                                                                                    | ,                                                                                                    |                                                                                                    |                                                                                                    |                                                                                                    |                                                                                                    |                                                                                                    | and here                                                                                                    |                                                                                                    |                     |
|                                                                                           | บ้านเลขที่ 1 หมู่ 1 (หัวหม                                                                                               | มาก) แขวงหัวหมาก เขตบางก                                                                                                    | ะปี กรุงเทพ                                                                                                    | เมหานคร                                                                                                    |                                                                                                    |                                                                                                    |                                                                                                    |                                                                                                    |                                                                                                    |                                                                                                    |                                                                                                    |                     |
| 1                                                                                         | 187-0001-01                                                                                                    | นายวันชัย การะพิทักษ์ (อับด                                                                                                    | (ลเลาะน์)                                                                                                    |                                                                                                    | ชาย                                                                                                    | 48                                                                                                    | ปี 5 เดือน                                                                                                    | -                                                                                                    |                                                                                                    |                                                                                                    | -                                                                                                    |                     |
| 2                                                                                         | 187-0001-02                                                                                                    | นายมนชัย พงษ์พานิช (สุลัย                                                                                                    | มาน)                                                                                                    |                                                                                                    | ชาย                                                                                                    | 10                                                                                                    | ปี 2 เดือน                                                                                                    |                                                                                                    |                                                                                                    |                                                                                                    |                                                                                                    |                     |
|                                                                                           | บ้านเลขที่ 346 หมู่ 2 (ร่ม                                                                                               | แอ็น) แขวงกระทุ่มราย เขตหน                                                                                                    | องจอก กรุ                                                                                                    | มหพมหานด                                                                                                    | 5                                                                                                    |                                                                                                    |                                                                                                    |                                                                                                    |                                                                                                    |                                                                                                    | _                                                                                                    |                     |
| 3                                                                                         | 187-0010-01                                                                                                    | นายทวี สัญญา (อิคริส)                                                                                                    |                                                                                                    |                                                                                                    | ชาย                                                                                                    | 54                                                                                                    | ปี 6 เดือน                                                                                                    |                                                                                                    |                                                                                                    |                                                                                                    | -                                                                                                    |                     |
| 4                                                                                         | 187-0010-02                                                                                                    | นางสาวอามันะ สัญญา (อาม่                                                                                                    | iuz)                                                                                                    |                                                                                                    | นญิง                                                                                                    | 23                                                                                                    | ปี 10 เดือน                                                                                                    |                                                                                                    |                                                                                                    |                                                                                                    |                                                                                                    | × 1                 |
| 51851                                                                                     | nunnisen.40n <sup>-</sup> 2014-                                                                                          | 00-7-64                                                                                                    |                                                                                                    |                                                                                                    |                                                                                                    | -                                                                                                    |                                                                                                    |                                                                                                    | 100%                                                                                                    | 0                                                                                                    | U                                                                                                    | (+)                 |
|                                                                                           | หม่านรก<br>พบ่านรก<br>3<br>A 1<br>A<br>A<br>A<br>A<br>A<br>A<br>A<br>A<br>A<br>A<br>A<br>A<br>A<br>A<br>A<br>A<br>A<br>A | มัน (มารก แต่บโตรงหน่           หน่านรก แทบ (เต่บโตรงหน่           มี (เต่บบ)           มี (เต่บบ)           มัก (เต่บบ)           มัก (เต่บ)           มัก (เต่บ)           มัก (เต่บ)           มัก (เต่บ)           มัก (เต่บ)           มัก (เต่บ)           มัก (เต่บ)           มัก (เต่บ)           มัก (เต่บ)           มัก (เต่บ)           มัก (เต่บ)           มัก (เต่บ)           มัก (เต่บ) <t< td=""><td>มามันแรก       แทรก       เค้าโครงหน่ากระคาษ       สูคร       ข้อมูล         มามันแรก       แทรก       เค้าโครงหน่ากระคาษ       สูคร       ข้อมูล         มัส       Tahoma       11       (A A )       =       &gt;&gt;         มั       Tahoma       11       (A A )       =       =       &gt;&gt;         มั       Tahoma       11       (A A )       =       =       &gt;&gt;         มั       Tahoma       11       (A A )       =       =       &gt;&gt;       &gt;&gt;         (A)       B       1       -       (A )       =       =       &gt;&gt;       &gt;&gt;         (A)       B       (I)       (I)       (I)       (I)       III       III       III       III       III       IIII       IIIIIIIIIIIIIIIIIIIIIIIIIIIIIIIIIIII</td><td>มาบันรถ       แทรก       เต้โครงหนักระดาษ       สุดร       ร้อมูล       ครวงหา         มาบันรถ       แทรก       เต้โครงหนักระดาษ       สุดร       ร้อมูล       ครวงหา         มี       Tahoma       11       A       Tahoma       11       A       Tahoma       Tahoma       11       A       Tahoma       Tahoma</td><td>ເມືອງເຊິ່ງ         ເອົາໂຄຣເຫນັກເຮລາະ         ເອົາໂຄຣເຫນັກເຮລາະ         ເອົາໂຄຣເຫນັກເຮດເຫນັກເຮັດ         ເອົາໂຄຣເຫນັກເຮັດ         ເອົາໂຄຣເຫນັກເຮັດ         ເອົາໂຄຣເຫນັກເຮັດ         ເອົາໂຄຣເຫນັກເຮັດ         ເອົາໂຄຣເຫນັກເຮດ         ເອົາໂຄຣເຫນັກເຮດ         ເອົາໂຄຣເຫນັກເຮດ         ເອົາໂຄຣເຫນັກເຮດ         ເອົາໂຄຣເຫນັກເຮດ         ເອົາໂຄຣເຫນັກເຮດ         ເອົາໂຄຣເຫນັກເຮດ         ເອົາໂຄຣເຫນັກເຮດ         ເອົາໂຄຣເຫນັກເຮດ         ເອົາໂຄຣເຫນັກເຮດ         ເອົາໂຄຣເຫນັກເຮດ         ເອົາໂຄຣເຫນັກເຮດ         ເອົາໂຄຣເຫນັກເຮດ         ເອົາໂຄຣເຫນັກເຮດ         ເອົາໂຄຣເຫນັກເຫນັກເປັນ         ເອົາໂຄຣເຫນັກເຮດ         ເອົາໂຄຣເຫນັກເຮດ         ເອົາໂຄຣເຫນັກເຮດ         ເອົາໂຄຣເຫນັກເປັນ         ເອົາໂຄຣເຫນັກເປັນ         ເອົາໂຄຣເຫນັກເປັນ         ເອົາໂຄຣເຫນັກເປັນ         ເອົາໂຄຣເຫນັກເປັນ         ເອົາໂຄຣເຫນັກເປັນ         ເອົາໂຄຣເຫນັກເປັນ         ເອົາໂຄຣເຫນັກເປັນ         ເອົາໂຄຣເຫນັກເປັນ         ເອົາໂຄຣເຫນັກເປັນ         ເອົາໂຄຣເຫນັກເປັນ         ເອົາໂຄຣອເປັນ        ເອົາໂຄຣເຫນັກເປັນ        ເອົາໂຄຣເຫ</td><td>รายงานสัปปุรุษบัจรุบับ_2014-08-22 22-32 -<br/>ทบันรถ แทรถ เค้าโครงหน่ากระลาะ สุดร ช่อนูล ดรวจหาน มุมมอง<br/>มี<br/>สุดร ข่อนูล ดรวจหาน มุมมอง<br/>มี<br/>สิ่าสาดกล • 11 • A X = = &gt;&gt; -<br/>มี<br/>มี<br/>มี<br/>มี<br/>มี<br/>มี<br/>มี<br/>มี<br/>มี<br/>มี<br/>มี<br/>มี<br/>มี</td><td>รายงานสัปประชาวงบน       รายงานสัปประชาวงบน       รายงานสัปประชาวงบน       รายงานสัปประชาวงบน         หม่านรก       แทรก       เค้โครงหม่ากระคาย       สุดร       ช่อมูล       ตรางหาน       มมมอง         สั       Tahoma       11       -       A       Tahoma       11       -       A       Tahoma       -       11       -       A       Tahoma       -       11       -       A       Tahoma       -       11       -       A       A       Tahoma       -       11       -       A       A       Tahoma       -       11       -       A       A       Tahoma       -       11       -       A       A       Tahoma       -       11       -       A       Tahoma       -       1       -       -       A       Tahoma       -       1       -       -       A       Tahoma       -       Tahoma       -       Ta       -       -       -       -       -       -       A       Tahoma       -       Tahoma       -       Tahoma       -       Tahoma       -       Tahoma       -       Tahoma       -       Tahoma       -       Tahoma       -       Tahoma       -       Tahoma       Tahom</td><td>รายงานสัปปุระปัจจุบัน_2014-08-22 22-32 - Microsoft Excel          หม่านรก       แก้เรียรหน่ากระดาย       สุธร ร่อมูล       ตรวจุปกาน       นนมอง         มักการ       แก้บริราหน่ากระดาย       สุธร ร่อมูล       ตรวจุปกาน       นนมอง         มักการ       แบบอักษร       เการรัดรูปแบบอามา       เมือง       รักษณะเชลร์         มักบอักรร       เมาะรัดราย       เมาะรัดราย       เมาะรัดราย       เมาะระจา       เมาะรัดราย       เมาะระจา         มัญชีรรายชื่อสัปปุรุษประรจา       เมาะอักษร       เมาะระบบ)       เมาะระบบ)       เมาะระบบ)         แขวงบางบอน       เรือจุบันมีสัปปุรุษประจำ       เมสยิดอิตายาตุดดีนียะย์ (หดสอบระบบ)       เมาะระบบ)         แขวงบางบอน       เรือจุบันมีสัปปุรุษทั้งหมด 12 คน       เมาะระที่กษ์       อาน         บ้านเลขรัป       เมืองจะที่กษ์ (อับดุลเลาะน)       เทศ       อาน         บ้านเลขรัป       เมืองบรงบ้านมาก (เของหรากนายระบบ)       เทศ       อาน         เมาะระที่กษ์       เมาะระที่กษ์ (อับดุลเลาะน)       เทศ       อาน         บ้านเลขรัป       เมาะระที่กษ์ (อับดุลเลาะน)       เทศ       อาน         เมาะสุป       เมาะอานร้านอานร่านะระที่กษ์ (อับดุลเลาะน)       เทศ       อาน         เมาะสุป       เมาะอานร้านอานร่านะบางการะที่กษ์       เมาะอานร้านอน       เมาะ         เมาะสุป       เมาะอานร้านอน       เมาะอานร่</td><td>รายงานสัปปุรุษมีจรุปน_2014-08-22 22-32 - Microsoft Excel          หน้าแรก       แค้โครงหน่ากระลาะ       สุดร       ช่อนูล       ครวงหาน       นมมอง         มักรร้องปุณบนเป็นกระลาะ       สุดร       ช่อนูล       ครวงหาน       นมมอง         มักรร้องปุณบนเป็นกระลาะ       สุดร       ช่อนูล       ครวงหาน       นมมอง         มักรร้องปุณบนเป็นกระลาะ       สุดร       ช่อนูล       ครวงหาน       นมมอง         มักรร้องปุณบนเป็นกระลาะ       สุดร       ช่อนูล       ครวงหาน       หานมอง         มักรร้องปุณบนเป็นกระลาะ       สุดร       ห้อนูล       สิกษณะ       สิกษณะ         มักรร้องปุณบนเป็นกระลาะ       สิกษณะ       สิกษณะ       สิกษณะ       สิกษณะ       สิกษณะ         มักรร้องปุณบนบนกระคร       มักรร้องปุณบนบนกระละ       มักรร้องปุณบนบนกระละ       สิกษณะ       สิกษณะ       สิกษณะ         มักรร้องปุณบนบนกระคร       มัสยิดฮิดายาตุดดีนียะย์ (ทดสอบระบบ)       แขวงบางบอน เขตบางบอน กรุงเทพพมหานคร       มัสจำนันมีสิปปุรษทั้งหมด 12 คน         มักรับที่ เลขรรมัสสัปปุรษที่งหมด       ช่องปางบางบอน เขตบางบอน กรุงเทพพมหานคร       มาย       1       1       1       1       1       1       1       1       1       1       1       1       1       1       1       1       1       1       1       1       1       1       1</td><td>รายงามสัปปุรุชรังรุปน_2014-08-22 22-32 - Microsoft Excel          หน้าแรก       แหรก       เค้าโครรทบำกระดาย       สุดร       ช่อมูล       ตรรวงทาน       มุมมลง         สังการสังคุมแบบในตรากะ       สุดร       ช่อมูล       ตรรวงทาน       มุมมลง         สังการสังคุมแบบในตรากะ       สุดร       ช่อมูล       ตรรวงทาน       มุมมลง         สังการสังคุมแบบในตรากะ       สุดร       สังการสังคุมเป็นสารกร       สังการสังคุมเป็นสารกร       สังการสังคุมเป็นสารกร         สังการสังคุม       สังการสังคุม       สังการสังคุม       สังการสังคุม       สังการสังการสางการสังการสังการสังการสางการสางการส</td><td>มาบันรา       รายงานสับปุรชนีจจบัน_2014-08-22 22-32 - Microsoft Excel         พบันรก       แหรก       เค้าโครรพบักระลาש       สุดร       ข่อมูล       ครรรพบาน       มนมอง         มาบันรก       แหรก       เค้าโครรพบักระลาש       สุดร       ข่อมูล       ครรรพบาน       มนมอง         มาบันรก       แหรก       เค้าโครรพบักระลาש       สุดร       ข่อมูล       ครรรพบาน       มนมอง         มาบันรก       แหรก       เค้าโครรพบักระลาש       สุดร       ข่อมูล       ครรรพบาน       มนมอง         มาบอกขร       เกรสะ       เรียง       เกรสะ       เรียง       เรียง</td><td><ul> <li></li></ul></td></t<> | มามันแรก       แทรก       เค้าโครงหน่ากระคาษ       สูคร       ข้อมูล         มามันแรก       แทรก       เค้าโครงหน่ากระคาษ       สูคร       ข้อมูล         มัส       Tahoma       11       (A A )       =       >>         มั       Tahoma       11       (A A )       =       =       >>         มั       Tahoma       11       (A A )       =       =       >>         มั       Tahoma       11       (A A )       =       =       >>       >>         (A)       B       1       -       (A )       =       =       >>       >>         (A)       B       (I)       (I)       (I)       (I)       III       III       III       III       III       IIII       IIIIIIIIIIIIIIIIIIIIIIIIIIIIIIIIIIII | มาบันรถ       แทรก       เต้โครงหนักระดาษ       สุดร       ร้อมูล       ครวงหา         มาบันรถ       แทรก       เต้โครงหนักระดาษ       สุดร       ร้อมูล       ครวงหา         มี       Tahoma       11       A       Tahoma       11       A       Tahoma       Tahoma       11       A       Tahoma       Tahoma | ເມືອງເຊິ່ງ         ເອົາໂຄຣເຫນັກເຮລາະ         ເອົາໂຄຣເຫນັກເຮລາະ         ເອົາໂຄຣເຫນັກເຮດເຫນັກເຮັດ         ເອົາໂຄຣເຫນັກເຮັດ         ເອົາໂຄຣເຫນັກເຮັດ         ເອົາໂຄຣເຫນັກເຮັດ         ເອົາໂຄຣເຫນັກເຮັດ         ເອົາໂຄຣເຫນັກເຮດ         ເອົາໂຄຣເຫນັກເຮດ         ເອົາໂຄຣເຫນັກເຮດ         ເອົາໂຄຣເຫນັກເຮດ         ເອົາໂຄຣເຫນັກເຮດ         ເອົາໂຄຣເຫນັກເຮດ         ເອົາໂຄຣເຫນັກເຮດ         ເອົາໂຄຣເຫນັກເຮດ         ເອົາໂຄຣເຫນັກເຮດ         ເອົາໂຄຣເຫນັກເຮດ         ເອົາໂຄຣເຫນັກເຮດ         ເອົາໂຄຣເຫນັກເຮດ         ເອົາໂຄຣເຫນັກເຮດ         ເອົາໂຄຣເຫນັກເຮດ         ເອົາໂຄຣເຫນັກເຫນັກເປັນ         ເອົາໂຄຣເຫນັກເຮດ         ເອົາໂຄຣເຫນັກເຮດ         ເອົາໂຄຣເຫນັກເຮດ         ເອົາໂຄຣເຫນັກເປັນ         ເອົາໂຄຣເຫນັກເປັນ         ເອົາໂຄຣເຫນັກເປັນ         ເອົາໂຄຣເຫນັກເປັນ         ເອົາໂຄຣເຫນັກເປັນ         ເອົາໂຄຣເຫນັກເປັນ         ເອົາໂຄຣເຫນັກເປັນ         ເອົາໂຄຣເຫນັກເປັນ         ເອົາໂຄຣເຫນັກເປັນ         ເອົາໂຄຣເຫນັກເປັນ         ເອົາໂຄຣເຫນັກເປັນ         ເອົາໂຄຣອເປັນ        ເອົາໂຄຣເຫນັກເປັນ        ເອົາໂຄຣເຫ | รายงานสัปปุรุษบัจรุบับ_2014-08-22 22-32 -<br>ทบันรถ แทรถ เค้าโครงหน่ากระลาะ สุดร ช่อนูล ดรวจหาน มุมมอง<br>มี<br>สุดร ข่อนูล ดรวจหาน มุมมอง<br>มี<br>สิ่าสาดกล • 11 • A X = = >> -<br>มี<br>มี<br>มี<br>มี<br>มี<br>มี<br>มี<br>มี<br>มี<br>มี<br>มี<br>มี<br>มี | รายงานสัปประชาวงบน       รายงานสัปประชาวงบน       รายงานสัปประชาวงบน       รายงานสัปประชาวงบน         หม่านรก       แทรก       เค้โครงหม่ากระคาย       สุดร       ช่อมูล       ตรางหาน       มมมอง         สั       Tahoma       11       -       A       Tahoma       11       -       A       Tahoma       -       11       -       A       Tahoma       -       11       -       A       Tahoma       -       11       -       A       A       Tahoma       -       11       -       A       A       Tahoma       -       11       -       A       A       Tahoma       -       11       -       A       A       Tahoma       -       11       -       A       Tahoma       -       1       -       -       A       Tahoma       -       1       -       -       A       Tahoma       -       Tahoma       -       Ta       -       -       -       -       -       -       A       Tahoma       -       Tahoma       -       Tahoma       -       Tahoma       -       Tahoma       -       Tahoma       -       Tahoma       -       Tahoma       -       Tahoma       -       Tahoma       Tahom | รายงานสัปปุระปัจจุบัน_2014-08-22 22-32 - Microsoft Excel          หม่านรก       แก้เรียรหน่ากระดาย       สุธร ร่อมูล       ตรวจุปกาน       นนมอง         มักการ       แก้บริราหน่ากระดาย       สุธร ร่อมูล       ตรวจุปกาน       นนมอง         มักการ       แบบอักษร       เการรัดรูปแบบอามา       เมือง       รักษณะเชลร์         มักบอักรร       เมาะรัดราย       เมาะรัดราย       เมาะรัดราย       เมาะระจา       เมาะรัดราย       เมาะระจา         มัญชีรรายชื่อสัปปุรุษประรจา       เมาะอักษร       เมาะระบบ)       เมาะระบบ)       เมาะระบบ)         แขวงบางบอน       เรือจุบันมีสัปปุรุษประจำ       เมสยิดอิตายาตุดดีนียะย์ (หดสอบระบบ)       เมาะระบบ)         แขวงบางบอน       เรือจุบันมีสัปปุรุษทั้งหมด 12 คน       เมาะระที่กษ์       อาน         บ้านเลขรัป       เมืองจะที่กษ์ (อับดุลเลาะน)       เทศ       อาน         บ้านเลขรัป       เมืองบรงบ้านมาก (เของหรากนายระบบ)       เทศ       อาน         เมาะระที่กษ์       เมาะระที่กษ์ (อับดุลเลาะน)       เทศ       อาน         บ้านเลขรัป       เมาะระที่กษ์ (อับดุลเลาะน)       เทศ       อาน         เมาะสุป       เมาะอานร้านอานร่านะระที่กษ์ (อับดุลเลาะน)       เทศ       อาน         เมาะสุป       เมาะอานร้านอานร่านะบางการะที่กษ์       เมาะอานร้านอน       เมาะ         เมาะสุป       เมาะอานร้านอน       เมาะอานร่ | รายงานสัปปุรุษมีจรุปน_2014-08-22 22-32 - Microsoft Excel          หน้าแรก       แค้โครงหน่ากระลาะ       สุดร       ช่อนูล       ครวงหาน       นมมอง         มักรร้องปุณบนเป็นกระลาะ       สุดร       ช่อนูล       ครวงหาน       นมมอง         มักรร้องปุณบนเป็นกระลาะ       สุดร       ช่อนูล       ครวงหาน       นมมอง         มักรร้องปุณบนเป็นกระลาะ       สุดร       ช่อนูล       ครวงหาน       นมมอง         มักรร้องปุณบนเป็นกระลาะ       สุดร       ช่อนูล       ครวงหาน       หานมอง         มักรร้องปุณบนเป็นกระลาะ       สุดร       ห้อนูล       สิกษณะ       สิกษณะ         มักรร้องปุณบนเป็นกระลาะ       สิกษณะ       สิกษณะ       สิกษณะ       สิกษณะ       สิกษณะ         มักรร้องปุณบนบนกระคร       มักรร้องปุณบนบนกระละ       มักรร้องปุณบนบนกระละ       สิกษณะ       สิกษณะ       สิกษณะ         มักรร้องปุณบนบนกระคร       มัสยิดฮิดายาตุดดีนียะย์ (ทดสอบระบบ)       แขวงบางบอน เขตบางบอน กรุงเทพพมหานคร       มัสจำนันมีสิปปุรษทั้งหมด 12 คน         มักรับที่ เลขรรมัสสัปปุรษที่งหมด       ช่องปางบางบอน เขตบางบอน กรุงเทพพมหานคร       มาย       1       1       1       1       1       1       1       1       1       1       1       1       1       1       1       1       1       1       1       1       1       1       1 | รายงามสัปปุรุชรังรุปน_2014-08-22 22-32 - Microsoft Excel          หน้าแรก       แหรก       เค้าโครรทบำกระดาย       สุดร       ช่อมูล       ตรรวงทาน       มุมมลง         สังการสังคุมแบบในตรากะ       สุดร       ช่อมูล       ตรรวงทาน       มุมมลง         สังการสังคุมแบบในตรากะ       สุดร       ช่อมูล       ตรรวงทาน       มุมมลง         สังการสังคุมแบบในตรากะ       สุดร       สังการสังคุมเป็นสารกร       สังการสังคุมเป็นสารกร       สังการสังคุมเป็นสารกร         สังการสังคุม       สังการสังคุม       สังการสังคุม       สังการสังคุม       สังการสังการสางการสังการสังการสังการสางการสางการส | มาบันรา       รายงานสับปุรชนีจจบัน_2014-08-22 22-32 - Microsoft Excel         พบันรก       แหรก       เค้าโครรพบักระลาש       สุดร       ข่อมูล       ครรรพบาน       มนมอง         มาบันรก       แหรก       เค้าโครรพบักระลาש       สุดร       ข่อมูล       ครรรพบาน       มนมอง         มาบันรก       แหรก       เค้าโครรพบักระลาש       สุดร       ข่อมูล       ครรรพบาน       มนมอง         มาบันรก       แหรก       เค้าโครรพบักระลาש       สุดร       ข่อมูล       ครรรพบาน       มนมอง         มาบอกขร       เกรสะ       เรียง       เกรสะ       เรียง       เรียง | <ul> <li></li></ul> |

รูปที่ 168 การคาวน์โหลดและเปิดไฟล์ Excel

# การดาวน์โหลดไฟล์ Word

ในเมนูรายงานต่างๆทุกรายงาน ถ้าหากต้องการคาวน์โหลดไฟล์ Word เก็บไว้ในเครื่องคอมพิวเตอร์

ของคุณเอง สามารถทำได้โดยการคลิกปุ่ม "ดาวน์โหลดไฟล์ World " (กาวน์โหลดไฟล์ World แล้วเลือก พื้นที่ที่ต้องการบันทึกเก็บไว้ในคอมพิวเตอร์ของคุณ จากนั้นให้ไปคลิกเปิดไฟล์ Word เพื่อดูข้อมูลรายงาน (หมายเลข 1) และถ้าหากต้องการดูแบบเค้าโครงเหมือนพิมพ์ ให้คลิกปุ่ม (นแถบค้านล่าง (หมายเลข 2) (คู่มือรายงานนี้ใช้โปรแกรม Microsoft Word 2007)

|                  |                                                                          | • (0) =                                                        |                                              | รายงานสัปปุรษบีจจบัน_2014-08-22 23                                                                              | 8-09 - Microsoft W                     | ord                        |                             |                              |                      |
|------------------|--------------------------------------------------------------------------|----------------------------------------------------------------|----------------------------------------------|----------------------------------------------------------------------------------------------------|----------------------------------------|----------------------------|-----------------------------|------------------------------|----------------------|
|                  | หน้าแรก                                                                  | น แทรก                                                         | เค้าโครงหน้                                  | ากระดาษ การอ้างอิง การส่งจดหม                                                                                   | าย ตรวจทาน                             | มุมมอง                     | i l                         |                              | ۲                    |
| วาง<br>คลีปบอร์เ | Ar<br>in P                                                               | ngsana New<br><i>I</i> <u>U</u><br><i>Z</i> ~ <u>A</u> ~<br>uu | - 18<br>• abs x, x³<br>Aa• (A^ ∧ັ)<br>ນວັກອະ |                                                                                                    | AaBbCcDd AaB<br>ๆ ปกติ ๆ ไม            | 3bCcDđ<br>ເນັກາຣເ<br>ລັກນະ | <b>AaBb(</b><br>ทัวเรื่อง 1 | • ผู้<br>เปลี่ยน<br>ลักษณะ • | สล<br>การ<br>แก้ไข * |
|                  |                                                                          |                                                                | Q                                            | มัญชีรายชื่อดัปปุรุษป<br>มัดขิดอิตายาดุดดีเงียะอ์ (กด<br>แขวงบางบอน เขตบางบอน กรุง<br>ปัจจุบันมีสัปปุรุษทั้งหมด | ระจำ<br>สอบระบบ)<br>แทพมหานคร<br>12 คน |                            |                             |                              |                      |
|                  |                                                                          | 🔹<br>ลำดับ<br>ที่                                              | เลขรหัส<br>สัปปุรุษ                          | ชื่อ - สกุล (ชื่อมุสลิม                                                                                         | )                                      | เพล                        | ອາຍຸ                        |                              |                      |
|                  |                                                                          |                                                                | บ้านเลขที่ 1 หมู่                            | 1 (พัวหมาก) แขวงหัวหมาก เขตบางกะปี                                                                              | กรุงเทพมหานคร                          |                            |                             |                              |                      |
|                  |                                                                          | 1                                                              | 187-0001-01                                  | นายวันชัย การะพิทักษ์ (อับดุลเลาะห์)                                                                            |                                        | ชาย                        | 48 ปี 5 เดือน               |                              |                      |
|                  |                                                                          | 2                                                              | 187-0001-02                                  | นายมนรัย พงษ์พานิร (สุลัยมาน)                                                                                   |                                        | ชาย                        | 10 ปี 2 เดือน               |                              |                      |
|                  | บ้านเลขที่ 346 หมู่ 2 (รุ่มเย็น) แขวงกระทุ่มราย เขตหนองจอก กรุงเทพมหานกร |                                                                |                                              |                                                                                                    |                                        |                            |                             |                              | 2                    |
|                  |                                                                          | 3                                                              | 187-0010-01                                  | นายทวี สัญญา (อิคริส)                                                                                           | -                                      | ชาย                        | 54 ปี 6 เดือน               |                              | •                    |
| หน้า: 1 จ        | ลาก2 ค่                                                                  | า: 282 ให                                                      | 10                                           |                                                                                                    | 2                                      | <b>G</b> 2 1               | 90% 🕞                       | <b>U</b> i                   | • .::                |
|                  |                                                                          |                                                                |                                              |                                                                                                    | เต้าโ                                  | ้ครงเหมือ                  | นพิมพ์                      |                              |                      |

รูปที่ 169 การคาวน์โหลคและเปิคไฟล์ Excel